### 第9章: 监控和调整数据库

#### 目的

本章向您介绍通过企业管理器执行的一些监控和调整操作。

#### 主题

本章讨论了以下内容:

主动监控数据库

- 诊断和解决性能问题
- 使用 SQL Tuning Advisor
- 使用 SQL Access Advisor
- 使用 Memory Advisor

#### 主动监控数据库

警报帮助您主动地监控数据库。 大多数警报是在超过特定的量度阈值时发出的通告。 您可以为每一个警报 设置临界和警告阈值。 这些阈值即为边界值,如果超过了这些边界值,则指示系统处于非预期的状态。 在这一部分中,您将执行以下任务:

- 创建具有指定阈值的表空间和表
- 触发表空间的空间使用率警报
- 设置量度阈值
- 设置通告

创建具有指定阈值的表空间和表

首先创建包含有一个 20 MB 的数据文件的一个新的表空间。 将本地管理这个表空间,并使用自动段空间 管理 (ASSM)。 然后您在这个新的表空间中创建一个新的表。 这个表将把 Enable Row Movement 选项设为 yes,以允许表中的空间回收。 执行以下操作:

1. 单击数据库主页上的 Administration 链接。

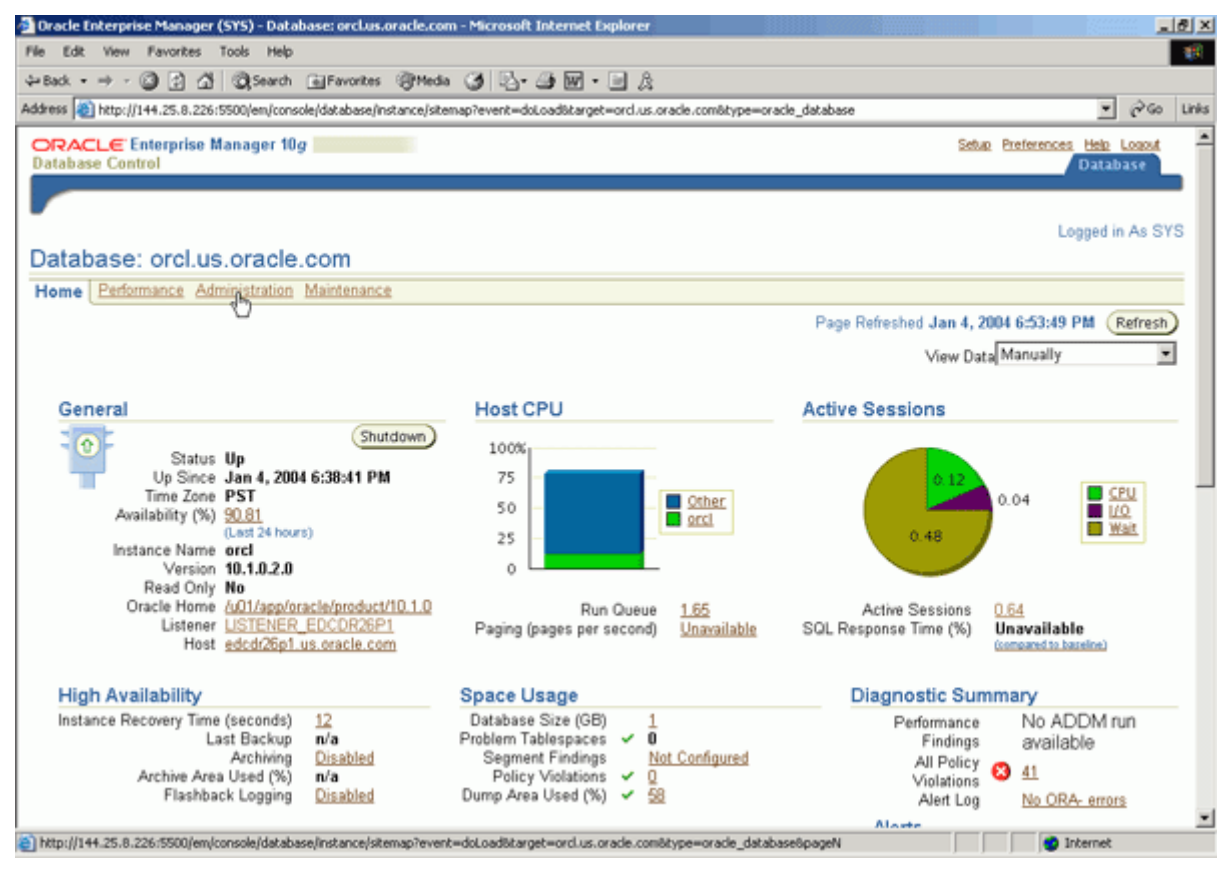

# **CRACLE 10<sup>g</sup>** Oracle DBA 两日速成课程 <u>Http://www.yangwenjun.com</u> 制作人:杨文军 摘自 Oracle 网站

| 🛃 Dracle Enterprise Manager (SYS) - Databa                                                                                                   | se: orcl - Microsoft Internet Explorer                                                                                       |                                          |                                                                        |                                                                                 | _ @ ×                |
|----------------------------------------------------------------------------------------------------|----------------------------------------------------------------------------------------------------|------------------------------------------|------------------------------------------------------------------------|---------------------------------------------------------------------------------|----------------------|
| File Edit View Favorites Tools Help                                                                                                    |                                                                                                    |                                          |                                                                        |                                                                                 | 25                   |
| ⇔Back • ⇒ - 🙆 🔁 🐴 🔞 Search [                                                                                                    | 🖥 Favorites 🛞 Media 🎯 📴 📲 🖉 🔹 🗐                                                                                              | A                                        |                                                                        |                                                                                 |                      |
| Address ahttp://stc-sun01.us.oracle.com/5500/                                                                                                | em/console/database/instance/sitemap?event=doLoad                                                                            | istarget=ordistype=o                     | racle_database&pageNum=3                                               | <u>.</u>                                                                        | ∂Go Links            |
| ORACLE Enterprise Manager 10g<br>Database Control                                                                                            |                                                                                                    |                                          |                                                                        | Setup Preferences Help<br>Data                                                  | base _               |
| Database: orcl                                                                                                    |                                                                                                    |                                          |                                                                        | Logged                                                                          | in As SYS            |
| Home Performance Administration                                                                                                    | Maintenance                                                                                                    |                                          |                                                                        |                                                                                 |                      |
| Instance                                                                                                    | Storage                                                                                                    | Security                                 | Enterprise Manage                                                      | r Administration                                                                |                      |
| Memory Parameters<br>Undo Management<br>All Initialization Parameters                                                                        | Controlfiles<br>Tablespaces<br>Datafa<br>Rollback Segments<br>Redo Log Groups<br>Archive Logs<br>Temporary Tablespace Groups | Users<br>Roles<br>Profiles               | Administrators<br>Notification Schedule<br>Blackosts                   |                                                                                 |                      |
| Schema                                                                                                    |                                                                                                    | Wa                                       | arehouse                                                               |                                                                                 |                      |
| Tables Packages<br>Indexes Package<br>Vitens Proceduri<br>Synonyms Functions<br>Sequences Triggers<br>Database Links Java Sour<br>Java Class | Array Types<br>Bodies Object Types<br>Is Table Types<br>Ces<br>Ses                                                           | Cul<br>OL<br>Me                          | bes Din<br>AP Dimensions Ma<br>asure Folders Ma<br>Ref                 | nensions<br>terialized Views<br>terialized View Logs<br>fesh Groups             |                      |
| Configuration Management                                                                                                    | Workload                                                                                                    | Resou                                    | irce Manager                                                           | Schedu                                                                          | ler                  |
| Last Collected Configuration<br>Database Usage Statistics                                                                                    | Automatic Workload Repository<br>SQL Tuning Sets                                                                             | Resourc<br>Resourc<br>Resourc<br>Resourc | e Monitors<br>e Consumer Group Mapping<br>e Consumer Groups<br>e Plans | Jobs<br>s Schedules<br>Programs<br>Job Classe<br>Windows<br>Windows<br>Window R | 2 <u>5</u><br>mune 💌 |

3. 单击 Create 按钮。

|                          |                                                                                                    | .us.oracle.com:550                                               | 0/em/console/database/datab                                                      | aseObjectsSearch?event=search8                         | kotype=tables                                                      | space⌖=c                                                                                        | rd8type=oracle_database                                                                                                    |                         | 200                                            |
|--------------------------|----------------------------------------------------------------------------------------------------|------------------------------------------------------------------|----------------------------------------------------------------------------------|--------------------------------------------------------|--------------------------------------------------------------------|-------------------------------------------------------------------------------------------------|----------------------------------------------------------------------------------------------------|-------------------------|------------------------------------------------|
| abase                    | L€ Enterpris<br>Control                                                                                                    | se Manager 10 <sub>1</sub>                                       | 9                                                                                |                                                        |                                                                    |                                                                                                 | Setur P                                                                                                    | heferences Help<br>Data | Logout<br>Ibase                                |
| ibase:                   | orci > Table                                                                                                    | spaces                                                           |                                                                                  |                                                        |                                                                    |                                                                                                 |                                                                                                    | Logged                  | in As SY                                       |
| bles                     | paces                                                                                                    |                                                                  |                                                                                  |                                                        |                                                                    |                                                                                                 |                                                                                                    |                         |                                                |
| Searc                    | ch                                                                                                    |                                                                  |                                                                                  |                                                        |                                                                    |                                                                                                 |                                                                                                    |                         |                                                |
|                          |                                                                                                    |                                                                  |                                                                                  |                                                        |                                                                    |                                                                                                 |                                                                                                    |                         |                                                |
| EN COL                   | ame                                                                                                    |                                                                  | 00                                                                               |                                                        |                                                                    |                                                                                                 |                                                                                                    |                         |                                                |
|                          | a supply match as                                                                                                    | and other set and                                                | an annalise annach, daubh a                                                      | outs the second sufferin The wilds                     | and (MA) sumb                                                      | al case at the case is                                                                          | and in a single or other second second                                                                                               | hin a                   |                                                |
| o run a                  | n exact match s                                                                                                    | earch or to run a ce                                             | ise sensitive search, double q                                                   | uote the search criteria. The wildo                    | ard (%) symb                                                       | ol can still be us                                                                              | ed in a double quoted search st                                                                                                    | tring.                  |                                                |
| orun a<br>Resu           | n exact match s                                                                                                    | earch or to run a ce                                             | ise sensitive search, double q                                                   | uote the search criteria. The wildo                    | ard (%) symb                                                       | ol can still be us                                                                              | ed in a double quoted search st                                                                                                    | tring.                  |                                                |
| orun a<br>Resu           | n exact match s<br>Ilts                                                                                                    | earch or to run a ce                                             | ise sensitive search, double q                                                   | uote the search criteria. The wildo                    | ard (%) synb                                                       | oi can still be us                                                                              | ed in a double quoted search st                                                                                                    | bring.                  | Creat                                          |
| Resu                     | n exact natch s<br>ilts                                                                                                    | earch or to run a ce                                             | ise sensitive search, double q                                                   | uate the search criteria. The wildo                    | ard (%) symb                                                       | ol can stil be us                                                                               | ed in a double quoted search st                                                                                                    | ning.                   | Crypat                                         |
| Resu                     | n exact match so<br>ilts<br>t Name A                                                                                                    | earch or to run a ce                                             | se sensilive search, double q<br>Extent Management                               | uote the search criteria. The wildo                    | ard (%) symb                                                       | ed to the us                                                                                    | ed in a double quoted search st<br>Delete Actions Add Data<br>Used (MB) Used (%)                                                     | tring.<br>Ifile         |                                                |
| Resu<br>Select           | n exact match o<br>ilts<br>t Name A<br>EXAMPLE                                                                                                    | Type<br>PERMANENT                                                | Extent Management                                                                | Segment Management                                     | ard (%) symbols<br>Status<br>ONLINE                                | ei can stil be us<br>Edit View<br>Size (MB)<br>150.000                                          | ed in a double quoted search st<br>Delete Actions Add Data<br>Used (MB) Used (%)<br>67.813                                           | ning.                   | Creat<br>                                      |
| Coruna<br>Resu<br>Select | n exact natch and the second second s | Type<br>PERMANENT<br>PERMANENT                                   | Extent Management                                                                | Segment Management<br>AUTO<br>AUTO                     | Status<br>ONLINE<br>ONLINE                                         | Edit View<br>Size (MB)<br>150.000<br>210.000                                                    | ed in a double quoted search st<br>Delete Actions Add Data<br>Used (MB) Used (%)<br>67.813                                           | ning.                   | Creat<br>• • • • • • • • • • • • • • • • • • • |
| Select<br>C              | t Name A<br>EXAMPLE<br>SYSAUX<br>SYSTEM                                                                                                    | Type<br>PERMANENT<br>PERMANENT<br>PERMANENT                      | Extent Management<br>LOCAL<br>LOCAL<br>LOCAL                                     | Segment Management<br>AUTO<br>AUTO<br>MANUAL           | Status<br>ONLINE<br>ONLINE<br>ONLINE                               | ol can still be us<br>Edit View<br>Size (MB)<br>150.000<br>210.000<br>440.000                   | ed in a double quoted search st<br>Delete Actions Add Data<br>Used (MB) Used (%)<br>67.813<br>203.625<br>430.875                     | nfile                   | Crant<br>- Crant<br>45.21<br>96.96<br>97.93    |
| Select<br>C<br>C         | Name A<br>EXAMPLE<br>SYSAUX<br>SYSTEM<br>TEMP                                                                                                    | Type<br>PERMANENT<br>PERMANENT<br>PERMANENT<br>TEMPORARY         | Extent Management<br>LOCAL<br>LOCAL<br>LOCAL<br>LOCAL<br>LOCAL                   | Segment Management<br>AUTO<br>AUTO<br>MANUAL<br>MANUAL | Status<br>ONLINE<br>ONLINE<br>ONLINE<br>ONLINE                     | Edit View<br>Size (MB)<br>150.000<br>210.000<br>440.000<br>20.000                               | ed in a double quoted search st<br>Delete Actions Add Data<br>Used (MB) Used (%)<br>67.813<br>203.625<br>430.875<br>17.000           | ifile                   | (creat<br>45.21<br>96.96<br>97.93<br>85.00     |
| Select<br>C<br>C<br>C    | Name A<br>EXAMPLE<br>SYSAUX<br>SYSTEM<br>TEMP<br>UNDOTBS1                                                                                                    | Type<br>PERMANENT<br>PERMANENT<br>PERMANENT<br>TEMPORARY<br>UNDO | Extent Management<br>LOCAL<br>LOCAL<br>LOCAL<br>LOCAL<br>LOCAL<br>LOCAL<br>LOCAL | Segment Management<br>AUTO<br>AUTO<br>MANUAL<br>MANUAL | Status<br>ONLINE<br>ONLINE<br>ONLINE<br>ONLINE<br>ONLINE<br>ONLINE | ei can stil be us<br>Edt View<br>Size (MB)<br>150.000<br>210.000<br>440.000<br>20.000<br>90.000 | ed in a double quoted search st<br>Delete Actions Add Data<br>Used (MB) Used (%)<br>67.813<br>203.625<br>430.875<br>17.000<br>38.875 | ifile                   | 45.21<br>96.96<br>97.93<br>85.00<br>43.19      |

4. 输入 TBSALERT 作为表空间名称,然后单击 Add ,为表空间定义一个数据文件。

# **DEALTABLE 10<sup>g</sup>** Oracle DBA 两日速成课程 <u>Http://www.yangwenjun.com</u>制作人:杨文军 摘自 Oracle 网站

| 💁 Oracle Enterprise Manager - Create Tablespace - Microsoft                                   | Internet Explorer                                         |                            | X                                         |
|-----------------------------------------------------------------------------------------------|-----------------------------------------------------------|----------------------------|-------------------------------------------|
| File Edit View Favorites Tools Help                                                           |                                                           |                            |                                           |
| ⇔Back • → - ③ ② ☑ ④ Search ⊛Favorites ⊚M                                                      | da 🏈 🖏 - அ 🖬 - 🖃 🏦                                        |                            |                                           |
| Address 🕘 http://stc-sun01.us.oracle.com:5500/em/console/database                             | e/storage/tablespace?event=create8icancelURL=/em/console; | /database/databaseObjects5 | earch%3Fevent%3Dredspl 💌 🔗 Go 🛛 Links     |
| ORACLE Enterprise Manager 10g<br>Database Control                                             |                                                           |                            | Setus Preferences Hele Lossut<br>Database |
| Database: orcl > Tablespaces > Create Tablespace                                              |                                                           |                            | Lopped in As SYS                          |
| Create Tablespace                                                                             |                                                           |                            |                                           |
| oroato rabiospaco                                                                             |                                                           |                            | (Show SQL) (Cancel) (K)                   |
| General Storage Thresholds                                                                    |                                                           |                            |                                           |
|                                                                                               |                                                           |                            |                                           |
| Name [TBSALERT]                                                                               |                                                           |                            |                                           |
|                                                                                               |                                                           |                            |                                           |
| Extent Management                                                                             | Туре                                                      | Status                     |                                           |
| C Locally Managed                                                                             | Permanent                                                 | Read Write                 |                                           |
| C Dictionary Managed                                                                          | Set as default permanent tablespace                       | C Read Only                |                                           |
|                                                                                               | C Temporary                                               | C Offline                  |                                           |
|                                                                                               | Set as default temporary tablespace                       |                            |                                           |
|                                                                                               | C Undo                                                    |                            |                                           |
|                                                                                               |                                                           |                            |                                           |
| Datafiles                                                                                     |                                                           |                            |                                           |
| Use bigfile tablespace<br>Tablespace can have only one datafile with no practical size limit. |                                                           |                            |                                           |
| Colort Name                                                                                   | Directory                                                 |                            | App.                                      |
| No items found                                                                                | Directory                                                 |                            | Size (CD)                                 |
| General Storage Thresholds                                                                    |                                                           |                            |                                           |
|                                                                                               |                                                           |                            | 7                                         |
|                                                                                               |                                                           |                            | (chrau eni) (cancal ( nV)                 |
| http://str-sun01.us.oracle.com/5500/em/console/database/storage/                              | ahlesnase?eventwsreate@cancell RI = lem/console/database/ | Matahasa                   | C Local intranet                          |

5. 输入 tbsalert.dbf 作为数据文件名,并输入 20 MB 作为文件大小。 单击 Continue 。

| 🗿 Oracle Enterprise Manager - Create Tablespace: Add Datafile - Microsoft Internet Exp        | lorer 💷 💷                                            |
|-----------------------------------------------------------------------------------------------|------------------------------------------------------|
| File Edit View Favorites Tools Help                                                           |                                                      |
| ↔ Back • → - ③ ② ③ ④ ④ ③ Search  Favorites ③ Media ③ ⑤ - ④ ₩ -                                | E &                                                  |
| Address a http://144.25.8.226:5500/em/console/database/storage/tablespace?target=orcl.us.ora  | cle.com&type=oracle_database&cancelURL 💌 🔗 Go 🛛 Link |
| ORACLE Enterprise Manager 10g                                                                 | Setup Preferences Help Logout<br>Database            |
|                                                                                               |                                                      |
| Database: orcl.us.oracle.com > Tablespaces > Create Tablespace: Add Datafile                  | Logged in As SYS                                     |
| Create Tablespace: Add Datafile                                                               |                                                      |
|                                                                                               | Cancel Continue                                      |
| * File Name tbsalert.dbf                                                                      | 62                                                   |
| * File Directory /u01/app/oracle/oradata/orcl/                                                |                                                      |
| Tablespace TBSALERT                                                                           |                                                      |
| File Size 20 MB 💌                                                                             |                                                      |
| □ Reuse Existing File                                                                         |                                                      |
| Storage                                                                                       |                                                      |
| Automatically extend datafile when full (AUTOEXTEND)                                          |                                                      |
| Increment KB                                                                                  |                                                      |
| Maximum File Size C Unlimited                                                                 |                                                      |
| Value Ino                                                                                     |                                                      |
|                                                                                               |                                                      |
|                                                                                               | Cancel Continue                                      |
| Database   Setup   Preferences   Help<br>Convright @ 1996. 2003. Oracle. All rights reserved. | Logout                                               |
| About Oracle Enterprise Manager 10g Database Control                                          | 2                                                    |
| http://144.25.8.226:5500/em/console/database/storage/tablespace?target=orcl.us.oracle.com8ty  | /pe=oracle_datab                                     |

<sup>6.</sup> 单击 Thresholds ,指定空间使用率警告和临界阈值水平。

## **DATABASE 10<sup>g</sup>** Oracle DBA 两日速成课程 <u>Http://www.yangwenjun.com</u> 制作人:杨文军 摘自 Oracle 网站

| Dracle Enterprise Manager - Create Tablesp                                | ace - Microsoft Internet Explorer                                        |                             |                                        | _ @ ×     |
|---------------------------------------------------------------------------|--------------------------------------------------------------------------|-----------------------------|----------------------------------------|-----------|
| File Edit View Favorites Tools Help                                       |                                                                          |                             |                                        |           |
| ⇔Back • ⇒ - 🙆 🛃 🖧 Öğsearch 📷                                              | Favorites 🎯 Media 🎯 🖏 - 🌆 🕅 - 🖻 🎘                                        |                             |                                        |           |
| 4ddress 🔕 http://144.25.8.226:5500/em/console/d                           | atabase/storage/tablespace?target=ord.us.oracle.com8type=oracle_database | &cancelURL=/em/console/data | base/databaseObjectsSer 💌 🧭            | Go Links  |
| ORACLE Enterprise Manager 10g                                             |                                                                          |                             | Setup Preferences Help Los<br>Database |           |
|                                                                           | A A A A A A A A A A A A A A A A A A A                                    |                             | to and to the                          |           |
| Create Tablechace                                                         | es > create rabiespace                                                   |                             | Logged in Al                           | 5010      |
| Create Tablespace                                                         |                                                                          |                             | (a. a.) (a. )                          |           |
| Concerned Starsman Threeholds                                             |                                                                          |                             | (Show SQL) (Cancel                     | <u>OK</u> |
| General Storage Intesports                                                |                                                                          |                             |                                        | _         |
| Name TBSALERT                                                             |                                                                          |                             |                                        |           |
|                                                                           |                                                                          |                             |                                        |           |
| Extent Management                                                         | Туре                                                                     | Status                      |                                        |           |
| Locally Managed                                                           | Permanent                                                                | Read Write                  |                                        |           |
| C Dictionary Managed                                                      | Set as default permanent tablespace                                      | C Read Only                 |                                        |           |
|                                                                           | C Temporary                                                              | C Offline                   |                                        |           |
|                                                                           | Set as default temporary tablespace                                      |                             |                                        |           |
|                                                                           | C Undo                                                                   |                             |                                        |           |
|                                                                           |                                                                          |                             |                                        |           |
| Datafiles                                                                 |                                                                          |                             |                                        |           |
| Use bigfile tablespace<br>Tablespace can have only one datafile with no p | ractical size limit.                                                     |                             |                                        |           |
|                                                                           |                                                                          |                             | Edit Remo                              | A00 _     |
| Select Name                                                               | Directory                                                                |                             | Size                                   | (MB)      |
| C tosalert.dbf                                                            | /u01/app/oracle/oradata/orcl/                                            |                             | Unit                                   | 20.00     |
| General Storage Thresholds                                                |                                                                          |                             |                                        |           |
| have diver a post strander beneral details and                            | anna balana an barat and ar anala another an and databara and            | t - Jamba                   | Tabarrat                               |           |

7. 单击 Specify Thresholds, by percent used 。 设置数据库范围的默认空间使用率阈值。 为 Warning% 输入
60,为 Critical% 输入 68。单击 OK 。

| Oracle Enterprise Manager - Create Tablespace - Microsoft Internet Explorer                                     |                                                                       |
|----------------------------------------------------------------------------------------------------|-----------------------------------------------------------------------|
| le Edit View Favorites Tools Help                                                                               |                                                                       |
| =Back • ⇒ - 🕼 🗿 🚰 🔞 Search : Bravorites : @Media 🏈 💁 🕼 - 🗃 🎉                                                    |                                                                       |
| ååress 🔯 http://144.25.8.205:5500/em/console/database/storage/tablespace?target=ord.us.oracle.com@type=oracle_c | database8cancelURL=jem/console/database/databaseObjectsSez 💌 🔗 Go 🛛 L |
| ORACLE Enterprise Manager 10g                                                                                   | Setup Preferences Help Logout<br>Database                             |
|                                                                                                    |                                                                       |
| tatabase: orcl us oracle.com > <u>Tablespaces</u> > Create Tablespace                                           | Logged in As SYS                                                      |
| Create Tablespace                                                                                               |                                                                       |
|                                                                                                    | (Show SQL) (Cancel) (OK)                                              |
| General Storage Thresholds                                                                                      |                                                                       |
| Tablespace Size (MB) Not available<br>Space Used (MB) Not available<br>Space Used (%) Not available             |                                                                       |
| Space Used Thresholds                                                                                           |                                                                       |
| C Use Default Thresholds (Modify Database Defaults)<br>Warning (%) 85<br>Critical (%) 97                        |                                                                       |
| Warning (%) 60<br>Critical (%) 68                                                                               |                                                                       |
| C Disable Thresholds                                                                                            |                                                                       |
| General Storage Thresholds                                                                                      |                                                                       |
|                                                                                                    |                                                                       |
|                                                                                                    | Show SQL Cancel QK                                                    |
| Database   Setup   Preferences   Help                                                                           | Legout                                                                |
| ibout Gravie Enterprise Manager 10g Database Control                                                            |                                                                       |
|                                                                                                    |                                                                       |
|                                                                                                    |                                                                       |
| http://144.25.8.205/5500/em/console/database/storage/tablespace?target=ord.us.oracle.com8type=oracle_database8x | cancelURL=/em/co                                                      |

8. 单击 Database 导览栏,返回 Administration 属性页面。

### **CRACLE 10<sup>8</sup>** Oracle DBA 两日速成课程 <u>Http://www.yangwenjun.com</u> 制作人:杨文军 摘自 Oracle 网站

| car                                                        |                                                                                                    |                                                                               |                                                                                                    |                                                                                    |                                                                                      |                                                                                                    |                                                                                                    |                                                                        |
|------------------------------------------------------------|----------------------------------------------------------------------------------------------------|-------------------------------------------------------------------------------|----------------------------------------------------------------------------------------------------|------------------------------------------------------------------------------------|--------------------------------------------------------------------------------------|----------------------------------------------------------------------------------------------------|----------------------------------------------------------------------------------------------------|------------------------------------------------------------------------|
| s = 1                                                      | ə - 🙆 🔁                                                                                                    | 쇼 Q Search                                                                    | ■Favorites @Media (                                                                                | 3 4· 4 1 · 1 A                                                                     |                                                                                      |                                                                                                    |                                                                                                    |                                                                        |
| 15 🔊                                                       | http://stc-sun01                                                                                             | .us.oracle.com:550                                                            | 0/em/console/database/datab                                                                        | baseObjectsSearch?event=redispla                                                   | sy6lastEvent=                                                                        | create8target=                                                                                                | ord8type=oracle_database8otype                                                                                                    | e=tablespace 💌 🔗 🌀                                                     |
| abase                                                      | LC Enterpris<br>e Control                                                                                    | se Manager 10g                                                                | 9                                                                                                  |                                                                                    |                                                                                      |                                                                                                    | Setup Pref                                                                                                    | Database                                                               |
|                                                            |                                                                                                    |                                                                               |                                                                                                    |                                                                                    |                                                                                      |                                                                                                    |                                                                                                    |                                                                        |
| base.                                                      | orci > Table                                                                                                 | spaces                                                                        |                                                                                                    |                                                                                    |                                                                                      |                                                                                                    |                                                                                                    | Logged in As SY                                                        |
| bles                                                       | spaces                                                                                                    |                                                                               |                                                                                                    |                                                                                    |                                                                                      |                                                                                                    |                                                                                                    |                                                                        |
| <b>.</b>                                                   |                                                                                                    |                                                                               |                                                                                                    |                                                                                    |                                                                                      |                                                                                                    |                                                                                                    |                                                                        |
| D                                                          | Jpdate N                                                                                                    | lessage                                                                       |                                                                                                    |                                                                                    |                                                                                      |                                                                                                    |                                                                                                    |                                                                        |
| T                                                          | The object has                                                                                               | been created su                                                               | uccessfully                                                                                        |                                                                                    |                                                                                      |                                                                                                    |                                                                                                    |                                                                        |
|                                                            |                                                                                                    |                                                                               |                                                                                                    |                                                                                    |                                                                                      |                                                                                                    |                                                                                                    |                                                                        |
|                                                            |                                                                                                    |                                                                               |                                                                                                    |                                                                                    |                                                                                      |                                                                                                    |                                                                                                    |                                                                        |
| Searc                                                      | ch                                                                                                    |                                                                               |                                                                                                    |                                                                                    |                                                                                      |                                                                                                    |                                                                                                    |                                                                        |
| Searc                                                      | ch<br>Iame                                                                                                   |                                                                               | (00)                                                                                               |                                                                                    |                                                                                      |                                                                                                    |                                                                                                    |                                                                        |
| Searc<br>N                                                 | ch<br>Iame                                                                                                   | earch or to run a ca                                                          | Go<br>ise sensitive search, double q                                                               | pute the search criteria. The wildc                                                | ard (%) symbo                                                                        | oi can still be us                                                                                            | ed in a double quoted search string                                                                                                    | a.                                                                     |
| Searc<br>N                                                 | ch<br>Iame                                                                                                   | earch or to run a ca                                                          | Go<br>ise sensitive search, double q                                                               | uole the search oriteria. The wildo                                                | ard (%) symbo                                                                        | oi can still be us                                                                                            | ed in a double quoted search string                                                                                                    | 9                                                                      |
| Searc<br>N<br>orun o<br>Resu                               | ch<br>Iame an exact match si<br>Ilts                                                                         | earch or to run a ca                                                          | ise sensitive search, double q                                                                     | uole the search criteria. The wildo                                                | ard (%) symbo                                                                        | oi can still be us                                                                                            | ed in a double quoted search string                                                                                                    | a.                                                                     |
| Searc<br>N<br>orun o<br>Resu                               | ch<br>Iame<br>In exact match si<br>Ilts                                                                      | earch or to run a ca                                                          | ise sensitive search, double q                                                                     | pute the search criteria. The wildo                                                | ard (%) symbo                                                                        | oi can still be us                                                                                            | ed in a double quoted search string                                                                                                    | create                                                                 |
| Searc<br>N<br>orun o<br>Resu                               | ch<br>iame<br>in exact natch si<br>il <b>ts</b>                                                              | earch or to run a ca                                                          | se sensitive search, double q                                                                      | sucle the search criteria. The wildo                                               | ard (%) symbo                                                                        | oi can still be us                                                                                            | ed in a double quoted search string                                                                                                    | o<br>Create<br>e <b>o</b>                                              |
| Searc<br>N<br>orun a<br>Resu                               | ch<br>Iame an exact natch s<br>Ilts                                                                          | earch or to run a ca                                                          | se sensilive search, double q<br>Extent Management                                                 | such the search oriteria. The wildo                                                | ard (%) symbo<br>E<br>Status                                                         | ol can still be us<br>cdit) (View)<br>Size (MB)]                                                              | ed in a double quoted search string<br>Delete Actions Add Datafile<br>Used (MB) Used (%)                                                      | o<br>Create<br>e 00                                                    |
| Searc<br>N<br>orun o<br>Resu                               | t Name A                                                                                                    | earch or to run a ca<br>Type<br>PERMANENT                                     | Extent Management                                                                                  | sucte the search oriteria. The wildo                                               | ard (%) symbol<br>E<br>Status<br>ONLINE                                              | dican still be us<br>dit View<br>Size (MB)                                                                    | ed in a double quoted search string<br>Delete Actions Add Datafile<br>Used (MB) Used (%)<br>67.813                                            | 0<br>Create<br>0<br>45.21                                              |
| Searc<br>N<br>Resu                                         | ch<br>iame in exact match s<br>ilts<br>i Name A<br>EXAMPLE<br>SYSAUX                                         | Type<br>PERMANENT<br>PERMANENT                                                | Extent Management                                                                                  | Segment Management<br>AUTO<br>AUTO                                                 | erd (%) symbol<br>E<br>Status<br>ONLINE<br>ONLINE                                    | d can stil be us<br>dt (View)<br>Size (MB)<br>150.000<br>210.000                                              | ed in a double quoted search string<br>Delete Actions Add Datafile<br>Used (MB)<br>03.625                                                     | 0<br>Create<br>■                                                       |
| Searc<br>N<br>erune<br>Resu<br>Select<br>C<br>C            | ch<br>iame in exact match so<br>ilts<br>EXAMPLE<br>SYSAUX<br>SYSTEM                                          | Type<br>PERMANENT<br>PERMANENT<br>PERMANENT                                   | Extent Management                                                                                  | Segment Management<br>AUTO<br>AUTO<br>MANUAL                                       | ard (%) symbol<br>Status<br>ONLINE<br>ONLINE<br>ONLINE<br>ONLINE                     | al can still be us<br>(dt) (View)<br>Size (MB)<br>150.000<br>210.000<br>440.000                               | ed in e double quoted search string<br>Delete Actions Add Datafile<br>Used (MB)<br>03625<br>430.875                                           | 0<br>Create<br>■                                                       |
| Searce<br>N<br>Corun a<br>Cesu<br>Select<br>C<br>C<br>C    | ch<br>iame an exact match so<br>ilts<br>t Name /<br>EXAMPLE<br>SYSAUX<br>SYSTEM<br>TBSALERT                  | Type<br>PERMANENT<br>PERMANENT<br>PERMANENT<br>PERMANENT                      | Extent Management<br>LOCAL<br>LOCAL<br>LOCAL<br>LOCAL<br>LOCAL                                     | Segment Management<br>AUTO<br>AUTO<br>MANUAL<br>AUTO                               | erd (%) symbol<br>Status<br>ONLINE<br>ONLINE<br>ONLINE<br>ONLINE                     | al can still be us<br>(dt) (View)<br>Size (MB)<br>150.000<br>210.000<br>440.000<br>20.000                     | ed in a double quoted search string<br>Delete Actions Add Datafile<br>Used (MB)<br>03625<br>430.875<br>.063                                   | 0<br>Create<br>■  0<br>45.21<br>96.96<br>97.93<br>0.31<br>0.31         |
| Searc<br>N<br>Resu<br>Select<br>C<br>C<br>C                | ch<br>iame an exact match so<br>ilts<br>t Name /<br>EXAMPLE<br>SYSAUX<br>SYSTEM<br>TBSALERT<br>TEMP          | Type<br>PERMANENT<br>PERMANENT<br>PERMANENT<br>PERMANENT<br>TEMPORARY         | Extent Management<br>LOCAL<br>LOCAL<br>LOCAL<br>LOCAL<br>LOCAL<br>LOCAL<br>LOCAL<br>LOCAL          | AUTO<br>AUTO<br>AUTO<br>MANUAL<br>AUTO<br>MANUAL<br>AUTO<br>MANUAL                 | erd (%) symbol<br>Status<br>ONLINE<br>ONLINE<br>ONLINE<br>ONLINE<br>ONLINE           | al can still be us<br>(dt) (View)<br>Size (MB)<br>150.000<br>210.000<br>440.000<br>20.000<br>20.000           | ed in e double quoted search string<br>Delete Actions Add Datafile<br>Used (MB)<br>Used (%)<br>67.813<br>203.625<br>430.875<br>.063<br>17.000 | 0<br>Create<br>0 00<br>45.21<br>96.96<br>97.93<br>0.31<br>0.01<br>0.01 |
| Searc<br>N<br>Soruna<br>Resu<br>Select<br>C<br>C<br>C<br>C | ch<br>iame coact match as<br>ilts<br>t Name A<br>EXAMPLE<br>SYSAUX<br>SYSTEM<br>IBSALERI<br>IEMP<br>UNDOTBS1 | Type<br>PERMANENT<br>PERMANENT<br>PERMANENT<br>PERMANENT<br>TEMPORARY<br>UNDO | Extent Management<br>LOCAL<br>LOCAL<br>LOCAL<br>LOCAL<br>LOCAL<br>LOCAL<br>LOCAL<br>LOCAL<br>LOCAL | Segment Management<br>AUTO<br>AUTO<br>MANUAL<br>AUTO<br>MANUAL<br>MANUAL<br>MANUAL | erd (%) symbol<br>Status<br>ONLINE<br>ONLINE<br>ONLINE<br>ONLINE<br>ONLINE<br>ONLINE | al can still be us<br>(dt) (View)<br>Size (MB)<br>150.000<br>210.000<br>440.000<br>20.000<br>20.000<br>90.000 | ed in e double quoted search string<br>Delete Actions Add Datafile<br>Used (MB)<br>03625<br>430.875<br>.063<br>17.000<br>38.875               | 0<br>Create<br>• • • • • • • • • • • • • • • • • • •                   |

9. 单击 Tables 链接。

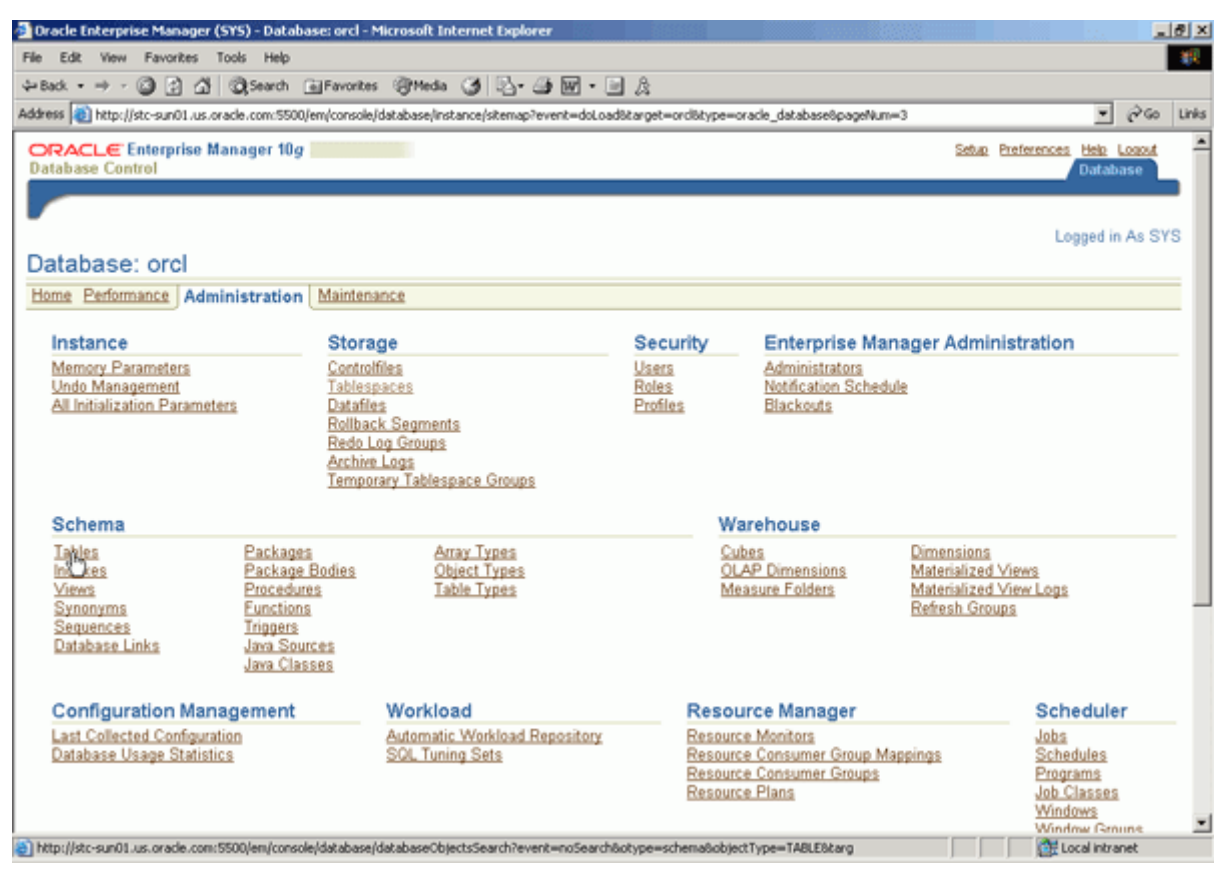

10. 单击 Create 。

| 🛃 Oracle Enterprise Manager (SYS) - Tables - Microsoft Internet Explore                                                   |                                          | 1000 M                          |                                    | _ & ×         |
|----------------------------------------------------------------------------------------------------|------------------------------------------|---------------------------------|------------------------------------|---------------|
| File Edit View Favorites Tools Help                                                                                       |                                          |                                 |                                    | - <b>2</b> 9  |
| ⇔Back • → - ③ 🔄 🐴 ③Search ⊛Favorites ③Media 🧭                                                                             | 5- 4 M · B A                             |                                 |                                    |               |
| Address 👔 http://stc-sun01.us.oracle.com:5500/em/console/database/database0                                               | bjectsSearch?event=noSearch&otype=s      | chema&objectType=TABLE&         | target=orclötype=oracle_database 💌 | @Go Links     |
| ORACLE Enterprise Manager 10g<br>Database Control                                                                         |                                          |                                 | Setup Proferences Hele<br>Datat    | Logod<br>Jase |
| Database and A Tables                                                                                                    |                                          |                                 | Lawred                             | AL OVO        |
| Ualabase: orci > Tables                                                                                                   |                                          |                                 | Logged in                          | 1 AS 515      |
| Tables                                                                                                    |                                          |                                 |                                    |               |
| Search                                                                                                    |                                          |                                 |                                    |               |
| Select an object type and optionally enter a schema name and an                                                           | object name to filter the data that      | is displayed in your rest       | ults set.                          |               |
| Object Type Schema                                                                                                    | Object Name                              |                                 |                                    |               |
| Table                                                                                                    | 1 (M)                                    | 60                              |                                    |               |
| To run an exact match search or to run a case sensitive search, double guide t                                            | ne search criteria. The wildcard (%) syn | ibol can still be used in a dou | ole quoted search string.          |               |
| Results                                                                                                    |                                          |                                 |                                    |               |
|                                                                                                    |                                          |                                 |                                    | Create        |
| Select Schema Table Name                                                                                                  | Tablespace                               | Partitioned                     | Rows Last Analyzed                 | 20            |
| No search conducted                                                                                                    |                                          |                                 |                                    |               |
|                                                                                                    |                                          |                                 |                                    |               |
| Database<br>Copyright @ 1996, 2003, Oracle. All rights reserved.<br>About Grastie Enterprise Manager 10g Database Control | Setup   Preferences   Help               | Lopout                          |                                    |               |
| NHT:///tr.s.m01.us.orada.com/SE00/am/complaidatabara/databara/barteSaa                                                    | rh7auarð=ro15aarh8oðura=rohana6oh        | iertTurnen TABI Föltarra        | At Local inter-                    | (met          |

11. 单击 Continue。

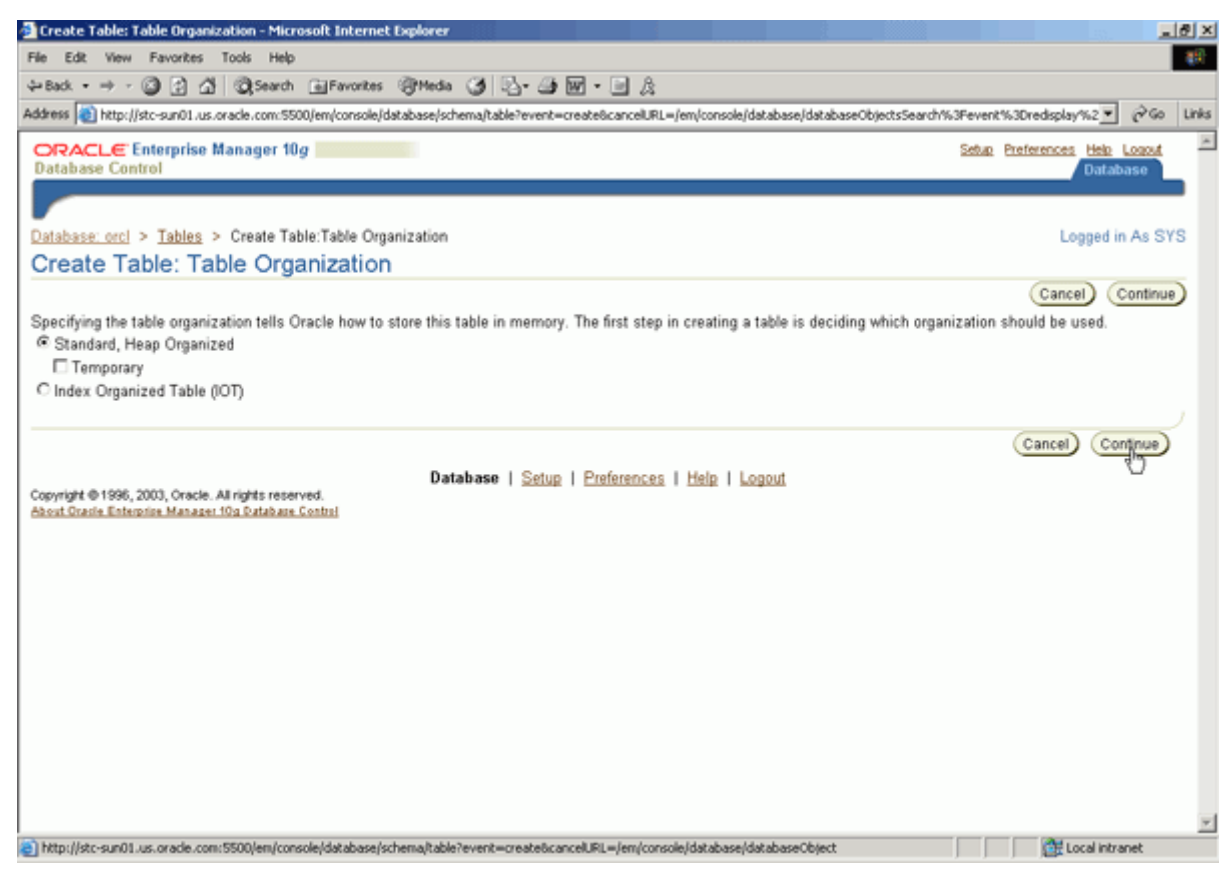

12. 在 Name 域中输入 employees1 。 指定 SYSTEM 作为模式, TBSALERT 作为表空间。 单击 Define Using 下拉列表,选择 SQL 。 在 Create Table As 域中输入 select \* from hr.employees, 然后单击 Options 。

| Dracle Enterprise Manager - Table General - Microsoft Internet Explorer                                                                                    |                                                 | _ 8 ×    |
|----------------------------------------------------------------------------------------------------|-------------------------------------------------|----------|
| File Edit View Favorites Tools Help                                                                                                    |                                                 | - 25     |
| 4-Back - → - 🗿 😭 🐴 🕲 Search GeFavorites @Media 🎯 🛂 - 🎯 🕅 - 🖃 🎉                                                                                             |                                                 |          |
| Address 🔕 http://stc-sun01.us.oracle.com:5500/em/console/database/schema/table?target=orclistype=oracle_database&cancelURL=/em/                            | (console/database/databaseObjectsSearch%3Fe 💌 🔗 | Go Links |
| ORACLE Enterprise Manager 10g<br>Database Control                                                                                                    | Setue Preferences Hele Loss<br>Database         | Ĺ        |
| Database: ord > Tables > Create Table                                                                                                    | Longed in As                                    | sys      |
| Create Table                                                                                                    | Cogged mino                                     | 010      |
| oreate rabe                                                                                                    | (Show SOL) Canrel) (                            |          |
| General Constraints Storage Options                                                                                                    | Canter Canter (                                 | 2        |
| Name EMPLOYEES1      Schema SYSTEM                                                                                                    |                                                 |          |
| Tablespace TBSALERT                                                                                                    |                                                 |          |
| Organization Standard, Heap Organized                                                                                                    |                                                 |          |
| SQL                                                                                                    | Define Using SQL                                | *        |
| Enter a SQL select statement below. The results of this query will be used to populate this table with data.<br>CREATE TABLE AS select * from hr.employees |                                                 |          |
| GTIP example: Select * from scott.emp                                                                                                    | _                                               |          |
| General Constraints Storage Options                                                                                                    |                                                 |          |
|                                                                                                    |                                                 |          |
|                                                                                                    | Show SQL Cancel OK                              |          |
| Database   Setup   Preferences   Help   Legout<br>Copyright @1996, 2003, Oracle. All rights reserved.                                                      |                                                 | -        |
| About utatie Enteronee Manager 100 Databate Control                                                                                                    | Cocal intranet                                  |          |

13. 为 Enable Row Movement 选择 Yes , 然后单击 OK , 完成表的创建。

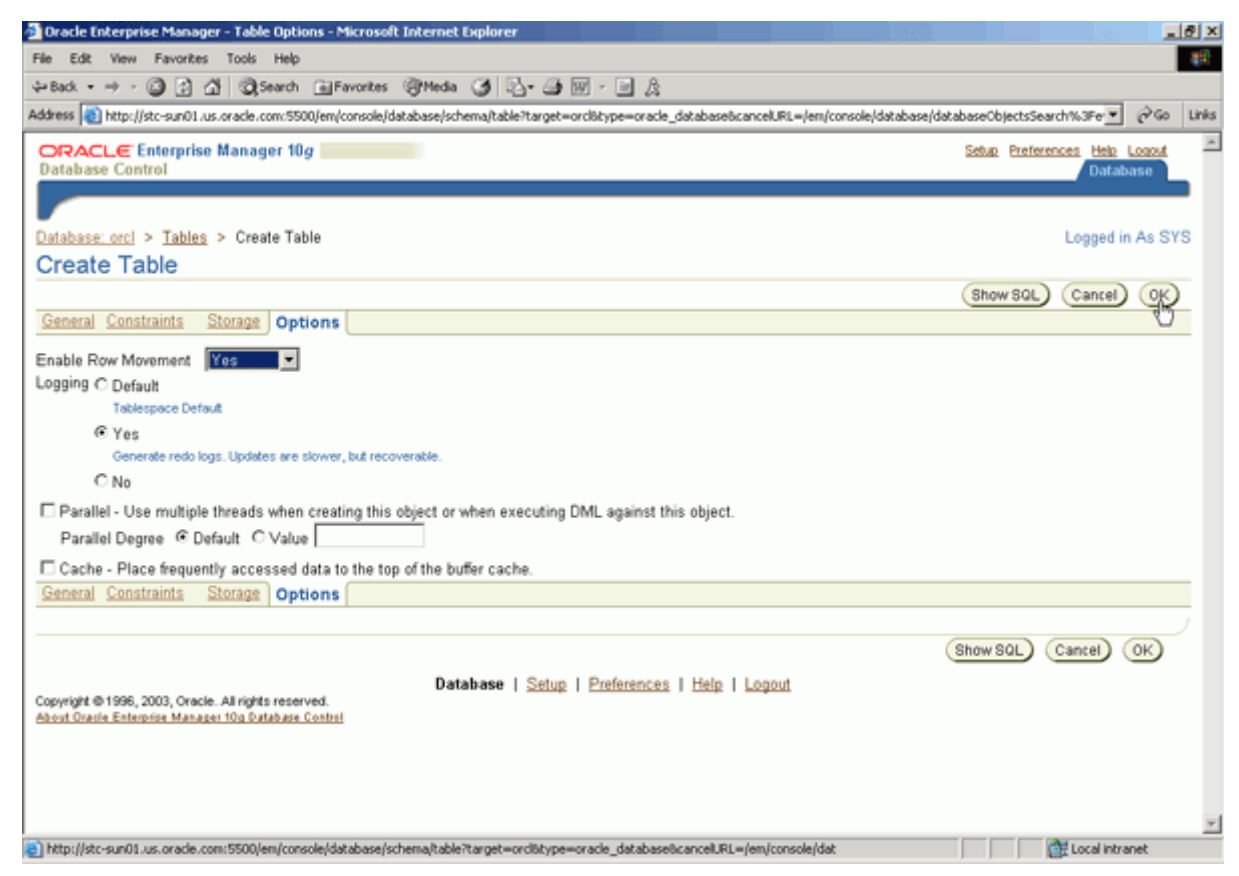

14. 表已创建完成。 单击 Database 导览栏。

| racle Enterprise Man                           | ager (SYS) - Tables - Microsoft Internet Explorer            |                                     |                             |                                                 |
|------------------------------------------------|--------------------------------------------------------------|-------------------------------------|-----------------------------|-------------------------------------------------|
| Edit View Favori                               | tes Tools Help                                               |                                     |                             | 1                                               |
| id: • ⇒ - 🙆 🔮                                  | 🐴 🕃 Search 🗟 Favorites 🞯 Media 🎯 🖏                           | · 🎒 🖬 • 🖹 🎄                         |                             |                                                 |
| 🕫 🔕 http://stc-sun0                            | 1.us.oracle.com:5500/em/console/database/databaseObjec       | tsSearch?event=redisplay&lastEver   | nt=create6target=ord6t      | ype=oracle_database&objectType=TABL 💌 🔗 Go 🛛 Li |
| RACLE Enterpr<br>tabase Control                | ise Manager 10 <i>g</i>                                      |                                     |                             | Setur Preferences Hels Lossuf<br>Database       |
| b <u>ase: orcl</u> > Tabl<br>bh <del>e</del> s | es                                                           |                                     |                             | Logged in As SYS                                |
| Update N                                       | Message                                                      |                                     |                             |                                                 |
| Table SYSTE                                    | M EMPLOYEES1 has been created successfully                   |                                     |                             |                                                 |
| Table CTOTE                                    | in contract has been created becoming                        |                                     |                             |                                                 |
| earch                                          |                                                              |                                     |                             |                                                 |
| elect an object typ                            | e and optionally enter a schema name and an obj              | ect name to filter the data tha     | t is displayed in your      | results set.                                    |
| Object Type                                    | Schema                                                       | Object Name                         |                             |                                                 |
| Table                                          | SYSTEM 4                                                     |                                     | Go                          |                                                 |
| o run an exact match :                         | search or to run a case sensitive search, double quote the s | earch criteria. The wildcard (%) sy | mbol can still be used in a | a double quoted search string.                  |
| Results                                        |                                                              |                                     |                             |                                                 |
|                                                |                                                              |                                     |                             | Create                                          |
|                                                |                                                              |                                     | Edit View D                 | elete) Actions Create Like _ 00                 |
|                                                |                                                              |                                     |                             | O Previous 1-25 of 138 Next 25 OF               |
| Select Schema 🛆                                | Table Name                                                   | Tablespace                          | Partitioned                 | Rows Last Analyzed                              |
| SYSTEM                                         | AQ\$_INTERNET_AGENTS                                         | SYSTEM                              | NO                          | 3 2003-12-17 18:00:31                           |
| C SYSTEM                                       | AQ\$_INTERNET_AGENT_PRIVS                                    | SYSTEM                              | NO                          | 2 2003-12-17 18:00:32                           |
| C SYSTEM                                       | AQ\$_QUEUES                                                  | SYSTEM                              | NO                          | 19 2003-12-17 18:00:32                          |
| C SYSTEM                                       | AQ\$_QUEUE_TABLES                                            | SYSTEM                              | NO                          | 10 2003-12-17 18:00:32                          |
| O SYSTEM                                       | AQ\$_SCHEDULES                                               | SYSTEM                              | NO                          | 0 2003-12-17 18:00:32                           |
| C SYSTEM                                       | DEF\$_AQCALL                                                 | SYSTEM                              | NO                          | 0 2003-12-17 18:00:33                           |
| C SYSTEM                                       | DEES AGERROR                                                 | SYSTEM                              | NO                          | 0 2003-12-17 18:00:33                           |
| tp://stc-sun01.us.orack                        | e.com:5500/em/console/database/instance/sitemap?event=       | doLoadStarget=ordStype=oracle (     | database8pageNum=           | Coreal intranet                                 |

#### 触发表空间空间使用率警报

您现在将更新表,触发空间利用率警报。 执行以下操作:

1. 打开 SQL\*Plus 会话, 然后执行以下命令:

#### sqlplus system/oracle

2. 将以下 SQL 命令拷贝并粘贴到 SQL\*Plus 会话中, 以模拟 EMPLOYEES1 表上的用户活动:

begin for i in 1..1000 loop insert into employees1 select \* from hr.employees; commit; end loop; end; /

| 🔜 144.25.8.266-Session.STE - TN¥TPlus                                                                                                    |          |
|----------------------------------------------------------------------------------------------------|----------|
| Session Edit View Commands Script Help                                                                                                    |          |
|                                                                                                    |          |
| Last login: Mon Jan 5 10:56:39 from 141.144.113.128<br>[oracle@EDCDR26P1 oracle]\$ sqlplus system/oracle                                       | <b>_</b> |
| SQL*Plus: Release 10.1.0.2.0 - Production on Mon Jan 5 12:00:36 2004                                                                           |          |
| Copyright (c) 1982, 2003, Oracle. All rights reserved.                                                                                         |          |
| Connected to:<br>Oracle Database 10g Enterprise Edition Release 10.1.0.2.0 - Production<br>With the Partitioning, OLAP and Data Mining options |          |
| <pre>SQL&gt; begin for i in 11000 loop insert into employees1 select * from hr.employees; commit; end loop; end:</pre>                         |          |
| / 2 3 4 5 6 7 8                                                                                                    |          |
| PL/SQL procedure successfully completed.<br>SQL> ∎                                                                                             | •        |
|                                                                                                    | 1.       |

3. 转至 Enterprise Manager 窗口。 单击 Database 导览栏, 返回到 Administration 页面, 然后单击 Tablespaces 链接。

| Dracle Enterprise Manager (Si                                         | ۲5) - Database: orcl - ۱                                                                          | Microsoft Internet Explorer                                                              |                                   |                                                                                 |                                                              |
|-----------------------------------------------------------------------|---------------------------------------------------------------------------------------------------|------------------------------------------------------------------------------------------|-----------------------------------|---------------------------------------------------------------------------------|--------------------------------------------------------------|
| File Edit View Favorites To                                           | ols Help                                                                                          |                                                                                          |                                   |                                                                                 |                                                              |
| 4=Back • ⇒ - 🙆 🔂 🖄                                                    | Search 💽 Favorite                                                                                 | s @Meda 🎯 🖏 🖓 • 🗎                                                                        | A                                 |                                                                                 |                                                              |
| Address 🔕 http://stc-sun01.us.ora                                     | cle.com:5500/em/console                                                                           | /database/instance/sitemap?event=doLoad                                                  | l⌖=ord&type=                      | -oracle_database&pageNum=3                                                      | ▼ (PiGo Lin                                                  |
| ORACLE Enterprise Mar<br>Database Control                             | nager 10 <i>g</i>                                                                                 |                                                                                          |                                   |                                                                                 | Setup Preferences Help Logout<br>Database                    |
| Database: orcl                                                        |                                                                                                   |                                                                                          |                                   |                                                                                 | Logged in As SYS                                             |
| Home Performance Admin                                                | histration Mainten                                                                                | ance                                                                                     |                                   |                                                                                 |                                                              |
| Instance                                                              | Stora                                                                                             | ge                                                                                       | Security                          | Enterprise Manager                                                              | Administration                                               |
| Memory Parameters<br>Undo Management<br>All Initialization Parameter  | 2 Contro<br>Tables<br>2 Dataff<br>Rollbar<br>Redo L<br>Archim<br>Tempo                            | ffles<br>paces<br>)<br>:k Segments<br>og Groups<br>Logs<br>Logs<br>ray Tablespace Groups | <u>Users</u><br>Roles<br>Profiles | Administrators<br>Notification Schedule<br>Elackosts                            |                                                              |
| Schema                                                                |                                                                                                   |                                                                                          | W                                 | /arehouse                                                                       |                                                              |
| Tables<br>Indexes<br>Views<br>Synonyms<br>Sequences<br>Database Links | Packages<br>Package Bodies<br>Procedures<br>Functions<br>Tripgers<br>Java Sources<br>Java Classes | <u>Array Types</u><br><u>Object Types</u><br><u>Table Types</u>                          | Q<br>M                            | ubes Dime<br>LAP Dimensions Mate<br>leasure Folders Mate<br>Refre               | nsions<br>rialized Views<br>rialized View Logs<br>Ish Groups |
| Configuration Manag                                                   | gement                                                                                            | Workload                                                                                 | Reso                              | urce Manager                                                                    | Scheduler                                                    |
| Last Collected Configuratio<br>Database Usage Statistics              | 10<br>E                                                                                           | Automatic Workload Repository<br>SQL Tuning Sets                                         | Resou<br>Resou<br>Resou<br>Resou  | rce Monitors<br>rce Consumer Group Mappings<br>rce Consumer Groups<br>rce Plans | Jobs<br>Schedules<br>Programs<br>Job Classes<br>Windows      |
| ) http://stc-sun01.us.orade.com:55                                    | 00/em/console/database                                                                            | /databaseObjectsSearch?event=search&ot                                                   | ype=tablespace8.tar               | get=ord8type=or                                                                 | Window Grouns                                                |

4. 注意, TBSALERT 表空间使用百分率增加了。

| anase    | LE Enterpris<br>e Control                        | se Manager 10g                              |                                  |                                      |                                      |                                       | Setup                                | Preferences Help<br>Datab | ase                          |
|----------|--------------------------------------------------|---------------------------------------------|----------------------------------|--------------------------------------|--------------------------------------|---------------------------------------|--------------------------------------|---------------------------|------------------------------|
|          |                                                  |                                             |                                  |                                      |                                      |                                       |                                      |                           |                              |
| blase:   | orci > Table                                     | spaces                                      |                                  |                                      |                                      |                                       |                                      | Logged in                 | As SYS                       |
| bles     | spaces                                           |                                             |                                  |                                      |                                      |                                       |                                      |                           |                              |
| Searc    | ch                                               |                                             |                                  |                                      |                                      |                                       |                                      |                           |                              |
| N        | ame                                              |                                             | (00)                             |                                      |                                      |                                       |                                      |                           |                              |
| lo run a | n exact match s                                  | earch or to run a ca                        | se sensitive search, double o    | sucte the search criteria. The wildo | ard (%) symb                         | ol can still be us                    | ed in a double guoted search :       | string.                   |                              |
|          |                                                  |                                             |                                  |                                      |                                      |                                       |                                      |                           |                              |
| Resu     | ilts                                             |                                             |                                  |                                      |                                      |                                       |                                      |                           | _                            |
| _        |                                                  |                                             |                                  |                                      |                                      | ~ ~                                   |                                      |                           | Create                       |
|          |                                                  |                                             |                                  |                                      |                                      | Edit View)                            | Delete Actions Add Dat               | tafile 💌                  | 60                           |
| Select   | t Name 🛆 👘                                       | Туре                                        | Extent Management                | Segment Management                   | Status                               | Size (MB)                             | Used (MB) Used (%)                   |                           |                              |
| æ        | EXAMPLE                                          | PERMANENT                                   | LOCAL                            | AUTO                                 | ONLINE                               | 150.000                               | 67.813                               | 4                         | <u>5.21</u>                  |
|          |                                                  | PERMANENT                                   | LOCAL                            | AUTO                                 | ONLINE                               | 210.000                               | 203.688                              | 9                         | 6.99                         |
| 0        | SYSAUX                                           |                                             |                                  |                                      |                                      |                                       |                                      |                           |                              |
| 0        | SYSAUX                                           | PERMANENT                                   | LOCAL                            | MANUAL                               | ONLINE                               | 440.000                               | 430.875                              | 2                         | 7.93                         |
| 000      | SYSAUX<br>SYSTEM<br>TBSALERT                     | PERMANENT                                   | LOCAL<br>LOCAL                   | AUTO                                 | ONLINE                               | 440.000                               | 430.875<br>9.063                     | 2                         | 7.93<br>5.31                 |
| 0000     | SYSTEM<br>TBSALERT<br>TEMP                       | PERMANENT<br>PERMANENT<br>TEMPORARY         | LOCAL<br>LOCAL<br>LOCAL          | MANUAL<br>AUTO<br>MANUAL             | ONLINE<br>ONLINE<br>ONLINE           | 440.000<br>20.000<br>20.000           | 430.875<br>9.063<br>17.000           | 9<br>4<br>8               | 7.93<br>5.31<br>5.00         |
| 00000    | SYSAUX<br>SYSTEM<br>TBSALERT<br>TEMP<br>UNDOTBS1 | PERMANENT<br>PERMANENT<br>TEMPORARY<br>UNDO | LOCAL<br>LOCAL<br>LOCAL<br>LOCAL | MANUAL<br>AUTO<br>MANUAL<br>MANUAL   | ONLINE<br>ONLINE<br>ONLINE<br>ONLINE | 440.000<br>20.000<br>20.000<br>90.000 | 430.875<br>9.063<br>17.000<br>38.875 |                           | 7.93<br>5.31<br>5.00<br>3.19 |
| 0000     | SYSAUX<br>SYSTEM<br>TBSALERT                     | PERMANENT<br>PERMANENT                      | LOCAL<br>LOCAL                   | MANUAL<br>AUTO<br>MANUAL             | ONLINE                               | 440.000<br>20.000<br>20.000           | 430.875<br>9.063                     | 2<br>4<br>8               | 7.93<br>5.31<br>5.00         |

5. 回切到 SQL\*Plus 窗口,并将以下命令拷贝并粘贴到 SQL\*Plus 会话中, ,以模拟 EMPLOYEES1 表上的 更多用户活动:

delete employees1 where department\_id = 50; begin for i in 1..500 loop insert into employees1 select \* from hr.employees; commit; end loop; end; /

| 🔜 144.25.8.266-Session.STE - TNVTPlus                                                                                             |          |
|----------------------------------------------------------------------------------------------------|----------|
| Session Edit View Commands Script Help                                                                                            |          |
|                                                                                                    |          |
| commit;<br>end loop;<br>end;<br>/ 2 3 4 5 6 7 8                                                                                   | <b>_</b> |
| PL/SQL procedure successfully completed.                                                                                          |          |
| SQL> delete employees1 where department_id = 50;                                                                                  |          |
| <pre>begin   for i in 1500 loop     insert into employees1     select * from hr.employees;     commit;     end loop; end; /</pre> |          |
| 45045 rows deleted.                                                                                                    |          |
| SQL> SQL> 2 3 4 5 6 7 8<br>PL/SQL procedure successfully completed.                                                               |          |
| sql>                                                                                                    | •        |
|                                                                                                    |          |

6. 转至 Enterprise Manager 窗口。 刷新浏览器(对于 Linux Mozilla,从菜单栏中选择 View,然后选择 Reload )。 注意, TBSALERT 表空间的空间使用百分率增加了。

| 10.00                                                                                                    |                                                                       |                                                                               |                                                                                           | ex explorer                                                                        |                                                                                        |                                                                                          |                                                                                                    |                                                                      |
|----------------------------------------------------------------------------------------------------|-----------------------------------------------------------------------|-------------------------------------------------------------------------------|-------------------------------------------------------------------------------------------|------------------------------------------------------------------------------------|----------------------------------------------------------------------------------------|------------------------------------------------------------------------------------------|----------------------------------------------------------------------------------------------------|----------------------------------------------------------------------|
| Edt                                                                                                    | View Favorite                                                         | es Tools Help                                                                 |                                                                                           |                                                                                    |                                                                                        |                                                                                          |                                                                                                    |                                                                      |
| di. = =                                                                                                    | ÷ - 🗿 😫                                                               | යි මූSearch                                                                   | i∎Favorites @Media (                                                                      | 3 B- 3 M - 8 A                                                                     |                                                                                        |                                                                                          |                                                                                                    |                                                                      |
| Disale Enterprise Manager (SYS) = Tablespaces + Microsoft Internet Explorer  We Edit Vew Favores Tools Help  Back + |                                                                       |                                                                               |                                                                                           |                                                                                    |                                                                                        |                                                                                          |                                                                                                    |                                                                      |
| RACL                                                                                                    | Enterpris                                                             | se Manager 10g                                                                | 9                                                                                         |                                                                                    |                                                                                        |                                                                                          | Setup Pret                                                                                                    | ferences Help Logout                                                 |
| abase                                                                                                    | Control                                                               |                                                                               |                                                                                           |                                                                                    |                                                                                        |                                                                                          |                                                                                                    | Database                                                             |
|                                                                                                    |                                                                       |                                                                               |                                                                                           |                                                                                    |                                                                                        |                                                                                          |                                                                                                    |                                                                      |
| base:                                                                                                    | orcl.us.oracle                                                        | a.com > Tables                                                                | paces                                                                                     |                                                                                    |                                                                                        |                                                                                          |                                                                                                    | Logged in As S'                                                      |
| bles                                                                                                    | paces                                                                 |                                                                               |                                                                                           |                                                                                    |                                                                                        |                                                                                          |                                                                                                    |                                                                      |
|                                                                                                    |                                                                       |                                                                               |                                                                                           |                                                                                    |                                                                                        |                                                                                          |                                                                                                    |                                                                      |
| searc                                                                                                    | :n                                                                    |                                                                               |                                                                                           |                                                                                    |                                                                                        |                                                                                          |                                                                                                    |                                                                      |
| Na                                                                                                    | ame                                                                   |                                                                               | 60                                                                                        |                                                                                    |                                                                                        |                                                                                          |                                                                                                    |                                                                      |
|                                                                                                    |                                                                       |                                                                               |                                                                                           |                                                                                    |                                                                                        |                                                                                          |                                                                                                    |                                                                      |
| o run en                                                                                                    | n exact match s                                                       | earch or to run a ca                                                          | se sensitive search, double o                                                             | sucte the search criteria. The wildo                                               | ard (%) symb                                                                           | ol can still be use                                                                      | ed in a double guoted search strin                                                                                                    | a.                                                                   |
| bitsbe Interprise Manager (STS) = Tablespaces + Microsoft Internet Explorer                                         |                                                                       |                                                                               |                                                                                           |                                                                                    |                                                                                        |                                                                                          |                                                                                                    |                                                                      |
| orun ar<br>Resul                                                                                                    | n exact match se                                                      | earch or to run a ca                                                          | ise sensitive search, double q                                                            | uote the search criteria. The wildo                                                | ard (%) synb                                                                           | oi can still be use                                                                      | ed in a double quoted search strin                                                                                                    | 9.                                                                   |
| to run er<br>Resul                                                                                                  | n exact match se<br>Its                                               | earch or to run a ca                                                          | ise sensitive search, double q                                                            | uote the search criteria. The wildo                                                | ard (%) symb                                                                           | oi can still be use                                                                      | ed in a double quoted search strin                                                                                                    | 0.<br>Creat                                                          |
| lorun er<br>Resul                                                                                                   | n exact match s<br>Its                                                | earch or to run a ca                                                          | se sensitive search, double q                                                             | uote the search criteria. The wildo                                                | ard (%) symb                                                                           | oi can still be use                                                                      | ed in a double quoted search string                                                                                                    | e Creat                                                              |
| erun er<br>Resul                                                                                                    | n exact match o<br>Its<br>Name A                                      | earch or to run a ca                                                          | se sensitive search, double q<br>Extent Management                                        | ude the search orteria. The wildo                                                  | ard (%) symb                                                                           | ol can stil be use<br>dit View (<br>Size (MB)                                            | ed in a double quoted search string<br>Delete Actions Add Datafile<br>Used (MB) Used (%)                                                               | e Creat                                                              |
| Resul                                                                                                    | Name / EXAMPLE                                                        | Type                                                                          | se sensitive search, double q<br>Extent Management<br>LOCAL                               | use the search orteria. The wilds                                                  | erd (%) symbols<br>E<br>Status<br>ONLINE                                               | dit View (<br>Size (MB)<br>150.000                                                       | ed in a double quoted search string<br>Delete Actions Add Datafile<br>Used (MB) Used (%)<br>78.875                                                     | 0.<br>creat<br>• • • • • • • • • • • • • • • • • • •                 |
| Resul                                                                                                    | Name /<br>EXAMPLE<br>SYSAUX                                           | Type<br>PERMANENT<br>PERMANENT                                                | se sensitive search, double of<br>Extent Management<br>LOCAL<br>LOCAL                     | Segment Management<br>AUTO<br>AUTO                                                 | erd (%) symbols<br>Status<br>ONLINE<br>ONLINE                                          | dit View (<br>Size (MB)<br>150.000<br>210.000                                            | ed in a double quoted search string<br>Delete Actions Add Datafile<br>Used (MB) Used (%)<br>78.875<br>201.250                                          | 0                                                                    |
| ielect                                                                                                    | Name A<br>EXAMPLE<br>SYSAUX<br>SYSTEM                                 | Type<br>PERMANENT<br>PERMANENT<br>PERMANENT                                   | Extent Management<br>LOCAL<br>LOCAL<br>LOCAL                                              | Segment Management<br>AUTO<br>AUTO<br>MANUAL                                       | Status<br>ONLINE<br>ONLINE<br>ONLINE                                                   | dir View (<br>Size (MB)<br>150.000<br>210.000<br>430.000                                 | Delete Actions Add Datafil<br>Used (MB) Used (%)<br>78.875<br>201.250<br>427.188                                                                       | Creat<br>Creat<br>52.58<br>55.83<br>95.83<br>99.35                   |
| Select<br>C<br>C                                                                                                    | Name A<br>EXAMPLE<br>SYSAUX<br>SYSTEM<br>TBSALERT                     | Type<br>PERMANENT<br>PERMANENT<br>PERMANENT<br>PERMANENT                      | Extent Management<br>LOCAL<br>LOCAL<br>LOCAL<br>LOCAL<br>LOCAL                            | Segment Management<br>AUTO<br>AUTO<br>MANUAL<br>AUTO                               | Status<br>ONLINE<br>ONLINE<br>ONLINE<br>ONLINE                                         | dit View (<br>Size (MB)<br>150.000<br>210.000<br>430.000<br>20.000                       | Delete Actions Add Datafil<br>Used (MB) Used (%)<br>78.875<br>201.250<br>427.188<br>10.063                                                             | Creat<br>Creat<br>52.58<br>95.83<br>99.35<br>50.31                   |
| Select<br>C<br>C                                                                                                    | Name A<br>EXAMPLE<br>SYSAUX<br>SYSTEM<br>IBSALERI<br>TEMP             | Type<br>PERMANENT<br>PERMANENT<br>PERMANENT<br>PERMANENT<br>TEMPORARY         | Extent Management<br>LOCAL<br>LOCAL<br>LOCAL<br>LOCAL<br>LOCAL<br>LOCAL<br>LOCAL          | Segment Management<br>AUTO<br>AUTO<br>MANUAL<br>AUTO<br>MANUAL                     | Status<br>ONLINE<br>ONLINE<br>ONLINE<br>ONLINE<br>ONLINE<br>ONLINE                     | dit View (<br>Size (MB)<br>150.000<br>210.000<br>430.000<br>20.000<br>20.000             | Delete Actions Add Datafil<br>Used (MB) Used (%)<br>78.875<br>201.250<br>427.188<br>10.063                                                             | Creat<br>Creat<br>52.58<br>95.83<br>99.35<br>50.31<br>85.00          |
| Select<br>C<br>C<br>C<br>C                                                                                          | Name A<br>EXAMPLE<br>SYSAUX<br>SYSTEM<br>TBSALERT<br>TEMP<br>UNDOTBS1 | Type<br>PERMANENT<br>PERMANENT<br>PERMANENT<br>PERMANENT<br>TEMPORARY<br>UNDO | Extent Management<br>LOCAL<br>LOCAL<br>LOCAL<br>LOCAL<br>LOCAL<br>LOCAL<br>LOCAL<br>LOCAL | Segment Management<br>AUTO<br>AUTO<br>MANUAL<br>AUTO<br>MANUAL<br>MANUAL<br>MANUAL | erd (%) symbolic<br>Status<br>ONLINE<br>ONLINE<br>ONLINE<br>ONLINE<br>ONLINE<br>ONLINE | dir, View) (<br>Size (MB)<br>150.000<br>210.000<br>430.000<br>20.000<br>20.000<br>30.000 | ed in a double quoted search string<br>Delete Actions Add Datafile<br>Used (MB) Used (%)<br>78.875<br>201.250<br>427.188<br>10.063<br>17.000<br>28.063 | Creat<br>Creat<br>52.58<br>95.83<br>99.35<br>50.31<br>85.00<br>93.54 |

7. 回切到 SQL\*Plus 窗口,并将以下命令拷贝并粘贴到 SQL\*Plus 会话中, ,以模拟 EMPLOYEES1 表上的

#### 更多用户活动:

begin for i in 1..500 loop insert into employees1 select \* from hr.employees; commit; end loop; end; /

| 📕 144.25.8.266-Session.STE - TN¥TPlus                                                                                                   |          |
|----------------------------------------------------------------------------------------------------|----------|
| Session Edit View Commands Script Help                                                                                                  |          |
|                                                                                                    | •        |
| insert into employees1<br>select * from hr.employees;<br>commit;<br>end loop;<br>end;<br>/                                              |          |
| 45045 rows deleted.                                                                                                    |          |
| SQL> SQL> 2 3 4 5 6 7<br>PL/SQL procedure successfully completed.                                                                       | 8        |
| <pre>SQL&gt; begin   for i in 1500 loop     insert into employees1     select * from hr.employees;     commit;     end loop; end;</pre> |          |
| / 2 3 4 5 6 7 8<br>PL/SQL procedure successfully completed.                                                                             | k I      |
| SQL≻ ∎                                                                                                    | <b>_</b> |
|                                                                                                    |          |

8. 将以下 SQL 命令拷贝并粘贴到 SQL\*Plus 会话中, 以模拟 EMPLOYEES1 表上的用户活动:

delete employees1 where department\_id = 30; commit; delete employees1 where department\_id = 100; commit; delete employees1 where department\_id = 50; commit; delete employees1 where department\_id = 80; commit; exit

| 🔜 144.25.8.266-Session.STE - TNYTPlus                                                                                                    | <u>- 🗆 ×</u> |
|----------------------------------------------------------------------------------------------------|--------------|
| Session Edit View Commands Script Help                                                                                                    |              |
|                                                                                                    |              |
| Commit complete.                                                                                                    | <b>_</b>     |
| SQL><br>12006 rows deleted.                                                                                                    |              |
| SQL><br>Commit complete.                                                                                                    |              |
| SQL><br>45000 rows deleted.                                                                                                    |              |
| SQL><br>Commit complete.                                                                                                    |              |
| SQL><br>68034 гомs deleted.                                                                                                    |              |
| SQL><br>Commit complete.                                                                                                    |              |
| SQL> SQL> exit<br>Disconnected from Oracle Database 10g Enterprise Edition Release 10.1.0.2.0<br>With the Partitioning, OLAP and Data Mining options<br>[oracle@EDCDR26P1 oracle]\$ | - Pn         |
|                                                                                                    |              |

9. 转至 Enterprise Manager 窗口。 刷新浏览器(对于 Linux Mozilla,从菜单栏中选择 View,然后选择 Reload )。 注意, TBSALERT 表空间的空间使用率现在已经超过了临界阈值水平 (68%)。

| Edit V              |                                                                                              |                                                                               |                                                                                  | et enprotet octo                                                         |                                                                    |                                                                                      | · · · · · · · · · · · · · · · · · · ·                                                                       |                  | -                                                                                                    |
|---------------------|----------------------------------------------------------------------------------------------|-------------------------------------------------------------------------------|----------------------------------------------------------------------------------|--------------------------------------------------------------------------|--------------------------------------------------------------------|--------------------------------------------------------------------------------------|----------------------------------------------------------------------------------------------------|------------------|----------------------------------------------------------------------------------------------------|
| k - 10              | new Favorite                                                                                 | is Tools Help                                                                 |                                                                                  |                                                                          |                                                                    |                                                                                      |                                                                                                    |                  |                                                                                                    |
| n                   | - 🗿 🛃                                                                                        | 쇼 Q Search                                                                    | i∎Favorites @Hedia (                                                             | 3 B- 3 M - 8 A                                                           |                                                                    |                                                                                      |                                                                                                    |                  |                                                                                                    |
| s 👰 he              | ttp://144.25.8.                                                                              | 226:5500/em/consc                                                             | ole/database/databaseObject                                                      | sSearch?event=search&otype=tal                                           | blespacebitarg                                                     | et=orcl.us.orad                                                                      | ie.comôtype=oracie_database                                                                                 | <u>×</u>         | 60                                                                                                    |
|                     | Enterpris                                                                                    | e Manager 10g                                                                 | ,                                                                                |                                                                          |                                                                    |                                                                                      | Setup                                                                                                    | Preferences Help | Logout                                                                                                    |
| ibase (             | Control                                                                                      |                                                                               |                                                                                  |                                                                          |                                                                    |                                                                                      |                                                                                                    | Data             | ibase                                                                                                    |
|                     |                                                                                              |                                                                               |                                                                                  |                                                                          |                                                                    |                                                                                      |                                                                                                    |                  |                                                                                                    |
| base: o             | vrcl.us.oracle                                                                               | .com > Tables                                                                 | paces                                                                            |                                                                          |                                                                    |                                                                                      |                                                                                                    | Logged           | in As SY                                                                                                    |
| blesp               | baces                                                                                        |                                                                               |                                                                                  |                                                                          |                                                                    |                                                                                      |                                                                                                    |                  |                                                                                                    |
| earch               | h                                                                                            |                                                                               |                                                                                  |                                                                          |                                                                    |                                                                                      |                                                                                                    |                  |                                                                                                    |
| earer               |                                                                                              |                                                                               |                                                                                  |                                                                          |                                                                    |                                                                                      |                                                                                                    |                  |                                                                                                    |
| Nan                 | me                                                                                           |                                                                               | GO                                                                               |                                                                          |                                                                    |                                                                                      |                                                                                                    |                  |                                                                                                    |
|                     |                                                                                              | and the second second second second                                           | se sensitive search, double o                                                    | ucte the search criteria. The wildo                                      | and (%) sumb-                                                      | ol can still be us                                                                   | ed in a double quoted search s                                                                              | tring.           |                                                                                                    |
| run en e            | exact match se                                                                               | earch or to run a ca                                                          | the sector of search descended                                                   |                                                                          | and ( which a beam                                                 |                                                                                      |                                                                                                    |                  |                                                                                                    |
| e e ult             | exact match se                                                                               | terch or to run a ca                                                          |                                                                                  |                                                                          |                                                                    |                                                                                      |                                                                                                    |                  |                                                                                                    |
| tesult              | exact match se                                                                               | earch or to run a ca                                                          |                                                                                  |                                                                          |                                                                    |                                                                                      |                                                                                                    |                  | Create                                                                                                    |
| tesult              | exact match se                                                                               | men or to run a ca                                                            |                                                                                  |                                                                          | (E                                                                 | dit) View)                                                                           | Delete Actions Add Data                                                                                     | afile            | Create                                                                                                    |
| erun an o<br>Result | exact match se                                                                               | Type                                                                          | Extent Management                                                                | Segment Management                                                       | Status                                                             | idit) View)                                                                          | Delete Actions Add Data                                                                                     | afile            | Create                                                                                                    |
| elect N             | exact match so                                                                               | Type<br>PERMANENT                                                             | Extent Management                                                                | Segment Management                                                       | E<br>Status<br>ONLINE                                              | idit) View)<br>Size (MB)<br>150.000                                                  | Delete) Actions Add Data                                                                                    | afile            | (Create                                                                                                    |
| elect M             | exact match se                                                                               | Type<br>PERMANENT<br>PERMANENT                                                | Extent Management<br>LOCAL<br>LOCAL                                              | Segment Management<br>AUTO<br>AUTO                                       | Status<br>ONLINE<br>ONLINE                                         | idit View)<br>Size (MB)<br>150.000<br>210.000                                        | Delete Actions Add Data<br>Used (MB) Used (%)<br>78.875<br>201.250                                          | afile            | Create<br>• 60<br>52.58<br>95.83                                                                                                    |
|                     | exact match or<br>ts<br>Name A<br>EXAMPLE<br>SYSAUX<br>SYSTEM                                | Type<br>PERMANENT<br>PERMANENT<br>PERMANENT                                   | Extent Management<br>LOCAL<br>LOCAL<br>LOCAL                                     | Segment Management<br>AUTO<br>AUTO<br>MANUAL                             | Status<br>ONLINE<br>ONLINE<br>ONLINE                               | dit View<br>Size (MB)<br>150.000<br>210.000<br>430.000                               | Delete Actions Add Data<br>Used (MB) Used (%)<br>78.875<br>201.250<br>427.250                               | afile            | (Create<br>Co)<br>52.58<br>95.83<br>99.36                                                                                                    |
| elect M<br>e sult   | exact match or<br>ts<br>Name /<br>EXAMPLE<br>SYSAUX<br>SYSTEM<br>TBSALERT                    | Type<br>PERMANENT<br>PERMANENT<br>PERMANENT<br>PERMANENT                      | Extent Management<br>LOCAL<br>LOCAL<br>LOCAL<br>LOCAL                            | Segment Management<br>AUTO<br>AUTO<br>MANUAL<br>AUTO                     | Status<br>ONLINE<br>ONLINE<br>ONLINE<br>ONLINE                     | idit View)<br>Size (MB)<br>150.000<br>210.000<br>430.000<br>20.000                   | Delete Actions Add Data<br>Used (MB) Used (%)<br>78.875<br>201.250<br>427.250<br>14.063                     | afile            | Create<br>Co<br>52.58<br>95.83<br>95.83<br>95.83<br>95.83<br>95.35<br>70.31                                                                                                    |
|                     | exact match or<br>S<br>Name /<br>EXAMPLE<br>SYSAUX<br>SYSTEM<br>TBSALERT<br>TEMP             | Type<br>PERMANENT<br>PERMANENT<br>PERMANENT<br>PERMANENT<br>TEMPORARY         | Extent Management<br>LOCAL<br>LOCAL<br>LOCAL<br>LOCAL<br>LOCAL<br>LOCAL          | Segment Management<br>AUTO<br>AUTO<br>MANUAL<br>AUTO<br>MANUAL           | Status<br>ONLINE<br>ONLINE<br>ONLINE<br>ONLINE<br>ONLINE           | idit View)<br>Size (MB)<br>150.000<br>210.000<br>430.000<br>20.000<br>20.000         | Delete Actions Add Data<br>Used (MB) Used (%)<br>78.875<br>201.250<br>427.250<br>14.063<br>17.000           | afile            | Create<br>Create<br>52.58<br>55.83<br>99.36<br>70.31<br>55.00                                                                                                    |
|                     | exact match or<br>S<br>Name /<br>EXAMPLE<br>SYSAUX<br>SYSTEM<br>TBSALERT<br>TEMP<br>UNDOTES1 | Type<br>PERMANENT<br>PERMANENT<br>PERMANENT<br>PERMANENT<br>TEMPORARY<br>UNDO | Extent Management<br>LOCAL<br>LOCAL<br>LOCAL<br>LOCAL<br>LOCAL<br>LOCAL<br>LOCAL | Segment Management<br>AUTO<br>AUTO<br>MANUAL<br>AUTO<br>MANUAL<br>MANUAL | Status<br>ONLINE<br>ONLINE<br>ONLINE<br>ONLINE<br>ONLINE<br>ONLINE | dit View<br>Size (MB)<br>150.000<br>210.000<br>430.000<br>20.000<br>20.000<br>45.000 | Delete Actions Add Data<br>Used (MB) Used (%)<br>78.875<br>201.250<br>427.250<br>14.063<br>17.000<br>44.375 | afile            | Create<br>Co<br>52.58<br>55.83<br>95.83<br>95.83<br>95.83<br>95.83<br>95.83<br>95.83<br>95.83<br>95.83<br>95.83<br>95.83<br>95.83<br>95.83<br>95.83<br>95.83<br>95.83<br>95.83<br>95.85<br>95.85<br>95.8 |

10. 在您等待空间使用率警报显示在 Enterprise Manager 主页上时,请仔细查看表段统计数据。 单击 Database 导览栏, 然后单击 Tables 链接。

| Oracle Enterprise Manager                                                 | (SYS) - Database: orcl -                                                                          | Microsoft Internet Explorer                                                          |                                   |                                                                             |                                                              | 100                                                                | _ 8       |
|---------------------------------------------------------------------------|---------------------------------------------------------------------------------------------------|--------------------------------------------------------------------------------------|-----------------------------------|-----------------------------------------------------------------------------|--------------------------------------------------------------|--------------------------------------------------------------------|-----------|
| le Edit View Favorites                                                    | Tools Help                                                                                        |                                                                                      |                                   |                                                                             |                                                              |                                                                    | 1         |
| -Back • → - 🙆 🔂 🖄                                                         | Search EFavorite                                                                                  | s @Meda 🎯 🖏 🗃 🖬 • 🗉                                                                  | A                                 |                                                                             |                                                              |                                                                    |           |
| ktress 👔 http://stc-sun01.us.c                                            | oracle.com:5500/em/console                                                                        | /database/instance/sitemap?event=doLoad                                              | istarget=ordistype=d              | oracle_database8pageNum=3                                                   |                                                              |                                                                    | ⊋Go Li    |
| DRACLE Enterprise N<br>Database Control                                   | fanager 10 <i>g</i>                                                                               |                                                                                      |                                   |                                                                             | Setup Prefere                                                | nces <u>Help Lo</u><br>Databas                                     | ent<br>io |
| atabase: orcl                                                             |                                                                                                   |                                                                                      |                                   |                                                                             |                                                              | Logged in A                                                        | As SYS    |
| tome Performance Adm                                                      | ninistration Mainten                                                                              | ance                                                                                 |                                   |                                                                             |                                                              |                                                                    |           |
| Instance                                                                  | Stora                                                                                             | age                                                                                  | Security                          | Enterprise Manager                                                          | Administra                                                   | tion                                                               |           |
| Memory Parameters<br>Undo Management<br>All Initialization Paramet        | Contro<br>Tables<br>ers Datafi<br>Rollba<br>Redo I<br>Archire<br>Tempo                            | lfiles<br>paces<br>25<br>ck Segments<br>.og Groups<br>Logs<br>rary Tablespace Groups | <u>Users</u><br>Roles<br>Profiles | Administrators<br>Notification Schedule<br>Blackcosts                       |                                                              |                                                                    |           |
| Schema                                                                    |                                                                                                   |                                                                                      | W                                 | arehouse                                                                    |                                                              |                                                                    |           |
| Tables<br>Ins. 2:es<br>Visions<br>Synonyms<br>Sequences<br>Database Links | Packages<br>Package Bodies<br>Procedures<br>Functions<br>Triggers<br>Java Sources<br>Java Classes | <u>Array Types</u><br><u>Object Types</u><br><u>Table Types</u>                      | CL<br>OL<br>Me                    | ibes Dim<br>AP Dimensions Mat<br>easure Folders Mat<br>Refr                 | ensions<br>erialized Views<br>erialized View L<br>esh Groups | ogs                                                                |           |
| Configuration Man                                                         | agement                                                                                           | Workload                                                                             | Reso                              | urce Manager                                                                |                                                              | Scheduler                                                          |           |
| Last Collected Configura<br>Database Usage Statisti                       | dion<br>ics                                                                                       | Automatic Workload Repository<br>SQL Tuning Sets                                     | Resour<br>Resour<br>Resource      | ce Monitors<br>ce Consumer Group Mappings<br>ce Consumer Groups<br>ce Plans |                                                              | lobs<br>Schedules<br>Programs<br>Iob Classes<br>Mindows<br>Mindows |           |
| http:///docesn01.up.orada.com                                             | 5500 lem/console/database                                                                         | (databaseObjectsSearch?eventwooSearch?                                               | otvoe=schema@obie                 | ctType=TABLE8targ                                                           |                                                              | CH Local intrane                                                   | *         |

11. 要查找 SYSTEM.EMPLOYEES1 表,请在 Schema 域中输入 system ,在 Object Name 域中输入 emp 。

### 单击 Go 。

| Oracle Enterprise Manager (SYS) - Tables - M                                                                | icrosoft Internet Explorer             |                                       |                                             |                      |                           | _8       |
|----------------------------------------------------------------------------------------------------|----------------------------------------|---------------------------------------|---------------------------------------------|----------------------|---------------------------|----------|
| File Edit View Favorites Tools Help                                                                         |                                        |                                       |                                             |                      |                           | -        |
| ⊱Back • ⇒ - 🗿 🔂 🚮 🔞 Search 🕞 F                                                                              | avorkes @Heda 🎯 🖏- 🌛                   |                                       |                                             |                      |                           |          |
| ddress 🕘 http://stc-sun01.us.oracle.com:5500/em/                                                            | console/database/databaseObjectsSea    | rch?event=noSearch8oty                | /pe=schema8objectType=TA8LE8                | target=orclibtype=c  | wacie_database 💌          | €Go Liné |
| ORACLE Enterprise Manager 10g                                                                               |                                        |                                       |                                             | Setup                | Preferences Help<br>Datab | ase      |
|                                                                                                    |                                        |                                       |                                             |                      | t and b                   | A. 070   |
| Tables                                                                                                    |                                        |                                       |                                             |                      | Logged in                 | AS STS   |
| Search                                                                                                    |                                        |                                       |                                             |                      |                           |          |
| Select an object type and optionally enter<br>Object Type Schema                                            | a schema name and an object n          | ame to filter the data<br>Object Name | that is displayed in your res               | ults set.            |                           |          |
| Table 💌 system                                                                                              | <b>«</b>                               | emp                                   | Q                                           |                      |                           |          |
| To run an exact match search or to run a case se                                                            | notive search, double quote the search | criteria. The wildcard (%             | <li>i) symbol can still be ui in a dou</li> | uble quoted search s | tring.                    |          |
| Results                                                                                                    |                                        |                                       |                                             |                      |                           |          |
|                                                                                                    |                                        |                                       |                                             |                      |                           | Create   |
| Select Schema                                                                                               | Table Name                             | Tablespace                            | Partitioned                                 | Rows Las             | st Analyzed               |          |
| No search conducted                                                                                         |                                        |                                       |                                             |                      |                           |          |
|                                                                                                    |                                        |                                       |                                             |                      |                           |          |
| Copyright @ 1996, 2003, Oracle. All rights reserved.<br>About Oracle Enterprise Manager 10g Database Contro | Database   <u>Setu</u> p               | 2   <u>Preferences</u>   <u>H</u>     | elp I Logout                                |                      |                           |          |
|                                                                                                    |                                        |                                       |                                             |                      |                           |          |
|                                                                                                    |                                        |                                       |                                             |                      |                           |          |
|                                                                                                    |                                        |                                       |                                             |                      |                           |          |
|                                                                                                    |                                        |                                       |                                             |                      |                           |          |
|                                                                                                    |                                        |                                       |                                             |                      |                           |          |
|                                                                                                    |                                        |                                       |                                             |                      |                           |          |
|                                                                                                    |                                        |                                       |                                             |                      |                           |          |
| http://stc-sun01.us.oracle.com:5500/em/console/da                                                           | tabase/databaseObjectsSearch?event-    | noSearch&otype=scher                  | a8objectType=TA8LE8targ                     |                      | Local intra               | net      |

#### 12. 单击 EMPLOYEES1 链接。

|                                                                                                    |                                                                                                    | c Explorer                                                                                                    |                                      |                                   |                                  |
|----------------------------------------------------------------------------------------------------|----------------------------------------------------------------------------------------------------|----------------------------------------------------------------------------------------------------|--------------------------------------|-----------------------------------|----------------------------------|
| e Edit View Favorites To                                                                                                    | ols Help                                                                                                    |                                                                                                    |                                      |                                   |                                  |
| Back • ⇒ - 🙆 🔂 🚮                                                                                                    | 🕄 Search 💽 Favorites 🎯 Med                                                                                                    | h 🕑 🔤 - 🎯 🐨 - 🖻 .                                                                                                    | A                                    |                                   |                                  |
| dress 🙋 http://stc-sun01.us.ora/                                                                                                    | cle.com:5500/em/console/database/                                                                                                    | databaseObjectsSearch?target=or                                                                                                    | d8type=oracle_database8otype=s       | schema                            | • @@                             |
| ORACLE Enterprise Man<br>Database Control                                                                                                    | nager 10 <i>g</i>                                                                                                    |                                                                                                    |                                      | Setup Pre                         | ferences Help Logout<br>Database |
|                                                                                                    |                                                                                                    |                                                                                                    |                                      |                                   |                                  |
| atabase: orcl > Tables                                                                                                    |                                                                                                    |                                                                                                    |                                      |                                   | Logged in As SYS                 |
| ables                                                                                                    |                                                                                                    |                                                                                                    |                                      |                                   |                                  |
|                                                                                                    |                                                                                                    |                                                                                                    |                                      |                                   | Recycle Bin                      |
| Search                                                                                                    |                                                                                                    |                                                                                                    |                                      |                                   |                                  |
| Select an object type and of<br>Object Type                                                                                                    | ptionally enter a schema nam                                                                                                    | e and an object name to filter                                                                                                    | the data that is displayed in        | your results set.                 |                                  |
| Table -                                                                                                    | SVSTEM                                                                                                    | J EMP                                                                                                    | G                                    | 0                                 |                                  |
| To run an exact match search or                                                                                                    | r to run a case sensitive search, dor                                                                                                    | ble quote the search criteria. The v                                                                                                    | vildcard (%) symbol can still be use | d in a double guoted search strin | a.                               |
|                                                                                                    |                                                                                                    |                                                                                                    |                                      |                                   |                                  |
| Results                                                                                                    |                                                                                                    |                                                                                                    |                                      |                                   | ( )                              |
|                                                                                                    |                                                                                                    |                                                                                                    | Edit Mary Dalat                      | Custa Like                        | Create                           |
|                                                                                                    | Le construction de la construction de la constructi | h.c.                                                                                                    | Edit View Delet                      | Actions   Create Like             | - CO                             |
| Select Schema A                                                                                                    | Table Name                                                                                                    | Tablespace                                                                                                    | Partitioned                          | Rows Last Ana                     | lyzed                            |
| SYSTEM                                                                                                    | EMPLOYEES1                                                                                                    | TBSALERT                                                                                                    | NO                                   |                                   |                                  |
|                                                                                                    | 0                                                                                                    |                                                                                                    |                                      |                                   |                                  |
|                                                                                                    |                                                                                                    |                                                                                                    |                                      |                                   | Recycle Bin                      |
|                                                                                                    | n                                                                                                    | atabase   Setup   Preferen                                                                                                    | ces   Help   Logout                  |                                   |                                  |
|                                                                                                    | U U                                                                                                    | and a second second sec | statute second second                |                                   |                                  |
| Object tokerpreise Manager (SYS) - Tables - Microsolt Internet Lopkorer     File Edit Wew Favortes Tools Help    Addess iii http://dc-sur.01.us.orade.com/SSOU(microsold/ddtabase/ddtabase/dd |                                                                                                    |                                                                                                    |                                      |                                   |                                  |
| Decked Enterprise Manager (SYS) – Tables – Microsoft Internet Lopdorer         File Sdt Vew Pavortes Tools Heb         Labors (Internet Lopdorer)         Labors (Internet Lopdorer)         Coversity (Internationally enternationally enternational database/database/                                                                      |                                                                                                    |                                                                                                    |                                      |                                   |                                  |
| pyright @ 1996, 2003, Oracle. All r<br>out Oracle. Enterprise Manager 10;                                                                                                    | ights reserved.<br>• Database Control                                                                                                    |                                                                                                    |                                      |                                   |                                  |
| pyright © 1996, 2003, Oracle. All r<br>out Grade Enterprise Manager 10;                                                                                                    | ights reserved.<br>1 Database Control                                                                                                    |                                                                                                    |                                      |                                   |                                  |
| oynight © 1996, 2003, Cracle, All r<br>out Cracle Enterprise Manager 10;                                                                                                    | rights reserved.<br><u>  Database Control</u>                                                                                                    |                                                                                                    |                                      |                                   |                                  |
| pyright © 1996, 2003, Cracle. All r<br>out Crasle Enterprine Manager 10;                                                                                                    | rights reserved.<br><u>  Database Control</u>                                                                                                    |                                                                                                    |                                      |                                   |                                  |

13. 单击 Segments 。

| Oracle Enterprise Manager - Table (          | General - Microsoft Internel    | Explorer                  |                                       |                          |                                        | @_>     |
|----------------------------------------------|---------------------------------|---------------------------|---------------------------------------|--------------------------|----------------------------------------|---------|
| ile Edit View Favorites Tools H              | Help                            |                           |                                       |                          |                                        | - 19    |
| +Back • → - 🙆 🛃 🖏 See                        | arch 💽 Favorites @Media         | 3 B- 🗿 🖬 - 🖻              | A                                     |                          |                                        |         |
| ddress 🙋 http://stc-sun01.us.oracle.con      | n:5500/em/console/database/sc   | hema/table?sname=5Y5TEM&o | name=EMPLOVEES1&event=edit            | &cancelURL=/em/console/d | atabase/databaseObje 💌 🤗               | Go Link |
| ORACLE Enterprise Manage<br>Database Control | r 10g                           |                           |                                       | s                        | etup Preferences Help Loar<br>Database | 1       |
| Database: erri > Tables > Erit T             | while: SYSTEM EMPLOYE           | ES1                       |                                       |                          | Looned in As                           | svs     |
| Edit Table: SVSTEM F                         |                                 | 201                       |                                       |                          | Colline un vie                         | 515     |
| Edit Table: OTOTEM.E                         |                                 |                           |                                       | (8                       | how SOL (Revert) (And                  | -vin    |
| General Constraints Segments                 | s Storage Options Statis        | atics                     |                                       | G                        |                                        |         |
| C)                                           | Name EMPLO                      | VEESI                     |                                       |                          |                                        | _       |
|                                              | Calvere Coverce                 | 1                         | _                                     |                          |                                        |         |
|                                              | Schema SYSTER                   | 1                         | _                                     |                          |                                        |         |
|                                              | Tablespace TBSALE               | RT                        |                                       |                          |                                        |         |
|                                              | Organization Standar            | d, Heap Organized         |                                       |                          |                                        |         |
| N                                            | lumber of Indexes O             |                           |                                       |                          |                                        |         |
| Columns                                      |                                 |                           |                                       |                          |                                        |         |
|                                              |                                 |                           |                                       |                          | Set Default LOB Attrib                 | utes    |
|                                              |                                 |                           | (Insert Abstr                         | act Data Type Column)    | Advanced Attributes) Dele              | te) -   |
|                                              |                                 |                           |                                       | © Pre                    | vious 1-10 of 11 💌 Next                | 10      |
| Select Name                                  | Data Type                       | Size                      | Scale                                 | Not NULL                 | Default Value                          |         |
| EMPLOYEE_ID                                  | NUMBER 💌                        | 6                         |                                       |                          | ļ                                      |         |
| C FIRST_NAME                                 | VARCHAR2 •                      | 20                        |                                       |                          |                                        |         |
| C LAST_NAME                                  | VARCHAR2 V                      | 25                        |                                       | N N                      |                                        |         |
| C EMAIL                                      | VARCHAR2 -                      | 25                        |                                       | N N                      |                                        |         |
| C PHONE_NUMBER                               | VARCHAR2 -                      | 20                        |                                       |                          |                                        |         |
| C HIRE_DATE                                  | DATE .                          | [                         |                                       | <b>v</b>                 |                                        | Π.      |
| http://dt-com/5500.lem                       | Iconcoladdat ahaca (echama Bahk | 2maman SVSTEMIconaman EMS | OVERSIA avantuarity and the annual IR | actives 1                | I ocal intranet                        |         |

14. 注意 EMPLOYEES1 表中浪费空间的百分率。 您可能能够通过回收表中未使用的空间来解决表空间空间 使用率警报。

在同一页面上,您可以为 Space Usage Trend 指定一个日期范围,然后单击 Refresh 按钮,以规划 EMPLOYEES1 表未来的空间使用率。因为在 EMPLOYEES1 表上没有足够的活动历史纪录,所以您在空间使用率分析图中将 看不到非常有意义的数据。 单击 Database 导览栏,然后单击 Home 页面标签。

| 🚽 Dracle Enterprise Manager - Space Usage Page - Microsoft Internet Explorer                                                                                                    | . 8 × |
|----------------------------------------------------------------------------------------------------|-------|
| File Edit View Favorites Tools Help                                                                                                    | 10    |
| ψ-Back + → - 🕥 🛃 🖏 Search 📾 Favorites 🞯 Media 🎯 🖏 + 👜 😥 - 🔄 🚊                                                                                                    |       |
| Address 🕘 .oracle .com8type=oracle_database8cancel.RL=/en/console/database0bjectsSearch%3Fevent%3Dredsplay8sname=SYSTEM8oname=EMPLOYEES18otype=TABLE 💌 🔗 Gr                                                                | Links |
| DRACLE Enterprise Manager 10g Database Control                                                                                                    | 4     |
| Database: orcl.us.oracle.com         Tables         Edit Table: SYSTEM.EMPLOYEES1         Logged in As           Edit Table: SYSTEM.EMPLOYEES1         Edit Table: SYSTEM.EMPLOYEES1         Edit Table: SYSTEM.EMPLOYEES1 | SYS   |
| (Show SQL) (Revert) (App                                                                                                    | N)    |
| General Constraints Segments Storage Options Statistics                                                                                                    |       |
| Dependent Segments                                                                                                    |       |
| Select Schema Segment Name Type Tablespace Space Used(KB) Space Allocated(KB) Wasted Space(%)                                                                                                    |       |
| © SYSTEM EMPLOYEES1 TABLE TBSALERT 3919.07 14336.00 72.66                                                                                                    |       |
| Of TIP Select a segment and click the Refresh' button to see the Space Usage Trend.                                                                                                    |       |
| Space Usage Trend For Table SYSTEM.EMPLOYEES1                                                                                                    |       |
| From 12/29/03                                                                                                    |       |
| 16000<br>14000<br>12000<br>2 10000<br>8000<br>6000                                                                                                    |       |
| 4000                                                                                                    |       |
| 2000 29 30 31 1 2 3 4 5<br>December January<br>2002 2004                                                                                                    |       |
| KB Allocated KB Used Projected                                                                                                    |       |
| STIP Putting in a future date will generate a prediction for the space usage on that date. Getting the Space Usage Trend is a time consuming operation and could tal while.                                                | ce a  |
| General Constraints Segments Storage Options Statistics                                                                                                    | -     |
| 📄 http://144.25.8.226:5500/em/console/database/instance/sitemap?event=doLoad8itarget=orcl.us.oracle.com8itype=oracle_database8pageN                                                                                        |       |

15. 单击 Refresh 按钮几次, 直到您看到一个红色的 x 和数字 1 紧邻着 Problem Tablespaces 出现。 向下滚

#### 动至 Alerts 表。

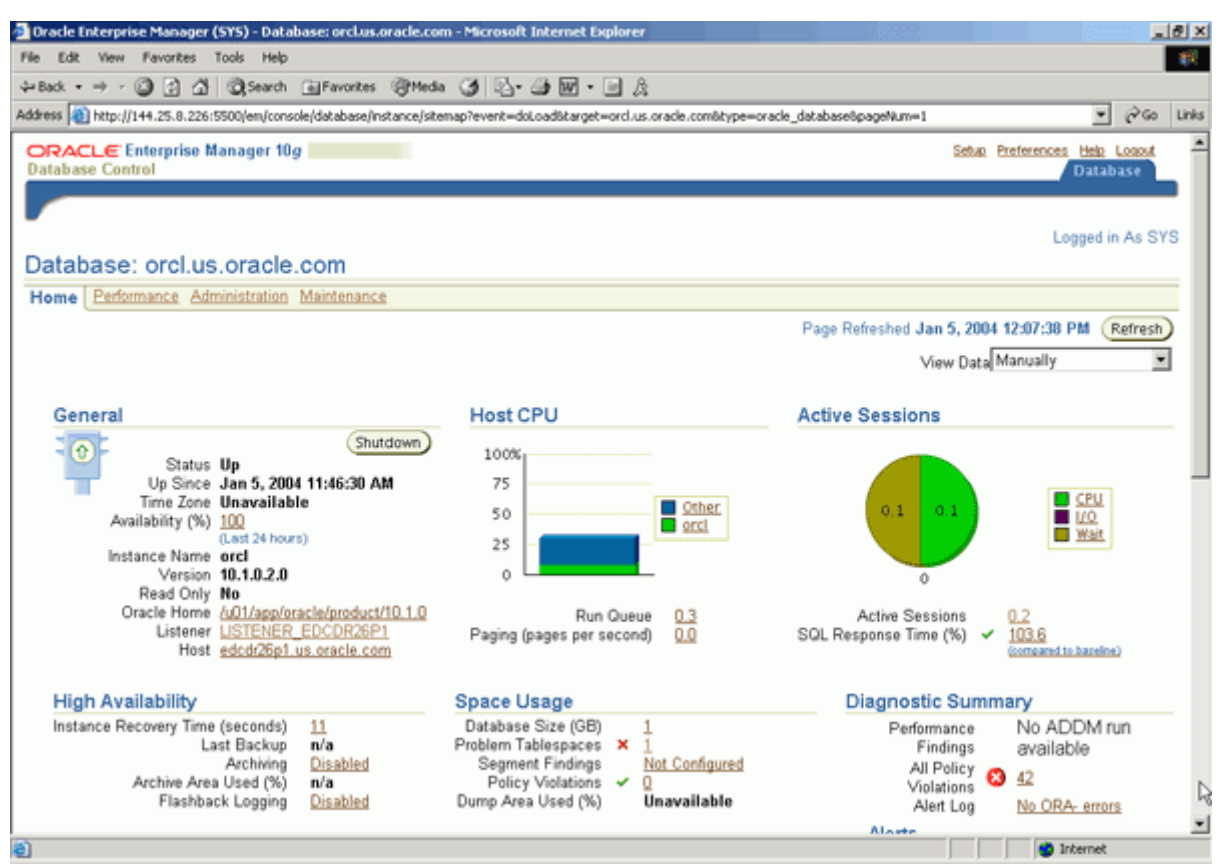

16. 您将看到一个 Tablespaces Full 警报。 单击 Tablespace [TBSALERT] is [70 percent] full 链接。

| racie Enterpr                                    | rise Manager (SY                                  | 5) - Database:                                           | orclus.oracle.co                          | om - Microsoft Internet                                            | Explorer                        |                                                        |                                    |                                                           |                                                         |          |                 |         |     |
|--------------------------------------------------|---------------------------------------------------|----------------------------------------------------------|-------------------------------------------|--------------------------------------------------------------------|---------------------------------|--------------------------------------------------------|------------------------------------|-----------------------------------------------------------|---------------------------------------------------------|----------|-----------------|---------|-----|
| Edit View                                        | Favorites Too                                     | ils Help                                                 |                                           |                                                                    |                                 |                                                        |                                    |                                                           |                                                         |          |                 |         |     |
| ack • + -                                        |                                                   | 🗟 Search  🗟 P                                            | avorites @Med                             | 6 🎯 🖏 🖓 🐨                                                          | • 🖻 🕅                           |                                                        |                                    |                                                           |                                                         |          |                 |         |     |
| ess 🔕 http:/                                     | //144.25.8.226:550                                | 0/em/console/da                                          | tabase/instance/sit                       | temap?event=doLoad8itarg                                           | et=ord.us.or                    | acle.com&type                                          | =oracle_c                          | latabase&pageNu                                           | m=1                                                     |          |                 | • 6     | Go  |
|                                                  | Archive Area U<br>Flashback                       | vchiving <u>Dir</u><br>sed (%) n/4<br>Logging <u>Dir</u> | abled<br>abled                            | Segment Finding<br>Policy Violation<br>Dump Area Used (9           | as <u>No</u><br>ns ✓ Q<br>6) Un | <u>t Configured</u><br>available                       |                                    | Aler                                                      | All Policy<br>Violations<br>Alert Log<br>ts<br>Critical | <b>8</b> | 42<br>No ORA: 6 | errors  |     |
| Alerts                                           | 1.                                                | h.                                                       |                                           | la.                                                                |                                 |                                                        |                                    |                                                           | Warnings                                                | 4        | 1               |         |     |
| Severity V                                       | Category                                          | Name                                                     | Censo Hand                                | Message<br>Tableceses (TDCAL                                       | -DTI 14 170                     | normont 1                                              | Alert I                            | riggered                                                  | Last Va                                                 | due I    | ime             |         |     |
| ×                                                | rablespaces r                                     | (%)                                                      | s opace Used                              | full                                                               | <u>-RTTIS [70</u>               | percent j                                              | PM                                 | 2004 12:00:40                                             | U                                                       |          |                 |         |     |
|                                                  | User Audit                                        | Audited Us                                               | er                                        | User SYS logged on                                                 | from EDCI                       | DR26P1.                                                | Jan 5, 2<br>PM                     | 2004 12:01:00                                             | 0                                                       | J        | an 5, 2004<br>M | 12:01:0 | 0   |
| Related /                                        | Alerts                                            |                                                          |                                           |                                                                    |                                 |                                                        |                                    |                                                           |                                                         |          |                 |         |     |
| Severi                                           | ity Target N                                      | lame                                                     | Target Type                               | Category                                                           | Name                            | Message                                                | Α                                  | lert Triggered                                            |                                                         | Last     | Value           | Tin     | ne  |
| (No aler                                         | ts)                                               |                                                          |                                           |                                                                    |                                 |                                                        |                                    |                                                           |                                                         |          |                 |         |     |
| Job Activ                                        | vitv                                              |                                                          |                                           | Critical Patch                                                     | Advisori                        | es                                                     |                                    |                                                           |                                                         |          |                 |         |     |
| Jobs sched<br>Scheduled<br>Running               | luled to start no<br>Executions 0<br>Executions 0 | more than 7 d<br>Suspended E:<br>Problem E:              | ays ago<br>xecutions 🛩 🛛<br>xecutions 🛩 🗘 | 1                                                                  | Patch Ad                        | visories <b>0</b><br>Patch<br>run s<br>Job <u>Refr</u> | h Advisory<br>auccessfu<br>eshFron | r information may<br>ly in 72 hours.<br>I <u>Metalink</u> | be stale. Ora                                           | cle Met  | al link refresh | job has | not |
| ome Perfc                                        | ormance Admin                                     | istration Mair                                           | Menance                                   |                                                                    |                                 |                                                        |                                    |                                                           |                                                         |          |                 |         |     |
| Related L                                        | inks                                              |                                                          |                                           |                                                                    |                                 |                                                        |                                    |                                                           |                                                         |          |                 |         |     |
| Advisor Cer<br>All Metrics<br>Jobs<br>Monitoring | ntral<br>Configuration                            |                                                          |                                           | Nert History<br>Nackouts<br>Aanage Metrics<br>Isee Defined Metrics |                                 |                                                        |                                    | Alert Log Con<br>iSQL*Plus<br>Metric Collect              | tent<br>ion Errors                                      |          |                 |         |     |
| ktp://144.25.8                                   | .226:5500/em/cons                                 | ole/monitoring/m                                         | etricDetaiNonThre                         | shold\$type=oracle*_databa                                         | se\$target=o                    | rd.us.orade.co                                         | rege qêmo                          | ур                                                        |                                                         |          | 🔮 Inter         | net     |     |

#### 设置量度阈值

Oracle 提供了一组预先定义的量度,其中一些量度一开始就拥有为它们定义的阈值。 您将预先为 TBSALERT 表空间的表空间使用率定义一个量度。 要查看所有的量度,请执行以下操作:

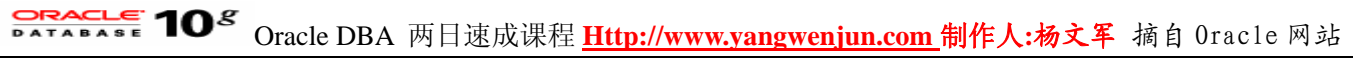

1. 单击 Related Links 区域中的 Manage Metrics 。

| <b>a</b> 0                                                                                                    | 🖥 Oracle Enterprise Manager (SYS) - Database: orcLus.oracle.com - Microsoft Internet Explorer                |                                                                            |                                            |                   |                               |                                                               |                                                                             |               | ₫×                          |      |
|----------------------------------------------------------------------------------------------------|----------------------------------------------------------------------------------------------------|----------------------------------------------------------------------------|--------------------------------------------|-------------------|-------------------------------|---------------------------------------------------------------|-----------------------------------------------------------------------------|---------------|-----------------------------|------|
| File                                                                                                    | Pile Edit View Pavorites Tools Help                                                                          |                                                                            |                                            |                   |                               |                                                               |                                                                             |               | 19                          |      |
| ⇔Back • ⇒ • @ 2 Δ @ Search ⊡ Ferrorites @ Media ③ 2 - → B B • □ 2                                                                                            |                                                                                                    |                                                                            |                                            |                   |                               |                                                               |                                                                             |               |                             |      |
| Address 👔 http://144.25.8.226:5500/em/console/database/instance/sitemap?event=doi.cod@itarget=ord.us.orade.com@itype=oracle_database@pageNum=1 👱 🔗 Go 🛛 Unit |                                                                                                    |                                                                            |                                            |                   |                               |                                                               |                                                                             | Links         |                             |      |
|                                                                                                    | Severity 🗸                                                                                                   | Category                                                                   | Name                                       |                   | Message                       |                                                               | Alert Triggered                                                             | Value         | Time                        | -    |
|                                                                                                    | ₫                                                                                                    | User Audit                                                                 | Audited User                               |                   | User SYS logged               | i on from EDCDR26P1.                                          | Jan 12, 2004 12:10:59<br>PM                                                 | 0             | Jan 12, 2004 12:27:30<br>PM |      |
|                                                                                                    | ⚠                                                                                                    | Invalid Objects by<br>Schema                                               | Owner's Inval<br>Count                     | id Object         | 20 object(s) are i<br>schema. | nvalid in the PUBLIC                                          | Jan 12, 2004 10:20:19<br>AM                                                 | 20            | Jan 12, 2004 10:20:19<br>AM |      |
|                                                                                                    | ⚠                                                                                                    | Invalid Objects by<br>Schema                                               | Owner's Inval<br>Count                     | id Object         | 18 object(s) are i<br>schema. | malid in the SYS                                              | Jan 12, 2004 10:20:19<br>AM                                                 | 18            | Jan 12, 2004 10:20:19<br>AM |      |
|                                                                                                    | Related A                                                                                                    | lerts                                                                      |                                            |                   |                               |                                                               |                                                                             |               |                             |      |
|                                                                                                    | Severity ⊽                                                                                                   | Target Name                                                                | Target<br>Type                             | Category          | Name                          | Message                                                       | Alert Triggered                                                             | Last<br>Value | Time                        |      |
|                                                                                                    | ×                                                                                                    | edcdr26p1.us.oracle.com                                                    | n Host                                     | Disk<br>Activity  | Disk Utilization<br>(%)       | Disk Utilization for hda i<br>97.82%                          | Jan 8, 2004 11:19:52<br>AM                                                  | 99.6          | Jan 12, 2004 12:37:12<br>PM | 2    |
|                                                                                                    | Job Activ                                                                                                    | ity                                                                        |                                            | с                 | ritical Patch A               | dvisories                                                     |                                                                             |               |                             |      |
|                                                                                                    | Jobs sched<br>Scheduled B<br>Running B                                                                       | uled to start no more than<br>Executions OSuspende<br>Executions O Probler | 7 days ago<br>d Executions<br>n Executions | ¥ 0<br>¥ 0        | Δ                             | Patch Advisories 0<br>Patch A<br>run suc<br>Job <u>Refres</u> | udvisory information may be sto<br>cessfully in 72 hours.<br>:hFromMetalink | ile. Oracle M | etaLink refresh job has not |      |
| н                                                                                                    | ome Perfo                                                                                                    | mance Administration                                                       | Maintenance                                |                   |                               |                                                               |                                                                             |               |                             |      |
|                                                                                                    | Related L                                                                                                    | inks                                                                       |                                            |                   |                               |                                                               |                                                                             |               |                             | . [] |
|                                                                                                    | Advisor Cerr<br>All Metrics                                                                                  | tral                                                                       |                                            | Alert H<br>Blacko | istory<br>uts                 |                                                               | Alert Log Content<br>(SOL*Plus                                              |               |                             |      |
|                                                                                                    | Jobs                                                                                                    |                                                                            |                                            | Manag             | e Metrics                     |                                                               | Metric Collection E                                                         | irrors        |                             |      |
|                                                                                                    | Monitoring                                                                                                   | onfiguration                                                               |                                            | User-R            | aned Metrics                  |                                                               |                                                                             |               |                             | ,    |
| Cop                                                                                                    | Copyright © 1996, 2003, Oracle. All rights reserved.<br>About Oracle Enterplies Manager 10g Database Control |                                                                            |                                            |                   |                               |                                                               |                                                                             |               |                             |      |
| E W                                                                                                    | tp://144.25.8.                                                                                               | 226/5500/em/console/monitori                                               | ngimanagerilebri                           | cs\$Cype=oracle   | e*_database\$target=          | orcl.us.orade.com                                             |                                                                             |               | Internet                    |      |

#### 2. 单击 Edit Thresholds 。

| e Edit View Favorites Tools Help                            |                                   |                      |                       |                 |       |                                     |
|-------------------------------------------------------------|-----------------------------------|----------------------|-----------------------|-----------------|-------|-------------------------------------|
| Back • → - 🙆 🖓 🖓 🕲 Search Gal Favorites 🖗                   | (Heda 🖪 🕄 - 🗿 🗐 🗐                 | L.A.                 |                       |                 |       |                                     |
| fress () http://144.25.8.226:5500/em/console/monitoring/man | ageMetrics\$type=oracle*_database | \$target=ord.        | us.oracle.com         | 1               | _     | . ළෙංග ⊔                            |
| DRACLE Enterprise Manager 10g                               |                                   |                      |                       |                 | Setua | Preferences Help Logost<br>Database |
| atabase: orcl.us.oracle.com > Manage Metrics                |                                   |                      |                       |                 |       |                                     |
| Aanage Metrics                                              |                                   |                      |                       |                 |       |                                     |
| Thresholds Metric Baselines                                 |                                   |                      |                       |                 |       |                                     |
| Pending changes: 0                                          |                                   |                      |                       |                 |       |                                     |
| letric                                                      | Comparison<br>Operator            | Warning<br>Threshold | Critical<br>Threshold | Response Action |       |                                     |
| rchive Area Used (%)                                        | >                                 | 80                   |                       |                 |       |                                     |
| uchiver Hung Alert Log Error                                | Contains                          |                      | ORA-                  |                 |       |                                     |
| vchiver Hung Alert Log Error Status                         | >                                 | 0                    |                       |                 |       |                                     |
| udited User                                                 | -                                 | SYS                  |                       |                 |       |                                     |
| verage File Read Time (centi-seconds)                       | >                                 |                      |                       |                 |       |                                     |
| werage File Write Time (centi-seconds)                      | >                                 |                      |                       |                 |       |                                     |
| orerage Users Waiting Count                                 |                                   |                      |                       |                 |       |                                     |
| Administrative                                              | >                                 | 10                   |                       |                 |       |                                     |
| Application                                                 | >                                 | 10                   |                       |                 |       |                                     |
| Cluster                                                     | >                                 | 30                   |                       |                 |       |                                     |
|                                                             | >                                 | 30                   |                       |                 |       |                                     |
| Commit                                                      |                                   |                      |                       |                 |       |                                     |
| Commit<br>Concurrency                                       | >                                 | 10                   |                       |                 |       |                                     |
| Commit<br>Concurrency<br>Configuration                      | >                                 | 10                   |                       |                 |       |                                     |
| Commit<br>Concurrency<br>Configuration<br>Network           | ><br>><br>>                       | 10<br>10<br>10       |                       |                 |       |                                     |

3. 向下滚动至 Tablespace Space Used (%),然后选择这个量度。向上滚回到窗口顶部。

| 1   | Oracle | Enterprise Manager (SYS) - Edit Thresholds - Microsoft Internet Exp     | lorer          |                |              |                                                         | ₫ ×   |
|-----|--------|-------------------------------------------------------------------------|----------------|----------------|--------------|---------------------------------------------------------|-------|
| P   | e Ed   | it View Favorites Tools Help                                            |                |                |              |                                                         | 10    |
| 4   | Back   | • ⇒ - 🗿 🔄 🐴 🕲 Search @ Favorites @ Media 🎯 🖏•                           | 🥼 🖬 🗎          | A              |              |                                                         |       |
| Ad  | dress  | http://144.25.8.226:5500/em/console/monitoring/editKeyColumn\$target=or | d.us.orade.com | \$type=oracle* | _database\$m | etricName=problemTbsp\$metricColumn=pctUsed\$no=1 💌 🔗 🚱 | Links |
| Π   | C.     | Senice CPU Time (per user call) (microseconds)                          | >              |                |              | ļ                                                       | -     |
|     | 0      | Senice Response Time (per user call) (microseconds)                     | >              |                |              |                                                         |       |
|     | 0      | Session Limit Usage (%)                                                 | >              | 90             | 97           |                                                         | 1     |
|     | 0      | Session Logical Reads (per second)                                      | >              |                |              |                                                         | 1     |
|     | 0      | Session Logical Reads (per transaction)                                 | >              |                |              |                                                         |       |
|     | 0      | Session Terminated Alert Log Error                                      | Contains       | ORA-           |              |                                                         |       |
|     | 0      | Session Terminated Alert Log Error Status                               | >              | 0              |              | [                                                       | 1     |
|     | 0      | Shared Pool Free (%)                                                    | <              |                |              |                                                         | 1     |
|     | 0      | Soft Parse (%)                                                          | <              |                |              | [                                                       | 1     |
|     | c      | Sorts in Memory (%)                                                     | <              |                |              | [                                                       | 1     |
|     | c      | Sorts to Disk (per second)                                              | >              |                |              | ſ                                                       | 1     |
|     | 0      | Sorts to Disk (per transaction)                                         | >              |                |              | [                                                       | 1     |
|     | 0      | State                                                                   | Contains       | MOUNTED        |              | [                                                       | 1     |
|     | 0      | System Response Time (centi-seconds)                                    | >              |                |              |                                                         | 1     |
|     | ۲      | Tablespace Space Used (%)                                               |                |                |              |                                                         |       |
|     | с      | TBSALERT                                                                | >              | 60             | 68           |                                                         |       |
|     | 0      | All others                                                              | >              | 85             | 97           |                                                         |       |
|     | С      | Tablespace Space Used (%) (dictionary managed)                          | >              | 85             | 97           |                                                         | 11    |
|     | 0      | Total Index Scans (per second)                                          | >              |                |              | ļ                                                       |       |
|     | e      | Total Index Scans (per transaction)                                     | >              |                |              |                                                         |       |
|     | 0      | Total Invalid Object Count                                              | >              |                |              |                                                         |       |
|     | 0      | Total Parses (per second)                                               | >              |                |              |                                                         |       |
| 100 | Deese  | L                                                                       |                |                | r            | Toburnat                                                | 1 🖻   |

#### 4. 单击 Specify Multiple Thresholds 。

| -            | e Enterprise Manager (SYS) - Edit Thresholds - Microsoft In                                                                                                    | ternet Explorer                                                                                                    |                                  |                | STATES STREET             |           |              |                        | <u>_121</u> > |
|--------------|----------------------------------------------------------------------------------------------------|----------------------------------------------------------------------------------------------------|----------------------------------|----------------|---------------------------|-----------|--------------|------------------------|---------------|
| File E       | dit View Favorites Tools Help                                                                                                    |                                                                                                    |                                  |                |                           |           |              |                        | - 89          |
| Sack.        | · → · ② ④ ♂ ③ Search ⊛ Favorites ⊚ Media                                                                                                    | 3 5-35                                                                                                    | â.                               |                |                           |           |              |                        |               |
| Address      | http://144.25.8.226:5500/em/console/monitoring/manageMetric                                                                                                    | s\$type=oracle*_database\$t                                                                                                    | arget=orcl.us.                   | oracle.com     |                           |           |              | • @9                   | ) Links       |
| OR/<br>Datab | ACLE Enterprise Manager 10g                                                                                                    |                                                                                                    |                                  |                |                           | Setup R   | heferences   | Helo Logod<br>Database | ١             |
| Datab        | ase: orcl.us.oracle.com > Manage Metrics > Edit Three                                                                                                    | holds                                                                                                    |                                  |                |                           |           |              |                        |               |
| Edit         | Thresholds                                                                                                    |                                                                                                    |                                  |                |                           |           |              |                        |               |
| You c        | an set a warning and critical threshold for each of the metr                                                                                                    | ics below. When a thre                                                                                                    | shold is read                    | hed, an aler   | t will be generated and t | the respo | nse (        | Cancel)                | K)            |
| action       | , if specified, executed. The response action can be any o                                                                                                    | ommand or script, with                                                                                                    | a fully qualit                   | ed path, tha   | t is accessible to the M  | fanageme  | ent Agent.   | abianta                | -             |
| Online       | Some metrics do not allow a default set of thresholds for                                                                                                    | all their monitored objec                                                                                                    | its. Click a                     | secity inutify | le inresnolds to set the  | resnoids  | for specific | objects.               |               |
| rcetate      | d Link Response to Target Down                                                                                                    |                                                                                                    |                                  |                | Copy                      | Thresho   | Ids From M   | etric Baselir          | ie)           |
|              |                                                                                                    |                                                                                                    |                                  |                |                           | Speci     | fy Multiple  | Thresholds             | 5             |
|              |                                                                                                    | Comparisor                                                                                                    | Warning                          | Critical       |                           |           | 0            |                        |               |
| Selec        | t Metric                                                                                                    | Operator                                                                                                    | Threshold                        | Threshold      | Response Action           |           |              |                        |               |
| C            | Archive Area Used (%)                                                                                                    | >                                                                                                    | 80                               |                |                           |           |              |                        |               |
| С            | Archiver Hung Alert Log Error                                                                                                    | Contains                                                                                                    |                                  | ORA-           |                           |           |              |                        |               |
| 0            |                                                                                                    |                                                                                                    |                                  |                | 1                         |           |              |                        |               |
| -            | Archiver Hung Alert Log Error Status                                                                                                    | >                                                                                                    | 0                                |                | ·                         |           |              |                        |               |
| 0            | Archiver Hung Alert Log Error Status<br>Audited User                                                                                                    | >                                                                                                    | 0<br>SYS                         |                |                           |           |              |                        |               |
| 0            | Archiver Hung Alert Log Error Status<br>Audited User<br>Average File Read Time (centi-seconds)                                                                                                    | ><br>=<br>>                                                                                                    | 0<br>SYS                         |                |                           |           |              |                        |               |
| 0 0 0        | Archiver Hung Alert Log Error Status<br>Audited User<br>Average File Read Time (centi-seconds)<br>Average File Write Time (centi-seconds)                                                                 | ><br><br>>                                                                                                    | 0<br>SYS                         |                |                           |           |              |                        |               |
| 0000         | Archiver Hung Alert Log Error Status<br>Audited User<br>Average File Read Time (centi-seconds)<br>Average File Write Time (centi-seconds)<br>Average Users Waiting Count                                  | ><br>                                                                                                    | 0<br>SYS                         |                |                           |           |              |                        |               |
| 00000        | Archiver Hung Alert Log Error Status<br>Audited User<br>Average File Read Time (centi-seconds)<br>Average File Write Time (centi-seconds)<br>Average Users Waiting Count<br>Administrative                | ><br>                                                                                                    | 0<br> SYS<br>                    |                |                           |           |              |                        |               |
| 0000000      | Archiver Hung Alert Log Error Status<br>Audited User<br>Average File Read Time (centi-seconds)<br>Average File Write Time (centi-seconds)<br>Average Users Waiting Count<br>Administrative<br>Application | ><br>                                                                                                    | 0<br>SYS<br>10<br>10             |                |                           |           |              |                        |               |
| 00000000     | Archiver Hung Alert Log Error Status Audited User Average File Read Time (centi-seconds) Average File Write Time (centi-seconds) Average Users Waiting Count Administrative Application Cluster           | <ul> <li>&gt;</li> <li>&gt;</li></ul> | 0<br>SYS<br>10<br>10<br>30       |                |                           |           |              |                        |               |
| 0000000000   | Archiver Hung Alert Log Error Status Audited User Average File Read Time (centi-seconds) Average File Write Time (centi-seconds) Average Users Waiting Count Administrative Application Cluster Commit    | <ul> <li>&gt;</li> <li>=</li> <li>&gt;</li> <li>&gt;</li></ul>    | 0<br>SYS<br>10<br>10<br>30<br>30 |                |                           |           |              |                        |               |

5. 对于 TBSALERT 表空间,将警告阈值修改为 70 ,将临界阈值修改为 80。 然后单击 OK 。

| If is far very Porofes Tods Help       If is and it is provide the provide is the provide it is an expected in the very second is a conder complete conduct in the porofe is a conder complete conduct in the provide it is a conder complete conduct in the porofe is a conder complete conduct in the porofe is a conder complete conder conder complete conder conder complete conder conder complete conder conder complete conder conder complete conder conder conde                                         | Dracle Enterprise Manager (SYS) - Specify Multiple Thresholds: Tablespace Sp                                                                                                    | Nace Used (%)                  | - Microsoft                | Internet Exp               | lorer                                           |                       |                                 |                               | ₫ ×    |
|----------------------------------------------------------------------------------------------------|----------------------------------------------------------------------------------------------------|--------------------------------|----------------------------|----------------------------|-------------------------------------------------|-----------------------|---------------------------------|-------------------------------|--------|
| Sebal Sebal                                                                                                    | File Edit View Favorites Tools Help                                                                                                    |                                |                            |                            |                                                 |                       |                                 |                               |        |
| Address in http://144.25.8.226.0500/en/console/monitoring/edd/HetricThresholds/barget-ord.us.orade.com/type-orade*_database                                                                                                    | \$+Back • → · Ø ? Δ @Search ExFavorites @Media Ø 2 • ④ Ξ □ Α                                                                                                    |                                |                            |                            |                                                 |                       |                                 |                               |        |
| Comparison Warning Critical     Comparison Warning Critical     Comparison Warning Critic      | Address 👜 http://144.25.8.226:5500/em/console/monitoring/edtMetricThresholds\$target=                                                                                             | ord.us.oracle.c                | on\$type=orac              | ie*_database               |                                                 |                       |                                 | • @@                          | Links  |
| A converte com > Manage Metrics > Edit Thresholds > Specify Multiple Thresholds: Tablespace Space Used (%)  This metric monitors all Tablespace Name objects on orcl us oracle.com. You can specify different thresholds for each Tablespace Name.                                                                                                    | ORACLE Enterprise Manager 10g                                                                                                    |                                |                            |                            |                                                 | Setup P               | references He<br>Dat            | tabase                        | ×      |
| Specify Multiple Thresholds: Tablespace Space Used (%) This metric monitors all Tablespace Name objects on orcl us oracle.com. You can specify different thresholds for each Tablespace Name.                                                                                                    | Database: orcl us oracle.com > Manage Metrics > Edit Thresholds > Sp                                                                                                    | ecify Multiple                 | Thresholds:                | Tablespace                 | Space Used (%)                                  |                       |                                 |                               | 1      |
| This metric monitors all Tablespace Name objects on orcl.us.oracle.com. You can specify different thresholds for each Tablespace Name.                                                                                                    | Specify Multiple Thresholds: Tablespace Space                                                                                                    | Used (%                        | 6)                         |                            |                                                 |                       |                                 |                               |        |
| Remove         Select Tablespace Name       Operator       Threshold       Response Action            • TBSALERT         • 70 30         • 70 30         •                                                                                                    | This metric monitors all Tablespace Name objects on orcl.us.oracle.com. Yo                                                                                                    | ou can specify                 | different thr              | esholds for                | each Tablespace Name                            | θ.                    | Ca                              | ncel QK                       |        |
| Comparison Warning<br>Operator       Critical<br>Threshold         ©       TBSALERT       >       70       80         C       >       >            Add Another Row       >                Image: State The command or script that is executed automatically by the Management Agent when the metric reaches the warning or critical state. The command or script specified must include a fully qualified path and must be accessible to the Management Agent. Only users with Super User privileges can set response actions.         Cancel       OK         Database   Setup   Preferences   Help   Logout         About Oracle Enterprise Manager 10a Database Control                                                                                                    |                                                                                                    |                                |                            |                            |                                                 |                       | (                               | Remove                        |        |
| TBSALERT     P     TBSALERT     P     TBSALERT      | Select Tablespace Name                                                                                                    | Comparison<br>Operator         | Warning<br>Threshold       | Critical<br>Threshold      | Response Action                                 |                       |                                 |                               |        |
| C Add Another Row  TIP A response action is a user-specified command or script that is executed automatically by the Management Agent when the metric reaches the warning or critical state. The command or script specified must include a fully qualified path and must be accessible to the Management Agent. Only users with Super User privileges can set response actions.  Cancel OK  Copyright © 1996, 2003, Oracle. All rights reserved.  About Oracle Entervrise Management 10a Database Control                                                                                                    | TBSALERT                                                                                                    | >                              | 70                         | 80                         |                                                 |                       |                                 |                               |        |
| Add Another Row  TIP A response action is a user-specified command or script that is executed automatically by the Management Agent when the metric reaches the warning or critical state. The command or script specified must include a fully qualified path and must be accessible to the Management Agent. Only users with Super User privileges can set response actions.  Cancel OK  Database   Setup   Preferences   Help   Legout  About Oracle Enformine Management for Database Control                                                                                                    | 0                                                                                                    | >                              |                            |                            |                                                 |                       |                                 |                               |        |
| TIP A response action is a user-specified command or script that is executed automatically by the Management Agent when the metric reaches the warning or critical state. The command or script specified must include a fully qualified path and must be accessible to the Management Agent. Only users with Super User privileges can set response actions.  Cancel OK  Database   Setup   Preferences   Help   Legout  About Oracle Enformation for Database Control                                                                                                    | Add Another Row                                                                                                    |                                |                            |                            |                                                 |                       |                                 |                               |        |
| Copyright @ 1996, 2003, Oracle. All rights reserved.<br>About Oracle Enterprise Manager 10a Database Control                                                                                                    | TIP A response action is a user-specified command or script that is exect<br>state. The command or script specified must include a fully qualified p<br>can set response actions. | uted automati<br>aath and must | cally by the<br>be accessi | Managemen<br>ble to the Ma | t Agent when the metri<br>anagement Agent. Only | ic reach<br>y users v | es the warning<br>with Super Us | g or critical<br>er privilege | s<br>/ |
| Database   Setup   Preferences   Help   Logout<br>Copyright @1996, 2003, Oracle. All rights reserved.<br>About Oracle Enterprise Manager 10u Database Control                                                                                                    |                                                                                                    |                                |                            |                            |                                                 |                       | Canc                            | el OK                         |        |
|                                                                                                    | Copyright @ 1996, 2003, Oracle. All rights reserved.<br>Alcost Oracle Enterprise Manager 10a Database Control                                                                     | ip   <u>Preferen</u>           | ces I <u>Help</u>          | Logout                     |                                                 |                       |                                 |                               |        |
| ×                                                                                                    |                                                                                                    |                                |                            |                            |                                                 |                       |                                 |                               |        |
|                                                                                                    |                                                                                                    |                                |                            |                            |                                                 |                       |                                 |                               |        |
| E STATE STAT |                                                                                                    |                                |                            |                            |                                                 |                       |                                 |                               |        |
| <u>×</u>                                                                                                    |                                                                                                    |                                |                            |                            |                                                 |                       |                                 |                               |        |
|                                                                                                    |                                                                                                    |                                |                            |                            |                                                 |                       |                                 |                               | -      |

6. 修改完成。 单击 OK ,将数据保存到数据库中。

| 🛃 Oracle Enterprise Manager (SYS) - Edit Thresholds - Microsoft Internet Expl                                                                           | orer                   |                      |                       | X                                                               |
|----------------------------------------------------------------------------------------------------|------------------------|----------------------|-----------------------|-----------------------------------------------------------------|
| File Edit View Favorites Tools Help                                                                                                    |                        |                      |                       |                                                                 |
| 4-Back • → · ③ ④ ▲ ③Search @Favorites @Heda ③ 🖧•                                                                                                    | a 🖬 .                  | ß.                   |                       |                                                                 |
| Address a http://144.25.8.226:5500/em/console/monitoring/editKeyColumn\$target=orc                                                                      | l.us.oracle.com        | Rype=oracle*         | ,database\$me         | tricName=problemTbsp\$metricColumn=pctUsed\$no=1 💌 🔗 Go 🛛 Links |
| ORACLE Enterprise Manager 10g<br>Database Control                                                                                                    |                        |                      |                       | Setue Preferences Hela Loacut                                   |
| Database: orcl us oracle com > Manage Metrics > Edit Thresholds                                                                                         |                        |                      |                       |                                                                 |
| (i) Information                                                                                                    |                        |                      |                       |                                                                 |
| Threshold data of this target has been modified but not saved to<br>to save the data.                                                                   | the repository         | r. You can n         | hake further          | changes to the thresholds and click on the OK button            |
| Edit Thresholds                                                                                                    |                        |                      |                       |                                                                 |
| You can set a warning and critical threshold for each of the metrics below.                                                                             | When a three           | shold is reac        | hed, an ale           | t will be generated and the response (Cancel) (QK)              |
| action, if specified, executed. The response action can be any command of<br>TIP Same metrics do not allow a default set of theseholds for all their me | r script, with         | a fully qualifi      | ed path, tha          | It is accessible to the Management Agent.                       |
| Palated Link Despanse to Target Down                                                                                                    | nitored object         | is ones op           | eeny munip            | te mesnolos to set mesnolos los specific objects.               |
| Related Clink, Response to Talger Down                                                                                                    |                        |                      |                       | Copy Thresholds From Metric Baseline)                           |
|                                                                                                    |                        |                      |                       | Specify Multiple Thresholds                                     |
| Select Metric                                                                                                    | Comparison<br>Operator | Warning<br>Threshold | Critical<br>Threshold | Response Action                                                 |
| Archive Area Used (%)                                                                                                    | >                      | 80                   |                       |                                                                 |
| C Archiver Hung Alert Log Error                                                                                                    | Contains               |                      | ORA-                  |                                                                 |
| Archiver Hung Alert Log Error Status                                                                                                    | >                      | 0                    |                       |                                                                 |
| C Audited User                                                                                                    | -                      | SYS                  |                       |                                                                 |
| C Average File Read Time (centi-seconds)                                                                                                    | >                      |                      |                       |                                                                 |
| C Average File Write Time (centi-seconds)                                                                                                    | >                      |                      |                       |                                                                 |
| C Average Users Waiting Count                                                                                                    |                        |                      |                       | -                                                               |
| http://144.25.8.226/5500/em/console/monitoring/editKeyColumn@target=orcl.us.oracle                                                                      | .com\$type=ora         | de*_database         | metricName=           | problem 🔮 Internet                                              |

7. 更新成功。 单击路径式导航栏中的 Database 导航项。

| 🖻 Dracle Enterprise Manager (SYS) - Manage Metrics - Microsoft Internet Explorer                                                                                                    |                                     |                      |                       |                   |       |                                                |       |  |
|----------------------------------------------------------------------------------------------------|-------------------------------------|----------------------|-----------------------|-------------------|-------|------------------------------------------------|-------|--|
| File Edit View Favorites Tools Help                                                                                                    | File Edit View Pavorites Tools Help |                      |                       |                   |       |                                                |       |  |
| →Back • → · ② ② ③ ③ Search TelFerrorites ③Pheda ④ ဩ • ④ □ 魚                                                                                                    |                                     |                      |                       |                   |       |                                                |       |  |
| Address (a) http://144.25.8.226:5500/en/console/monitoring/manageMetrics@target-                                                                                                    | ord.us.orade.co                     | m\$type=oracl        | e*_database?          | event=doLoad      |       | • <i>i</i> i i i i i i i i i i i i i i i i i i | Links |  |
|                                                                                                    |                                     |                      |                       |                   |       |                                                |       |  |
| ORACLE Enterprise Manager 10g                                                                                                    |                                     |                      |                       |                   | Setup | Preferences Help Logout                        |       |  |
|                                                                                                    |                                     |                      |                       |                   |       | Delabare                                       | • II. |  |
|                                                                                                    |                                     |                      |                       |                   |       |                                                |       |  |
| Database: orcl.us.oracle.com > Manage Metrics                                                                                                    |                                     |                      |                       |                   |       |                                                |       |  |
|                                                                                                    |                                     |                      |                       |                   |       |                                                |       |  |
| (i) Information                                                                                                    |                                     |                      |                       |                   |       |                                                |       |  |
| Update succeeded.                                                                                                    |                                     |                      |                       |                   |       |                                                |       |  |
|                                                                                                    |                                     |                      |                       |                   |       |                                                |       |  |
| Managa Matrice                                                                                                    |                                     |                      |                       |                   |       |                                                |       |  |
| Manage Metrics                                                                                                    |                                     |                      |                       |                   |       |                                                | - 11  |  |
| Thresholds Metric Baselines                                                                                                    |                                     |                      |                       |                   |       |                                                | _     |  |
|                                                                                                    |                                     |                      |                       |                   |       | Edit Thresholds                                |       |  |
| Panéna changas: 0                                                                                                    |                                     |                      |                       |                   |       |                                                |       |  |
| Pending changes. g                                                                                                    |                                     |                      |                       |                   |       |                                                |       |  |
| Metric                                                                                                    | Comparison                          | Warning<br>Threshold | Critical<br>Threshold | Response Action   |       |                                                |       |  |
| Archive Area Used (%)                                                                                                    | >                                   | 80                   | THESTOR               | incoponiac Piccon |       |                                                |       |  |
| Archiver Hung Alert Log Error                                                                                                    | Contains                            |                      | ORA-                  |                   |       |                                                |       |  |
| Archiver Hung Alert Log Error Status                                                                                                    | >                                   | 0                    |                       |                   |       |                                                |       |  |
| Audited User                                                                                                    | -                                   | SYS                  |                       |                   |       |                                                |       |  |
| Average File Read Time (centi-seconds)                                                                                                    | >                                   |                      |                       |                   |       |                                                |       |  |
| Average File Write Time (centi-seconds)                                                                                                    | >                                   |                      |                       |                   |       |                                                |       |  |
| Average Users Waiting Count                                                                                                    |                                     |                      |                       |                   |       |                                                |       |  |
| Administrative                                                                                                    | >                                   | 10                   |                       |                   |       |                                                |       |  |
| Application                                                                                                    | >                                   | 10                   |                       |                   |       |                                                |       |  |
| Cluster                                                                                                    | >                                   | 30                   |                       |                   |       |                                                |       |  |
| Commit                                                                                                    | >                                   | 30                   |                       |                   |       |                                                | -     |  |
| http://144.25.8.226:5500/em/console/database/instance/sitemap?type=oracle_database/instance/sitemap?type=oracle_database/instance/sitemap | abase⌖=or                           | d.us.orade.co        | om&event=do           | Load              |       | Internet                                       |       |  |

#### 设置通告

当出现需要您干预的事件时,您可以选择性地提供通告。 默认地,临界状态的警报(如 Database Down、 Generic Alert Log Error Stats 和 Tablespace Used)都设置为提供通告。 执行以下操作:

1. 单击 Database 主页顶部的 Setup 。

| Edit View Pavorites Tools Help                                                                                                    |                                                                                                    |                                                                                                |
|----------------------------------------------------------------------------------------------------|----------------------------------------------------------------------------------------------------|------------------------------------------------------------------------------------------------|
| ack • ⇒ - 🥥 🔁 🐴 🖾 Search 🖻 Favorites 🦉M                                                                                                    | nda 🎯 🖏 - 🎯 🗹 - 🖻 🎊                                                                                                    |                                                                                                |
| ess 👔 http://144.25.8.226:5500/em/console/database/instance/                                                                                                    | sitemap?event=doi.oad⌖=orcl.us.oracle.com&type=o                                                                                | vacle_database 💌 🖗 🚱                                                                           |
| RACLE Enterprise Manager 10g                                                                                                    |                                                                                                    | Stage Preferences Hele Logost<br>Database                                                      |
| atabase: orcl.us.oracle.com                                                                                                    |                                                                                                    | Logged in As SYS                                                                               |
| ome Performance Administration Maintenance                                                                                                    |                                                                                                    |                                                                                                |
|                                                                                                    |                                                                                                    | Page Refreshed Jan 12, 2004 12:54:23 PM (Refresh)<br>View Data Manually                        |
| General                                                                                                    | Host CPU                                                                                                    | Active Sessions                                                                                |
| Status Up<br>Up Since Jan 12, 2004 12:26:25 PM<br>Time Zone Unavailable<br>Availability (%) 99.08<br>(Lest 24 hours)<br>Instance Name orcl<br>Version 10.1.0.2.0<br>Read Only No | 100%<br>75<br>50<br>25<br>0                                                                                                    | To data is current available                                                                   |
| Oracle Home ( <u>A01/app/oracle/product/10.1.0</u><br>Listener <u>USTENER_EDCDR26P1</u><br>Host <u>edcdr26p1.us.oracle.com</u>                                                   | Run Queue 0.8<br>Paging (pages per second) 0.0                                                                                  | Active Sessions Unavailable<br>SOL Response Time (%) ✓ 115.32<br>(concernd to baseline)        |
| High Availability                                                                                                    | Space Usage                                                                                                    | Diagnostic Summary                                                                             |
| Instance Recovery Time (seconds) 12<br>Last Backup n/a<br>Archiving Archive Area Used (%) n/a<br>Flashback Logning Disabled                                                      | Database Size (GB) 1<br>Problem Tablespaces ✓ 0<br>Segment Findings<br>Policy Violations ✓ 0<br>Dumo, Area Used (%) Unavailable | Performance Findings 0<br>All Policy Violations 3<br>Alert Log <u>No ORA- errors</u><br>Alerts |
| TRADITION WAS AND A REPORT OF                                                                                                    | Compression (re) Charamania                                                                                                    |                                                                                                |

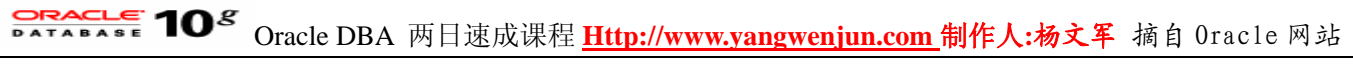

2. 单击 Notification Methods 。

| Dracle Enterprise Manager Ad                                              | Iministrators - Microsoft Internet Explorer                                                                           | <u>_8×</u>                               |
|---------------------------------------------------------------------------|----------------------------------------------------------------------------------------------------|------------------------------------------|
| File Edit View Favorites To                                               | xols Help                                                                                                    |                                          |
| ⇔Back • ⇒ - 🙆 🛃 🚮                                                         | 🕲 Search 👝 Favorites 🛞 Media 🎯 🖏 - 🎯 😡 - 🖃 🎊                                                                          |                                          |
| Address () http://144.25.8.226:55                                         | 00/em/console/admin/rep/userAdmin                                                                                     | ▼ @Go Links                              |
| ORACLE Enterprise Ma<br>Database Control                                  | nager 10 <i>g</i>                                                                                                    | Setup Preferences Hela Loaput            |
| Setup                                                                     |                                                                                                    |                                          |
|                                                                           | Search Go                                                                                                    |                                          |
| Administrators                                                            | Administrators                                                                                                    |                                          |
| Patching Setup                                                            | Administrators are database users who can login to Enterprise Manager to perform ma                                   | nagement tasks like set Blackouts, email |
| Blackouts                                                                 | Invente autoriti an inclusiona.                                                                                       | (Refresh) (Create)                       |
|                                                                           |                                                                                                    | View Edit Delete                         |
|                                                                           | Select Name                                                                                                    |                                          |
|                                                                           |                                                                                                    |                                          |
|                                                                           | © SYSTEM                                                                                                    |                                          |
|                                                                           |                                                                                                    |                                          |
| Copyright @ 1996, 2003, Oracle. All<br>About Oracle Enterprice Manager 10 | Database   Setup   <u>Preferences</u>   <u>Help</u>   <u>Lopout</u><br>hights reserved.<br><u>So Database Control</u> |                                          |
|                                                                           |                                                                                                    | ×                                        |
| http://144.25.8.226:5500/em/con                                           | sole (admin iren in otif Devices Setup                                                                                | Internet                                 |

3. 在 Outgoing Mailserver 域中输入 <您的邮件服务器> , 在 Identify Sender As 域中输入 dbaalert , 在 Sender's Email 域中输入 notify01@oracle.com , 然后单击 Apply。

| Oracle Enterprise Manager (SYS) - No                                                         | tification Methods - Microsoft Inte                                                                          | met Explorer                                                                                                    |                                                                                         |                                                           | _ @ ×             |
|----------------------------------------------------------------------------------------------|----------------------------------------------------------------------------------------------------|----------------------------------------------------------------------------------------------------|-----------------------------------------------------------------------------------------|-----------------------------------------------------------|-------------------|
| File Edit View Favorites Tools He                                                            | lp .                                                                                                    |                                                                                                    |                                                                                         |                                                           | - 20              |
| ⇔Back • ⇒ - 🙆 🔂 🔞 Searc                                                                      | h 💽 Favorites 🎯 Hedia 🎯 🗟                                                                                    | 4- 🥔 🖬 - 🖻 🎗                                                                                                    |                                                                                         |                                                           |                   |
| Address 1 http://144.25.8.226:5500/em/co                                                     | onsole/admin/rep/notifDevicesSetup                                                                           |                                                                                                    |                                                                                         | •                                                         | @Go Links         |
| ORACLE Enterprise Manager                                                                    | 10 <i>g</i>                                                                                                  |                                                                                                    |                                                                                         | Setup Preferences Help<br>Datat                           | Logout            |
| Setup                                                                                        |                                                                                                    |                                                                                                    |                                                                                         |                                                           |                   |
| Administrators                                                                               | ification Methods                                                                                            |                                                                                                    |                                                                                         |                                                           |                   |
| Notification Methods                                                                         | ation Methods allow you to global<br>g custom scripts. Once defined, t<br>esult of alert occurrences. Each a | Ily define different mechanisms for se<br>these methods can then be used with<br>idministrator has Notification Rules d | ending notifications. These<br>h Notification Rules for sen<br>Jefined as a preference. | include e-mail, SNMP trap<br>ding notifications to admini | s and<br>strators |
| Patching Setup Ma                                                                            | ail Server                                                                                                   |                                                                                                    |                                                                                         |                                                           |                   |
| Blackouts                                                                                    | e information below is needed bef<br>eans of Notification Rules.                                             | ore Enterprise Manager can send e-r                                                                                     | mail notifications by                                                                   | Revert Apply Test Mai                                     | I Servers         |
|                                                                                              | Outgoing Mail (SMTP) Server                                                                                  | mailserver                                                                                                    |                                                                                         |                                                           |                   |
|                                                                                              | Identify Sender As                                                                                           | Specify one or more server names separat<br>dbaalert                                                                    | ted by a comma or space.                                                                |                                                           |                   |
|                                                                                              | Sender's E-mail Address                                                                                      | notify01@oracle.com                                                                                                    |                                                                                         |                                                           |                   |
| S                                                                                            | cripts and SNMP Traps                                                                                        |                                                                                                    |                                                                                         |                                                           |                   |
| Be                                                                                           | fore Enterprise Manager can send<br>fine them as methods. Any admin                                          | d notifications by means of OS comm<br>istrator can then use these methods                                              | mands, PL/SQL procedures<br>s in Notification Rules.                                    | s, or SNMP traps, you need                                | i to first        |
| 5.                                                                                           | alact Nama                                                                                                   |                                                                                                    | Tune                                                                                    | Add OS Command                                            | <u> </u>          |
|                                                                                              | No notification methods foun                                                                                 | d.                                                                                                    | Type                                                                                    |                                                           |                   |
| ଟ                                                                                            | TIP Remember to create Notificat                                                                             | tion Rules in order to send notificatio                                                                                 | ns by means of these meth                                                               | hods.                                                     |                   |
| Copyright @ 1996, 2003, Oracle. All rights res<br>About Oracle Enterprise Manager 10g Databa | Database  <br>served.<br>see Control                                                                         | Setup   Preferences   Help   Lo                                                                                         | gout                                                                                    |                                                           |                   |
|                                                                                              |                                                                                                    |                                                                                                    |                                                                                         |                                                           | -                 |
| http://144.25.8.226:5500/em/console/adm                                                      | in/rep/notifDevicesSetup#                                                                                    |                                                                                                    |                                                                                         | 🔹 Internet                                                |                   |

4. 更新成功。 单击页面顶部的 Preferences 。

**DATABASE 10<sup>g</sup>** Oracle DBA 两日速成课程 <u>Http://www.yangwenjun.com</u> 制作人:杨文军 摘自 Oracle 网站

| Oracle Enterprise Manager (SYS) - Notification Methods - Microsoft Intr                                                    | ernet Explorer 📰 🚺 🛃 🛃                                                                                                    |
|----------------------------------------------------------------------------------------------------|----------------------------------------------------------------------------------------------------|
| File Edit View Favorites Tools Help                                                                                        | ()<br>()                                                                                                    |
| ⇔Back • → - 🗿 🚰 🖄 🕲 Search 🝙 Favorites 🛞 Media 🎯 🗄                                                                         | 2- <b>3</b> W - D A                                                                                                    |
| Address a http://144.25.8.226:5500/em/console/admin/rep/notifDevicesSetup                                                  | 💌 ∂ Go Links                                                                                                    |
| ORACLE Enterprise Manager 10g<br>Database Control                                                                          | Setup Preferences Hela Logout                                                                                                    |
| Setup                                                                                                    |                                                                                                    |
| Administrators Confirmation                                                                                                |                                                                                                    |
| Notification Methods Update succeeded.                                                                                     |                                                                                                    |
| Blackouts Notification Methods                                                                                             |                                                                                                    |
| Notification Methods allow you to globa<br>running custom scripts. Once defined,<br>as a result of alert occurrences. Each | IV define different mechanisms for sending notifications. These include e-mail, SNMP traps and<br>these methods can then be used with Notification Rules for sending notifications to administrators<br>administrator has Notification Rules defined as a preference. |
| Mail Server                                                                                                    |                                                                                                    |
| The information below is needed be<br>means of Notification Rules.                                                         | fore Enterprise Manager can send e-mail notifications by Revent Apply Test Mail Servers                                                                                                    |
| Outgoing Mail (SMTP) Server                                                                                                | mailserver                                                                                                    |
| Identify Sender As                                                                                                    | Specify one or more server names separated by a comma or space.<br>dbaalert                                                                                                    |
| Sender's E-mail Address                                                                                                    | notify01@oracle.com                                                                                                    |
| Scripts and SNMP Traps                                                                                                    |                                                                                                    |
| Before Enterprise Manager can sen<br>define them as methods. Any admi                                                      | d notifications by means of OS commands, PL/SQL procedures, or SNMP traps, you need to first<br>nistrator can then use these methods in Notification Rules.                                                                                                    |
| Colort Name                                                                                                    | Add OS Command 💽 🚱                                                                                                    |
| No notification methods four                                                                                               | nd.                                                                                                    |
| TIP Remember to create Natifica                                                                                            | tion Rules in order to send notifications by means of these methods.                                                                                                    |
| http://144.25.8.226:5500/em/console/pref/userPreferences                                                                   | internet                                                                                                    |

5. 单击 General 选项中 E-mail Addresses 的 Add Another Row 。

| Dracle Enterprise Manager (S                                                | 'S) - General - Microsoft Internet Explorer                                                                                                    | ×                                                                                                    |
|-----------------------------------------------------------------------------|----------------------------------------------------------------------------------------------------|----------------------------------------------------------------------------------------------------|
| File Edit View Favorites To                                                 | als Help                                                                                                    | 190<br>190                                                                                                  |
| \$=Back • ⇒ - 🙆 🛃 🖄                                                         | 🕃 Search 🕞 Favorites 🛞 Media 🎯 🖏 - 🎯 🐷 - 🖃 🎘                                                                                                    |                                                                                                    |
| Address () http://144.25.8.226:55                                           | 0/en/console/pref/userPreferences                                                                                                    | e (ک) Go Links                                                                                              |
| ORACLE Enterprise Ma<br>Database Control                                    | rager 10g                                                                                                    | Setup Preferences Help Logout                                                                               |
| Preferences                                                                 |                                                                                                    |                                                                                                    |
| General                                                                     | General                                                                                                    |                                                                                                    |
| General                                                                     |                                                                                                    | Revert Apply                                                                                                |
| Preferred Credentials                                                       | Password                                                                                                    |                                                                                                    |
| Notification                                                                | To change your password, specify and confirm a new password.                                                                                                    |                                                                                                    |
| Schedule                                                                    | Administrator SYS                                                                                                    |                                                                                                    |
|                                                                             | Password *****                                                                                                    |                                                                                                    |
|                                                                             | Confirm Password                                                                                                    |                                                                                                    |
|                                                                             |                                                                                                    |                                                                                                    |
|                                                                             | E-mail Addresses                                                                                                    |                                                                                                    |
|                                                                             | These addresses are used to send notifications to you. You can specify multiple adu<br>and the format to use for each address. Later on, you will need to define a Notificatio<br>sent to you. | dresses if you want to be notified in different ways,<br>in Schedule before any e-mail notifications can be |
|                                                                             | Select E-mail Address Message Format                                                                                                    |                                                                                                    |
|                                                                             | No e-mail addresses specified                                                                                                    |                                                                                                    |
|                                                                             | Add Angther Row                                                                                                    |                                                                                                    |
|                                                                             | IP Refer to on-line help for message format sample.                                                                                                    |                                                                                                    |
|                                                                             |                                                                                                    | Reven Apply                                                                                                 |
|                                                                             | Database   Setup   Preferences   Help   Lopout                                                                                                    |                                                                                                    |
| Copyright @ 1996, 2003, Oracle. All r<br>About Oracle Enterprise Manager 10 | ights reserved.<br>a Database Control                                                                                                    |                                                                                                    |
|                                                                             |                                                                                                    |                                                                                                    |
|                                                                             |                                                                                                    |                                                                                                    |
| http://144.25.8.226:5500/em/con                                             | sole/pref/userPreferences#                                                                                                    | 🔮 Internet                                                                                                  |

6. 输入 notify01@oracle.com 作为电子邮件地址,单击 Apply 。 然后单击 Database 。

| 🛃 Dracle Enterprise Manager (SY           | 5) - General - Microsoft Internet Explorer                                                                                                    | <u>_8×</u>                                                                     |
|-------------------------------------------|----------------------------------------------------------------------------------------------------|--------------------------------------------------------------------------------|
| File Edit View Favorites Too              | ils Help                                                                                                    |                                                                                |
| 4-Back • → • 🙆 🔂 🚳                        | 🞗 Search 🔄 Favorites @Hedia 🎯 🖏 - 🍙 🐷 - 🖃 🏦                                                                                                    |                                                                                |
| Address () http://144.25.8.226:550        | 0/en/console/pref/userPreferences                                                                                                    | ▼ @Go Links                                                                    |
| ORACLE Enterprise Man<br>Database Control | rager 10 <i>g</i>                                                                                                    | Setup Preferences Help Logout                                                  |
| Preferences                               |                                                                                                    |                                                                                |
| General<br>Preferred Credentials          | (j) Information<br>Click Apply to make your changes permanent.                                                                                                    |                                                                                |
| Notification<br>Rules<br>Schedule         | General                                                                                                    |                                                                                |
|                                           | Password                                                                                                    | (Reven) (Apply)                                                                |
|                                           | To change your password, specify and confirm a new password.                                                                                                    |                                                                                |
|                                           | Administrator SYS Password ******                                                                                                    |                                                                                |
|                                           | Confirm Password                                                                                                    |                                                                                |
|                                           | E-mail Addresses                                                                                                    |                                                                                |
|                                           | These addresses are used to send notifications to you. You can specify multiple addresses if you v<br>and the format to use for each address. Later on, you will need to define a Notification Schedule be<br>sent to you. | vant to be notified in different ways,<br>fore any e-mail notifications can be |
|                                           | Remove) Test                                                                                                    |                                                                                |
|                                           | Select All Select None                                                                                                    |                                                                                |
|                                           | Select E-mail Address Message Format                                                                                                    |                                                                                |
|                                           | Add Another Rev                                                                                                    |                                                                                |
|                                           | Add Anomer Now                                                                                                    |                                                                                |
|                                           | STIP Refer to on-line help for message format sample.                                                                                                    |                                                                                |
| http://144.25.8.226:5500/em/cons          | ole/pref/userPreferences#                                                                                                    | S Internet                                                                     |

#### 诊断和解决性能问题

在出现数据库性能问题时,需要您进行诊断和纠正。有时用户抱怨性能缓慢会使您注意到问题。其余的时候,您可能注意到主页上的 Host CPU 图中的性能尖峰。

在所有情况下,自动数据库诊断监控器 (ADDM) 都将标记这些问题,它默认每 60 分钟执行一次自上而下的系统分析,并在 Oracle Enterprise Manager 主页上报告它发现的问题。 ADDM 每 60 分钟自动运行一次,和自动工作负载信息库 (AWR) 采集的快照同步发生。 它的输出包含了它确认的每个问题的说明和建议操作。

- 生成性能问题查找结果
- 利用 ADDM 解决发现的性能问题

#### 生成性能问题查找结果

为了演示 ADDM 如何工作,您要生成一个性能问题查找结果。 在本文中,您将创建一个等待行锁的会话。 要执行某些如更新和删除的操作,会话必须锁住该行。 执行以下步骤,生成性能问题查找结果:

1. 打开终端窗口, 执行以下命令:

sqlplus hr/hr create table emp as select \* from employees; delete emp;

# **CRACLE 10<sup>g</sup>** Oracle DBA 两日速成课程 <u>Http://www.yangwenjun.com</u> 制作人:杨文军 摘自 Oracle 网站

| 🔜 144.25.8.266-Session.STE - TNVTPlus                                  |          |
|------------------------------------------------------------------------|----------|
| Session Edit View Commands Script Help                                 |          |
|                                                                        |          |
| Red Hat Linux Advanced Server release 2.1AS/i686 (Pensacola)           |          |
| login: oracle<br>Password:                                             |          |
| Last login: Tue Jan 6 08:49:10 from 141.144.96.236                     |          |
| [oracle@EDCDR26P1 oracle]\$ sqlplus hr/hr                              |          |
| SQL*Plus: Release 10.1.0.2.0 - Production on Tue Jan 6 08:49:54 2004   |          |
| Convright (c) 1982 2003 Oracle Bll rights reserved                     |          |
| lopy right (by 1962, 2009, or deter interrights reserved.              |          |
| Connected to:                                                          |          |
| Oracle Database 10g Enterprise Edition Release 10.1.0.2.0 - Production |          |
| With the Partitioning, OLAP and Data Mining options                    |          |
| SQL> create table emp as select * from employees;                      |          |
| Table created.                                                         |          |
| SOLY delete emp.                                                       | _        |
| bate detece emp,                                                       |          |
| 107 rows deleted.                                                      |          |
| sql>                                                                   |          |
|                                                                        | <b>_</b> |
|                                                                        | 11.      |

2. 再打开一个终端窗口,并执行以下命令,创建一个行锁冲突:

#### sqlplus hr/hr delete emp;

| 🔜 144.25.8.266-Session.STE - TN¥TPlus                                                                                                    |          |
|----------------------------------------------------------------------------------------------------|----------|
| Session Edit View Commands Script Help                                                                                                    |          |
|                                                                                                    |          |
| Red Hat Linux Advanced Server release 2.1AS/i686 (Pensacola)                                                                                   | <b>_</b> |
| Password:                                                                                                    |          |
| Last login: Tue Jan 6 08:49:42 from 141.144.96.236<br>[oracle@EDCDR26P1 oracle]\$ sqlplus hr/hr                                                |          |
| SQL*Plus: Release 10.1.0.2.0 - Production on Tue Jan 6 08:50:59 2004                                                                           |          |
| Copyright (c) 1982, 2003, Oracle. All rights reserved.                                                                                         |          |
| Connected to:<br>Oracle Database 10g Enterprise Edition Release 10.1.0.2.0 - Production<br>With the Partitioning, OLAP and Data Mining options |          |
| SQL> delete emp;                                                                                                    |          |
|                                                                                                    |          |
|                                                                                                    |          |
|                                                                                                    |          |
|                                                                                                    |          |
|                                                                                                    | <b>_</b> |
|                                                                                                    | 11.      |

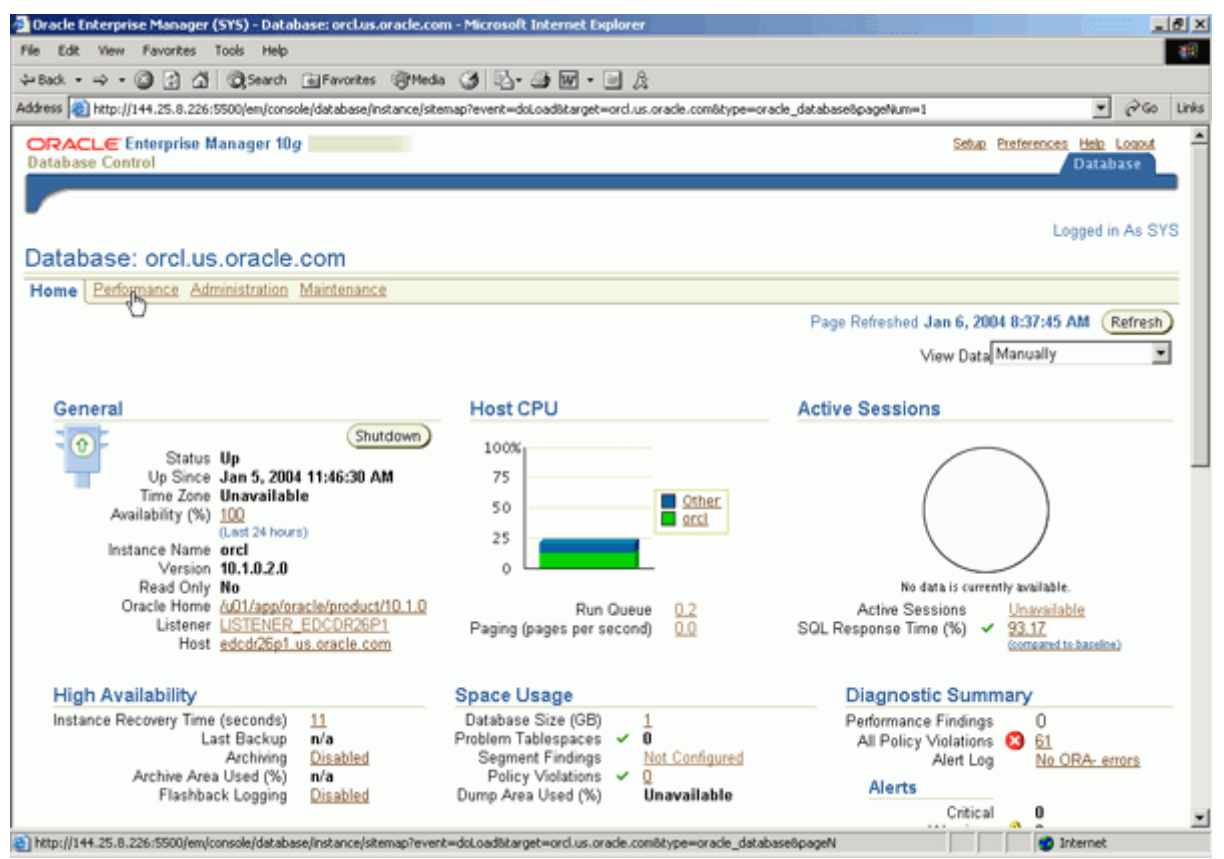

4. 您将看到会话等待值非常高。 等待大约 10 分钟, 然后向下滚动至窗口底部。

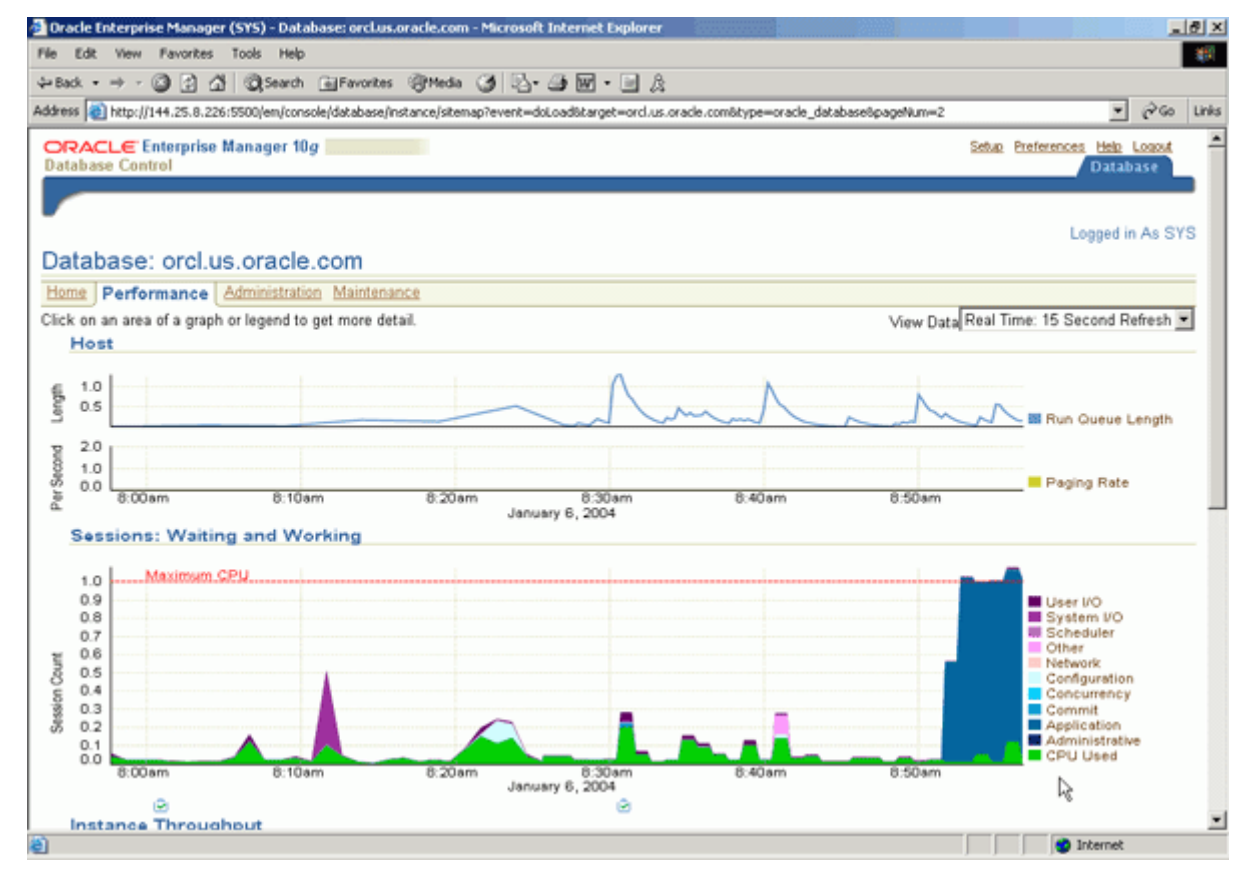

5. 您现在将创建快照来捕获性能问题。 单击 Snapshots 。

| 🛃 Dracle Enterprise Manager (SYS) - Database: orcl.us.ora                                                    | cle.com - Microsoft Internet Explorer                                |                         |                                                                 |                                           | ×   |
|----------------------------------------------------------------------------------------------------|----------------------------------------------------------------------|-------------------------|-----------------------------------------------------------------|-------------------------------------------|-----|
| File Edit View Favorites Tools Help                                                                          |                                                                      |                         |                                                                 |                                           |     |
| 4+Back • → - 🙆 🔂 🚮 🔞 Search 💽 Favorites 🔅                                                                    | 399eda 🎯 🖏 🕢 🐨 🖉 🖉                                                   |                         |                                                                 |                                           |     |
| Address (a) http://144.25.8.226:5500/em/console/database/insta                                               | nce/sitemap?event=doLoadStarget=orcl.us.ora                          | cle.com8type=oracle_dat | abase&pageNum=2                                                 | ୍ ∂େଇ ଧ                                   | nks |
| 8 0.5<br>0 0.1<br>0.0                                                                                        |                                                                      |                         |                                                                 | Application<br>Administrative<br>CPU Used | *   |
| 8:00am 8:10am                                                                                                | 8:20am 8:30am<br>January 6, 2004                                     | 8:40am                  | 8:50am                                                          |                                           |     |
| Instance Throughput                                                                                          | ۲                                                                    |                         |                                                                 |                                           |     |
| 15<br>10<br>5<br>5                                                                                           | $\bigwedge$                                                          |                         |                                                                 | Transactions                              |     |
| 22000<br>31000<br>28 000<br>6:00am 8:10am                                                                    | 8:20am 8:30am                                                        | A                       | 8.50am                                                          | Redo Size (KB)<br>Physical Reads (KB)     |     |
| View  Per Second  Per Transaction                                                                            | 000000 0, 2000                                                       |                         |                                                                 |                                           |     |
| Additional Monitoring Links                                                                                  |                                                                      |                         |                                                                 |                                           |     |
| Top Sessions                                                                                                 | Database Locks                                                       |                         | Snanshots                                                       |                                           |     |
| Top SOL     Blocking Sessions                                                                                | Instance Activity     Top Consumers                                  |                         | 0                                                               |                                           | I   |
| Home Performance Administration Maintenance                                                                  | 1                                                                    |                         |                                                                 |                                           | I   |
| Related Links                                                                                                |                                                                      |                         |                                                                 |                                           |     |
| Advisor Central<br>All Metrics<br>Jobs<br>Monitoring Configuration                                           | Alert History<br>Blackouts<br>Manage Metrics<br>User-Defined Metrics | 013 A                   | <u>Jert Log Content</u><br>SOL*Plus<br>Metric Collection Errors |                                           |     |
| Copyright @ 1996, 2003, Oracle. All rights reserved.<br>About Granie Enterprise Manager 10g Database Control | Database   <u>Setup</u>   <u>Preferences</u>                         | Help   Lopout           |                                                                 |                                           | •   |
| http://144.25.8.226/5500/em/console/database/instance/swif5                                                  | hapshots?event=doLoad⌖=orcl.us.oracle                                | .com6type=oracle_databa | ise j                                                           | Internet                                  |     |

6. 单击 Create,创建快照。

| 👌 Orac  | le Ent  | erpr  | ise Manager (SYS) - Snapshots -     | Microsoft Internet Explorer           |                                                        |                         |         | ₫ ×       |
|---------|---------|-------|-------------------------------------|---------------------------------------|--------------------------------------------------------|-------------------------|---------|-----------|
| File E  | idit (  | ňew   | Favorites Tools Help                |                                       |                                                        |                         |         | <b>19</b> |
| 💠 Back  | •       | þ     | 🗿 🔁 🐴 🔍 Search 🕞 Fav                | orites @Heda 🎯 🔂- 🎯                   | 9 - 9 A                                                |                         |         |           |
| Address | a) h    | ttp:/ | /144.25.8.226:5500/em/console/data  | ase/instance/swrfSnapshots?event=d    | oLoadBitarget=orcl.us.oracle.comBitype=oracle_database |                         | 260     | Links     |
| OR      |         | e     | Enterprise Manager 10g              |                                       |                                                        | Setup Preferences Help  | Logout  |           |
| Data    | base    | Cor   | ntrol                               |                                       |                                                        | Datab                   | pase    | . 1       |
|         | _       |       |                                     |                                       |                                                        |                         |         | 11        |
| Datab   | 988' I  | wel   | us oracle.com > Automatic W         | orkload Repository > Spanshot         | e                                                      | Looped i                | n As SV | 8         |
| Sna     | inst    | not   | C                                   | Chaptering - Chapterion               | *                                                      | Colline 1               |         |           |
| A sna   | oshot   | is a  | collection of database statistic    | s at a single point in time. You c    | an use the information in snapshots to diagnose databa | se problems.            |         | - 11      |
|         |         |       |                                     | • • • • • • • • • • • • • • • • • • • | Page Refreshed J                                       | an 6, 2004 9:00:00 AM ( | Refresh |           |
| S       | elect   | в     | ginning Snapshot                    |                                       |                                                        |                         |         |           |
| G       | To To   | ime   | 1/6/04                              | DAM . GO                              |                                                        |                         |         | 11        |
|         |         |       | (Example: 12/15/03)                 |                                       |                                                        |                         |         | - 11      |
|         |         |       |                                     |                                       | Create                                                 |                         |         | - 11      |
|         |         |       |                                     | Deleti                                | Actions Create Preserved Snapshot Set                  |                         |         | - 11      |
|         |         | _     |                                     |                                       | Previous 25 26-42 of 42 Next (                         | 3                       |         | - 11      |
| S       | elect   | ID    | Capture Time 🛆                      | Collection Level                      | Within A Preserved Snapshot Set                        |                         |         | - 11      |
|         | •       | 26    | Jan 6, 2004 12:30:30 AM             | TYPICAL                               |                                                        |                         |         | - 11      |
|         | C       | 27    | Jan 6, 2004 1:00:12 AM              | TYPICAL                               |                                                        |                         |         | - 11      |
|         | 0       | 28    | Jan 6, 2004 1:30:54 AM              | TYPICAL                               |                                                        |                         |         | - 11      |
|         | C       | 29    | Jan 6, 2004 2:00:36 AM              | TYPICAL                               |                                                        |                         |         |           |
|         | C       | 30    | Jan 6, 2004 2:30:17 AM              | TYPICAL                               |                                                        |                         |         |           |
|         | C       | 31    | Jan 6, 2004 3:01:00 AM              | TYPICAL                               |                                                        |                         |         |           |
|         | C       | 32    | Jan 6, 2004 3:30:41 AM              | TYPICAL                               |                                                        |                         |         |           |
|         | C       | 33    | Jan 6, 2004 4:00:22 AM              | TYPICAL                               |                                                        |                         |         |           |
|         | C       | 34    | Jan 6, 2004 4:30:04 AM              | TYPICAL                               |                                                        |                         |         |           |
|         | C C     | 35    | Jan 6, 2004 5:00:47 AM              | TYPICAL                               |                                                        |                         |         |           |
|         | 0       | 20    | Jan 6, 2004 5:30:28 AM              | TYPICAL                               |                                                        |                         |         |           |
|         | C       | 32    | Jan 6, 2004 6:00:09 AM              | TYPICAL                               |                                                        |                         |         | •         |
| http:// | //144.3 | 25.8  | 226:5500/em/console/database/instar | nce/swrf5napshots?event=doLoad8tar    | get=orcl.us.oracle.com8type=oracle_database            | 🔰 📄 🚺 Internet          |         |           |

7. 单击 Yes,创建人工快照。

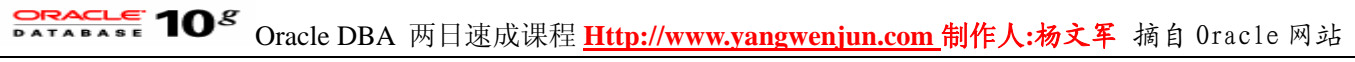

| Dracle Enterprise Manager (SYS) - Snapshots - Microsoft Internet Explorer                                                             | <u>32</u> |                           |                 | ۶×    |
|----------------------------------------------------------------------------------------------------|-----------|---------------------------|-----------------|-------|
| File Edit View Favorites Tools Help                                                                                                   |           |                           |                 | 10    |
| ψ-Back • → - 🕲 🛃 🛱 QSearch EnFavorites @Hedia 🧭 🛃 • 🖨 🔤 - 🖻 🎉                                                                         |           |                           |                 |       |
| Address 👔 http://144.25.8.226:5500/em/console/database/instance/swrf5napshots?target=ord.us.oracle.com@type=oracle_database           |           | *                         | 260             | Links |
| ORACLE Enterprise Manager 10g<br>Database Control                                                                                     | Setup B   | Preferences Help<br>Datal | Logout<br>pase  | ×     |
| Database: orcl.us.oracle.com > Automatic Workload Repository > Snapshots                                                              |           | Logged                    | n As SYS        | 3     |
| Confirmation                                                                                                    |           |                           |                 |       |
| Are you sure you want to create a manual snapshot?                                                                                    |           | N                         | ) <sub>(F</sub> | )     |
| Snapshots are created automatically by the database. Creating one manually may affect the results of the automatic snapshot immediate | aly follo | wing.                     |                 |       |
| Copyright © 1996, 2003, Oracle. All rights reserved.<br>About Dracie Enterprise Manager 10g Database Control                          |           | NO                        | Yes             |       |
|                                                                                                    |           |                           |                 |       |
|                                                                                                    |           |                           |                 |       |
|                                                                                                    |           |                           |                 |       |
|                                                                                                    |           |                           |                 |       |
|                                                                                                    |           |                           |                 |       |
|                                                                                                    |           |                           |                 | ¥     |
| http://144.25.8.226:5500/em/console/database/instance/swrf5napshots?target=ord.us.oracle.com8type=oracle_database#                    |           | Internet                  |                 |       |

8. 正在创建快照。

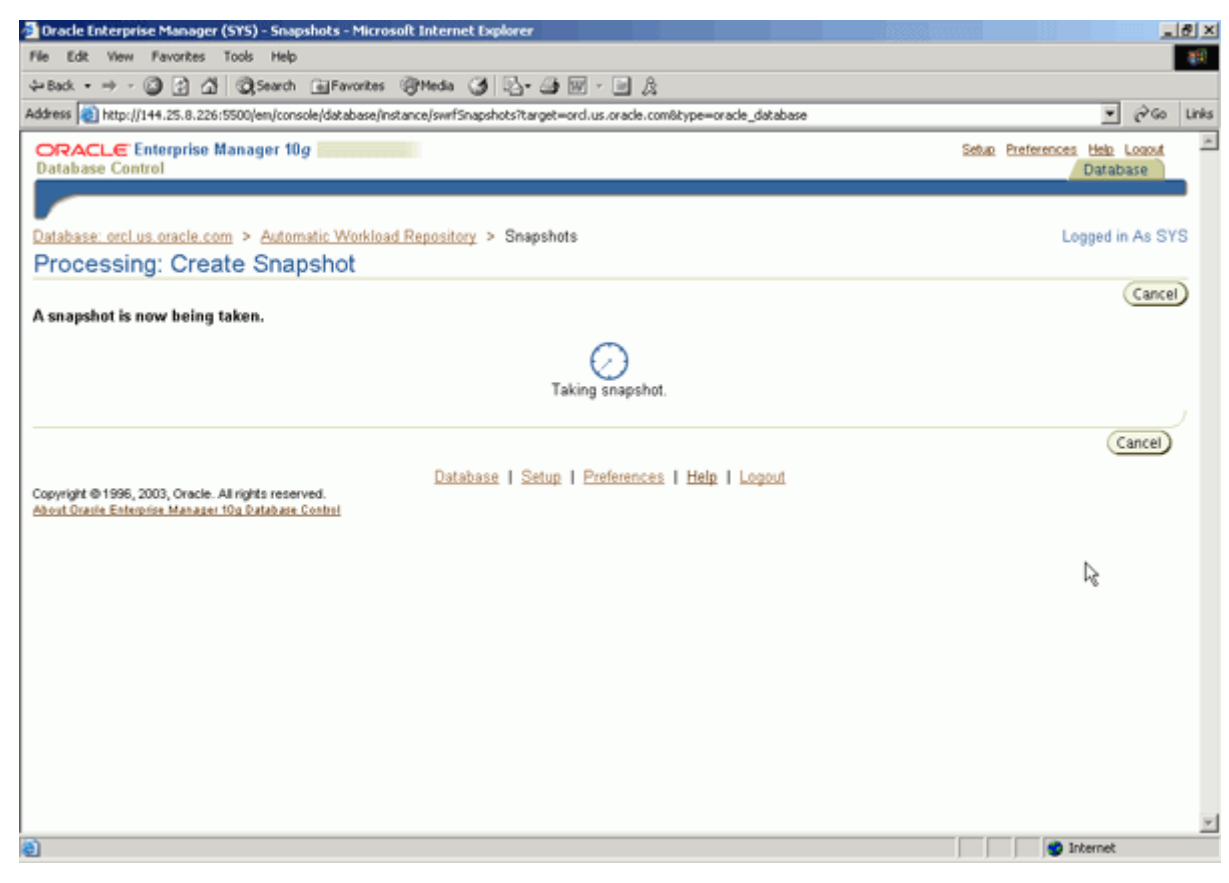

9. 一旦快照创建完成,请单击路径式导航栏中的 database 导航项,然后单击 home 。

| Oracle Ente                      | erprise Manager (5Y5) - Snapshots -         | Microsoft Internet Explorer        |                                                                              | _0,                                             |
|----------------------------------|---------------------------------------------|------------------------------------|------------------------------------------------------------------------------|-------------------------------------------------|
| File Edit V                      | iew Favorites Tools Help                    |                                    |                                                                              |                                                 |
| ⇔Back • ⇒                        | - 🗿 🔁 🐴 🕲 Search 💿 Favi                     | orkes @Heda 🎯 🖏- 🎯 🛛               | w • 🗉 🏡                                                                      |                                                 |
| Address 🔕 hc                     | tp://144.25.8.226:5500/em/console/datab     | ase/instance/swrfSnapshots?event=d | oLoadötarget=orcl.us.oracle.comötype=oracle_database                         | ▼ @Go Lini                                      |
| ORACLO<br>Database (             | € Enterprise Manager 10 <i>g</i><br>Control |                                    |                                                                              | Setup Preferences Help Logout<br>Database       |
| Database: o                      | rcLus.oragle.com > Automatic Wi             | ukload Repository > Snapshots      | 8                                                                            | Logged in As SYS                                |
| (i) C                            | onfirmation                                 |                                    |                                                                              |                                                 |
| A1                               | snapshot has been created success           | fully                              |                                                                              |                                                 |
| Snapshot<br>A snapshot<br>Select | Beginning Snapshot                          | at a single point in time. You c   | an use the information in snapshots to diagnose databas<br>Page Refreshed Ja | ie problems.<br>an 6, 2004 9:02:34 AM (Refresh) |
|                                  | (Example: 12/15/03)                         | Delete                             | Create<br>Actions Create Preserved Snapshot Set                              | )                                               |
| C . L                            | In Contras Time (                           | Collection Local                   | Previous 25   26-44 of 44 Vext Q                                             | )<br>                                           |
| Select                           | 26 Jao 6, 2004 12:30:30 AM                  | TYDICAL                            | within A Preserved Snapshot Set                                              | -                                               |
| 0                                | 20 Jan 6, 2004 12:30:30 AM                  | TYPICAL                            |                                                                              |                                                 |
| 0                                | 28 Jan 6, 2004 1:30:54 AM                   | TYPICAL                            |                                                                              |                                                 |
| 0                                | 29 Jan 6, 2004 2:00:36 AM                   | TYPICAL                            |                                                                              |                                                 |
| 0                                | 30 Jan 6, 2004 2:30:17 AM                   | TYPICAL                            |                                                                              |                                                 |
| 0                                | 31 Jan 6, 2004 3:01:00 AM                   | TYPICAL                            |                                                                              |                                                 |
| 0                                | 32 Jan 6, 2004 3:30:41 AM                   | TYPICAL                            |                                                                              |                                                 |
| 0                                | 33 Jan 6, 2004 4:00:22 AM                   | TYPICAL                            |                                                                              |                                                 |
| http://144.2                     | 5.8.226:5500/em/console/database/instar     | ce/sitemap?event=doLoad⌖=orr       | cl.us.oracle.com8type=oracle_database8pageN                                  | Internet                                        |

10. 现在通过主页的 Alert 部分的一个警报, 检测到了一个性能问题。

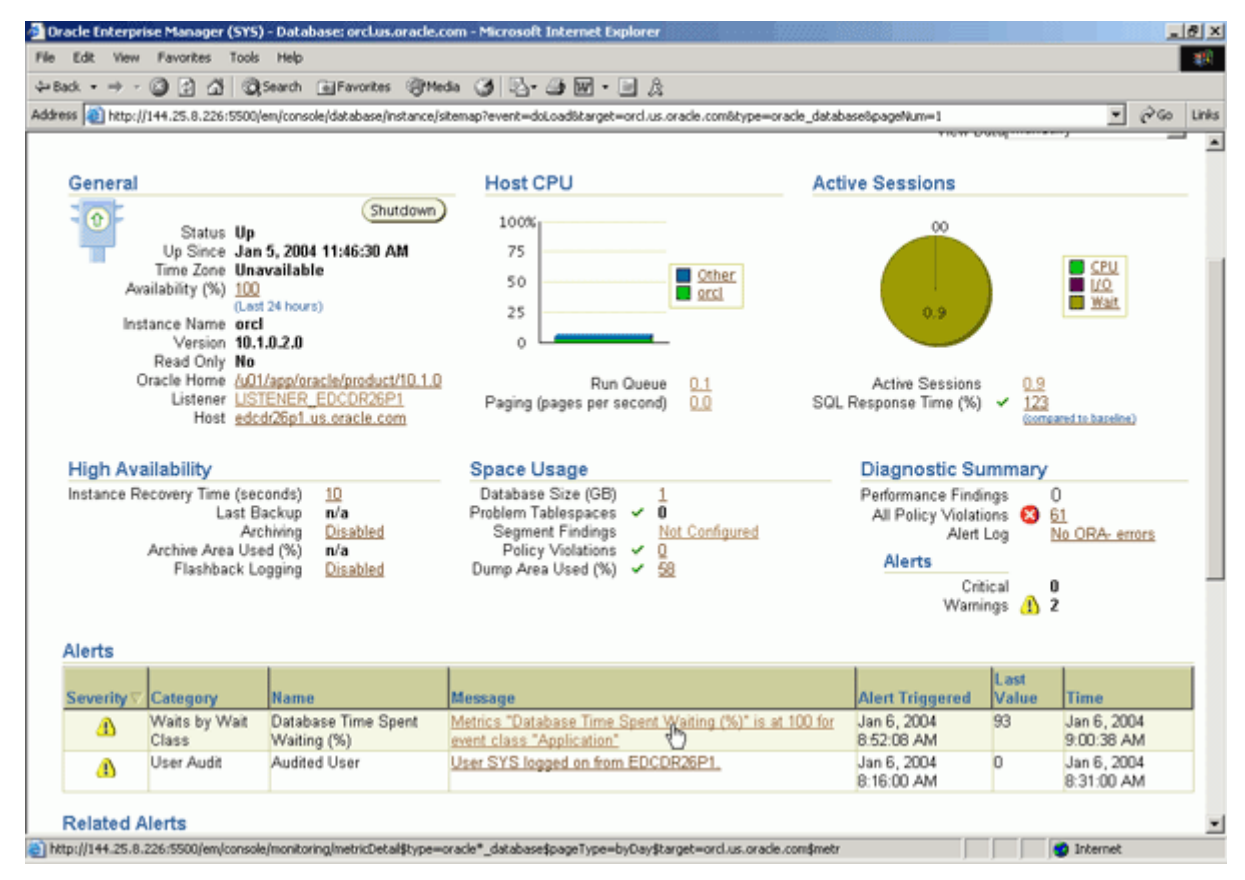

#### 利用 ADDM 解决发现的性能问题

当遇到性能问题时,您可以使用 ADDM 来解决它。 执行以下操作:

1. 单击警报 Database Time Spent Waiting 。

| racle Enterprise Manager (SYS) - Database: or                                                                                                    | clus.oracle.com - Microsoft Internet Explorer                                                                                                    |                                                                                              |                                            |
|----------------------------------------------------------------------------------------------------|----------------------------------------------------------------------------------------------------|----------------------------------------------------------------------------------------------|--------------------------------------------|
| Edit View Pavorites Tools Help                                                                                                    |                                                                                                    |                                                                                              |                                            |
| ack • ⇒ - 🥥 🔁 🐴 🖏 Search 庙 Favo                                                                                                    | rites @Heda 🎯 🛂 🖓 🐨 🗉 🎘                                                                                                    |                                                                                              |                                            |
| ess 👔 http://144.25.8.226:5500/em/console/datab                                                                                                    | ase/instance/sitemap?event=doLoadStarget=orcl.us.oraci                                                                                                    | a.com8type=oracle_database8pageNum=1                                                         | ⊻ ୧୦୦୦ ୮                                   |
| General                                                                                                    | Host CPU                                                                                                    | Active Sessions                                                                              |                                            |
| Status Up<br>Up Since Jan 5, 2004 11:46:<br>Time Zone Unavailable<br>Availability (%) 100<br>(Lest 24 hours)<br>Instance Name orcl<br>Version 10,1.0.2.0<br>Read Only No<br>Oracle Home <u>A01/app/oracle/pro</u><br>Listener <u>LISTENER EDCOP</u><br>Host edcd/26p1 us.oracl | Shutdown         100%           30 AM         75           50         25           0         25           0         Run Queue           226P1         Paging (pages per second) | Other<br>encl     00<br>0.9       Active Sessions<br>SOL Response Time (%)     0.5<br>10     | CPU<br>U.Q.<br>Wat                         |
| High Availability                                                                                                    | Space Usage                                                                                                    | Diagnostic Summary                                                                           | /                                          |
| Instance Recovery Time (seconds) 10<br>Last Backup n/a<br>Archiving <u>Disab</u><br>Archive Area Used (%) n/a<br>Flashback Logging <u>Disab</u>                                                                                                    | Database Size (GB) 1<br>Problem Tablespaces ✓ 0<br>led Segment Findings Not C<br>Policy Violations ✓ 0<br>led Dump Area Used (%) ✓ 58                                           | Performance Findings<br>All Policy Violations<br>Alert Log<br>Alerts<br>Critical<br>Warnings | 0<br>61<br><u>No ORA- errors</u><br>0<br>2 |
| Alerts                                                                                                    |                                                                                                    |                                                                                              |                                            |
| Severity Category Name                                                                                                    | Message                                                                                                    | Alert Triggered Value                                                                        | Time                                       |
| A Waits by Wait Database Tim<br>Class Waiting (%)                                                                                                    | e Spent Metrics "Database Time Spent Wait<br>event class "Application"                                                                                                    | ing (%)" is at 100 for<br>8:52:08 AM                                                         | Jan 6, 2004<br>9:00:38 AM                  |
| User Audit Audited User                                                                                                    | User SYS logged on from EDCDR26                                                                                                    | P1. Jan 6, 2004 0<br>8:16:00 AM                                                              | Jan 6, 2004<br>8:31:00 AM                  |
| Related Alerts                                                                                                    |                                                                                                    |                                                                                              |                                            |
| tp://144.25.8.226:5500/em/console/monitoring/metric                                                                                                    | Detal\$type=oracle*_database\$pageType=byDay\$target                                                                                                    | =orcl.us.orade.com\$metr                                                                     | Internet                                   |

2. 注意建议的操作是运行 ADDM 来获取更多的关于系统的性能分析。 单击 Additional Advice 。

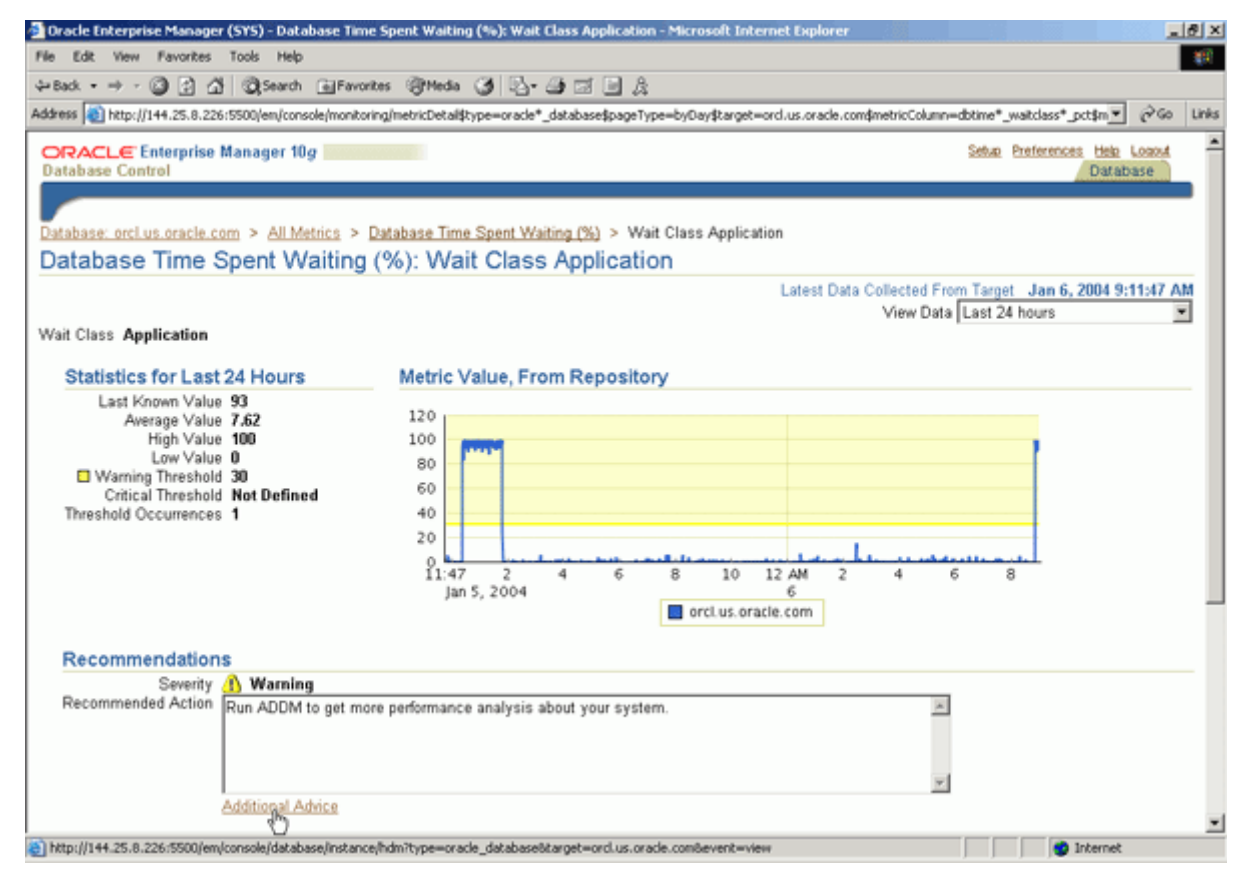

3. 确保从列表中选择了您创建的快照。 注意 SQL statements were found waiting for row lock waits 将影响系统 超过 86% 的数据库时间。 单击列表中的这个性能问题查找结果。

| Dracle Enterprise Manager (SYS) - Automatic Database Diagnostic Monitor (ADDM) - Microsoft Internet Explorer                                                                                                    |                           | _ @ ×             |
|----------------------------------------------------------------------------------------------------|---------------------------|-------------------|
| Vie Edit View Favorites Tools Help                                                                                                    |                           | - 18 B            |
| ⊨Back • → - 🕼 🖓 🖓 🖓 Search 🕞 Favorites 🖓 Media 🏈 🖧 • 🌆 🖬 • 🖃 אָ                                                                                                    |                           |                   |
| ddress 🔕 http://144.25.8.226:5500/em/console/database/instance/hdm?task_id=478event=reloadTask8target=orcl.us.orade.com8type=ora                                                                                                    | de_database               | 💌 🖓 Go Links      |
| -<br>Database: orcl.us.oracle.com > <u>Advisor Central</u> > Automatic Database Diagnostic Monitor (ADDM)                                                                                                    |                           | Logged in As SYS  |
| Automatic Database Diagnostic Monitor (ADDM)                                                                                                    |                           |                   |
| Page                                                                                                    | Refreshed Jan 6, 2004 9:1 | 7:01 AM (Refresh) |
| Database Activity                                                                                                    |                           | _                 |
|                                                                                                    | (                         | Create ADDM Task) |
| The selected icon below the graph identifies the performance analysis period. Click on a different icon to select a different                                                                                                    | ent analysis period.      |                   |
| 1.040                                                                                                    |                           |                   |
| 0.780                                                                                                    |                           |                   |
| 0.520                                                                                                    | Wait                      |                   |
| 0.260                                                                                                    | CPU                       |                   |
| 0.000<br>1230 2 4 6 8 10 12AM 2 4 6                                                                                                    | 8                         |                   |
| Jan 5, 2004 6                                                                                                    |                           |                   |
| © • • • • • • • • • • • • • • • • • • •                                                                                                    | 0000000000                |                   |
| Parformance Analysis                                                                                                    |                           |                   |
| Test Ness ADDA (042/21205 1 42/Eed Time Inc. 8, 2004 0.00/20 AM                                                                                                    |                           |                   |
| Task Name (ADDM: 1042421205_1_43 (End Time: Jan 6, 2004 5:00.20 AM)                                                                                                    |                           |                   |
|                                                                                                    | View Snapst               | hots View Report  |
| Database Time (minutes) 10.43 Period Start Time Jan 6, 2004 8:30:40 AM Period Duration (minutes) 29.6                                                                                                    | 57                        |                   |
| Task Owner SYS Average Active Sessions 0.35                                                                                                    |                           |                   |
| Impact (%) 🗸 Finding                                                                                                    | Recommenda                | tions             |
| 86.25 SQL statements were found waiting for row lock waits.                                                                                                    | 1 Application A           | nalysis           |
| 3.11 SQL statements consum significant database time were found.                                                                                                    | 1 SQL Tuning              |                   |
| ►Informational Findings                                                                                                    |                           |                   |
|                                                                                                    |                           |                   |
|                                                                                                    |                           |                   |
| http://144-25_8_226-5500/em/concola/database/instance/bdm2event=findingFuela/Fuela/Fuela |                           | Internet          |

4. 您看到了解决该性能问题需要采取的操作。 单击 View Rationale 。

| Dracle Enterprise Manager (SYS) - Performance Finding Details - Microsoft Internet Explorer                                                                                          |                |                                | _ @ ×   |
|----------------------------------------------------------------------------------------------------|----------------|--------------------------------|---------|
| File Edit View Favorites Tools Help                                                                                                    |                |                                | 100     |
| ⇔Back • → - 🕼 🖓 🖓 Search (a) Favorites (@Media 🎯 💁 🌆 🖬 • 🖃 🎉                                                                                                    |                |                                |         |
| Address 👔 http://144.25.8.226:5500/em/console/database/instance/hdm?event=findingDetais&findingID=1⌖=ord.us.orade.com&type=orade_data                                                | aseôtaskjd=47  | • @a                           | o Links |
| ORACLE Enterprise Manager 10g<br>Database Control                                                                                                    | Setup Pre      | ferences Help Loax<br>Database | LÎ      |
| Database: orcl.us.oracle.com > Advisor Central > Automatic Database Diagnostic Monitor (ADDM) > Performance Finding Deta                                                             | ils            | Logged in As                   | SYS     |
| Performance Finding Details                                                                                                    |                |                                |         |
| Database Time (minutes) 10.43 Period Start Time Jan 6, 2004 8:30:40 AM Period Duration (minutes) 29.67<br>Task Owner SYS Task Name ADDM:1042421205_1_43 Average Active Sessions 0.35 |                |                                |         |
| Finding SQL statements were found waiting for row lock waits.<br>Impact (minutes) 8.99<br>Impact (%) 86.25                                                                           |                |                                |         |
| Recommendations                                                                                                    |                |                                |         |
| Show All Details Hide All Details                                                                                                    |                |                                |         |
| Details Category Benefit (%) 🗸                                                                                                    |                |                                |         |
| V Hide Application Analysis 86.25                                                                                                    |                |                                |         |
| Action Trace the cause of row contention in the application logic. Use given blocked SQL to identify the databat<br>application logic involving DML on these objects.                | se objects inv | olved. Investigate             |         |
| Findings Path                                                                                                    |                |                                |         |
| Expand All Collapse All                                                                                                    | Additional In  | formation                      |         |
| ▼ SQL statements were found waiting for row lock waits. 86.25                                                                                                    |                |                                |         |
| Wait class "Application" was consuming significant database time. 86.26                                                                                                    |                |                                |         |
| Copyright © 1996, 2003, Oracle. All rights reserved.<br>About Oracle Enterprise Manager 10g Database Control                                                                         |                |                                |         |
| http://144.25.8.226i5500/em/console/database/instance/hdm?event=findingDetails8findingID=18target=ord.us.oracle.com8type=oracl                                                       |                | Internet                       |         |

5. 您将看到引起问题的特定 SQL ID。 单击 Close 。

| http://144.25.8.226:5500/em/console/database/instance/hdm?t                |          |
|----------------------------------------------------------------------------|----------|
| View Rationale                                                             |          |
| The SQL statement with SQL_ID "gdrkt3bhb5vr8" was blocked on<br>row locks. | *        |
|                                                                            |          |
|                                                                            |          |
|                                                                            |          |
|                                                                            |          |
|                                                                            |          |
|                                                                            |          |
|                                                                            | <b>v</b> |
| (                                                                          | Close    |
|                                                                            |          |

6. 要解决性能问题,请单击路径式导航栏中的 Database 导航项。

|                                                                                                    | ols Help                                                   |                                             |                                                                 |                              |                   |                               |
|----------------------------------------------------------------------------------------------------|------------------------------------------------------------|---------------------------------------------|-----------------------------------------------------------------|------------------------------|-------------------|-------------------------------|
| Back • → • 🙆 🔂 付                                                                                                    | Search GFavorites                                          | @Meda 3 3- 4 1                              | a • ⊡ &                                                         |                              |                   |                               |
| dress () http://144.25.8.226:550                                                                                                    | 30/em/console/database/inst/                               | ance/hdm?event=findingDetails               | &findingID=1⌖=ord.us.orade.or                                   | m6type=oracle_dat            | abaseôtask_jd=47# | • @@                          |
| ORACLE Enterprise Mar<br>Database Control                                                                                                    | nager 10 <i>g</i>                                          |                                             |                                                                 |                              | Setup Prefer      | ences Help Logout<br>Database |
|                                                                                                    |                                                            |                                             |                                                                 |                              |                   |                               |
| atabase: orcl.us.oracle.com<br>Performance Findir                                                                                                    | > Advisor Central > Au<br>ng Details                       | utomatic Database Diagno                    | stic Monitor (ADDM) > Perform                                   | ance Finding Det             | lails             | Logged in As SY               |
| atabase Time (minutes) 10.43<br>ask Owner SYS                                                                                                    | Period Start Time Ja<br>Task Name A                        | n 6, 2004 8:30:40 AM<br>DDM:1042421205_1_43 | Period Duration (minutes) 29.67<br>Average Active Sessions 0.35 |                              |                   |                               |
| Impa<br>Recommendations                                                                                                    | Finding SQL state<br>ct (minutes) 8.99<br>Impact (%) 86.25 | ments were found wait                       | ing for row lock waits.                                         |                              |                   |                               |
| Show All Details   Hide All I                                                                                                    | Details                                                    |                                             |                                                                 |                              |                   |                               |
| Details Category                                                                                                    |                                                            |                                             | Benefit (*                                                      | 0 🗸                          |                   |                               |
| V Hide Application Analys                                                                                                    | is                                                         |                                             | 86.25                                                           |                              |                   |                               |
| Trace the or                                                                                                    | use of row contention                                      | in the application logic<br>these objects.  | . Use given blocked SQL to id                                   | entily the datab             | ase objects invol | ved. Investigate              |
| Action application  <br>View<br>Rationale                                                                                                    | logic involving DML or                                     |                                             |                                                                 |                              |                   |                               |
| Action Table the ca<br>application I<br>View<br>Rationale<br>Findings Path<br>Expand All   Collapse All                                                              | logic involving DML or                                     |                                             |                                                                 |                              |                   |                               |
| Action Table use ca<br>application I<br>View<br>Rationale<br>Findings Path<br>Expand Al   Collapse Al<br>Findings                                                    | logic involving DML or                                     |                                             |                                                                 | Impact (%)                   | Additional Info   | rmation                       |
| Action Trace use ca<br>application I<br>View<br>Rationale<br>Findings Path<br>Expand All Collapse All<br>Findings<br>SQL statements were fo                          | und waiting for row lock                                   | waits.                                      |                                                                 | Impact (%)<br>86.25          | Additional Info   | rmation                       |
| Action Table ute to<br>application I<br>View<br>Rationale<br>Findings Path<br>Expand Al Collapse Al<br>Findings<br>VOL statements were fo<br>Wait class "Application | und waiting for row lock                                   | waits.<br>ficant database time.             |                                                                 | Impact (%)<br>86.25<br>86.26 | Additional Info   | rmation                       |

7. 单击 Performance 。

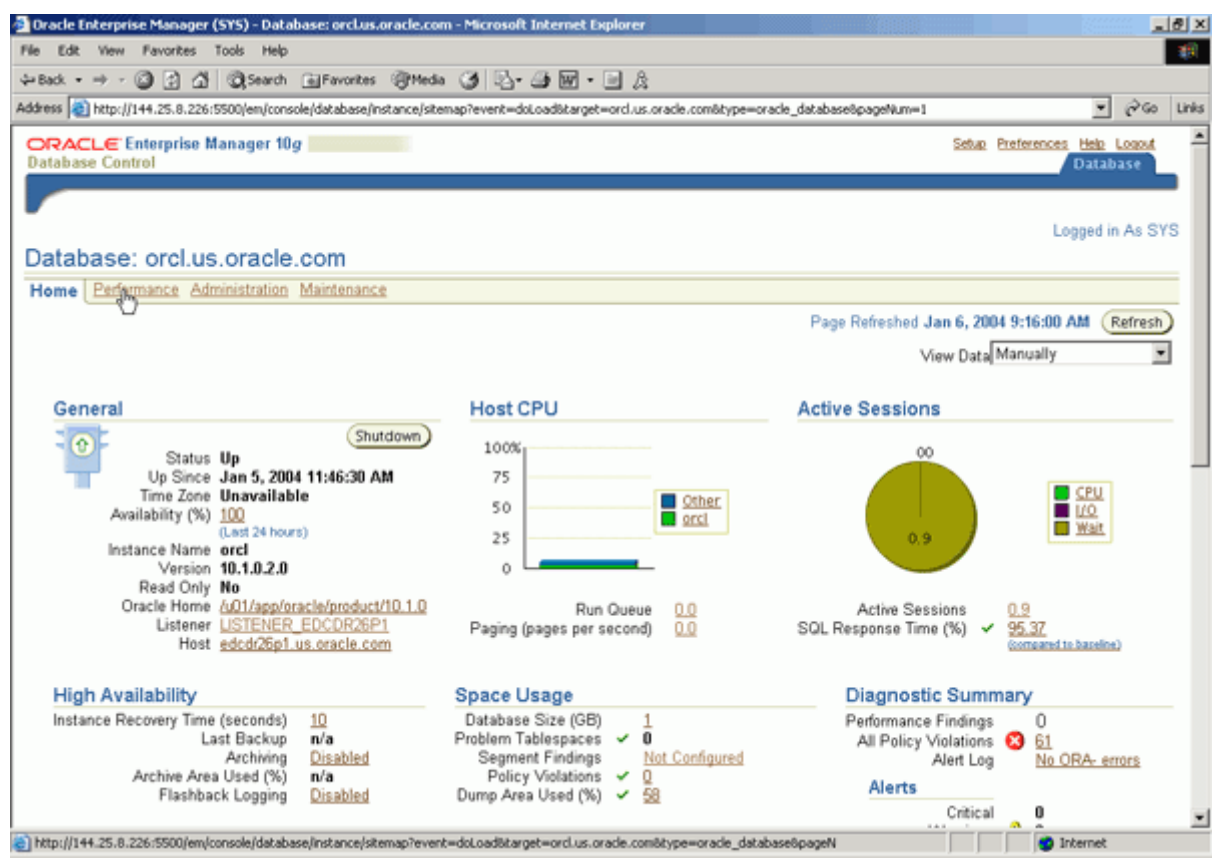

8. 向下滚动, 然后选择 Additional Monitoring Links 下的 Blocking Sessions 。

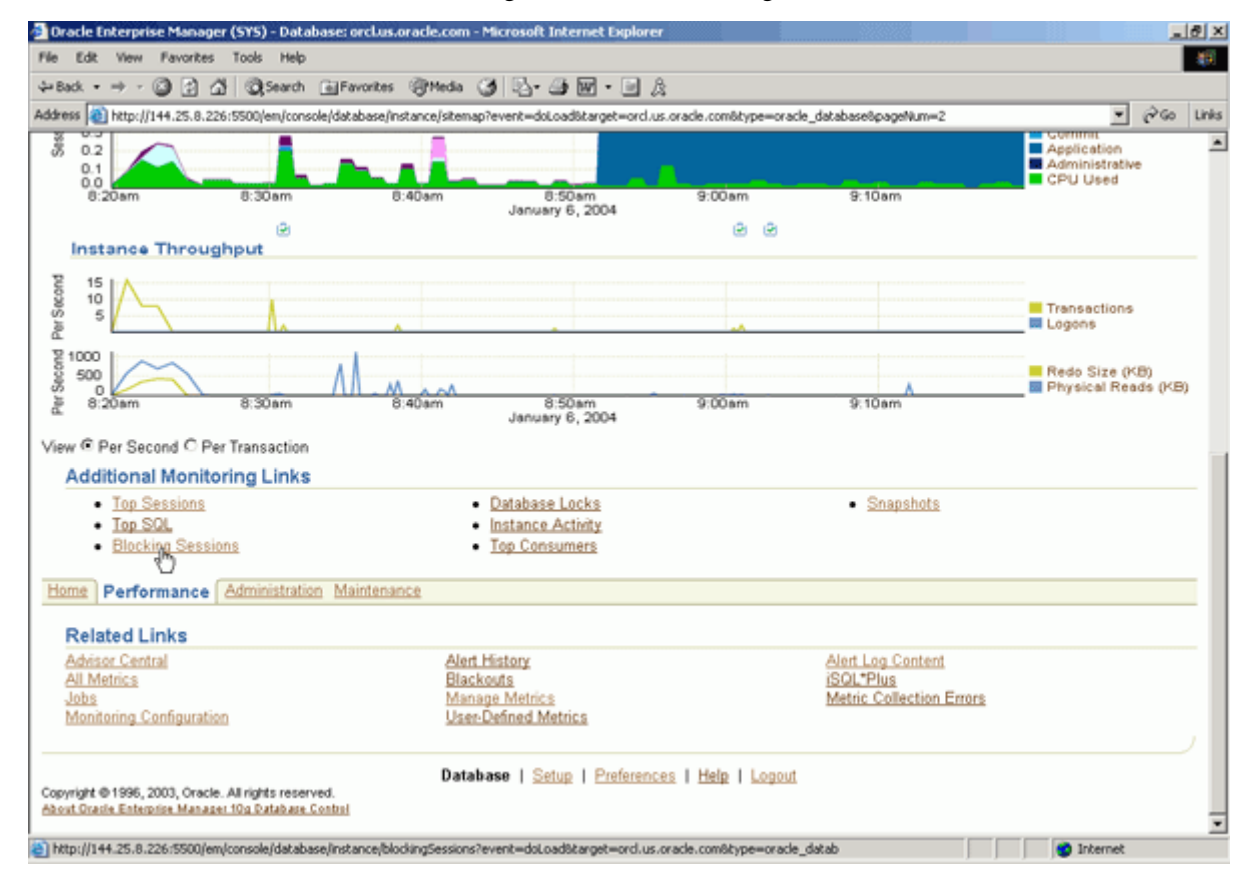

9. 确保选择了最高级别的 HR, 然后单击 Kill Session。

| Ne Ldt ven Pavortes Tods Help   4-Bask + + · · · · · · · · · · · · · · · · ·                                                                                                    | Oracle              | e Enterprise Manager (                                  | (SYS) - Blocking S                         | essions - M  | icrosoft Internet Expl        | orer              |               |                                  | X2         |          |       |                         | le ×  |
|----------------------------------------------------------------------------------------------------|---------------------|---------------------------------------------------------|--------------------------------------------|--------------|-------------------------------|-------------------|---------------|----------------------------------|------------|----------|-------|-------------------------|-------|
| 2 Back - + - O C   2 Back - + - O   2 Back - + - O   2 Back - + - + - O   2 Back - + - + - + - + - + - + - + - + - + -                                                                                                    | File Ed             | R View Favorites                                        | Tools Help                                 |              |                               |                   |               |                                  |            |          |       |                         | 11    |
| edderes                                                                                                    | 🔑 Back              | • > - 🕥 🔁 🗳                                             | Search 🖃                                   | Favorites 🧃  | gHeda 🎯 🖏- 🖉                  | 1 I - I A         |               |                                  |            |          |       |                         |       |
| CRACLE Enterprise Manager 10g       Setue Profesences Heb Loc         Database Control       Database         Database Control       Database         Database Control       Database         Database Control       Logged in A         Blocking Sessions       Page Refreshed Jan 6, 2004 9:20:09 / View Session         Expand All Collapse All       Sessions Session       Select Username         Blocking       Sessions Session       Select Username         @       Blocking       Sessions Session       Select Username         @       Blocking       Sessions Session       Select Username         @       Blocking       Sessions Session       Select Username         @       Blocking       Sessions       Select Username       P1       P2       P3         @       Main Event       P1       P2       P3       Second         @       HR       1136       4550       Idle       SQL*Net message from 1650015232 1       0         @       HR       0132       6331       gdtk138ht5ing Application       end                                                                                                    | ddress              | http://144.25.8.226;                                    | 5500/em/console/da                         | xabase/insta | nce/blockingSessions?eve      | nt=doLoadStarget= | ord.us.oracle | .com@type=oracle_database        |            |          |       | • @@                    | Links |
| Database: enclus oracle com > Blocking Sessions       Logged in A         Blocking Sessions       Page Refreshed Jan 6, 2004 9:20:09 //         View Session:       View Session:         Select Username       Blocking         Select Username       Blocking         Sessions       Session:         Sessions       Session:         Sessions       Session:         Sessions       Session:         Sessions       Session:         Sessions       Session:         Sessions       Session:         Sessions       Session:         Sessions       Solution:         Sessions       Solution:         Sessions       Solution:         Sessions       Solution:         Sessions       Solution:         Sessions       Value         Corright & HR       1136         4550       Idle         Solution:       Solution:         Sessions       Value         Sessions       Solution:         Sessions       Value         Sessions       Value         Sessions       Value         Sessions       Solution:         Sessions       Value                                                                                                    | OR/<br>Datab        | ACLE Enterprise N<br>ase Control                        | lanager 10g                                |              |                               |                   |               |                                  | Setup      | Prefere  | nces  | Helo Logout<br>Database |       |
| Blocking Sessions  Page Refreshed Jan 6, 2004 9:20:09 /  View Session Kill Serve  Expand All Collapse All  Sessions Session Session Serial Sol. Hash Wait Value Class Wait Event P1 P2 P3 Secon  © ▼ Blocking Sessions  © ▼ HR 1 136 4550 idle Sol.*Net message from 1650815232 1 0  C HR 0 133 6331 gdtkt3bht5vrß Application eng. TX - row lock 1415053318 327727 164  Related Links  Sessions Waiting Database   Setup   Preferences   Help   Logout  Copyright © 1995, 2003, Oracle. All rights reserved.  About Grashe Entrepose Manager 10g Database Control                                                                                                    | Databa              | se: orcl.us.oracle.com                                  | n > Blocking S                             | essions      |                               |                   |               |                                  |            |          | Log   | ged in As SY            | s     |
| Page Refreshed Jan 6, 2004 9:20:08 //         View Session         Sessions Session         Session Session         Session Session         Setup 1 Proferences   Help   Lopput         Copyright © 1996, 2003, Oracle. All rights reserved.         About Oracle Setup   Proferences   Help   Lopput         Copyright © 1996, 2003, Oracle. All rights reserved.         About Oracle Setup   Proferences   Help   Lopput                                                                                                    | Bloc                | king Session                                            | s                                          |              |                               |                   |               |                                  |            |          |       |                         |       |
| View Session       Kill Seg         Expand All       Collapse All       Sessions       Session       Session       Session       Session       Second       View Session       P1       P2       P3       Second         ©       ▼       Blocked ID       Number       Value Class       Wait Event       P1       P2       P3       Second         ©       ▼       Blocked ID       Number       Value Class       Wait Event       P1       P2       P3       Second         ©       ▼       Blocking       Sessions       Idle       SOL*Net message from 1650815232 1       0       Idle       Client       Idle       Client       Idle       Sol*Net message from 1650815232 1       0       Idle       Client       Idle       Sol*Net message from 1650815232 1       0       Idle       Sol*Net message from 1650815232 1       0       Idle       Sol*Net message from 1650815232 1       0       Idle       Sol*Net message from 1650815232 1       0       Idle       Sol*Net message from 1650815232 1       0       Idle       Sol*Net message from 1650815232 1       0       Idle       Sol*Net message from 1650815232 1       0       Idle       Sol*Net message from 1650815232 1       Idle       Sol*Net message from 1650815232 1       Idle       Sol*                                                                                                    |                     |                                                         |                                            |              |                               |                   |               | Page                             | Refreshed  | Jan 6, 2 | 004 9 | 9:20:08 AM              | 5     |
| Expand All       Collapse All       Sessions       Session Session       Number       Value Class       Wait Event       P1       P2       P3       Second         e       ▼ Blocking       Image: Session Session       Image: Session Session Session Session       Second Second Seco                                                                                                    |                     |                                                         |                                            |              |                               |                   |               |                                  | (VI        | ew Sessi | ion)  | Kill Sergion            |       |
| Setect Username     Biocked ID     Number     SQL Hash Wait     Wait Event     P1     P2     P3            e           ▼ Blocking<br>Sessions           Session Session<br>Sessions           Session Session<br>Number           Solution Setting<br>Value Class           Wait Event           P1         P2         P3           Seco             e           PHR           136           4550           Idle           SOL*Net message from         1650815232         1         0           0             C           HR         0         133         6331         gdrkt3bht5ve         Application         eng: TX- row lock         contention           1415053318         327727         164             Related Links           Sessions Waiting         Database Locks           Database   Setup   Preferences   Help   Lopput             Copyright © 1996, 2003, Oracle. All rights reserved.         About Orasite Esterptice Manager 10g Database Control           Database Control                                                                                                    | Expan               | d All Collapse All                                      | 0                                          | 0            | 0 - 1 - 0 - 1 - 1             | 001.0             | 144-14        |                                  |            |          | _     | U                       |       |
| Image: Construction of the session of the session of the set of the session of the session of | Select              | Username                                                | Blocked                                    | D Session    | Session Serial<br>Number      | SQL Hash<br>Value | Class         | Wait Event                       | P1         | P2       | P3    | Seconds                 | iit 👘 |
| Image: Copyright © 1996, 2003, Oracle. All rights reserved.       Database   Setup   Preferences   Help   Logout                                                                                                    | c                   | Blocking<br>Sessions                                    |                                            |              |                               |                   |               |                                  |            |          |       |                         |       |
| C       HR       0 133       6331       addrk13bht6w6       Application       eng: TX - row lock       1415053318       327727       164         Related Links         Sessions Waiting         Database Locks       Database   Setup   Preferences   Help   Lopput         Copyright © 1996, 2003, Oracle. All rights reserved.         About Oracle Enterprise Manager 10g Database Control       Database   Setup   Preferences   Help   Lopput                                                                                                    | e                   | V HR                                                    | 1                                          | <u>136</u>   | 4550                          |                   | Idle          | SQL*Net message from<br>client   | 1650815232 | 1        | 0     | 178                     | 8     |
| Related Links         Sessions Waiting         Database Locks         Copyright © 1996, 2003, Oracle. All rights reserved.         About Oracle Estephise Manager 10g Database Control                                                                                                    | 0                   | HR                                                      | 0                                          | <u>133</u>   | 6331                          | gdrkt3bhb5vr8     | Application   | eng: TX - row lock<br>contention | 1415053318 | 327727   | 164   | 174                     | 2     |
| Copyright @ 1996, 2003, Oracle. All rights reserved.<br>About Grade Enterprise Manager 10g Database Control                                                                                                    | Re<br>Se<br>Da      | Hated Links<br>ssions Waiting<br>tabase Locks           |                                            |              |                               |                   |               |                                  |            |          |       |                         |       |
|                                                                                                    | Copyrigi<br>About Q | nt © 1996, 2003, Oracle. A<br>racife Enterprise Manager | Ul rights reserved.<br>10g Dutabare Contri | L            | <u>Database</u>   <u>Setu</u> | p   Preferences   | <u>Help</u>   | .0201l                           |            |          |       |                         |       |

10. 单击 Yes,终止会话。

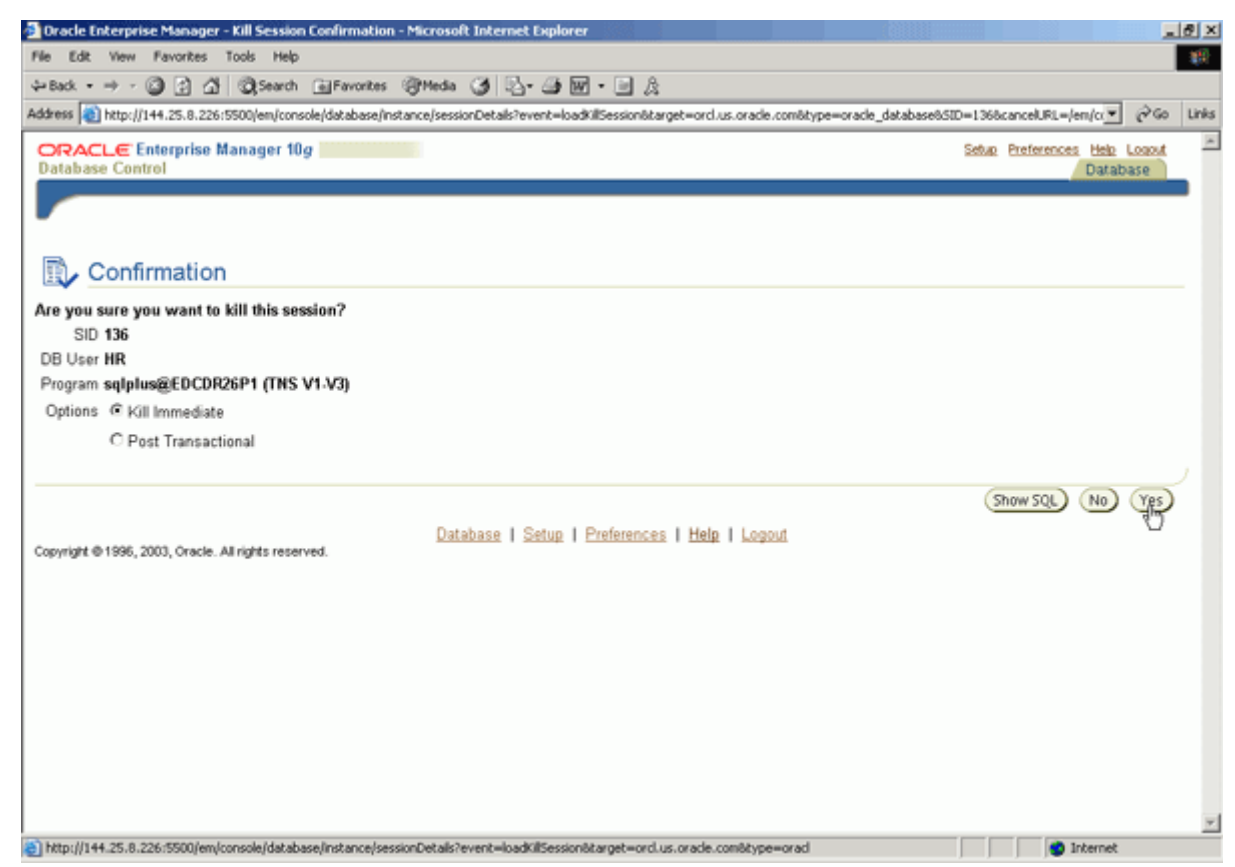

11. 会话终止。 单击路径式导航栏中的 Database 导航项, 然后单击 Home 。

| 💁 Oracle Enterprise Manager (SYS) - Blocking Sessions - M     | icrosoft Internet Explorer       |                          |                   |               |               |       |          |           | 6              | l ×  |
|---------------------------------------------------------------|----------------------------------|--------------------------|-------------------|---------------|---------------|-------|----------|-----------|----------------|------|
| File Edit View Favorites Tools Help                           |                                  |                          |                   |               |               |       |          |           |                |      |
| ⇔Back • → - 🙆 🛃 🖓 Search 🝙 Favorites 🍕                        | ijHeda 🎯 🖏 🖓 •                   | e a                      |                   |               |               |       |          |           |                |      |
| Address ahttp://144.25.8.226:5500/em/console/database/instar  | nce/blockingSessions?event=doLoa | d8target=ord.us.orade.co | omôtype=oracle_d  | atabase       |               |       |          | • 6       | ≥Go            | inks |
| ORACLE Enterprise Manager 10g                                 |                                  |                          |                   |               | Setup         | Prefe | rences   | Help Los  | test.          | *    |
| Database Control                                              |                                  |                          |                   |               |               |       | _        | Databas   | 2              |      |
|                                                               |                                  |                          |                   |               |               |       |          |           |                |      |
| Database orcl.us.oracle.com > Blocking Sessions               |                                  |                          |                   |               |               |       | Le       | gged in A | s SYS          |      |
| Blocking Sessions                                             |                                  |                          |                   |               |               |       |          |           |                |      |
|                                                               |                                  |                          |                   | Page R        | efreshed J    | an 6  | , 2004   | 9:21:24 / | MB             |      |
| Select Username                                               | Sessions Session<br>Blocked ID   | Session Serial<br>Number | SQL Hash<br>Value | Wait<br>Class | Wait<br>Event | P1    | P2 P3    | Seco      | nds in<br>Wait |      |
| No sessions found to be currently blocking<br>other sessions. |                                  |                          |                   |               |               |       |          |           |                |      |
| wither preparents.                                            |                                  |                          |                   |               |               |       |          |           |                |      |
| Related Links                                                 |                                  |                          |                   |               |               |       |          |           |                |      |
| Sessions Waiting                                              |                                  |                          |                   |               |               |       |          |           |                |      |
| Database Locks                                                |                                  |                          |                   |               |               |       |          |           |                |      |
|                                                               |                                  |                          |                   |               |               |       |          |           |                |      |
| Copyright @ 1996, 2003, Oracle. All rights reserved.          | Database   Setup   Pre           | terences Help Lo         | gout              |               |               |       |          |           |                |      |
| About Oracle Enterprise Manager 10g Database Control          |                                  |                          |                   |               |               |       |          |           |                |      |
|                                                               |                                  |                          |                   |               |               |       |          |           |                |      |
|                                                               |                                  |                          |                   |               |               |       |          |           |                |      |
|                                                               |                                  |                          |                   |               |               |       |          |           |                |      |
|                                                               |                                  |                          |                   |               |               |       |          |           |                |      |
|                                                               |                                  |                          |                   |               |               |       |          |           |                |      |
|                                                               |                                  |                          |                   |               |               |       |          |           |                |      |
|                                                               |                                  |                          |                   |               |               |       |          |           |                |      |
|                                                               |                                  |                          |                   |               |               |       |          |           |                | *    |
| http://144.25.8.226/5500/em/console/database/instance/sitema  | p?event=doi.oad@target=grd.us.g  | rade.com/typeworacle_da  | stabase@caceN     |               |               |       | <b>1</b> | ternet    |                | _    |

12. 注意警报已消失。

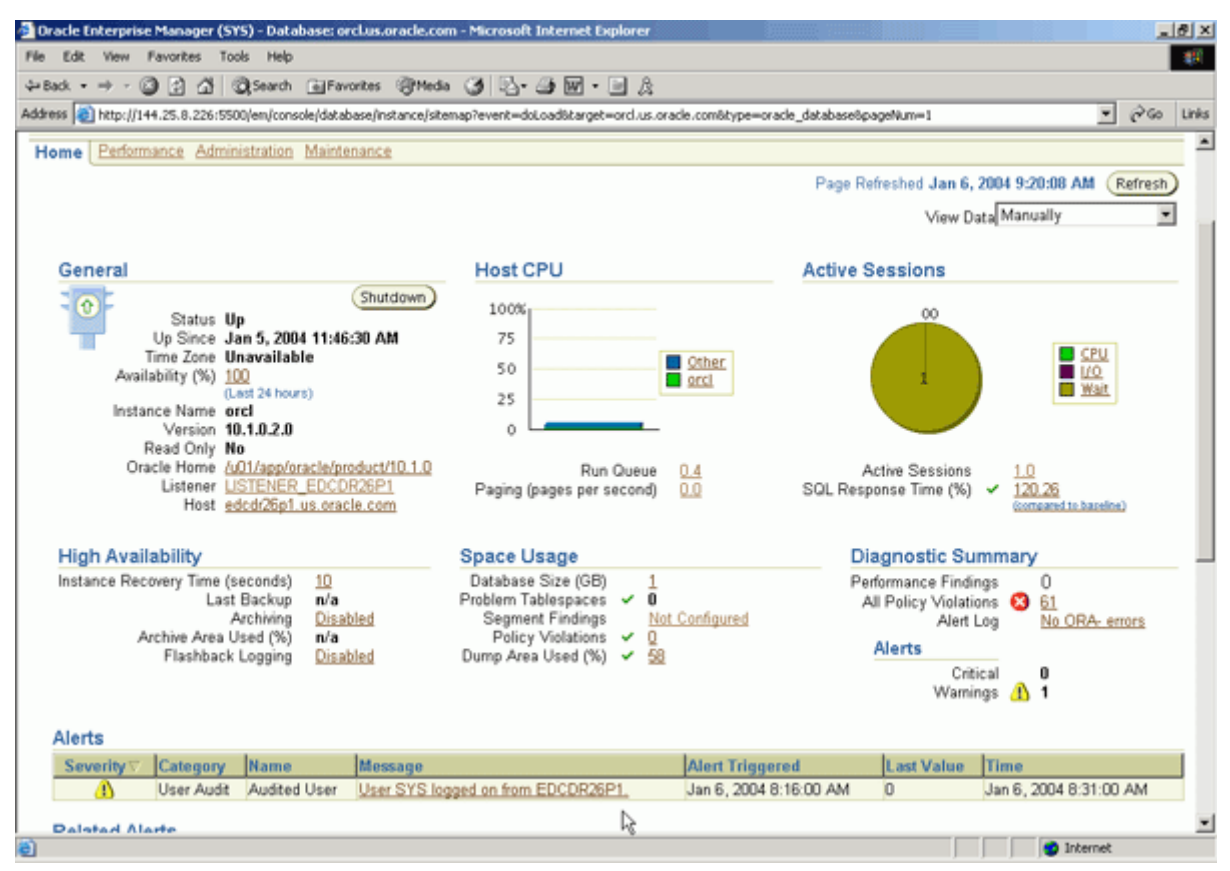

#### 使用 SQL Tuning Advisor

数据库管理员或操作员执行以下任务来响应性地监控并诊断数据库性能问题:

- 查看数据库等待
- 检查 Database Wait 类的 TOP SQL

- 利用 SQL 调整顾问工具调整 SQL 语句
- 查看 SQL 语句的 SQL 执行细节

#### 查看数据库等待

您将首先启动几个工作负载会话。然后您将查看数据库工作负载。创建一个名称为 \$HOME/wkdir 的目录。 下载 perflab.tar 文件,并将文件解压缩至 \$HOME/wkdir 目录中。 执行以下步骤:

1. 打开一个命令行窗口, 然后运行以下 OS 脚本:

./ setup\_perflab.sh

注意: 这个脚本运行将花费大约 4 分钟。

2. 回切到 Enterprise Manager 窗口。 选择 Administration 链接。

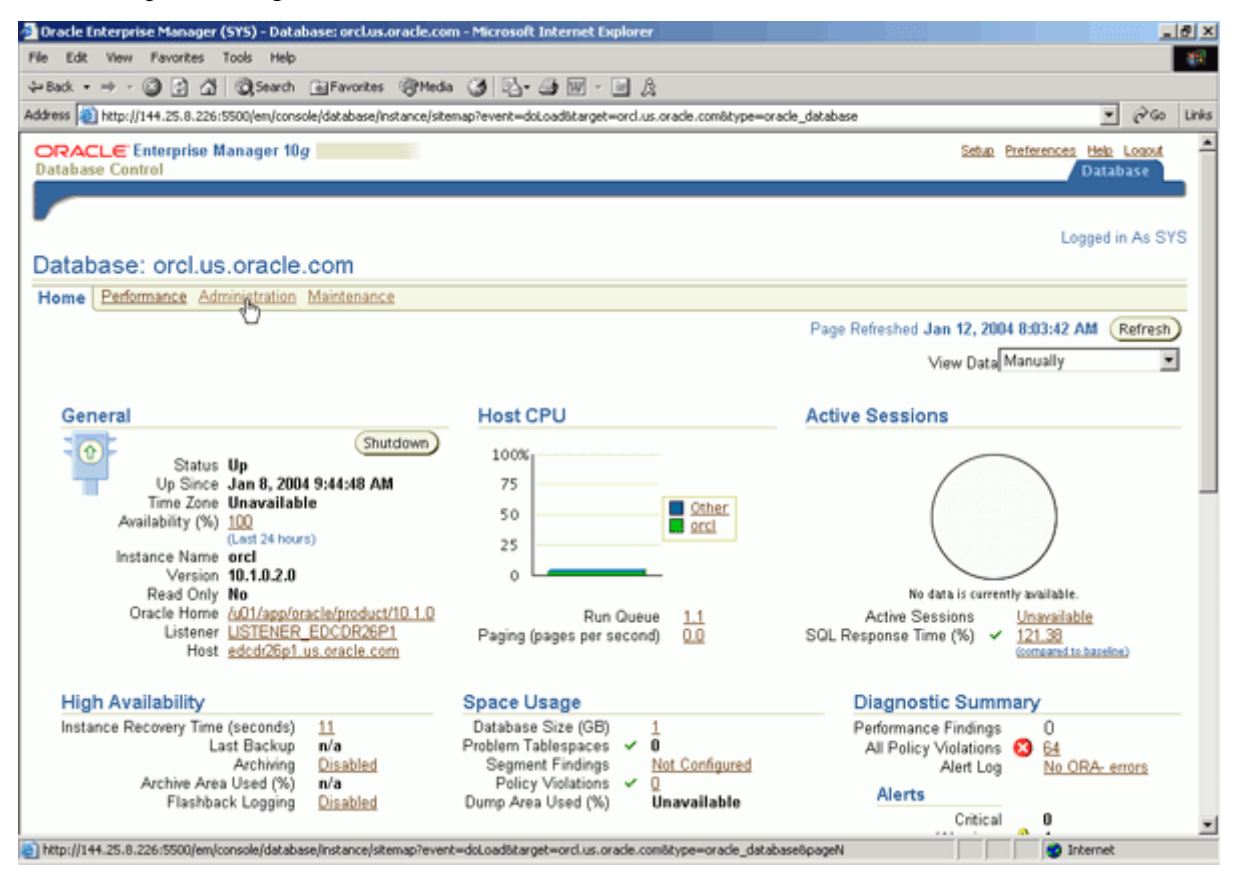

3. 在标题为 Workload 的部分中,单击 Automatic Workload Repository 链接。

| Dracle Enterprise Manager (SYS) - Data                                                                                        | abase: orcl.us.oracie.com - Microsoft Internet Exp                                                                              | olorer                            |                                                                                                    | <u>_02</u> >                                                              |
|----------------------------------------------------------------------------------------------------|----------------------------------------------------------------------------------------------------|-----------------------------------|----------------------------------------------------------------------------------------------------|---------------------------------------------------------------------------|
| File Edit View Favorites Tools Help                                                                                           |                                                                                                    |                                   |                                                                                                    | - <b>8</b> 9                                                              |
| \$= Back. • ⇒ - 🎯 🔁 🐴 🥘 Search                                                                                                | 🐻 Favorites 🖓 Media 🎯 🖏 - 🎯 😿 - 🕽                                                                                               | e A                               |                                                                                                    |                                                                           |
| Address 👜 http://144.25.8.226:5500/em/cone                                                                                    | sole/database/instance/sitemap?event=doLoad6target=                                                                             | orcl.us.oracle.com&tyg            | pe=oracle_database8pageNum=3                                                                              | ▼ @Go Links                                                               |
| ORACLE Enterprise Manager 10<br>Database Control                                                                              | g                                                                                                    |                                   | Setue                                                                                                    | Preferences Heb Looput<br>Database                                        |
| Database: orcl.us.oracle                                                                                                    | .com                                                                                                    |                                   |                                                                                                    | Logged in As SYS                                                          |
| Home Performance Administratio                                                                                                | n Maintenance                                                                                                    |                                   |                                                                                                    |                                                                           |
| Instance                                                                                                    | Storage                                                                                                    | Security                          | Enterprise Manager Admir                                                                                  | histration                                                                |
| Memory Parameters<br>Undo Management<br>All Initialization Parameters                                                         | Controllines<br>Tablespaces<br>Datafiles<br>Rollback Segments<br>Redo Log Groups<br>Archive Logs<br>Temporary Tablespace Groups | <u>Users</u><br>Roles<br>Profiles | Administrators<br>Notification Schedule<br>Blackouts                                                      |                                                                           |
| Schema                                                                                                    |                                                                                                    | w                                 | arehouse                                                                                                  |                                                                           |
| Tables Packar<br>Indexes Packar<br>Views Proced<br>Sunonyms Functis<br>Sequences Tripper<br>Database Links Java St<br>Java Cl | ges Array Types<br>pe Bodies Object Types<br>unes Table Types<br>ans<br>s<br>succes<br>lasses                                   | C.<br>OL<br>M                     | ubes Dimensions Materialized<br>AP Dimensions Materialized<br>easure Folders Materialized<br>Refresh Grou | Views<br>View Logs<br>Ups                                                 |
| Configuration Management                                                                                                    | t Workload                                                                                                    | Reso                              | urce Manager                                                                                              | Scheduler                                                                 |
| Last Collected Configuration<br>Database Usage Statistics                                                                     | Automatic Workload Repository<br>SOL Tuning SR                                                                                  | Resoun<br>Resoun<br>Resoun        | ce Monitors<br>ce Consumer Group Mappings<br>ce Consumer Groups<br>ce Plans                               | Jobs<br>Schedules<br>Programs<br>Job Classes<br>Windows<br>Windows Groups |
| http://144.25.8.226:5500/em/console/datab                                                                                     | ase/instance/workloadRepos?event=doLoadBtarget=orc                                                                              | l.us.oracle.com@type=             | -oracle_database                                                                                          | S Internet                                                                |

4. 确定已经为该数据库采集了多少快照。 查看 Snapshots 下的数量和最后一次 ADDM 快照采集的时间。 应 该有至少三个快照。 单击路径式导航栏中的 Database 导航项。

| 🚰 Oracle Enterprise Manager (SYS) - Automatic Workload Repository - Microsoft Internet Explorer                                                                                                    |                                          | _ 6      | ۶×    |
|----------------------------------------------------------------------------------------------------|------------------------------------------|----------|-------|
| File Edit View Favorites Tools Help                                                                                                    |                                          |          | -     |
| 4-Back • → - 🕼 🗿 🚰 🕲 Search 🕞 Favorites 🛞 Hedia 🏈 🖏 • 🗃 👷 • 🖃 🏨                                                                                                    |                                          |          |       |
| Address 👔 http://144.25.8.226:5500/em/console/database/instance/workloadRepos?event=doi.oad8target=orcl.us.oracle.com6type                                                                                                    | =oracle_database                         | 260 1    | Links |
| ORACLE Enterprise Manager 10g<br>Database Control                                                                                                    | Setue Preferences Hele<br>Datat          | Logout   | ×     |
| Database: orcl us oracle.com > Automatic Workload Repository<br>Automatic Workload Repository                                                                                                    | Logged i                                 | n As SYS | 1     |
| The Automatic Workload Repository is used for storing database statistics that are used for performance tuning.                                                                                                    | Page Refreshed Jan 12, 2004 8:11:14 AM ( | Refresh  | 1     |
| General<br>Snapshot Retention (days) Retain Forever<br>Snapshot Interval (minutes) 2<br>Collection Level TYPICAL<br>Next Snapshot Capture Time Jan 12, 2004 8:12:36 AM<br>Manage Snapshots and Preserved Snapshot Sets<br>Snapshots 192<br>Preserved Snapshot Sets Q<br>Latest Snapshot Time Jan 12, 2004 8:10:36 AM<br>Earliest Snapshot Time Jan 8, 2004 10:00:22 AM |                                          |          |       |
| Copyright © 1996, 2003, Oracle. All rights reserved.<br>About Drasile Enterprise Manager 10g Database Control                                                                                                    |                                          |          | 1     |
| http://144.25.8.226/5500/em/console/database/instance/sitemap?event=doLoad8itarget=orcl.us.oracle.com8type=oracle_database                                                                                                    | 6pageN 📀 Internet                        |          |       |

5. 单击 Performance 链接。

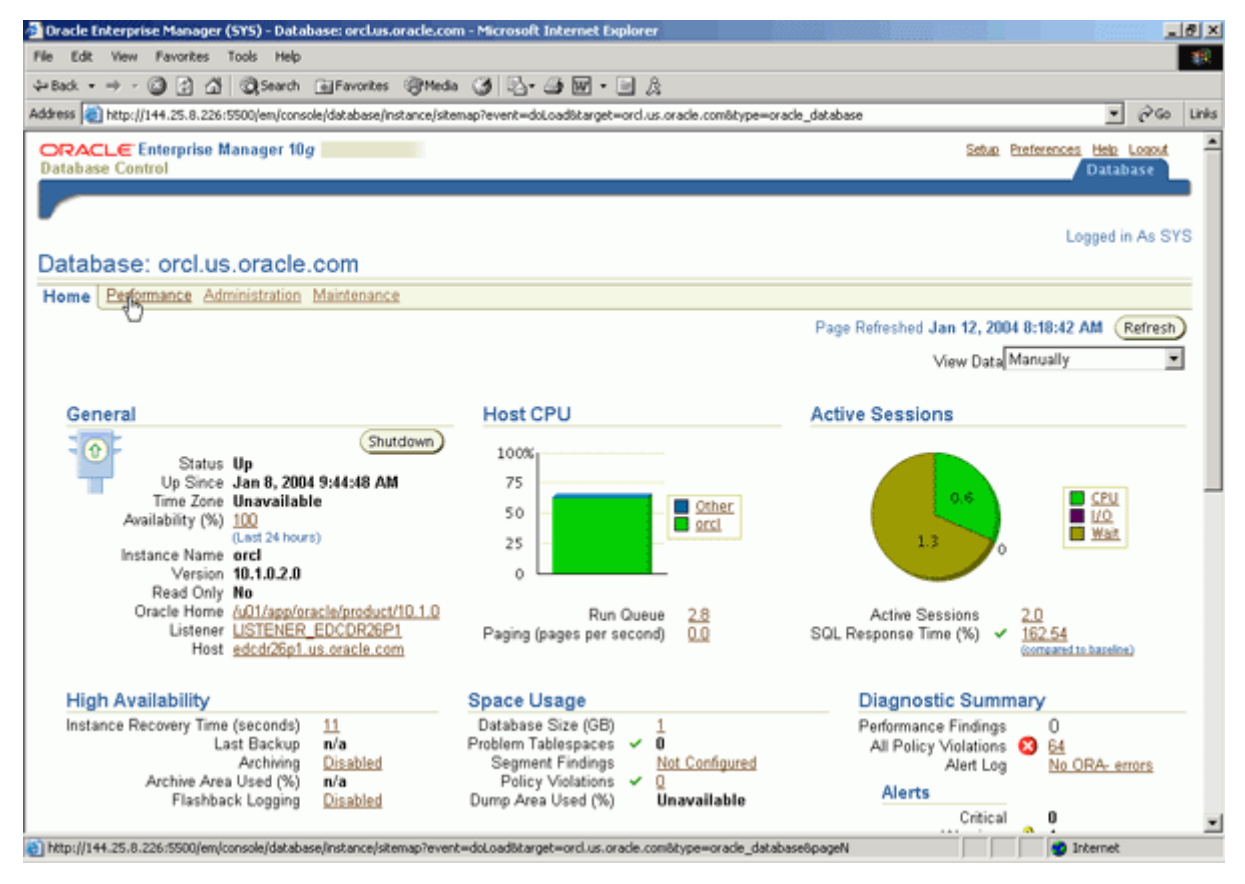

6. 在 Performance 窗口中查看 Sessions: Waiting and Working 图。显示一个表示数据库当前工作负载的图表。 (向图表填充数据可能要花一分钟)用 ADDM 快照采集的数据来填充这个图表。图表的边上是图例。每一个 图例项目具有不同的颜色。您可以从图中快速确定占用最多时间的项目是黄色的,即用户 I/O。单击 User I/O 链

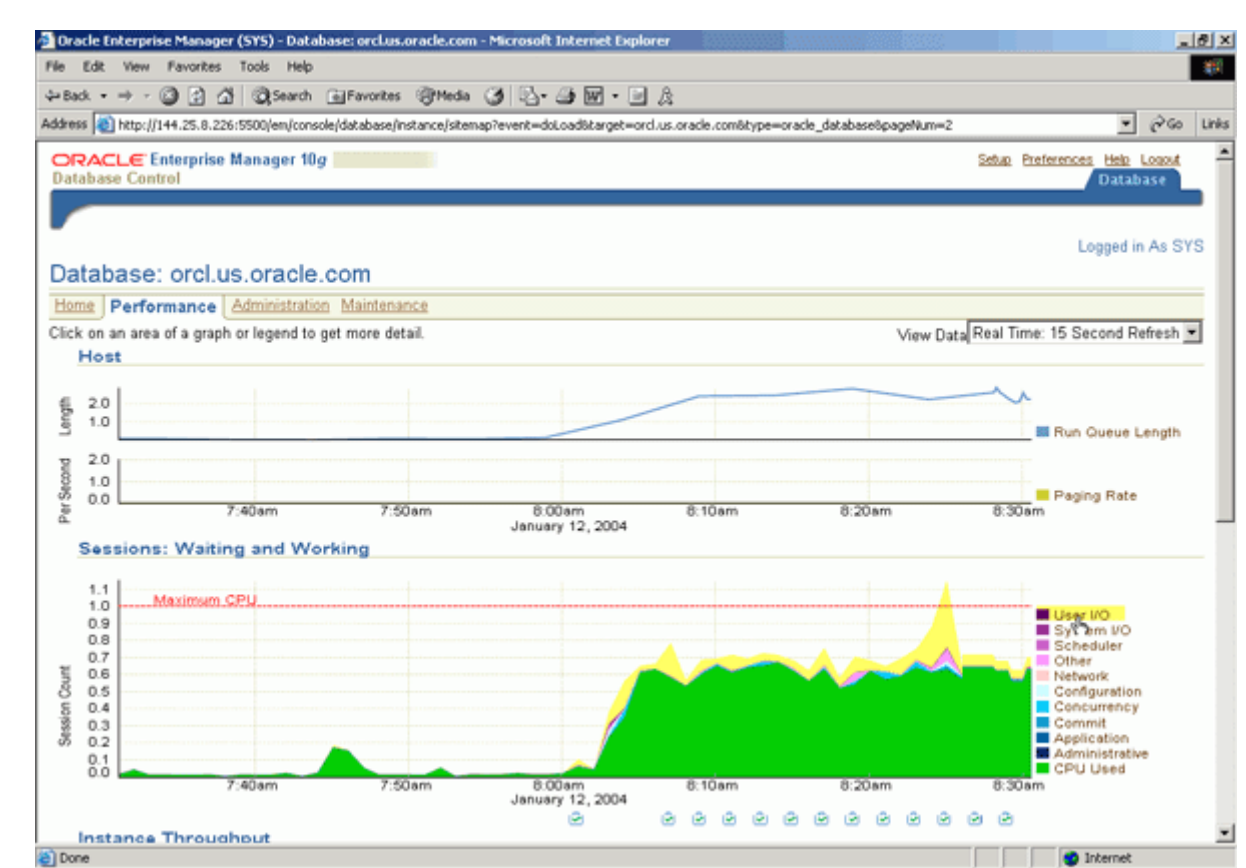

7. 在 Active Sessions Waiting: User I/O 图表下有两个饼图。查看左边的饼图 Top Waiting SQL。这显示占绝大 多数的等待 (53%) 是由一条 SQL 语句造成的。 查看右边的饼图 Top Waiting Sessions。 这个饼图显示当前最 活跃的几个会话等待的时间几乎占相同的百分比。

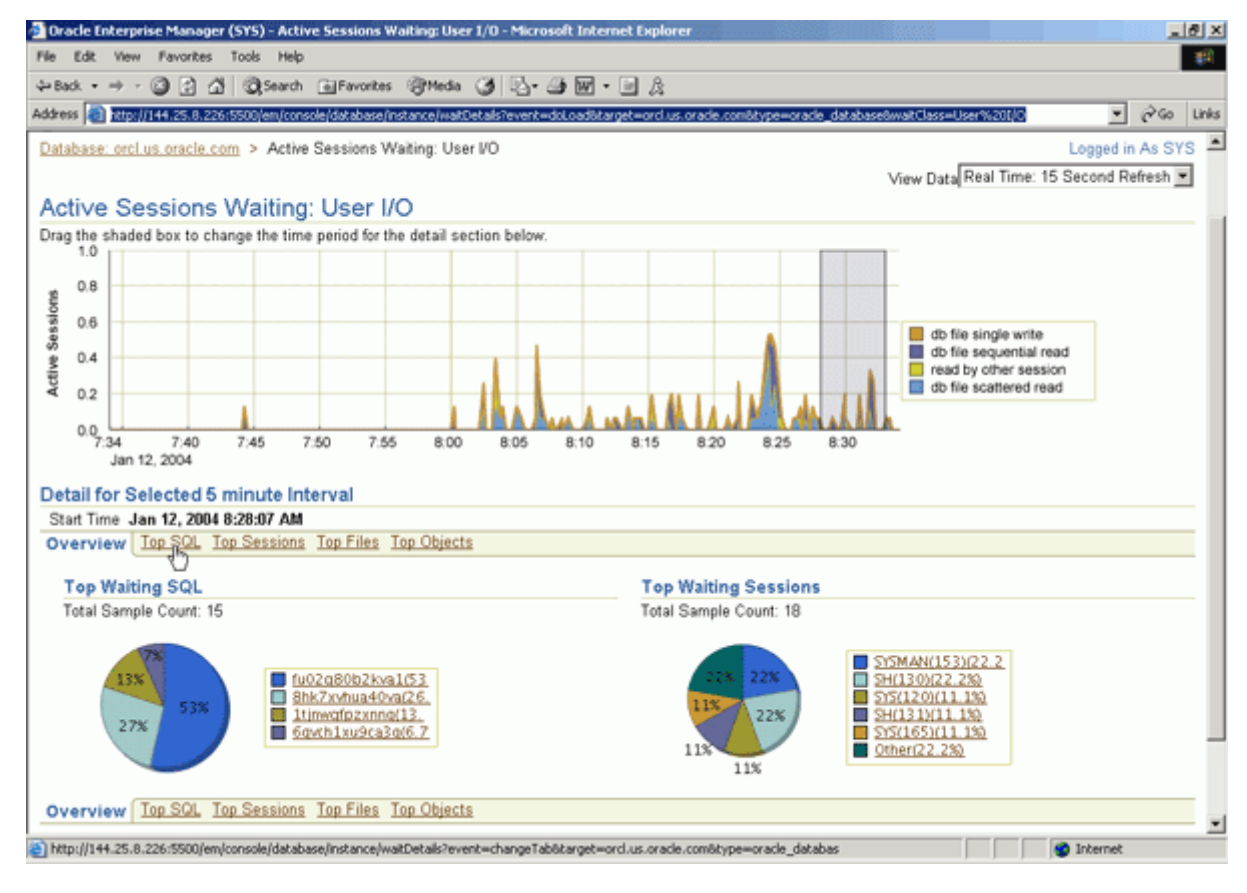

接。

#### 检查 Database Wait 类的 TOP SQL

如之前的任务所示,有一条 SQL 语句导致了大部分的数据库等待。 在这个任务中,您将深入了解根本原因。 执行以下操作:

1. 从 Active Sessions Waiting: User I/O 页面中,单击页面中部的 Top SQL 。

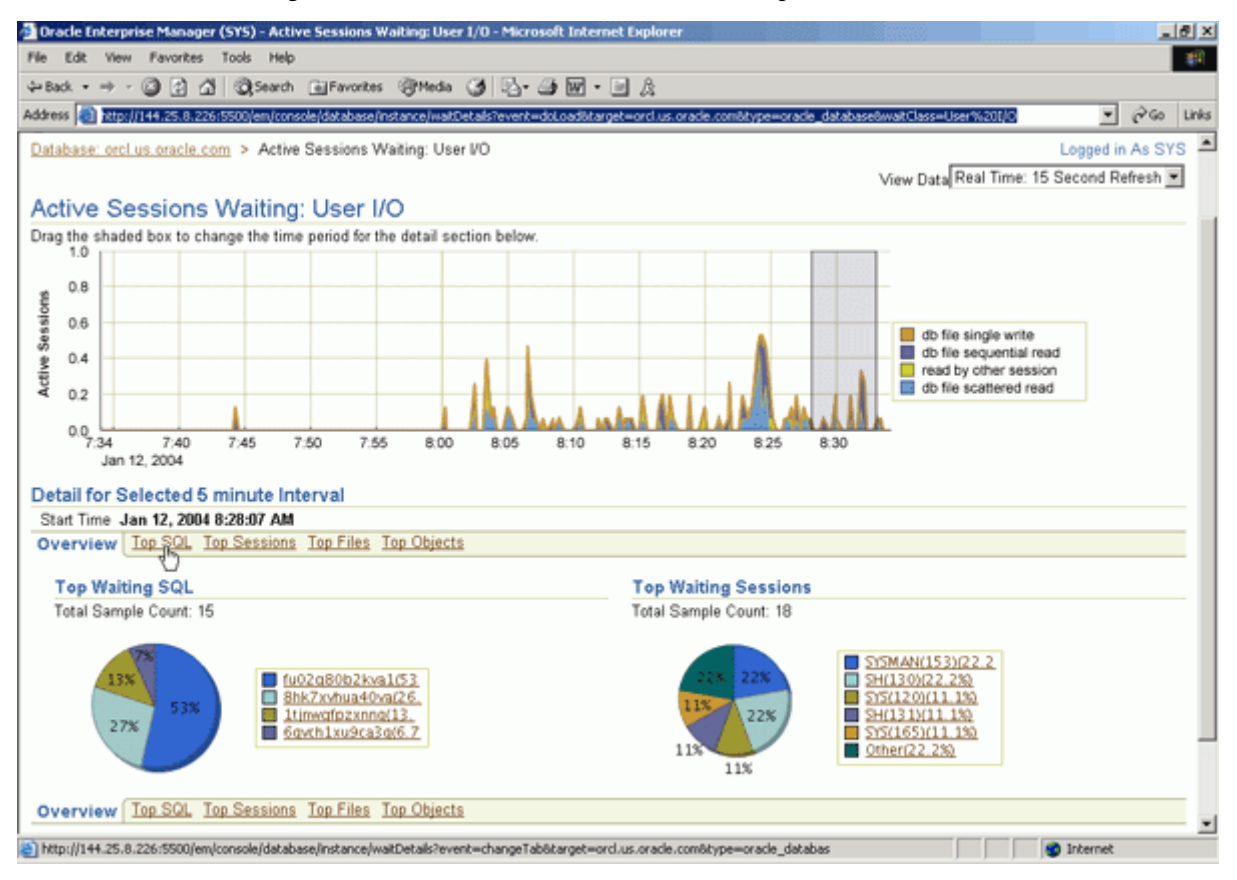

2. 在出现的详细页面上,查看 Wait Events for Top SQL 表,该表按 活动(%) 排序。您可以看到 Top SQL 语句将其大部分时间花费在了 'db file scattered read' 活动上。 单击具有最高活动百分比的 SQL 语句的 SQL ID。

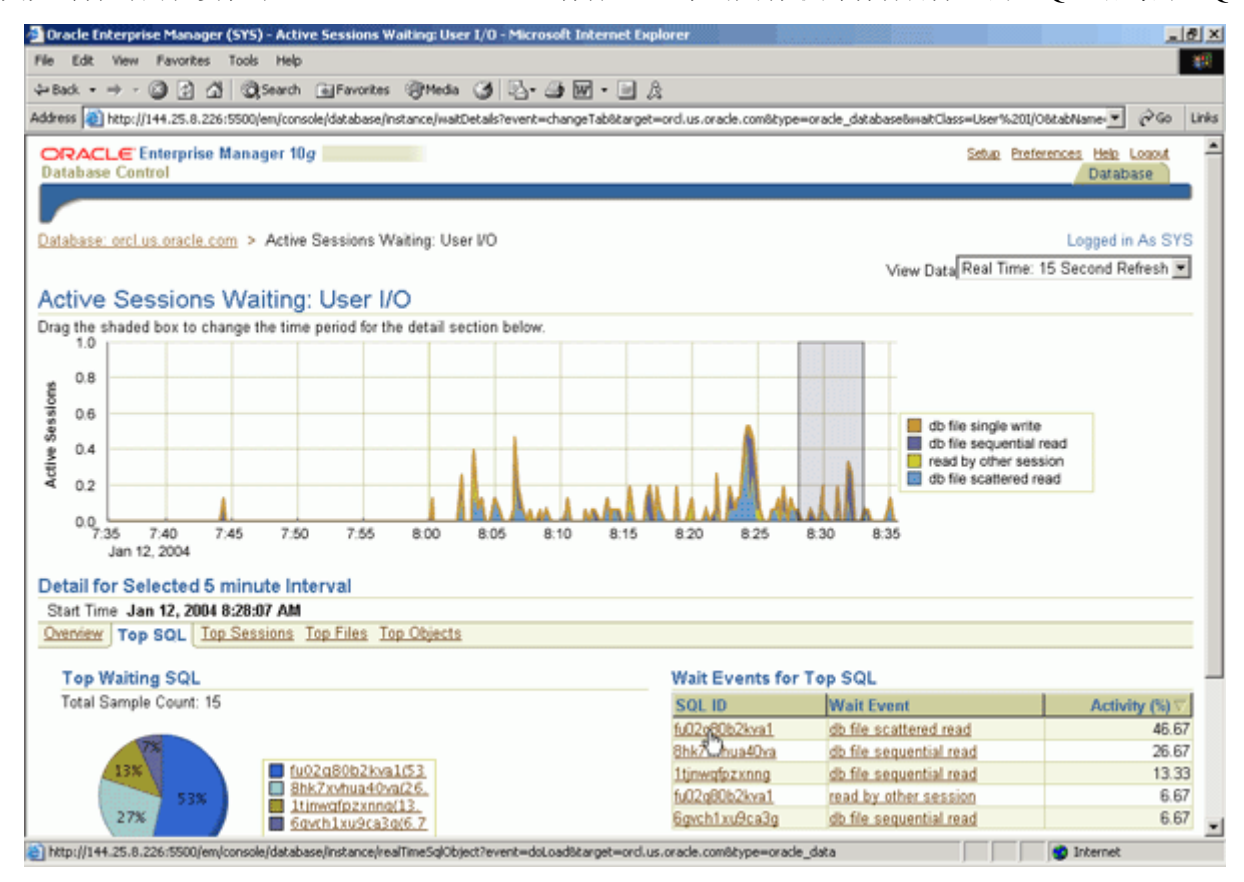

3. 显示这条 SQL 语句的执行计划。 单击 Current Statistics 标签。

| Dracle Enterprise Manager (SYS) - SQL Details: fu02                                                         | g80b2kva1 - Micros     | oft Internet E | plorer     |           |                |        |                   |              |           |                        | ð ×   |
|----------------------------------------------------------------------------------------------------|------------------------|----------------|------------|-----------|----------------|--------|-------------------|--------------|-----------|------------------------|-------|
| File Edit View Favorites Tools Help                                                                         |                        |                |            | _         |                |        |                   |              |           | Ĩ                      | -     |
| ⇔Back • ⇒ - @ ि ी @Search GilFavorite                                                                       | s @PHeda (3) 5         | 3- @ W -       | A          |           |                |        |                   |              |           |                        |       |
| Address a http://144.25.8.226:5500/em/console/database/                                                     | instance/realTimeSqlOb | ject?event=doL | oadötargel | t=orcl.us | .oracle.com8ty | /pe=or | ade_database6sqlj | d=fu02q80b2k | watéplanH | ev @@                  | Links |
| ORACLE Enterprise Manager 10g<br>Database Control                                                           |                        |                |            |           |                |        |                   | Setup Pref   | erences b | telo Logout<br>atabase | Î     |
| Catalana and a second second second second                                                                  | D-1-1 6-00-001-01      |                |            |           |                |        |                   |              |           |                        | _     |
| Database: orclus.oracle.com > 10p SuL > SuL                                                                 | . Details: 1002q00b29  | (var)          |            |           |                |        |                   |              | rogg      | ed in As ST            | 5     |
| SQL Details: fu02q80b2kva i                                                                                 |                        |                |            |           |                |        |                   | 6            |           |                        | 5     |
|                                                                                                    |                        |                |            |           |                |        |                   | Ru           | in SQL Tu | ning Advisor           | 2     |
| FROM sales s, customers c<br>WHERE c.cust_id = s.cust_id<br>AND cust_first_name = Dina'<br>ORDER BY time_id | History Tuning His     | tory           |            |           |                |        | Collected Fro     | m Target Ja  | n 12, 200 | 14 8:36:06 AI          | M     |
| Data Source Cursor Cache Plan                                                                               | Hash Value 3591        | 1656836 N      | fodule Di  | EMO       |                |        |                   |              |           |                        |       |
| Capture Time Jan 12, 2004 8:36:06 AM Optin<br>Parsing Schema SH                                             | mizer Mode ALL         | _ROWS A        | ction FE   | тсн       |                |        |                   |              |           |                        |       |
| Expand Al Collapse Al                                                                                       | Object                 | Object Type    | Order      | Down      | KR             | Cost   | Time (seconds)    | CPII Cost    | IO Cost   | Object Node            |       |
| SELECT STATEMENT                                                                                            | onject                 | onjest type    | 6          | 113113    | nu             | 837    | Thire (seconds)   | 010 0000     | 10 2030   | onjest nout            |       |
| SORT ORDER BY                                                                                               |                        |                | 5          | 5557      | 179.083        | 837    | 11                | 255894880    | 765       |                        |       |
| THASH JOIN                                                                                                  |                        |                | 4          | 5557      | 179.083        | 785    | 10                | 248479744    | 715       |                        |       |
| TABLE ACCESS FULL                                                                                           | SH.CUSTOMERS           | TABLE          | 1          | 43        | 0.504          | 333    | 4                 | 22792460     | 327       |                        |       |
| PARTITION RANGE ALL                                                                                         |                        |                | 3          | 918843    | 18,843.461     | 425    | 6                 | 132040296    | 388       |                        |       |
| TABLE ACCESS FULL                                                                                           | SHISALES               | TABLE          | 2          | 918843    | 18,843.461     | 425    | 6                 | 132040296    | 388       |                        |       |
| http://144.25.8.226/5500/em/console/database/instance/r                                                     | ealTimeSolChiert2event | wdol oad&types | orade dat  | tahasaAt  | angetword us.  | oracle |                   |              | Inter     | met                    |       |

4. 显示这条 SQL 语句的统计数据。 单击 Execution History 标签。

| 🚈 Cannot find server - Microsoft Internet Explorer                                                                                                    |                                                                                                    | _ @ ×         |
|----------------------------------------------------------------------------------------------------|----------------------------------------------------------------------------------------------------|---------------|
| File Edit View Favorites Tools Help                                                                                                    |                                                                                                    | - <b>2</b> 67 |
| ⇔Back • ⇒ - 🔘 👔 🛱 🔞 Search 📾 Favorites @Media 🎯 🖏 • 🎰 🔤 - 📑                                                                                                    | a A                                                                                                    |               |
| Address a http://144.25.8.226:5500/em/console/database/instance/realTimeSqlObject?event=doLoad                                                                            | 88type=oracle_database8target=ord.us.oracle.com8sgl_id=fu02q80b2kva18planHa 💌                                        | i∂Go Links    |
| ORACLE Enterprise Manager 10g<br>Database Control                                                                                                    | Setup Preferences Help (<br>Databi                                                                                   | ogost *       |
| Database: orcl.us.oracle.com > Top SQL > SQL Details: fu02q80b2kva1                                                                                                    | Logged in                                                                                                    | As SYS        |
| SQL Details: fu02q80b2kva1                                                                                                    |                                                                                                    |               |
|                                                                                                    | (Run SQL Tuning)                                                                                                    | Advisor       |
| SQL Text<br>SELECT time_id, quantity_sold, amount_sold<br>FROM sales s, customers c<br>WHERE c.cust_id = s.cust_id<br>AND cust_first_name = Dina'<br>ORDER BY time_id     | E<br>V                                                                                                    |               |
| Execution Plan Current Statistics Execution History Tuning History                                                                                                    |                                                                                                    |               |
| 0                                                                                                    | Collected From Target Jan 12, 2004 8:4                                                                               | MA 80:0       |
| General                                                                                                    | Execution Statistics                                                                                                 |               |
| Number of Execution Plans 1<br>Program Name (Line Number) Not Applicable<br>SOL Profile Unavailable<br>SOL Profile Status Unavailable<br>SOL Profile Category Unavailable | Executions 1233<br>Parse Calls 1233<br>Rows Per Fetch 1.0<br>Rows Per Execution 3.0<br>Executions Per Parse Call 1.0 |               |
| Time Model Statistics                                                                                                    | Shared Pool Statistics                                                                                               |               |
| Elapsed Time Per Execution (seconds) 3.02<br>CPU Time per Execution (seconds) 1.02<br>Wait Ratio .66                                                                      | Shareable Memory (bytes) 16493<br>Loads 1<br>Last Load Time<br>Invalidations 0                                       | -             |
| http://144.25.8.226/5500/em/console/database/instance/realTime5qlObject?event=doLoad8type=ore                                                                             | acle_database8itarget=orcl.us.oracle                                                                                 |               |

5. 显示这条 SQL 语句的统计分析图表。CPU 和 Elapsed Time 图表显示在一段时间上执行这条 SQL 语句的 CPU 使用率。选择 Seconds Per Execution ,单击 Go ,显示这条 SQL 语句的每次执行使用的时间和资源。

| 🖥 Oracle Enterprise Manager (SYS) - SQL Details: fu02q00b2kva1 - Microsoft Internet Explorer                                                                         |                                    | _ @ ×      |
|----------------------------------------------------------------------------------------------------|------------------------------------|------------|
| File Edit. View Favorites Tools Help                                                                                                    |                                    | - 10       |
| ψ-Back • → - 🕼 🕃 🐴 🖏 Search 🗃 Favorites 🦓 Media 🏈 🖏 • 🗃 💹 • 📑 🎉                                                                                                    |                                    |            |
| Address 👔 http://144.25.8.226:5500/em/console/database/instance/realTime5qlObject?event=doLoad&type=oracle_database⌖=orcl.us.oracle.com&sql_jd                       | =fu02q80b2kva18planHa              | (∂Go Links |
| ORACLE Enterprise Manager 10g<br>Database Control                                                                                                    | Setup Preferences Help L<br>Databa | se 🔺       |
| Database: cert us oracle com > Top SQL > SQL Details: 6(2)e80b2kva1                                                                                                  | Looped in                          | As SVS     |
| SOL Details: fu02g80b2loga1                                                                                                    | cogged in                          |            |
| Get Details. Rozybobztva i                                                                                                    | (Run SQL Tuning A                  | dvisor)    |
| SQIL Text SELECT time_id, quantity_sold, amount_sold<br>FROM sales s, customers c<br>WHERE c.cust_id = s.cust_id<br>AND cust_first_name = 'Dina'<br>ORDER BY time_id | ×                                  |            |
| Execution Plan Current Statistics Execution History Tuning History                                                                                                   |                                    |            |
| CDI Land Elanad Time                                                                                                    | E                                  | tefresh    |
| View C Time is Seconds @ Seconds Per Execution                                                                                                    |                                    |            |
| 300.00                                                                                                    |                                    |            |
| 200.00                                                                                                    |                                    |            |
| 100.00                                                                                                    |                                    |            |
| 000.00 2:30 3 4 5 6 7 8                                                                                                    |                                    |            |
| Jan 12, 2004 Total CPU Time (Seconds) Total Elapsed Time (seconds)                                                                                                   |                                    | -          |
| http://144.25.8.226/5500/em/console/database/instance/realTime5qlObject?event=doLoad8type=oracle_database8target=orcl.us.oracle                                      | 💿 Internet                         |            |

6. 从显示的图表中,可以确定 CPU 资源使用率在增加,执行这条 SQL 语句花费的时间也在增加。 单击 Tuning History 标签。

| Cannot find server - Microsoft Internet Explorer                                                                                                    |                                                       |
|----------------------------------------------------------------------------------------------------|-------------------------------------------------------|
| le Edit View Favorites Tools Help                                                                                                    |                                                       |
| -Back • → - 🕼 🕃 🖧 🕲 Search GalFavorites @Heda 🎯 🖏 - ன 🕅 - 🖃 🎘                                                                                                    |                                                       |
| kkress 🔕 http://144.25.8.226:5500/em/console/database/instance/realTime5qlObject?chartTypeChoice=perExecStatisticsCharts&pageNum                                      | m=38planHashValue=35916568368sql_id=fu02 💌 🔗 Go 🛛 Lir |
| DRACLE Enterprise Manager 10g<br>Database Control                                                                                                    | Setup Preferences Help Looput<br>Database             |
| tabase: emilies erade com > Teo SOL > SOL Dataile: 6/02/90626va1                                                                                                    | Leand in As SVS                                       |
| iQL Details: fu02q80b2kva1                                                                                                    | Lugget II As 513                                      |
|                                                                                                    | (Run SQL Tuning Advisor)                              |
| SQL Text<br>SELECT time_id, quantity_sold, amount_sold<br>FROM sales s, customers c<br>WHERE c.cust_id = s.cust_id<br>AND cust_first_name = Dina'<br>ORDER BY time_id | ×                                                     |
| xecution Plan Current Statistics Execution History Tuning History                                                                                                    |                                                       |
|                                                                                                    | (Refresh)                                             |
| CPU and Elapsed Time                                                                                                    |                                                       |
| View C Time in Seconds @ Seconds Per Execution Go                                                                                                    |                                                       |
| 004.50                                                                                                    |                                                       |
| 003.00                                                                                                    | A                                                     |
| 001.50                                                                                                    |                                                       |
| 2:30 3 4 5 6 7 8                                                                                                    |                                                       |
| Jan 12, 2004 CPU Time per Execution (seconds) Elapsed Time Per Execution (seconds)                                                                                    |                                                       |
| http://144.25.8.226/5500/em/console/database/instance/realTime5qlObject?event=doLoad8type=oracle_database8target=ord.us.oracle                                        | 🔮 Internet                                            |

7. 显示之前为这条 SQL 语句提供的调整建议。 当前没有建议。 您现在准备好了使用 SQL Tuning Advisor 来 调整 SQL 语句。

| 🚰 Dracle Enterprise Manager (SYS) - SQL Details: fu02q80b2kva1 - Microsoft Internet Explorer                                                                                                    | <u></u>                                                  |
|----------------------------------------------------------------------------------------------------|----------------------------------------------------------|
| File Edit View Favorites Tools Help                                                                                                    |                                                          |
| 4+Back • → - 🕼 👔 🚮 🔞 Search 📾 Favorites 🖓 Media 🎯 🖏 • 🎯 🕅 • 🖻 🎉                                                                                                    |                                                          |
| Address 🕘 http://144.25.8.226:5500/em/console/database/instance/realTimeSqlObject?event=doLoadBtype=orade_database8target=ord.u                                                                                                    | us.oracle.com8sql_id=fu02q80b2kva18planHa 💌 🔗 Go 🛛 Links |
| ORACLE Enterprise Manager 10g<br>Database Control                                                                                                    | Setur Preferences Help Logout A                          |
|                                                                                                    |                                                          |
| Database: orcl.us.oracle.com > Top SQL > SQL Details: fu02q80b2kva1                                                                                                    | Logged in As SYS                                         |
| SQL Details: fu02q80b2kva1                                                                                                    |                                                          |
| SQL Text       SELECT time_id, quantity_sold, amount_sold         FROM sales s, customers c       WHERE c.cust_id = s.cust_id         AND cust_first_name = Dina'       ORDER BY time_id         Execution Plan_Current Statistics_Execution History       Tuning History | (Run SQL_Tuning Advisor)                                 |
|                                                                                                    | Collected From Target Jan 12, 2004 8:50:56 AM            |
| The following table lists all the recommendations available for the SUL statement.  Plan Mash Velue  Advises Task Name                                                                                                    | Task Completion                                          |
| (No data)                                                                                                    | rask completion                                          |
| Execution Plan Current Statistics Execution History Tuning History                                                                                                    |                                                          |
| Copyright © 1996, 2003, Oracle. All rights reserved.<br><u>About Oracle Enterprise Manager 10g Database Control</u>                                                                                                    | Run SQL Tuning Advisor                                   |
| http://144.25.8.226.5500/em/console/database/instance/realTimeSqlObject?event=doLoad8type=oracle_database8target=orcl.us.oracle                                                                                                    | 🔮 Internet                                               |

#### 利用 SQL 调整顾问工具调整 SQL 语句

正如在上一个关于响应式调整的部分中确定的那样,目标 SQL 语句需要调整。 SQL 调整顾问工具将为您 调整执行计划。 执行以下操作:

1. 单击 Run SQL Tuning Advisor 。

| 🛃 Oracle Enterprise Manager (SYS)                                                    | - SQL Details: fu02q80b2kva1 - Microsoft Interr                               | vet Explorer                              |                                    |                             | e ×   |
|--------------------------------------------------------------------------------------|-------------------------------------------------------------------------------|-------------------------------------------|------------------------------------|-----------------------------|-------|
| File Edit View Favorites Tools                                                       | Help                                                                          |                                           |                                    |                             | 21    |
| 4+Back • → - 🗿 🗗 🖧 🔘 S                                                               | earch 💽 Favorites 🎯 Media 🎯 🔂 - 🎯 🛙                                           | e • • &                                   |                                    |                             |       |
| Address (1) http://144.25.8.226:5500/e                                               | m/console/database/instance/realTimeSqlObject?event                           | =doLoadStype=oracle_databaseStarget=ord.u | us.oracle.com8sql_id=fu02q90b2kva1 | splanHa <mark>▼</mark> @Go  | Links |
| ORACLE Enterprise Manag<br>Database Control                                          | er 10g                                                                        |                                           | Setup Preferen                     | Ces Help Logout<br>Database | ×     |
| Database: orcl.us.oracle.com > 1<br>SQL_Details: fu02g80                             | Top SQL > SQL Details: fu02q80b2kva1                                          |                                           |                                    | Logged in As SY             | s     |
| SQL Text SELECT time id a                                                            | antity sold amount sold                                                       |                                           | (Run S                             | QL Tuning Advisor           | 5     |
| FROM sales c. cust i<br>WHERE c.cust i<br>AND cust first_<br>ORDER BY time           | sating soul anothe sou<br>stormers c<br>d = s.cust_id<br>name = 'Dina'<br>_id |                                           |                                    |                             |       |
| Eventing Disc. Council Charlest                                                      |                                                                               |                                           | *                                  |                             |       |
| The following table lists all the rec                                                | ommendations available for the SQL statement                                  | a.                                        | Collected From Target Jan 1        | 2, 2004 8:50:56 A           | М     |
| Plan Hash Value                                                                      | Advisor Task Owner                                                            | Advisor Task Name                         | Task Completion                    |                             |       |
| (No data)<br>Execution Plan Current Statistic                                        | Execution History Tuning History                                              |                                           |                                    |                             | -     |
| Copyright © 1996, 2003, Oracle. All right<br>About Oracle Enterprise Manager 10a Dat | <u>Database</u>   <u>Setup</u>  <br>sreserved.<br>Jabane Control              | Preferences   Help   Logout               | (Run SQL                           | Tuning Advisor              |       |
|                                                                                      |                                                                               |                                           |                                    |                             | Ŧ     |
| http://144.25.8.226:5500/em/console/                                                 | /database/instance/realTimeSqlObject?event=doLoad8                            | type=oracle_database⌖=orcl.us.oracle      |                                    | Internet                    |       |
|                                                                                      |                                                                               |                                           |                                    |                             |       |

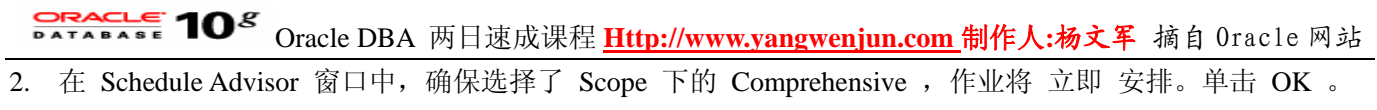

| Oracle Enterprise Manager                                                              | r (SYS) - Microsoft Internet Explorer                                                                                                    |                             |                              |                                  | . 8 × |
|----------------------------------------------------------------------------------------|----------------------------------------------------------------------------------------------------|-----------------------------|------------------------------|----------------------------------|-------|
| File Edit View Favorites                                                               | Tools Help                                                                                                    |                             |                              |                                  | 11    |
| \$+Back • ⇒ • 🙆 🖗 🖄                                                                    | @Search @Favorites @Media 3 2- 3 m - 2 A                                                                                                    |                             |                              |                                  |       |
| Address () http://144.25.8.220                                                         | 5:5500/em/console/database/instance/sqltune?event=tunesql8target=orcl.us.oracle.com8type=oracle_database8sql_i                                                                                                    | jd=fu02q80b2                | kva18planHashi               | /alue=3▼ @Go                     | Links |
| ORACLE Enterprise<br>Database Control                                                  | Manager 10g                                                                                                    |                             | Setup Preferen               | Ces Help Logout<br>Database      | Î     |
| Databasa: arclius aracla ar                                                            | no > Sebadula Advicer                                                                                                    |                             |                              | Looped in As S                   | ve    |
| Schedule Adviso                                                                        | r Schedule Admissi                                                                                                    |                             |                              | collified in the O               | 13    |
| Enter the start date and tin<br>reaching this limit, the advi<br>* Name<br>Description | ne for the run of the advisor. A database job will be submitted at the time. You can also limit the amo<br>sor run will be interrupted and return partial results. You can check the status of any advisor run thro<br>SOL_TUNING_1073927544657 | ount of time<br>ough Adviso | for the run of<br>r Central. | (Cancel) (G<br>the advisor. Afte | 8     |
| SOI Statements                                                                         |                                                                                                    |                             |                              |                                  |       |
| SQL Text<br>select time_id, QUANT<br>CUST_FIRST_NAME=1                                 | Pars<br>Sche<br>TTY_SOLD, AMOUNT_SOLD from sales s, customers c where c.cust_id = s.cust_id and SH<br>Dina' order by time_id                                                                                                    | sing<br>ema                 |                              |                                  |       |
| Scope                                                                                  |                                                                                                    |                             |                              |                                  |       |
| C Limited. Analysis w<br>Comprehensive. Con<br>Total Time Lim<br>(minuter              | ithout SQL Profile recommendation. Takes about 1 second per statement.<br>mplete analysis including SQL Profile. May take a long time.<br>if [30]                                                                                               |                             |                              |                                  |       |
| Schedule                                                                               |                                                                                                    |                             |                              |                                  | - 1   |
| Time Zone GMT 0:00                                                                     | -                                                                                                    |                             |                              |                                  |       |
| C Later<br>Date Jan 1                                                                  | 2, 2004                                                                                                    |                             |                              |                                  | -     |
| http://144.25.8.226:5500/em                                                            | /console/database/instance/sqlbune?event=bunesql8target=ord.us.oracle.com8type=oracle_database8sql                                                                                                    |                             |                              | Internet                         |       |

3. SQL Tuning Advisor 将创建一个任务,以分析 SQL 语句,任务一旦完成,将显示一组调整建议。

| 🖥 Dracle Enterprise Manager (SYS) - Microsoft Internet Explorer                                                                                                    | <u></u> 8×                                                                        |
|----------------------------------------------------------------------------------------------------|-----------------------------------------------------------------------------------|
| File Edit View Favorites Tools Help                                                                                                    |                                                                                   |
| אָר אָי אָר אָר אָר אָר אָר אָר אָר אָר אָר אָר                                                                                                    |                                                                                   |
| ddress 👔 http://144.25.8.226:5500/em/console/database/instance/sqltune?taskName=SQL_TUNING_10739.                                                                                | 275446578description=8scope=COMPREHENSIVE8timeLinitedMinutes=308st 💌 🔗 Go 🛛 Links |
| ORACLE Enterprise Manager 10g<br>Database Control                                                                                                    | Setup Preferences Help Logout<br>Database                                         |
|                                                                                                    | Logged in As SYS                                                                  |
| SQL Tuning Advisor task is being submitted. This can take a while. Press Cancel to return to<br>You can check its status and view the recommendations from Advisor Central page. | the previous page. The SQL Tuning Advisor task will continue to execute.          |
| 0                                                                                                    | -0                                                                                |
| <ul> <li>Creating a new SQL T<br/>Executing the task</li> </ul>                                                                                                    | uning task                                                                        |
| Dubles I Defense                                                                                                    | Cancel                                                                            |
| Copyright @ 1996, 2003, Oracle. All rights reserved.<br>About Gracie Entroprise Manager 10g Database Control                                                                     | I Help I Logon                                                                    |
|                                                                                                    |                                                                                   |
|                                                                                                    |                                                                                   |
|                                                                                                    |                                                                                   |
|                                                                                                    |                                                                                   |
|                                                                                                    |                                                                                   |
|                                                                                                    | 2                                                                                 |
| Done                                                                                                    | Internet                                                                          |

4. 单击 View Recommendations 。

| 🔄 Oracle Enterprise Manager (SYS) - Microsoft Internet Explorer                                                                                                    |                   |               |                         |                                            |                                        |                                      |              |         |  |
|----------------------------------------------------------------------------------------------------|-------------------|---------------|-------------------------|--------------------------------------------|----------------------------------------|--------------------------------------|--------------|---------|--|
| File Edit View Favorites Tools Help                                                                                                    |                   |               |                         |                                            |                                        |                                      |              |         |  |
| 4-Back + → - ② ② △ ③ Search ⊕Favorites @Meda ③ ③ - → ₩ + = A                                                                                                    |                   |               |                         |                                            |                                        |                                      |              |         |  |
| Address 👔 http://144.25.8.226:5500/em/console/database/instance/sqhune?task_jd=2348event=view_resultBadvisoryCentralLRL=/em/console/database/instance/advisorTasks%3FdzPc💌 🔗 Go 🛛 Links |                   |               |                         |                                            |                                        |                                      |              |         |  |
| ORACLE Enterprise Manager 10g Setue Preferences Hele Loacut<br>Database Control Database                                                                                                |                   |               |                         |                                            |                                        |                                      |              |         |  |
|                                                                                                    |                   |               | -                       |                                            |                                        |                                      |              |         |  |
| Database: orcl.us.oracle.com > Advisor Central > SQL Tuning Result<br>SQL Tuning Results:SQL_TUNING_1073927                                                                             | s:SQL_TUNING      | _107392754465 | 7                       |                                            |                                        |                                      | Logged in A  | IS SYS  |  |
| Status COMPLETED<br>Started Jan 12, 2004 9:14:59 AM<br>Completed Jan 12, 2004 9:15:39 AM                                                                                                |                   |               | Time Lir<br>Running Tir | Page Ret<br>SQL<br>mit (secon<br>me (secon | ineshed<br>ID fu0<br>ds) 180<br>ds) 40 | Jan 12, 2004 9:<br>I2q80b2kva1<br>I0 | :17:33 AM 🕞  | fresh   |  |
| Recommendations                                                                                                    |                   |               |                         |                                            |                                        |                                      |              |         |  |
|                                                                                                    |                   |               |                         |                                            |                                        | View                                 | Recommendati | ons     |  |
| Select SQL Text                                                                                                    | Parsing<br>Schema | SQL ID        | Statistics              | SQL<br>Profile                             | Index                                  | Restructure<br>SQL                   | Miscellaneou | s Error |  |
| <ul> <li>select time_id, QUANTITY_SOLD, AMOUNT_SOLD from<br/>sales s, customers c</li> </ul>                                                                                            |                   | fu02q80b2kva1 |                         | × .                                        |                                        |                                      |              |         |  |
| Database  <br>Copyright @ 1996, 2003, Oracle. All rights reserved.<br>About Oracle Enterprise Manager 10g Database Control                                                              | Setup   Prefere   | ences   Help  | Logout                  | Idaha                                      |                                        |                                      | - tobarrad   |         |  |

5. 单击 New Explain Plan 按钮,查看建议的修改。

|                                                                                          | ger (STS) - Microsoft Internet Explorer                                                                                                    |                    |                                                               | 6                                        |
|------------------------------------------------------------------------------------------|----------------------------------------------------------------------------------------------------|--------------------|---------------------------------------------------------------|------------------------------------------|
| Edit View Favorite                                                                       | es Tools Help                                                                                                    |                    |                                                               |                                          |
| Back • 🔿 - 🙆 🛃                                                                           | 🖄 🕲 Search 🕞 Favorites 🕲 Media 🎯 🛂 - 🌆 🖾 📄 🏨                                                                                                    |                    |                                                               |                                          |
| kess 🙋 http://144.25.8.                                                                  | 226:5500/em/console/database/instance/sqltune?ovw%3Aselected=08ovw%3Aoid%3AD=18ovw%                                                                                                    | 3Alength=18dbPageN | um=18task_id=2348advisoryCentral                              | 260 1                                    |
| RACLE Enterpris                                                                          | se Manager 10 <i>g</i>                                                                                                    |                    | Setup Preferences Help<br>Datat                               | Logout                                   |
|                                                                                          |                                                                                                    |                    |                                                               |                                          |
| tabase: orcl us oracle<br>commendations for S                                            | com > Advisor Central > SOL Tuning Results:SOL_TUNING_1073927544657 ><br>QL ID:6u02q80b2kva1                                                                                                    |                    | Logged i                                                      | in As SYS                                |
| ecommendati                                                                              | ons for SQL ID:fu02g80b2kva1                                                                                                    |                    |                                                               |                                          |
|                                                                                          |                                                                                                    |                    |                                                               | Return                                   |
| ily one recommendati                                                                     | on should be implemented.                                                                                                    |                    |                                                               |                                          |
| SQL Text                                                                                 |                                                                                                    |                    |                                                               |                                          |
| select time_id. QUA                                                                      | NTITY_SOLD. AMOUNT_SOLD from sales s, customers c where c.cust_id = s.cust_                                                                                                    | id and CUST_FIRS   | ST_NAME='Dina' order by time_id                               |                                          |
| Colort Docomm                                                                            |                                                                                                    |                    |                                                               |                                          |
|                                                                                          | andation                                                                                                    |                    |                                                               |                                          |
| o erective offiniti                                                                      | endation                                                                                                    |                    | Original Eve                                                  | viain Plan                               |
| our of the online                                                                        | endation                                                                                                    |                    | Original Exp                                                  | olain Plan                               |
|                                                                                          | endation                                                                                                    |                    | Original Exp<br>(Impl                                         | olain Plan)<br>Iement)                   |
| Select Type                                                                              | Findings                                                                                                    | Rationale          | Original Exp<br>Impl<br>Benefit (%) New Explain P             | lain Plan)<br>lement)<br>lan             |
| Select Type                                                                              | Findings<br>A potentially better execution plan was found for this statement.                                                                                                    | Rationale          | Original Exp<br>Impl<br>Benefit (%) New Explain P<br>99.97    | lain Plan)<br>Iement)<br>Ian             |
| Select Type<br>SQL Profile                                                               | Findings<br>A potentially better execution plan was found for this statement.                                                                                                    | Rationale          | Original Exp<br>Impl<br>Benefit (%) New Explain P<br>99.97 op | lement)<br>Ian                           |
| Select Type                                                                              | Findings<br>A potentially better execution plan was found for this statement.                                                                                                    | Rationale          | Original Exp<br>Impl<br>Benefit (%) New Explain P<br>99.97 op | lain Plan)<br>lement)<br>lan<br>Return)  |
| Select Type<br>SQL Profile<br>wright @ 1996, 2003, Ora-<br>st Gradie Enterprise Manu     | Findings A potentially better execution plan was found for this statement.  Database   Setup   Preferences   Help   Logs cle. All rights reserved. aser 10a Butabase Control                                | Rationale          | Original Exp<br>Impl<br>Benefit (%) New Explain P<br>99.97    | olain Plan<br>lement)<br>lan<br>Return)  |
| Select Type<br>SOL Profile<br>pyright © 1996, 2003, Orac<br>out Grade Enterprise Manu    | Endlation Findings A potentially better execution plan was found for this statement. Database   Setup   Preferences   Help   Logs cle. All rights reserved. exer 10a Database Control                       | Rationale          | Original Exp<br>Impl<br>Benefit (%) New Explain P<br>99.97    | olain Plan<br>lement)<br>lan<br>Return)  |
| Select Type<br>C SQL Profile<br>pyright @ 1996, 2003, Orac<br>out Oracle Enterprise Manu | Findings         A potentially better execution plan was found for this statement.         Database   Setup   Preferences   Help   Logs         cle. All rights reserved.         seer 10a Database Control | Rationale<br>201   | Original Exp<br>Impl<br>Benefit (%) New Explain P<br>99.97    | olain Plan)<br>lement)<br>lan<br>Return) |

6. 正如您所看到的,新的解释计划删除了全部的表扫描。 单击浏览器后退按钮,返回上一页。

| 🛃 Dracle Enterprise Manager (SYS) - Microsoft Ir                                                                                                    | iternet                 | Explorer          |                 |              | - 8  |                    |            |      |                   |                   | @_X          |
|----------------------------------------------------------------------------------------------------|-------------------------|-------------------|-----------------|--------------|------|--------------------|------------|------|-------------------|-------------------|--------------|
| File Edit View Favorites Tools Help                                                                                                    |                         |                   |                 |              |      |                    |            |      |                   |                   |              |
| 4-Back - → - @ 2 2 3 @ Search _ Favorites @ Media (3) D_+ _ (2) M + □ _ A                                                                                                  |                         |                   |                 |              |      |                    |            |      |                   |                   |              |
| Address 👔 http://144.25.8.226:5500/en/console/database/instance/sqtune?planType=new&objectId=1&event=newPlan⌖=ord.us.orade.com&type=orade_database&task_id=23 💌 🖉 Go Links |                         |                   |                 |              |      |                    |            |      |                   |                   |              |
| ORACLE Enterprise Manager 10g<br>Database Control                                                                                                    |                         |                   |                 |              |      |                    |            |      | Setur             | Preferences t     | elo Losout 🔺 |
| Database: orcl.us.oracle.com > Advisor Cent<br>Recommendations for SOL ID:602q80b2kva1                                                                                     | ral > <u>s</u><br>> New | OL Tun<br>Explair | ing Res<br>Plan | ults:SQL_T   | UNIN | IG_10739275        | 44657 >    |      |                   | Logg              | ed in As SYS |
| New Explain Plan                                                                                                    |                         |                   |                 |              |      |                    |            |      |                   |                   |              |
| Expand All Collapse All                                                                                                    |                         |                   |                 |              | _    | 101                | 004        | 10   |                   |                   |              |
| Operation                                                                                                    | Line                    | Order             | Rows            | KB           | Cos  | Lime<br>Liseconds) | CPU        | Cost | Object            | Object Type       | Object       |
| SELECT STATEMENT                                                                                                    | 0                       | 6                 | 4               | 0.129        | 7    | 1                  | 76434      | 7    | object            | onless the        | none         |
| VNESTED LOOPS                                                                                                    | 1                       | 5                 | 4               | 0.129        | 7    | 1                  | 76434      | 7    |                   |                   |              |
| TABLE ACCESS BY GLOBAL INDEX<br>ROWID                                                                                                    | 2                       | 2                 | 918843          | 18,843.461   | 4    | 1                  | 29895      | 4    | SH.SALES          | TABLE             |              |
| INDEX FULL SCAN                                                                                                    | 3                       | 1                 | 3               |              | 3    | 1                  | 21964      | 3    | SH.SALES_TIME_IDX | INDEX             |              |
| TABLE ACCESS BY INDEX ROWID                                                                                                    | 4                       | 4                 | 1               | 0.012        | 1    | 1                  | 15512      | 1    | SH.CUSTOMERS      | TABLE             |              |
| INDEX UNIQUE SCAN                                                                                                    | 5                       | 3                 | 1               |              |      | 1                  | 8171       |      | SH.CUSTOMERS_PK   | INDEX<br>(UNIQUE) |              |
| Copyright @ 1996, 2003, Oracle. All rights reserved.<br>About Oracle Enterprise Manager 10g Database Control                                                               |                         | D                 | itabase         | <u>Setup</u> | Pref | erences   He       | de I Lagos | a    |                   |                   |              |

7. 单击 Implement 按钮,执行调整建议。

| acte Encerprise Mana                                                                                          |                                                                                                    |                                 |                                                                                   |                                                       |
|----------------------------------------------------------------------------------------------------|----------------------------------------------------------------------------------------------------|---------------------------------|-----------------------------------------------------------------------------------|-------------------------------------------------------|
| Edit View Favorite                                                                                            | es Tools Help                                                                                                    |                                 |                                                                                   |                                                       |
| ad. • -> - 🙆 🔁                                                                                                | 🕼 @ŞSearch 🖬 Favorites @Media 🧭 🔂 - 🍱 🖬 - 🖃 옷                                                                                                    |                                 |                                                                                   |                                                       |
| ess 🕘 http://144.25.8.                                                                                        | 226:5500/em/console/database/instance/sqltune?event=viewstmt8itask_id=2348objectId=18itarge                                                                                                    | t=ord.us.oracle.com8/           | ype=oracle_database&objectId=1                                                    | • @@                                                  |
|                                                                                                    | se Manager 10 <i>g</i>                                                                                                    |                                 | Setup Preferences H                                                               | tela Losout                                           |
| tabase Control                                                                                                |                                                                                                    |                                 | D                                                                                 | atabase                                               |
|                                                                                                    |                                                                                                    |                                 |                                                                                   |                                                       |
| abase: orcl.us.oracle<br>commendations for S                                                                  | a.com > Advisor.Central > SQL.Tuning.Results:SQL_TUNING_1073927544657 ><br>GL.ID:6u02q80b2kva1                                                                                                    |                                 | Logg                                                                              | ed in As S                                            |
| ecommendati                                                                                                   | ons for SQL ID:fu02g80b2kva1                                                                                                    |                                 |                                                                                   |                                                       |
|                                                                                                    |                                                                                                    |                                 |                                                                                   | Retur                                                 |
| y one recommendativ                                                                                           | on should be implemented.                                                                                                    |                                 |                                                                                   |                                                       |
| SQL Text                                                                                                    |                                                                                                    |                                 |                                                                                   |                                                       |
| calent time id. OUM                                                                                           |                                                                                                    |                                 |                                                                                   |                                                       |
| select time_id, UUA                                                                                           | NTITY_SOLD. AMOUNT_SOLD from sales s. customers c where c.cust_id = s.cust                                                                                                    | _id and CUST_FIR                | ST_NAME='Dina' order by time                                                      | e_id                                                  |
| select time_Id, QUA                                                                                           | NTITY_SOLD_AMOUNT_SOLD from sales s, customers c where c.cust_id = s.cust                                                                                                    | id and CUST_FIR                 | ST_NAME='Dina' order by time                                                      | e_id                                                  |
| Select Recomm                                                                                                 | NTITY_SOLD. AMOUNT_SOLD from sales s, customers c where c.cust_id = s.cust<br>endation                                                                                                    | t_id and CUST_FIR               | ST_NAME='Dina' order by time                                                      | e_id                                                  |
| Select Recomm                                                                                                 | NTITY_SOLD. AMOUNT_SOLD from sales s, customers c where c.cust_id = s.cust<br>endation                                                                                                    | t_id and CUST_FIR               | ST_NAME='Dina' order by time<br>Original                                          | e_id<br>Explain Pla                                   |
| Select Recomm                                                                                                 | NTITY_SOLD. AMOUNT_SOLD from sales s, customers c where c.cust_id = s.cust<br>endation                                                                                                    | t_id and CUST_FIR               | ST_NAME='Dina' order by time<br>Original                                          | e_id<br>Explain Pla                                   |
| Select Recomm                                                                                                 | NTITY_SOLD. AMOUNT_SOLD from sales s, customers c where c.cust_id = s.cust<br>endation<br>Findings                                                                                                    | t_id and CUST_FIR:<br>Rationale | ST_NAME='Dina' order by time<br>Original<br>Benefit (%) New Explai                | e_id<br>Explain Pla<br>implement<br>n Plan            |
| Select Recomm                                                                                                 | NTITY_SOLD. AMOUNT_SOLD from sales s, customers c where c.cust_id = s.cust<br>endation<br>Findings<br>A potentially better execution plan was found for this statement.                                                                                                    | t_id and CUST_FIR:<br>Rationale | ST_NAME=Dina' order by time<br>Original<br>Benefit (%) New Explai<br>99.97.00     | e_id<br>Explain Pla<br>mplament<br>n Plan             |
| Select Recomm                                                                                                 | NTITY_SOLD, AMOUNT_SOLD from sales s, customers c where c.cust_id = s.cust<br>endation<br>Findings<br>A potentially better execution plan was found for this statement.                                                                                                    | t id and CUST_FIR               | Criginal<br>Original<br>Benefit (%) New Explain<br>99.97 cc                       | e_id<br>Explain Pla<br>implement<br>in Plan           |
| Select Recomm                                                                                                 | NTITY_SOLD, AMOUNT_SOLD from sales s, customers c where c.cust_id = s.cust<br>endation<br>Findings<br>A potentially better execution plan was found for this statement.                                                                                                    | t id and CUST_FIR               | ST_NAME='Dina' order by time<br>Original<br>Benefit (%) New Explain<br>99.97 co   | e_id<br>Explain Pla<br>mplament<br>n Plan             |
| Select Recomm                                                                                                 | NTITY_SOLD, AMOUNT_SOLD from sales s, customers c where c.cust_id = s.cust<br>endation<br>Findings<br>A potentially better execution plan was found for this statement.                                                                                                    | t id and CUST_FIR               | ST_NAME='Dina' order by time<br>Original<br>Benefit (%) New Explain<br>99.97 .coc | e_id<br>Explain Plain<br>mplament<br>n Plan<br>Return |
| Select Recomm                                                                                                 | NTITY_SOLD_AMOUNT_SOLD from sales s, customers c where c.cust_id = s.cust         endation         Findings         A potentially better execution plan was found for this statement.         Database   Setup   Preferences   Help   Log                                                                                          | Rationale                       | ST_NAME='Dina' order by time<br>Original<br>Benefit (%) New Explai<br>99.97 co    | e_id<br>Explain Pla<br>mplament<br>n Plan<br>Return   |
| Select Recomm                                                                                                 | NTITY_SOLD_AMOUNT_SOLD from sales s, customers c where c,cust_id = s,cust         endation         Findings         A potentially better execution plan was found for this statement.         Database   Setup   Preferences   Help   Logard Database Control                                                                      | Rationale                       | ST_NAME='Dina' order by time<br>Original<br>Benefit (%) New Explain<br>99.97 .cox | e_id<br>Explain Pla<br>mplament<br>n Plan<br>Return   |
| Select Recomm<br>Select Type<br>© SQL Profile                                                                 | NTITY_SOLD_AMOUNT_SOLD from sales s, customers c where c,cust_id = s,cust         endation         Findings         A potentially better execution plan was found for this statement.         Database   Setup   Preferences   Help   Log         cle. All rights reserved.         aser 10a Database Control                      | Rationale                       | ST_NAME='Dina' order by time<br>Original<br>Benefit (%) New Explain<br>99.97 .coc | e_id<br>Explain Pla<br>mplament<br>n Plan<br>Return   |
| Select Type<br>Select Type<br>SOL Profile<br>right © 1996, 2003, Oracle<br>L'Oracle Enterplas Mana            | NTITY_SOLD_AMOUNT_SOLD from sales s, customers c where c,cust_id = s,cust         rendation         Findings         A potentially better execution plan was found for this statement.         Database   Setup   Preferences   Help   Lost         cle. All rights reserved.         seer 10s Extabase Control                    | Rationale                       | ST_NAME='Dina' order by time<br>Original<br>Benefit (%) New Explai<br>99.97 .00   | e_id<br>Explain Pla<br>mplament<br>in Plan<br>Return  |
| Select Type<br>Select Type<br>Sol Profile<br>wright © 1996, 2003, Orac<br>at Oracle Enterplies Mana           | NTITY_SOLD_AMOUNT_SOLD from sales s, customers c where c,cust_id = s,cust         rendation         Findings         A potentially better execution plan was found for this statement.         Database   Setup   Preferences   Help   Log         cle. All rights reserved.         sater 10a Extabase Control                    | Rationale                       | ST_NAME=Dina' order by time<br>Original<br>Benefit (%) New Explai<br>99.97 .oo    | e_id<br>Explain Pla<br>mplament<br>n Plan<br>Return   |
| Select Type<br>Select Type<br>SQL Profile<br>wight @ 1996, 2003, Orac<br>at Oracle Enterprise Mana            | NTITY_SOLD_AMOUNT_SOLD from sales s, customers c where c,cust_id = s,cust         rendation         Findings         A potentially better execution plan was found for this statement.         Database   Setup   Preferences   Help   Log         cle. All rights reserved.         aser 10a Database Control                     | Rationale                       | ST_NAME=Dina' order by time<br>Original<br>Benefit (%) New Explai<br>99.97 oo     | e_id<br>Explain Pla<br>mplament<br>n Plan<br>Return   |
| Select Type<br>Select Type<br>Solar Solar Profile<br>wright @ 1996, 2003, Oracle<br>st Oracle Enterprise Mana | NTITY_SOLD_AMOUNT_SOLD from sales s, customers c where c.cust_id = s.cust         endation         Findings         A potentially better execution plan was found for this statement.         Database   Setup   Preferences   Help   Log seer 10a Extabase Control                                                                | Rationale                       | ST_NAME=Dina' order by time<br>Original<br>Benefit (%) New Explai<br>99.97 oo     | a_id<br>Explain Pla<br>mplament<br>n Plan<br>Return   |
| Select Type<br>© SQL Profile<br>vright © 1996, 2003, Orac<br>at Oracle Extending Mana                         | NTITY_SOLD_AMOUNT_SOLD from sales s, customers c where c,cust_id = s,cust         endation         Findings         A potentially better execution plan was found for this statement.         Database   Setup   Preferences   Help   Log statement for Database   Setup   Preferences   Help   Log statement for Database Control | Rationale                       | ST_NAME='Dina' order by time<br>Original<br>Benefit (%) New Explai<br>99.97       | e_id<br>Explain Pla<br>mpigment<br>n Plan<br>Return   |

8. 出现一条确认页面,指示 SQL Profile 成功创建。 单击路径式导航栏中的 Database 导航项。

| 🛃 Oracle Enterprise Manager (SYS) - Microsoft Internet Explorer                                                                                                    |                        |                  |                         |                                              |                             |                                     |                                | J∂ ×   |  |
|----------------------------------------------------------------------------------------------------|------------------------|------------------|-------------------------|----------------------------------------------|-----------------------------|-------------------------------------|--------------------------------|--------|--|
| File Edit View Favorites Tools Help                                                                                                    |                        |                  |                         |                                              |                             |                                     |                                |        |  |
| 4-Back + → - 🕼 🖉 🖧 🖏 Search 👍 Favorites 🛞 Media 🏈 🖏 + 👍 😥 + 📄 🏦                                                                                                    |                        |                  |                         |                                              |                             |                                     |                                |        |  |
| Address 🗿 http://144.25.8.226:5500/em/console/database/instance/sqhune?recomTable%3Aselected=08recomTable%3Alength=18objectId=18task_id=2348type=oracle_database8tar 💌 🔗 😡 Units |                        |                  |                         |                                              |                             |                                     |                                |        |  |
| ORACLE Enterprise Manager 10g<br>Database Control                                                                                                    |                        |                  |                         |                                              |                             | Setup Prefe                         | nences Help Loaxit<br>Database | *      |  |
| Database: orclug oracle.com > Advisor Central > SOL Tuning Result<br>SQL Tuning Results:SQL_TUNING_1073927                                                                       | s:SQL_TUNING<br>544657 | _107392754465    | 7                       |                                              |                             |                                     | Logged in As S                 | YS     |  |
| (j) Confirmation                                                                                                    |                        |                  |                         |                                              |                             |                                     |                                |        |  |
| The recommended SQL Profile was created successfully.                                                                                                    |                        |                  |                         |                                              |                             |                                     |                                |        |  |
| Status COMPLETED<br>Started Jan 12, 2004 9:14:59 AM<br>Completed Jan 12, 2004 9:15:39 AM                                                                                         |                        |                  | Time Lir<br>Running Tir | Page Ref<br>SQL<br>mit (secono<br>me (secono | ID fu0<br>ds) 180<br>ds) 40 | Jan 12, 2004 9:<br>2q80b2kva1<br>10 | 15:54 AM (Refres               | Ð      |  |
| Recommendations                                                                                                    |                        |                  |                         |                                              |                             |                                     |                                |        |  |
|                                                                                                    |                        |                  |                         |                                              |                             | View                                | Recommendations                | )      |  |
| Select SQL Text                                                                                                    | Parsing<br>Schema      | SQL ID           | Statistics              | SQL<br>Profile                               | Index                       | Restructure<br>SQL                  | Miscellaneous Er               | or     |  |
| <ul> <li>select time_id, QUANTITY_SOLD, AMOUNT_SOLD from<br/>sales s, customers c</li> </ul>                                                                                     |                        | 1.02q80b2kva1    |                         | 1                                            |                             |                                     |                                |        |  |
| Database  <br>Copyright © 1996, 2003, Oracle. All rights reserved.<br>About Oracle Enterprise Manager 10g Database Control                                                       | Setup   Prefe          | ences   Help     | Logout                  |                                              |                             |                                     |                                | ر<br>۲ |  |
| http://144.25.8.226:5500/em/console/database/instance/sitemap?event=doLoadBit                                                                                                    | arget=orcl.us.ora      | de.com&type=orad | e_database8             | pageN                                        |                             |                                     | 🔮 Internet                     |        |  |

#### 查看 SQL 语句的 SQL 执行细节

您已执行了调整建议,现在查看 SQL 语句和其执行细节。 执行以下步骤。

1. 执行 Performance。

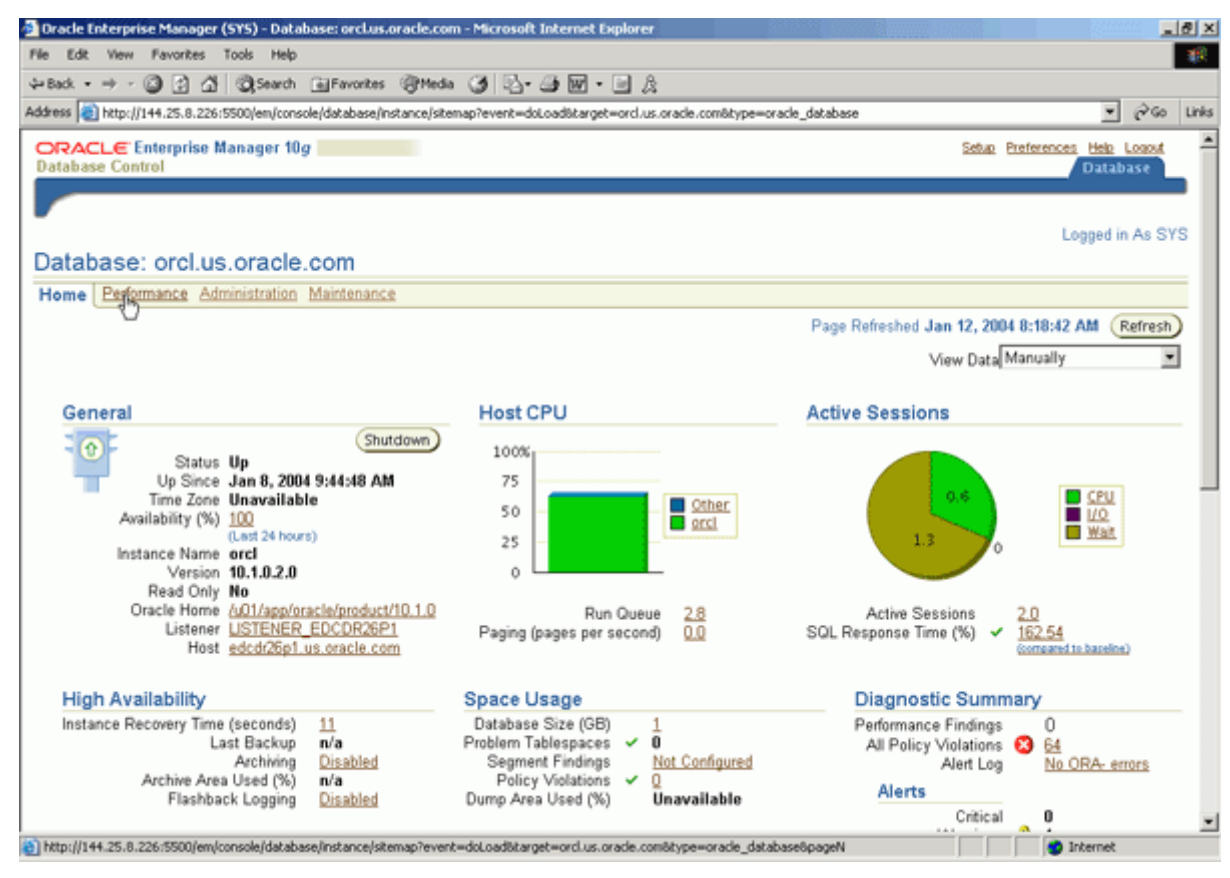

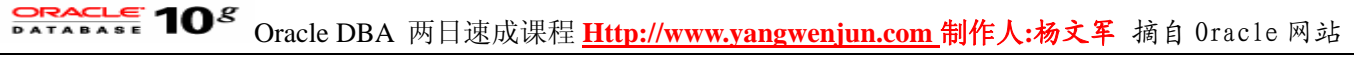

2. 向下滚动至 Sessions: Waiting and Working 图表。等待一分钟,观察用户 I/O 如何减少。

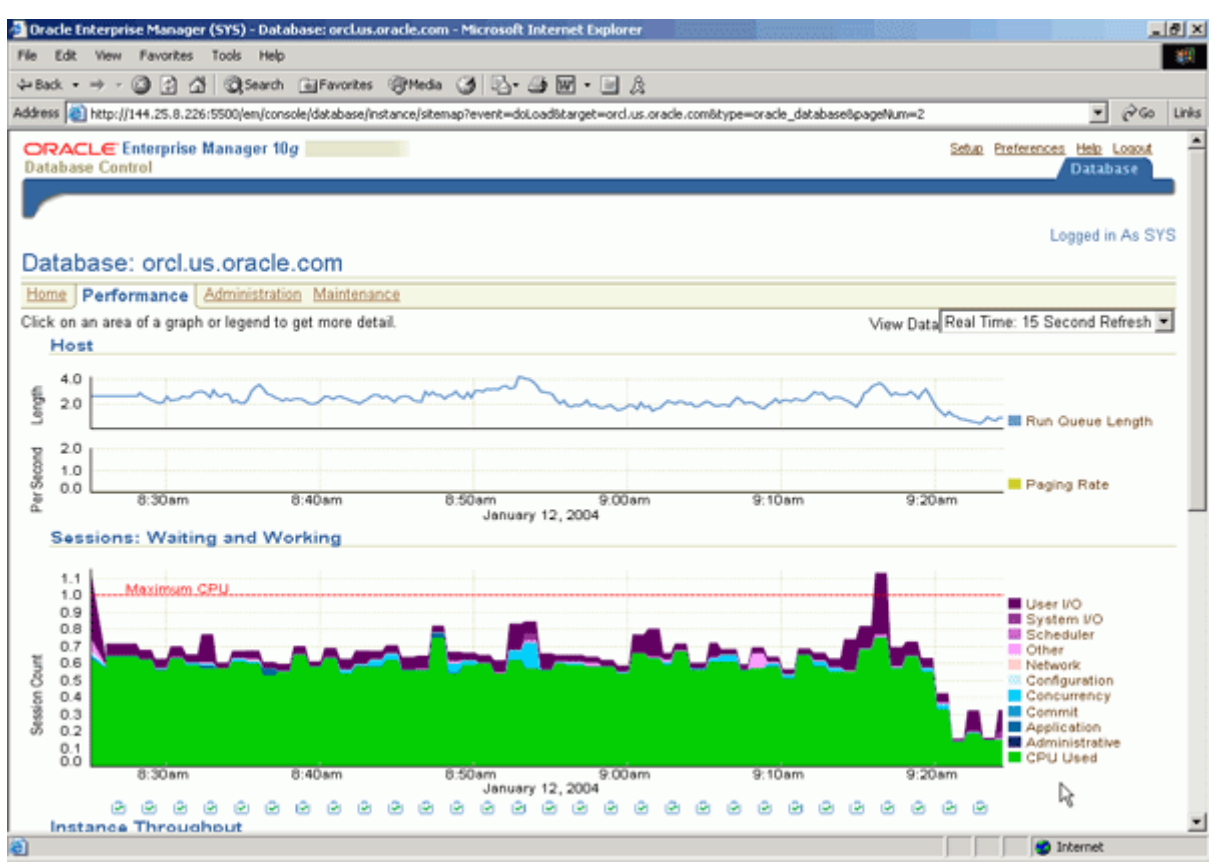

#### 使用 SQL Access Advisor

SQL Access Advisor 提供了许多过程,可以调用这些过程来帮助确定创建和丢弃哪些实体化化视图和索引。 它利用基于您的模式的,假定的工作负载,或从实际的工作负载(可能由用户提供、来自 Oracle Trace 或来自 SQL 高速缓存的内容)中作出决策。

还可以根据不同的标准对工作负载进行过滤,如只使用包含这些表的查询,或在这个范围中有优先权的查询。

- 准备环境
- 利用 SQL 高速缓存获取建议
- 查看和执行建议

#### 准备环境

执行以下步骤,为使用 SQL Access Advisor 准备好环境。当 Advisor 在运行时,实体化视图和索引可能存 在,但为了举例的目的,把它们删除了,以便您可以看到 Advisor 的建议。您还需要设置高速缓存,以便 SQL Access Advisor 能够生成建议。 执行以下操作:

1. 打开一个终端窗口, 然后执行以下命令, 清理环境:

sqlplus system/ DROP MATERIALIZED VIEW all\_cust\_sales\_mv;

DROP MATERIALIZED VIEW costs\_mv;

DROP MATERIALIZED VIEW costs\_pm\_mv;

DROP MATERIALIZED VIEW cust\_sales\_mv;

DROP MATERIALIZED VIEW some\_cust\_sales\_mv;

DROP MATERIALIZED VIEW cust\_id\_sales\_aggr;

DROP MATERIALIZED VIEW sales\_cube\_mv;

DROP MATERIALIZED VIEW sales\_gby\_mv;

DROP MATERIALIZED VIEW CUST\_TOTAL\_SALES\_MV;

DROP MATERIALIZED VIEW CUST\_SALES\_TIME\_MV;

| 📕 144.25.8.266-Session.STE - TN¥TPlus                                                         |         |
|-----------------------------------------------------------------------------------------------|---------|
| Session Edit View Commands Script Help                                                        |         |
|                                                                                               |         |
|                                                                                               | <b></b> |
| EKKUK at line I:<br>ORA-12003: materialized view "SYSTEM"."CUST_ID_SALES_AGGR" does not exist |         |
| SQL> DROP MATERIALIZED VIEW sales_cube_mv<br>*                                                |         |
| ERROR at line 1:                                                                              |         |
| ORA-12003: materialized view "SYSTEM"."SALES_CUBE_MV" does not exist                          |         |
| SQL> DROP MATERIALIZED VIEW sales_gby_mv                                                      |         |
| ERROR at line 1:                                                                              |         |
| ORA-12003: materialized view "SYSTEM"."SALES_GBY_MV" does not exist                           |         |
| SQL> DROP MATERIALIZED VIEW CUST_TOTAL_SALES_MV                                               |         |
| ERROR at line 1:                                                                              |         |
| ORA-12003: materialized view "SYSTEM"."CUST_TOTAL_SALES_MV" does not exist                    |         |
| sal>                                                                                          | -       |
|                                                                                               |         |

2. 现在您需要创建高速缓存。执行下列命令:

alter system flush shared\_pool; grant advisor to sh; connect sh/sh; SELECT c.cust\_last\_name, sum(s.amount\_sold) AS dollars, sum(s.quantity\_sold) as quantity FROM sales s , customers c, products p WHERE c.cust\_id = s.cust\_id AND s.prod\_id = p.prod\_id AND c.cust\_state\_province IN ('Dublin','Galway') GROUP BY c.cust\_last\_name; SELECT c.cust\_id, SUM(amount\_sold) AS dollar\_sales FROM sales s, customers c WHERE s.cust\_id= c.cust\_id GROUP BY c.cust\_id; select sum(unit\_cost) from costs group by prod\_id;

| 💻 144.25.8.  | 266-Session.STE - 1 | NVTPlus     |         |   |          |
|--------------|---------------------|-------------|---------|---|----------|
| Session Edit | View Commands       | Script Help |         |   |          |
|              | e : : E             |             | ) 🔳 🔒 🌢 | ] |          |
| 100986       | 1049.98             |             |         |   | <b>_</b> |
| 100988       | 971.96              |             |         |   |          |
| 100989       | 1154.93             |             |         |   |          |
| 100990       | 190.96              |             |         |   |          |
| 100991       | 172.98              |             |         |   |          |
| 100992       | 940.96              |             |         |   |          |
| CUST_ID      | DOLLAR_SALES        |             |         |   |          |
| 100993       | 239.97              |             |         |   |          |
| 100994       | 187.97              |             |         |   |          |
| 100995       | 952.95              |             |         |   |          |
| 100996       | 9.99                |             |         |   |          |
| 100997       | 909.98              |             |         |   |          |
| 100998       | 44.99               |             |         |   |          |
| 100999       | 211.97              |             |         |   |          |
| 101000       | 68.97               |             |         |   |          |
| 7059 гожз    | selected.           |             |         |   |          |
| SQL> SQL>    |                     |             |         |   |          |
| no rows se   | lected              |             |         |   |          |
| SQL>         |                     | $\searrow$  |         |   | Ţ        |
| 1            |                     |             |         |   |          |
|              |                     |             |         |   |          |

#### 利用 SQL 高速缓存获取建议

您将使用您刚刚设置的 SQL 高速缓存来获取来自 SQL Access Advisor 的建议。 执行以下操作: 1. 打开浏览器,输入以下 URL:

#### http://:5500/em

输入 sys/ 作为 SYSDBA, 单击 Login。

| 💁 Dracle Enterprise Manager - Microsoft Internet Explorer         |      | l₫ ×  |
|-------------------------------------------------------------------|------|-------|
| File Edit View Favorites Tools Help                               |      | 100   |
| ψ-Back + → - ② 2 Δ ③ Search (a) Favorites ③ Media ③ □ + ④ છ → □ A |      |       |
| Address 👔 http://144.25.8.226/5500/em/console/logon/logon         | • @@ | Links |
| ORACLE Enterprise Manager 10g<br>Database Control                 | Help | *     |
| Lagin                                                             |      |       |
|                                                                   |      |       |
| Login to Database:orcl.us.oracle.com                              |      |       |
|                                                                   |      |       |
| User Name     sys                                                 |      |       |
| * Password                                                        |      |       |
| Connect As SYSDBA                                                 |      |       |
| Login                                                             |      |       |
|                                                                   |      |       |
| Copyright @1996, 2003, Oracle. All rights reserved.               |      |       |
|                                                                   |      |       |
|                                                                   |      |       |
|                                                                   |      |       |
|                                                                   |      |       |
|                                                                   |      |       |
|                                                                   |      |       |
|                                                                   |      |       |
|                                                                   |      |       |
|                                                                   |      |       |
|                                                                   |      |       |
|                                                                   |      | ×     |
| Nttp://144-25.8.226/5500/em/console/logon/#                       | rnet |       |

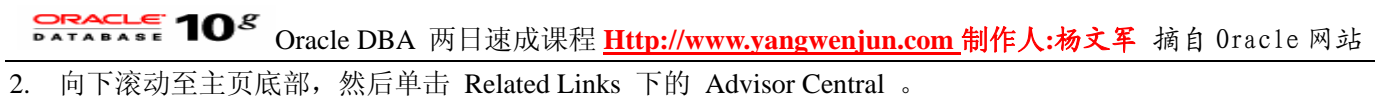

| 🕴 Oracle En                        | terpris                                                                                                    | e Manager (              | 515) - Datat                       | ase: orclus.o                             | acle.com - M                         | Scrosoft Internet E                                     | oplorer                                       |                                                         | 1. j. j. j. j. j. j. j. j. j. j. j. j. j. |                           | ₫×    |
|------------------------------------|----------------------------------------------------------------------------------------------------|--------------------------|------------------------------------|-------------------------------------------|--------------------------------------|---------------------------------------------------------|-----------------------------------------------|---------------------------------------------------------|-------------------------------------------|---------------------------|-------|
| File Edit                          | View                                                                                                    | Favorites 1              | Tools Help                         |                                           |                                      |                                                         |                                               |                                                         |                                           |                           | 19    |
| 🕹 Back 🔹                           | ⇒ (                                                                                                    | 3 2 4                    | <b>Q</b> Search                    | Favorites                                 | @Heda 🤮                              | ) 🗳 - 🎒 🗹 -                                             | e A                                           |                                                         |                                           |                           |       |
| Address 🔕                          | http://1                                                                                                    | 44.25.8.226:5            | 5500/em/consc                      | le/database/insi                          | ance/sitemap?                        | event=doLoad&targe                                      | t=orcl.us.oracle.com&type=oracle              | _database                                               |                                           | ₹ (?G                     | Links |
| Alert                              | ,                                                                                                    | Archive Area<br>Flashbao | Archiving<br>Used (%)<br>k Logging | <u>Disabled</u><br>n/a<br><u>Disabled</u> | D                                    | Segment Finding<br>Policy Violation<br>Imp Area Used (% | s <u>Not Configured</u><br>s Q<br>Unavailable | Alerts                                                  | critical<br>amings                        | 0                         |       |
| Seve                               | erity 🗸                                                                                                    | Category                 | Name                               | Mess                                      | age                                  |                                                         | Alert Triggered                               | Last Valu                                               | e Time                                    |                           |       |
|                                    | Δ                                                                                                    | User Aud                 | t Audited                          | User <u>User</u>                          | SYS logged                           | on from EDCDR26                                         | P1_ Jan 9, 2004 8:10                          | 59 AM 0                                                 | Jan 9                                     | , 2004 8:10:59 AM         | -     |
| Relat                              | ed Al                                                                                                    | erts                     |                                    |                                           |                                      |                                                         |                                               |                                                         |                                           |                           |       |
| Seve                               | ritv⊽                                                                                                    | Target Nag               | 18                                 | Target<br>Type                            | Category                             | Name                                                    | Message                                       | Alert Triggered                                         | Last<br>Value                             | Time                      |       |
| 0                                  | •                                                                                                    | edcdr26p1.u              | s.oracle.com                       | n Host                                    | Disk<br>Activity                     | Disk Utilization<br>(%)                                 | Disk Utilization for hda is<br>97.82%         | Jan 8, 2004 11:19:52<br>AM                              | 99.54                                     | Jan 9, 2004 9:34:52<br>AM | 2     |
| Job                                | Activi                                                                                                    | ty                       |                                    |                                           | c                                    | ritical Patch A                                         | dvisories                                     |                                                         |                                           |                           |       |
| Jobs s<br>Sched<br>Run             | Jobs scheduled to start no more than 7 days ago<br>Scheduled Executions O Buspended Executions V O<br>Running Executions O Problem Executions V O<br>Running Executions O Problem Executions V O<br>Running Execut |                          |                                    |                                           |                                      |                                                         |                                               |                                                         |                                           |                           |       |
| Relat                              | ed Li                                                                                                    | nks                      |                                    |                                           |                                      |                                                         |                                               |                                                         |                                           |                           |       |
| Adviso<br>All Me<br>Jobs<br>Monito | s Centr<br>Da<br>ring Co                                                                                                    | al<br>onfiguration       |                                    |                                           | Alert H<br>Blacks<br>Manag<br>User-D | listory<br>suts<br>e Metrics<br>refined Metrics         |                                               | Alert Log Content<br>iSQL*Plus<br>Metric Collection Err | <u>ors</u>                                |                           | ,     |
|                                    | Database   Setup   Preferences   Help   Logout                                                                                                    |                          |                                    |                                           |                                      |                                                         |                                               |                                                         |                                           |                           |       |
| http://144                         | 25.8.2                                                                                                    | 26:5500/em/c             | onsole/databas                     | se,linstance/advi                         | sorTasks?even                        | t=doLoad8dbPageNu                                       | m=18target=ord.us.oracle.com8ty               | pe=orac                                                 |                                           | 😨 Internet                |       |

3. 单击 SQL Access Advisor 链接。

| sck • ⇒ - 🙆 🔁 🐴 🕄 Search 🖬 F                                                                                                    | Favorites @Heda 🎯 🖏 🗃 🐨 - 🖃 🖇                                                                                                    | \$                                                                                                    |                                                             |
|----------------------------------------------------------------------------------------------------|----------------------------------------------------------------------------------------------------|----------------------------------------------------------------------------------------------------|-------------------------------------------------------------|
| rss 🕘 http://144.25.8.226:5500/em/console/da                                                                                                    | stabase/instance/advisorTasks?event=doLoad8dbPageN                                                                                                    | um=18target=ord.us.oracle.com8type=oracle_database                                                                                                    | • @@                                                        |
| RACLE Enterprise Manager 10g<br>tabase Control                                                                                                    |                                                                                                    | Setue                                                                                                    | Preferences Help Logout<br>Database                         |
|                                                                                                    |                                                                                                    |                                                                                                    |                                                             |
| abase: orcl.us.oracle.com > Advisor Cer                                                                                                    | ntral                                                                                                    |                                                                                                    | Logged in As SY                                             |
| lvisor Central                                                                                                    |                                                                                                    |                                                                                                    |                                                             |
|                                                                                                    |                                                                                                    | Page Refreshed Jan 9, 20                                                                                                    | 04 9:49:37 AM (Refresh                                      |
| Advisors                                                                                                    |                                                                                                    |                                                                                                    |                                                             |
| ADDM                                                                                                    | Memory Advisor                                                                                                    | Segment Advisor                                                                                                    |                                                             |
| SQL Tuning Advisor                                                                                                    | MTTR Advisor                                                                                                    | Undo Management                                                                                                    |                                                             |
| SQL Access Advisor                                                                                                    |                                                                                                    |                                                                                                    |                                                             |
| Ö                                                                                                    |                                                                                                    |                                                                                                    |                                                             |
| Advisor Tasks                                                                                                    |                                                                                                    |                                                                                                    |                                                             |
|                                                                                                    |                                                                                                    |                                                                                                    |                                                             |
|                                                                                                    |                                                                                                    | (                                                                                                    | Change Default Expiration                                   |
|                                                                                                    |                                                                                                    | (                                                                                                    | Change Default Expiration                                   |
| Search                                                                                                    |                                                                                                    | (                                                                                                    | Change Default Expiration                                   |
| Search<br>Select an advisory type and optionally                                                                                                    | r enter a task name to filter the data that is disp                                                                                                    | layed in your results set.                                                                                                    | Change Default Expiration                                   |
| Search<br>Select an advisory type and optionally<br>Advisory Type Task Na                                                                                        | renter a task name to filter the data that is disp<br>me Advisor Runs                                                                                                    | layed in your results set.                                                                                                    | Change Default Expiration                                   |
| Search<br>Select an advisory type and optionally<br>Advisory Type Task Na<br>All Types                                                                           | r enter a task name to filter the data that is disp<br>me Advisor Runs<br>Last Run                                                                                                    | layed in your results set.                                                                                                    | Change Default Expiration                                   |
| Search<br>Select an advisory type and optionally<br>Advisory Type Task Na<br>All Types Task<br>Results                                                           | r enter a task name to filter the data that is disp<br>me Advisor Runs<br>Last Run                                                                                                    | alayed in your results set.                                                                                                    | Change Default Expiration                                   |
| Search<br>Select an advisory type and optionally<br>Advisory Type Task Na<br>All Types<br>Results                                                                | renter a task name to filter the data that is disp<br>me Advisor Runs<br>Last Run 💌                                                                                                    | layed in your results set.                                                                                                    | Change Default Expiration                                   |
| Search<br>Select an advisory type and optionally<br>Advisory Type Task Na<br>All Types Results<br>Results                                                        | r enter a task name to filter the data that is disp<br>me Advisor Runs<br>Last Run                                                                                                    | layed in your results set.<br>Go<br>View Result Delete Actions Re<br>User Status Start Time V En                                                                           | -schedule Construction                                      |
| Search<br>Select an advisory type and optionally<br>Advisory Type Task Na<br>All Types Results<br>Results<br>Select Type Name                                    | renter a task name to filter the data that is disp<br>me Advisor Runs<br>Last Run<br>Description                                                                                                    | layed in your results set.<br>Go<br>View Result Delete Actions Re<br>User Status Start Time V Em<br>SYS COMPLETED Jan 9, 2004 Jan                                          | -schedule Constant Expiration                               |
| Search<br>Select an advisory type and optionally<br>Advisory Type Task Na<br>All Types<br>Results<br>Select Advisory<br>Select Type Name<br>& ADDM ADDM:10426733 | renter a task name to filter the data that is disp<br>me Advisor Runs<br>Last Run<br>Description<br>101_1_48 ADDM auto run: snapshots [47, 48],<br>instance 1, database id 1042673101                                   | Ilayed in your results set.<br>Go<br>View Result Delete Actions Re<br>User Status Start Time V En<br>SYS COMPLETED Jan 9, 2004 Jar<br>9:31:03 AM 9:3                       | -schedule Co<br>-schedule Co<br>-schedule (day<br>9, 2004 3 |
| Search<br>Select an advisory type and optionally<br>Advisory Type Task Na<br>All Types<br>Results<br>Select Type Name<br>© ADDM ADDM:1042673                     | renter a task name to filter the data that is disp<br>me Advisor Runs<br>[Last Run<br>Description<br>101_1_48 ADDM auto run: snapshots [47, 48],<br>instance 1, database id 1042673101                                  | Ilayed in your results set.<br>Go<br>View Result Delete Actions Re<br>User Status Start Time V En<br>SYS COMPLETED Jan 9, 2004 Jan<br>9:31:03 AM 9:3                       | -schedule Co<br>Schedule Co<br>d Time (day<br>9, 2004 3     |
| Search<br>Select an advisory type and optionally<br>Advisory Type Task Na<br>All Types<br>Results<br>Select Type Name<br>C ADDM ADDM:1042673                     | renter a task name to filter the data that is disp<br>me Advisor Runs<br>[Last Run<br>Description<br>101_1_48 ADDM auto run: snapshots [47, 48],<br>instance 1, database id 1042673101<br>Database   Setup   Preference | Ilayed in your results set.<br>Go<br>View Result Delete Actions Re<br>User Status Start Time V En<br>SYS COMPLETED Jan 9, 2004 Jar<br>9:31:03 AM 9:3<br>es I Help I Logout | -schedule Co<br>Schedule Co<br>d Time (day<br>9, 2004 3     |

4. 确保选中了 Current and Recent SQL Activity , 然后单击 Show Advanced Options 。

| Oracle Enterprise Manager (SYS) - Microsoft Internet Explorer                                                                                                    | X                                                                                                    |  |  |  |  |  |  |  |  |
|----------------------------------------------------------------------------------------------------|----------------------------------------------------------------------------------------------------|--|--|--|--|--|--|--|--|
| File Edit View Favorites Tools Help                                                                                                    | 20 C                                                                                                    |  |  |  |  |  |  |  |  |
| 4+Back + → - 🕼 🗿 🖓 🖏 Search GeFavorites @Media 🏈 🖏 - 🐊 🕅 + 🗐 🎉                                                                                                    |                                                                                                    |  |  |  |  |  |  |  |  |
| Address 👔 http://144.25.8.226:5500/em/console/database/sqlaccess/sqlAccess?event=load8advisoryCentralLRL=/em/console/d                                                                                                    | atabase/instance/advisorTasks%3FdbPageNum%3D1%2(💌 🔗 Go 🛛 Links                                                                                                    |  |  |  |  |  |  |  |  |
| ORACLE Enterprise Manager 10g Database Control Workload Source Recommendation Options Schedule                                                                                                    | Setup Preferences Help Logout<br>Database                                                                                                    |  |  |  |  |  |  |  |  |
| SQL Access Advisor: Workload Source                                                                                                    |                                                                                                    |  |  |  |  |  |  |  |  |
| Database orcl.us.oracle.com<br>Logged in As SYS                                                                                                    | Cancel Step 1 of 4 Next                                                                                                    |  |  |  |  |  |  |  |  |
| Select the source of the workload that you want to use for the analysis. The best workload is one that<br>fully represents all the SQL statements that access the underlying tables.                                                                                                    | Overview                                                                                                    |  |  |  |  |  |  |  |  |
| Current and Recent SQL Activity     SQL will be selected from the cache.     Import Workload from SQL Repository     Choose any SQL Tuning Set from the SQL Repository that you own.     SQL Tuning Set     SQL Tuning Set     User-Defined Workload; Import SQL from a Table     The table must contain at least SQL. TEXT and USERNAME columns. | The performance of SQL queries can often be improved<br>by creating additional structures, like Indexes and<br>Materialized Views, that help in data retrieval. The SQL<br>Access Advisor evaluates SQL statements in a<br>workload, and can suggest indexes and materialized<br>views that will improve the performance of the workload<br>as a whole. |  |  |  |  |  |  |  |  |
| Table 🦪                                                                                                    |                                                                                                    |  |  |  |  |  |  |  |  |
| C Create a Hypothetical Workload from the Following Schemas and Tables<br>The advisor can create a hypothetical workload if the tables contain dmension or primary/foreign key constraints.                                                                                                    |                                                                                                    |  |  |  |  |  |  |  |  |
| Tables<br>Comma-separated kit<br>If IP Enter "Schema.%" to specify all the tables belonging to a particular schema.                                                                                                    |                                                                                                    |  |  |  |  |  |  |  |  |
| Show Advanced Options                                                                                                    |                                                                                                    |  |  |  |  |  |  |  |  |
|                                                                                                    | Cancel Step 1 of 4 Next                                                                                                    |  |  |  |  |  |  |  |  |
| http://144.25.8.226:5500/em/console/database/sqlaccess/sqlAccess?event=load8advisoryCentralURL=/em/console/database/in                                                                                                    | stance/ad 🔮 Internet                                                                                                    |  |  |  |  |  |  |  |  |

5. 向下滚动。 在 Filter Options 下,选择 Filter workload based on these options。 选择 Only the top resource consuming SQL statements 和 Only SQL statements executed by the following users 。 然后在 Users 域中输入 SH , 然后单击 Next 。

| Dracle Enterprise Manager (SYS) - Microsoft Internet Explorer                                                                                                    | _@×                                    |
|----------------------------------------------------------------------------------------------------|----------------------------------------|
| File Edit View Favorites Tools Help                                                                                                    | <b>観</b> 田                             |
| ψ Back • → - 🗿 🚰 🖄 @ Search @ Favorites @ Media 🎯 💁 🎰 🔟 - 📄 &                                                                                                    |                                        |
| Address 👔 http://144.25.8.226:5500/em/console/database/sqlaccess/sqlAccess?target=ord.us.orade.com@type=orade_database                                                                                                    | → G <sup>2</sup> Go Links              |
| Filter Options You can apply filters to reduce the scope of the statements found in the workload. This will allow you to direct the adviso constitute where of statements from the workload. Models Dis and Actions are strings that can be seen inter with SDI at | to make recommendations based on a     |
| package to allow for better SQL statement identification and tuning.                                                                                                    | atements via the obins_APPDCATION_INFO |
| C Evaluate Entire Workload<br>Filter Workload Based on these Options                                                                                                    |                                        |
| Control the top resource consuming SQL statements                                                                                                    |                                        |
| Number of Statements 25 Order by Optimizer Cost                                                                                                    |                                        |
| Conly SQL statements executed by the following users                                                                                                    |                                        |
| Users SH                                                                                                    |                                        |
| Commo-separated list                                                                                                    |                                        |
| Only SQL statements that access any of the following tables                                                                                                    |                                        |
| Tables                                                                                                    |                                        |
| Comma-separated list                                                                                                    |                                        |
| Only SQL statements with any of the following identifiers                                                                                                    |                                        |
| Module IDs                                                                                                    |                                        |
| Commo-separated list                                                                                                    |                                        |
| Actions                                                                                                    |                                        |
| Conne-separated list                                                                                                    |                                        |
|                                                                                                    |                                        |
|                                                                                                    | Cancel Step 1 of 4 Next                |
| Database   Setup   Preferences   Help   Lopout                                                                                                    |                                        |
| http://144.25.8.226/5500/em/console/database/sqlaccess/sql4ccess?target=orcl.us.oracle.com@type=oracle_database#                                                                                                    | Internet                               |

6. 选择 Both Indexes and Materialized Views , 然后单击 Next 。

| Oracle Enterprise Manager (SYS) - Microsoft Internet Explorer                                                                                                    |                         |                                     | .181× |
|----------------------------------------------------------------------------------------------------|-------------------------|-------------------------------------|-------|
| File Edit View Favorites Tools Help                                                                                                    |                         |                                     | - 80  |
| ⇔Back • → - 🕼 🕃 🖧 🕲 Search 🕞 Favorites 🞯 Media 🏈 💁 🕼 - 🖃 🎉                                                                                                    |                         |                                     |       |
| Address 👔 http://144.25.8.226:5500/em/console/database/sqlaccess/sqlAccess?target=ord.us.oracle.com8type=oracle_database                                                                                                    |                         | . දෙශ                               | Links |
| ORACLE Enterprise Manager 10g<br>Database Control                                                                                                    | Setu                    | Preferences Help Logout<br>Database | Ĵ     |
| Workload Source Recommendation Options Schedule Review                                                                                                    |                         |                                     |       |
| SQL Access Advisor: Recommendation Options                                                                                                    |                         |                                     |       |
| Database orcl.us.oracle.com<br>Logged in As SYS                                                                                                    | Cancel                  | Back Step 2 of 4 Ne                 | 2     |
| Recommendation Types                                                                                                    |                         | -                                   |       |
| The advisor may recommend indexes or materialized views to reduce the time it takes to read data. However you must bala<br>the additional structures. Select the type of structures to be recommended by the advisor.                                   | ince this benefit       | against the cost to maint           | ain   |
| C Indexes                                                                                                    |                         |                                     |       |
| C Materialized Views                                                                                                    |                         |                                     |       |
| Both Indexes and Materialized Views                                                                                                    |                         |                                     |       |
| IP Access Advisor jobs generating Materialized View recommendations should be scheduled in maintenance windows.                                                                                                    |                         |                                     |       |
| Advisor Mode                                                                                                    |                         |                                     |       |
| The advisor can run in one of two modes, Limited or Comprehensive. Limited Mode is meant to return quickly after processi<br>potentially ignoring statements with a cost below a certain threshold. Comprehensive Mode will perform an exhaustive analy | ng the stateme<br>/sis. | nts with the highest cost,          |       |
| C Limited Mode                                                                                                    |                         |                                     |       |
| Analysis will focus on highest cost statements                                                                                                    |                         |                                     |       |
| C Comprehensive Mode                                                                                                    |                         |                                     |       |
| Analysis will be exhaustive                                                                                                    |                         |                                     |       |
| Show Advanced Options                                                                                                    |                         |                                     |       |
|                                                                                                    |                         |                                     |       |
| http://144.25.8.226/5500/em/console/database/sqlaccess/sqlAccess?target=orcl.us.oracle.com8type=oracle_database#                                                                                                    |                         | Internet                            |       |

7. 输入任务名 OBE , 为 Schedule Type 选择 Standard , 然后单击 Next 。

| Dracle Enterprise Manager (SYS) - Microsoft Internet Explorer                                                                                                    |                                        |
|----------------------------------------------------------------------------------------------------|----------------------------------------|
| File Edit View Favorites Tools Help                                                                                                    | <b>4</b> 0                             |
| 4+Back • → - ② ② ③ ④ ③ ③Search @Favorites @Media ③ ◎- ④ ₪ - 回 灸                                                                                                    |                                        |
| Address 👔 http://stc-sun01.us.oracle.com:5500/em/console/database/sqlaccess/sqlAccess?target=orcl.us.oracle.com8type=oracle_database                                                                                  | 💌 Pi Go Links                          |
| ORACLE Enterprise Manager 10g<br>Database Control                                                                                                    | Setup Preferences Help Logout          |
| Workfoad Source Recommendation Options Schedule Review                                                                                                    |                                        |
| SQL Access Advisor: Schedule                                                                                                    |                                        |
| Database orcl.us.oracle.com<br>Logged in As SYS                                                                                                    | Cancel Back Step 3 of 4 Next           |
| The Advisor Task will be scheduled to run immediately by default. You may choose to schedule the task to run at a later tim<br>complete this task. It will be named the same as the Task Name, with "ADV_" prepended. | e. A database job will be submitted to |
| Advisor Task Name                                                                                                    |                                        |
| * Task Name OBE011204                                                                                                    |                                        |
| Task Description SQL Access Advisor                                                                                                    |                                        |
| Scheduling Options                                                                                                    |                                        |
| Schedule Type Standard                                                                                                    |                                        |
| Repeating                                                                                                    |                                        |
| Repeat Do Not Repeat 💌                                                                                                    |                                        |
| Start                                                                                                    |                                        |
|                                                                                                    |                                        |
| O Later                                                                                                    |                                        |
| Date Jan 12, 2004                                                                                                    |                                        |
| http://stc-sun01.us.orade.com:5500/em/console/database/sqlaccess/sqlAccess?target=ord.us.orade.com8type=orade_database#                                                                                               | Cocal intranet                         |

8. 在概要窗口中,单击 Submit。

| 🛃 Dracle Enterprise Manager (SYS)               | - Microsoft Internet Explorer                                                                   |                                            |  |  |  |  |
|-------------------------------------------------|-------------------------------------------------------------------------------------------------|--------------------------------------------|--|--|--|--|
| File Edit View Favorites Tools Help             |                                                                                                 |                                            |  |  |  |  |
| 4-Back • → - 🙆 🕃 🖧 🔞:                           | Search 🖬 Favorites @Media 🎯 🖏 🖓 🎯 📨 🖃 🏦                                                         |                                            |  |  |  |  |
| Address () http://stc-sun01.us.oracle.o         | com:5500/em/console/database/sglaccess/sglAccess?target=orcl.us.oracle.com8type=oracle_database | e ♥ ∂Go Links                              |  |  |  |  |
|                                                 |                                                                                                 | Cata Destaurant Hab Loopet                 |  |  |  |  |
| Database Control                                | ger tug                                                                                         | Database                                   |  |  |  |  |
|                                                 |                                                                                                 |                                            |  |  |  |  |
|                                                 | Workload Source Recommendation Options Schedule Review                                          |                                            |  |  |  |  |
| SQL Access Advisor                              | : Review                                                                                        |                                            |  |  |  |  |
| Database orcl.us.oracle.com<br>Logged in As SYS |                                                                                                 | ancel Show SQL Back Step 4 of 4 Submit     |  |  |  |  |
| This page allows for review of your             | r chosen issue examplers to the SOL Access Advisor                                              |                                            |  |  |  |  |
| Task Name OBE01120                              | M                                                                                               |                                            |  |  |  |  |
| Task Description COL Accor                      | n Adulaan                                                                                       |                                            |  |  |  |  |
| Cabadulad Start Time Bun Imm                    | ediately                                                                                        |                                            |  |  |  |  |
| Scheduled Start Time Run Imm                    | enatery                                                                                         |                                            |  |  |  |  |
| Options                                         |                                                                                                 |                                            |  |  |  |  |
| OPTION A                                        | VALUE                                                                                           |                                            |  |  |  |  |
| Advisor Mode                                    | Limited Mode                                                                                    |                                            |  |  |  |  |
| Recommendation Type                             | All Methods                                                                                     |                                            |  |  |  |  |
| Username Restriction List                       | SH                                                                                              |                                            |  |  |  |  |
| Workload Scope                                  | Partial Workload                                                                                |                                            |  |  |  |  |
| Workload Source                                 | SQL Cache                                                                                       |                                            |  |  |  |  |
| Workload Type                                   | Allow Advisor to Determine Workload Type Based on Workload Content                              |                                            |  |  |  |  |
| Show Advanced Options                           |                                                                                                 | ,                                          |  |  |  |  |
|                                                 | Can                                                                                             | cel) (Show SQL) (Back Step 4 of 4 (Submit) |  |  |  |  |
|                                                 | Database   Sature   Desferences   Main   Lowert                                                 |                                            |  |  |  |  |
| Copyright @ 1996, 2003, Oracle, All right       | s reserved.                                                                                     |                                            |  |  |  |  |
| About Oracle Enterprise Manager 10g Da          | tabase Control                                                                                  | -                                          |  |  |  |  |
| http://str-sun01.us.oracle.com/5500/            | en (console/database/solaccess/solaccess?targetword.us.oracle.com/it/peworacle_database#        | Cocal intranet                             |  |  |  |  |
| and direct access and a grant county accessed   |                                                                                                 |                                            |  |  |  |  |

#### 查看和执行建议

现在您可以查看结果,如果您希望,可以执行它们。 执行以下操作: 1. 确保选择了您的作业,然后单击 View Result 。

| http://stc-sun                              | 01.us.oracle.com            | :5500/er  | n/console/data     | base/instance/advisorTas       | ks?dbPageNum=1&l       | askN - Microsoft Internet Explor   | er 👘            |                             | _ @ ×    |
|---------------------------------------------|-----------------------------|-----------|--------------------|--------------------------------|------------------------|------------------------------------|-----------------|-----------------------------|----------|
| File Edit View                              | Favorites Too               | s Help    |                    |                                |                        |                                    |                 |                             |          |
| $\Leftarrow Back \bullet \Rightarrow \cdot$ | 0200                        | Search    | Favorites          | 37Meda 🎯 🔂- 👍 🖩                | 1 • E &                |                                    |                 |                             |          |
| Address 🔕 http:/                            | /stc-sun01.us.oracl         | e.com:550 | 0/em/console/data  | base/instance/advisorTasks?dt  | PageNum=18taskName     | Filter=Sevent=reloadSadvisoryName  | Filter=SQL%20Ac | cess%20Ad 💌 🤅               | Go Links |
| ORACLE<br>Database Cor                      | Enterprise Man<br>strol     | ager 10g  | g                  |                                |                        |                                    | Setup Pref      | erences Help Los<br>Databas | 1        |
| Database: orcl.                             | us.oracle.com               | Adviso    | r Central          |                                |                        |                                    |                 | Logged in A                 | s SYS    |
| Advisor C                                   | entral                      |           |                    |                                |                        |                                    |                 |                             |          |
| (i) Con<br>Adviso                           | firmation                   | uccessf   | ully: OBE01120     | 4                              |                        |                                    |                 |                             | -        |
|                                             |                             |           |                    |                                |                        | Page Refreshed                     | Jan 12, 2004 9  | :29:09 AM (Re               | resh)    |
| Advisors                                    |                             |           |                    |                                |                        |                                    |                 | _                           |          |
| ADDM<br>SQL Tuning<br>SQL Acces             | <u>Advisor</u><br>s Advisor |           |                    | Memory Advisor<br>MTTR Advisor | £                      | Segment Advisor<br>Undo Management | L               |                             |          |
| Advisor                                     | Fasks                       |           |                    |                                |                        |                                    | Ch              | anne Default Evnir          | ation    |
| Saarah                                      |                             |           |                    |                                |                        |                                    | 000             | ange beraut byp             | 0000     |
| Select a                                    | n advisorv type :           | and optio | nally enter a ta   | sk name to filter the data t   | that is displayed in v | your results set.                  |                 |                             |          |
| Advisory                                    | Туре                        | Tas       | k Name             | Advisor                        | Runs                   |                                    |                 |                             |          |
| SQL A                                       | ccess Advisor               |           |                    | All                            | <b>.</b> Go            |                                    |                 |                             |          |
| Result                                      | s                           |           |                    |                                |                        |                                    |                 |                             |          |
|                                             |                             |           |                    |                                |                        | View Result) Delete)               | Actions Re-sch  | edule 💌                     | 30)      |
| Select                                      | Advisory Type               |           | Name               | Description                    | User Status            | Start Time                         | End Time        | Expires In                  | days)    |
| (*                                          | SQL Access Ad               | visor     | OBE011204          | SQL Access Advisor             | SYS CREATED            | Jan 12, 2004 9:29:07 AM            |                 |                             | 30       |
|                                             |                             |           |                    |                                |                        |                                    |                 |                             |          |
| ) http://stc-sun01                          | us.orade.com:550            | 0/em/cons | ole/database/insta | nce/advisorTasks?dbPageNum     | =18taskNameFilter=8e   | vent=reload8advisory               |                 | Cocal intranet              | _        |
|                                             |                             |           |                    |                                |                        |                                    |                 |                             |          |

2. 单击 Recommendation ID1,查看建议的细节。

| 💁 Oracle Enterprise Manager (SYS) - Microsoft                                          | Internet Explorer                                               |                                                                    | Le X                                                                  |
|----------------------------------------------------------------------------------------|-----------------------------------------------------------------|--------------------------------------------------------------------|-----------------------------------------------------------------------|
| File Edit View Favorites Tools Help                                                    |                                                                 |                                                                    | - 19 B                                                                |
| ⇔Back • ⇒ - 🎯 🕃 🐴 🖏Search 📷                                                            | Favorites @Media 🎯 🖏- 🍙                                         |                                                                    |                                                                       |
| Address a http://stc-sun01.us.oracle.com:5500/en                                       | (console/database/sqlaccess/sqlAccess?t                         | ask_id=7&event=view_result&advisoryCentralURL=/em/cor              | nsole/database/instance/advisorTas▼ 🖓 Go Uniks                        |
| Advisor Central > SQL Access Advisor                                                   |                                                                 |                                                                    | Logged in As SYS 💻                                                    |
| Recommendations for Task                                                               | : OBE011204                                                     |                                                                    |                                                                       |
| Task Name (<br>Status (<br>Advisor Mode I                                              | DBE011204<br>COMPLETED<br>IMITED                                | Started<br>Ended<br>Running Time (seconds)<br>Time Limit (seconds) | Jan 12, 2004 9:29:12 AM<br>Jan 12, 2004 9:29:25 AM<br>13<br>UNLIMITED |
| View Recommendations                                                                   | *                                                               |                                                                    |                                                                       |
| Recommendations                                                                        |                                                                 |                                                                    |                                                                       |
| The following chart and table initially sho<br>recommendation will have the biggest to | w the top recommendations ordere<br>al performance improvement. | d by their percentage improvement to the total cos                 | t of the whole workload. The top                                      |
| Recommendations Ordered b                                                              | y Workload Cost Benefit (%)                                     |                                                                    |                                                                       |
| Methood Cost Benefit (%)                                                               | Recommendation ID                                               | Workload Cost Benefit (%)                                          | ]                                                                     |
| Select Recommendations for I                                                           | mplementation                                                   |                                                                    |                                                                       |
|                                                                                        |                                                                 | Schedule Implementation Show                                       | SQL                                                                   |
| Select All Select None                                                                 |                                                                 |                                                                    | _                                                                     |
| Select ID Action                                                                       | www.workload Cost Benefit (%)                                   | Estimated Space Used (MB) Affected SQL Stat                        | ements                                                                |
|                                                                                        | 4 86.59                                                         | 0.148                                                              | 1                                                                     |
| Y N                                                                                    | 5 13.22                                                         | 0.047                                                              | 1                                                                     |
| Show Advanced Options                                                                  |                                                                 |                                                                    | -                                                                     |
| http://stc-sun01.us.orade.com:5500/em/console/o                                        | latabase/sqlaccess/sqlAccess?event=rec,                         | _details8vralue=18pageName=/database/sqlacc                        | 🔠 Local intranet                                                      |

3. 在这里您可以自定义对象名称、模式和表空间,以执行建议。 向下滚动,并将 Create Materialized View 的 Schema Name 修改为 SH,然后单击 OK。

| and the processingly - Sqc Access                                                               | Advisor: Edit Actions - Microsoft                                                   | Internet Explorer                                           |                                                      |                          |                  |                                          | S                        |
|-------------------------------------------------------------------------------------------------|-------------------------------------------------------------------------------------|-------------------------------------------------------------|------------------------------------------------------|--------------------------|------------------|------------------------------------------|--------------------------|
| Edit View Favorites Tools Help                                                                  |                                                                                     |                                                             |                                                      |                          |                  |                                          |                          |
| ack • ⇒ - 🎯 🔄 🚮 🞯 Search                                                                        | 🖬 Favorites @Media 🎯 🛂                                                              | }• @ ₩ • 🖻 &                                                |                                                      |                          |                  |                                          | _                        |
| 188 👔 http://stc-sun01.us.oracle.com/5500                                                       | (/em/console/database/sglaccess/sglA                                                | Access?event=rec_details8valu                               | e=18pageNane=/databas                                | e/sqlaccess/rev          | /iewRec8t        | arget=orcl.us.orad                       | e▼ @@                    |
| RACLE Enterprise Manager 10g<br>tabase Control                                                  |                                                                                     |                                                             |                                                      |                          | Setu             | p Preferences H                          | elo Logost<br>atabase    |
| isor Central > SQL Access Advisor                                                               |                                                                                     |                                                             |                                                      |                          |                  | Logg                                     | ed in As S\              |
| ecommendation: 1                                                                                |                                                                                     |                                                             |                                                      |                          |                  |                                          |                          |
| endent names, which are shown as n<br>used. When you click OK, the SQL s<br>commendations page. | radoniy, will be updated accord<br>cript is modified, but it is not ac              | ingly. If the Tablespace fie<br>tually executed until you : | ild is left blank the defa<br>select 'Schedule Imple | nentation' on            | the of the       | schema will Ca                           | incel) (a                |
| Actions                                                                                         |                                                                                     |                                                             |                                                      |                          |                  |                                          |                          |
| Action                                                                                          | Object Name                                                                         | Index Object Table                                          | Schema                                               |                          |                  | Tablespace                               |                          |
| CREATE_MATERIALIZED_VIEW_LC                                                                     | IG                                                                                  | "SH". "CUSTOMERS"                                           | "SH"                                                 |                          |                  |                                          |                          |
| CREATE_MATERIALIZED_VIEW_LC                                                                     | IG                                                                                  | "SH". "SALES"                                               | "SH"                                                 |                          |                  |                                          |                          |
| CREATE_MATERIALIZED_VIEW                                                                        | "MV\$\$_00070002"                                                                   |                                                             | "SH"                                                 |                          | _ &              |                                          |                          |
| GATHER_TABLE_STATISTICS                                                                         | "MV\$\$ 00070002"                                                                   |                                                             | *SVS*                                                |                          |                  |                                          |                          |
|                                                                                                 |                                                                                     |                                                             | 515                                                  |                          |                  |                                          |                          |
| SQL Affected by Recommen                                                                        | dation                                                                              |                                                             | Workload Cost<br>Benefit (%)                         | Original                 | New              | SQL Cost<br>Benefit (%)                  | Executio                 |
| SQL Affected by Recommen<br>Statement<br>1 SELECT c.cust_id, SUI<br>customers c WHERE s         | dation<br>/(amount_sold) AS dollar_sale:<br>cust_id= c.cust_id GROUP BY             | s FROM sales s,<br>ſc.cust_id                               | Workload Cost<br>Benefit (%)<br>86.59                | Original<br>Cost<br>5639 | New<br>Cost<br>7 | SQL Cost<br>Benefit (%)<br>99.88         | Executio                 |
| SQL Affected by Recommen<br>Statement<br>1 SELECT c.cust_id, SUI<br>customers c WHERE s         | dation<br>/(amount_sold) AS dollar_sale<br>.cust_id= c.cust_id GROUP BY             | s FROM sales s,<br>′ c.cust_id                              | Workload Cost<br>Benefit (%)<br>86.59                | Original<br>Cost<br>5639 | New<br>Cost<br>7 | SQL Cost<br>Benefit (%)<br>99.88<br>Canc | Executio<br>Cou          |
| SQL Affected by Recommen<br>Statement<br>1 SELECT c.cust_id, SUI<br>customers c WHERE s         | dation<br>/(amount_sold) AS dollar_sale<br>.cust_id= c.cust_id GROUP BY<br>Database | s FROM sales s,<br>/ c.cust_id<br>Setup   Preferences   1   | Workload Cost<br>Benefit (%)<br>86.59                | Original<br>Cost<br>5639 | New<br>Cost<br>7 | SQL Cost<br>Benefit (%)<br>99.88<br>Canc | Executio<br>Cou<br>el OK |

4. 当您安排执行时,如果要查看将执行的 SQL 脚本,可以单击 Show SQL 。

| 🚰 Oracle Enterprise Manager (SYS) - M                                                       | licrosoft Internet E                        | xplorer                                            |                                            |                                   |         | l₫ ×  |
|---------------------------------------------------------------------------------------------|---------------------------------------------|----------------------------------------------------|--------------------------------------------|-----------------------------------|---------|-------|
| File Edit View Favorites Tools H                                                            | elp                                         |                                                    |                                            |                                   |         | - 10  |
| 4-Back • → - 🙆 🛃 🖓 🞯 Sea                                                                    | ch 💼 Favorites 🔅                            | 🖗 Meda 🧭 💁 🕢 - 🗓                                   | a A                                        |                                   |         |       |
| Address an http://stc-sun01.us.oracle.com                                                   | :5500/em/console/dat                        | abase/sqlaccess/sqlAccess?target=or                | i.us.oracle.com&type=oracle_database&dbPa  | geNum=1                           | • @60   | Links |
| Advisor M                                                                                   | Ande LIMITED                                |                                                    | Running Time (second<br>Time Limit (second | is) UNLIMITED                     |         | *     |
| View Recommendations                                                                        |                                             | ×                                                  |                                            |                                   |         |       |
| Recommendations                                                                             |                                             |                                                    |                                            |                                   |         |       |
| The following chart and table initia<br>recommendation will have the big                    | ally show the top re<br>gest total performa | ecommendations ordered by the<br>ince improvement. | ir percentage improvement to the total     | cost of the whole workload. The t | op      |       |
| Recommendations Orde                                                                        | ered by Worklo:                             | ad Cost Benefit (%)                                |                                            |                                   |         | - 11  |
| 2 100 j                                                                                     |                                             |                                                    |                                            |                                   |         |       |
| 08 60                                                                                       |                                             |                                                    |                                            |                                   |         | - 11  |
| 委 40                                                                                        |                                             |                                                    | Workload Cost Benefit                      | (%)                               |         | - 11  |
| 20 <u>20</u>                                                                                |                                             |                                                    |                                            |                                   |         | - 11  |
| 87 0                                                                                        | 1                                           | 2                                                  |                                            |                                   |         | - 11  |
| Ň                                                                                           | Recom                                       | mendation ID                                       |                                            |                                   |         | - 11  |
| Select Recommendation                                                                       | s for Implemen                              | tation                                             |                                            |                                   |         | - 11  |
|                                                                                             |                                             |                                                    | Schedule Implementation) Sh                | ow SQL)                           |         | - 11  |
| Select All Select None                                                                      |                                             |                                                    |                                            | 0                                 |         | - 11  |
| Select ID                                                                                   | Actions Worklo                              | ad Cost Benefit (%) 🗸 Estimat                      | ed Space Used (MB) Affected SQL S          | itatements                        |         | - 11  |
| R 1                                                                                         | 4                                           | 86.59                                              | 0.148                                      | 1                                 |         | - 11  |
| R 2                                                                                         | 5                                           | 13.22                                              | 0.047                                      | 1                                 |         | - 11  |
| Show Advanced Options                                                                       |                                             |                                                    |                                            |                                   |         | - 11  |
|                                                                                             |                                             |                                                    |                                            |                                   |         | 7     |
|                                                                                             |                                             | Database   Setup   Prefe                           | rences   Help   Logout                     |                                   |         |       |
| Copyright @ 1996, 2003, Oracle. All rights re<br>About Oracle Enterprise Manager 10g Datab. | served.<br>are Control                      |                                                    |                                            |                                   |         |       |
|                                                                                             |                                             |                                                    |                                            |                                   |         | *     |
| http://stc-sun01.us.oracle.com:5500/em/                                                     | console/database/sqla                       | ccess/sqlAccess?target=orcl.us.oracle              | .com8type=oracle_database8dbPa             | Local i                           | ntranet |       |

5. 向下滚动至底部,您将看到创建实体化视图的语句和您刚作的修改。单击 OK 。

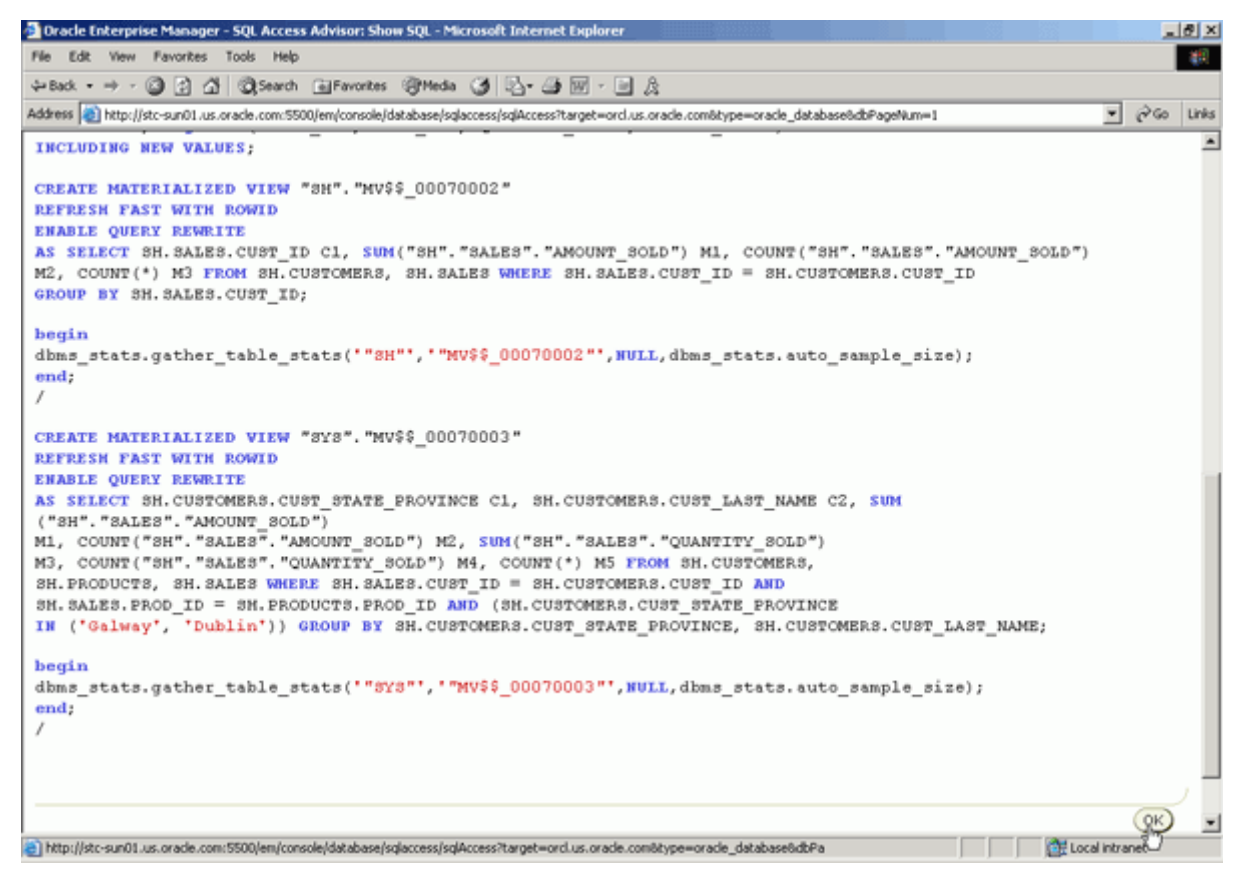

6. 单击 Schedule Implementation ,执行建议。

# **CRACLE 10<sup>g</sup>** Oracle DBA 两日速成课程 <u>Http://www.yangwenjun.com</u> 制作人:杨文军 摘自 Oracle 网站

| Dracle Enterprise Manager (SYS) - Microsoft Internet Explorer                                                                                                    |                                               |                              |        | ۶×         |
|----------------------------------------------------------------------------------------------------|-----------------------------------------------|------------------------------|--------|------------|
| File Edit View Favorites Tools Help                                                                                                    |                                               |                              |        | <b>1</b> 1 |
| 4-Back • → - 🕼 🕃 🐴 🕲 Search 🗃 Favorites 🛞 Media 🏈 🔂 • 🌆 🕅 - 🗎 🎉                                                                                                    |                                               |                              |        |            |
| Address 👔 http://stc-sun01.us.oracle.com/5500/em/console/database/sqlaccess/sqlAccess?target=orcl.us.oracle.com/btype=oracle_database                                                                                                    |                                               | •                            | 260    | Links      |
| ORACLE Enterprise Manager 10g<br>Database Control                                                                                                    | Setup                                         | Preferences Help L<br>Databa | ise    | 1          |
| Advisor Central > SQL Access Advisor                                                                                                    |                                               | Logged in                    | As SYS | 3          |
| Recommendations for Task: OBE011204                                                                                                    |                                               |                              |        |            |
| Task Name OBE011204 Started<br>Status COMPLETED Ended<br>Advisor Mode LIMITED Running Time (seconds)<br>Time Limit (seconds)                                                                                                    | Jan 12, 200<br>Jan 12, 200<br>13<br>UNLIMITED | 4 9:29:12 AM<br>4 9:29:25 AM |        |            |
| View Recommendations                                                                                                    |                                               |                              |        |            |
| Recommendations                                                                                                    |                                               |                              |        |            |
| The following chart and table initially show the top recommendations ordered by their percentage improvement to the total co<br>recommendation will have the biggest total performance improvement.                                        | st of the whole                               | workload. The top            |        |            |
| Recommendations Ordered by Workload Cost Benefit (%)                                                                                                    |                                               |                              |        |            |
| 1 100<br>100<br>100<br>100<br>100<br>100<br>100<br>100                                                                                                    | )                                             |                              |        |            |
| Select Recommendations for Implementation                                                                                                    |                                               |                              |        |            |
| Schedule Implementation Show           Select All Select None         Schedule Implementation         Show           Recommendation         Actions Workload Cost Benefit (%) ▽ Estimated Space Used (MB) Affected SQL State         State | tements                                       |                              |        | -          |
| http://stc-sun01.us.orade.com/5500/em/console/database/sqlaccess/sqlaccess?target=ord.us.orade.com/stype=orade_database#                                                                                                    |                                               | Cocal intra                  | net    | _          |

7. 为 Job Name 输入 OBEIMPL , 然后单击 Submit 。

| 💁 Oracle Enterprise Manager - Schedule Implementation - Microsoft Internet Explorer                                                                                                    |                                |                | 킨×    |
|----------------------------------------------------------------------------------------------------|--------------------------------|----------------|-------|
| File Edit View Favorites Tools Help                                                                                                    |                                |                | -11   |
| 4+Back + → - 🕼 🚰 🖓 Search @Favorites @Media 🏈 🖓 - 🌆 🔟 - 🔤 🎉                                                                                                    |                                |                |       |
| Address 🔞 http://stc-sun01.us.oracle.com:5500/em/console/database/sglaccess/sglAccess?target=orcl.us.oracle.com8type=oracle_database                                                                                                    | -                              | 260            | Links |
| ORACLE Enterprise Manager 10g<br>Database Control                                                                                                    | Setup Preferences Help<br>Data | Logout<br>base | *     |
| Advisor Central > SQL Access Advisor                                                                                                    | Logged                         | n As SYS       |       |
| Schedule Implementation                                                                                                    |                                |                |       |
| This page allows for the scheduling of the script that contains the recommendations you have chosen to accept from the SQL Access<br>Advisor. The implementation script will be submitted and run as a job. You may change the job name and description. | Cancel Show SQL                | Submit         |       |
| * Job Name OBEIMPL011204                                                                                                    |                                |                |       |
| Schedule<br>Because the implementation script is run within a job you may schedule it to run immediately or at a later date and time.<br>Time Zone GMT-12:00 •                                                                                           |                                |                |       |
| Start                                                                                                    |                                |                |       |
| Immediately                                                                                                    |                                |                |       |
| Clater                                                                                                    |                                |                |       |
| Date Jan 12, 2004                                                                                                    |                                |                |       |
| Time 9 30 00 C AM C PM                                                                                                    |                                |                |       |
|                                                                                                    | Cancel) (Show SQL) (Show SQL)  | Supmit         |       |
| Copyright @ 1996, 2003, Oracle. All rights reserved.<br>About Grade Enterprise Manager 10g Database Control                                                                                                    |                                |                |       |
|                                                                                                    |                                |                |       |
|                                                                                                    |                                |                | ¥     |
| http://stc-sun01.us.orade.com:5500/em/console/database/sqlaccess/sqlAccess?target=orcl.us.orade.com8type=orade_database#                                                                                                    | Local intr                     | anet           |       |

8. 执行作业创建完成并且现在正在运行。 单击 Run History 标签。

| 🛃 Oracle Enterprise Manager (S                                                                                                    | 945) - Scheduler Jobs - M               | Microsoft Internet Explorer                  | 1                            |                                  |                              |                    | ₫×         |
|----------------------------------------------------------------------------------------------------|-----------------------------------------|----------------------------------------------|------------------------------|----------------------------------|------------------------------|--------------------|------------|
| File Edit View Favorites To                                                                                                    | ools Help                               |                                              |                              |                                  |                              |                    | <b>8</b> 9 |
| $\Leftrightarrow Back  \bullet  \Rightarrow  \bullet  \bigodot  \textcircled{\begin{tabular}{c} \textcircled{\begin{tabular}{c} \bullet \end{array}} \\ & \bullet & \bullet \end{array}}  & \textcircled{\begin{tabular}{c} \textcircled{\begin{tabular}{c} \bullet \end{array}} \\ & \bullet & \bullet \end{array}}  & \textcircled{\begin{tabular}{c} \textcircled{\begin{tabular}{c} \bullet \end{array}} \\ & \bullet & \bullet \end{array}}  & \overbrace{\begin{tabular}{c} \textcircled{\begin{tabular}{c} \bullet \end{array}} \\ & \bullet & \bullet \end{array}}  & \overbrace{\begin{tabular}{c} \textcircled{\begin{tabular}{c} \bullet \end{array}} \\ & \bullet & \bullet \end{array}}  & \overbrace{\begin{tabular}{c} \textcircled{\begin{tabular}{c} \bullet \end{array}} \\ & \bullet & \bullet \end{array}}  & \overbrace{\begin{tabular}{c} \bullet \end{array}}  & \overbrace{\begin{tabular}{c} \bullet \end{array}  & \overbrace{\begin{tabular}{c} \bullet \end{array}}  & \overbrace{\begin{tabular}{c} \bullet \end{array}  & \overbrace{\begin{tabular}{c} \bullet \end{array}  & \rule{\begin{tabular} \ & \rule{\begin{tabular}{c} \bullet \end{array} }  & \begin{tabu$ | Search EFavorites                       | 🖗 Meda 🎯 🛂 - 🎯 🗹 - 🖻 🎗                       |                              |                                  |                              |                    |            |
| Address () http://stc-sun01.us.org                                                                                                    | acle.com:5500/em/console/o              | database/instance/schr/jobs?sname=5Y58pageNa | me=running&oname             | =OBEIMPL011204&event=crea        | te_ok⌖=ord.us.or             | • @@               | Links      |
| ORACLE Enterprise Ma<br>Database Control                                                                                                    | mager 10 <i>g</i>                       |                                              |                              |                                  | Setua Preferences Hel<br>Dat | abase              | ×          |
| Database: orcl.us.oracle.com                                                                                                    | > Scheduler Jobs                        |                                              |                              |                                  | Logged                       | f in As SY         | s          |
| (i) Confirmation                                                                                                    |                                         |                                              |                              |                                  |                              |                    |            |
| Job SYS. OBEIMPLC                                                                                                    | 011204 has been create                  | ed successfully                              |                              |                                  |                              |                    |            |
| Scheduler Jobs                                                                                                    |                                         |                                              |                              |                                  |                              |                    |            |
|                                                                                                    |                                         |                                              |                              | Page Refreshed Jan               | 12, 2004 9:34:57 AM          | (Refrest<br>Create | 8          |
| Scheduled Running Dis                                                                                                    | abled Run History                       |                                              |                              |                                  |                              |                    |            |
|                                                                                                    | U                                       |                                              |                              |                                  | Edit View Stop               | Delete             |            |
| Select Name                                                                                                    | Owner                                   | Start Date                                   | Elapsed<br>Time<br>(seconds) | CPU Used<br>(seconds) Session ID | Resource<br>Consumer Group   | Previous<br>Runs   |            |
| OBEIMPL011204                                                                                                    | SYS                                     | Jan 12, 2004 5:34:52 AM -12:00               | 4.43                         | 0 136                            |                              | (                  | )          |
| Scheduled Running Dis                                                                                                    | abled Run History                       |                                              |                              |                                  |                              |                    | - 1        |
|                                                                                                    |                                         |                                              |                              |                                  |                              |                    | 7          |
| Copyright @ 1996, 2003, Cracle. Al<br>About Grade Enterprise Manager 10                                                                                                    | rights reserved.<br>Is Database Control | Database   <u>Setup</u>   <u>Preferences</u> | Help   Logou                 | 1                                |                              |                    |            |
|                                                                                                    |                                         |                                              |                              |                                  |                              |                    | ×          |
| http://stc-sun01.us.oracle.com/5                                                                                                    | 500/em/console/database/ir              | nstance/schr/jobs?pageName=history⌖=ore      | d.us.oracle.com&typ          | e=orac                           | Local in                     | stranet            |            |

9. 确保选择了您的作业,然后单击 View 。

| 🛃 Oracle Enterg                                                                                              | prise Manager (SYS) - S                | cheduler Jobs - Microso    | oft Internet Explorer                        |                                        |                                     | 8 ×   |
|----------------------------------------------------------------------------------------------------|----------------------------------------|----------------------------|----------------------------------------------|----------------------------------------|-------------------------------------|-------|
| File Edit Vie                                                                                                | w Favorites Tools H                    | ielp                       |                                              |                                        |                                     | - 25  |
| $\Leftrightarrow Back  \star  \Rightarrow $                                                                  | - 🔘 🔁 🖄 🔘 See                          | rch 🔄 Favorites @M         | eta 🎯 🖏 - 🎯 🖬 - 🖻 🏦                          |                                        |                                     |       |
| Address 👩 http                                                                                               | ://stc-sun01.us.oracle.com             | :5500/em/console/databas   | e/instance/schr/jobs?pageName=history&targel | t=ord.us.orade.com8type=orade_database | ₹ (∂60                              | Links |
| ORACLE<br>Database Co                                                                                        | Enterprise Manager<br>ontrol           | 10 <i>g</i>                |                                              | Setue                                  | Preferences Help Logost<br>Database | ×     |
| Database: orc                                                                                                | :Lus.oracle.com > Sc                   | heduler Jobs               |                                              |                                        | Logged in As SY                     | s     |
| Schedule                                                                                                    | er Jobs                                |                            |                                              |                                        |                                     |       |
| Scheduled F                                                                                                  | Running Disabled Re                    | un History                 |                                              | Page Refreshed Jan 12, 20              | 04 9:35:48 AM (Refrest<br>Create    | 8     |
|                                                                                                    |                                        |                            |                                              |                                        | Purne All Lons                      | 5     |
|                                                                                                    |                                        |                            |                                              |                                        | View Purge Log                      | í     |
| Select Nam                                                                                                   | e                                      | Owner                      | Status                                       | Completion Date V                      | Run Duration<br>(minutes)           |       |
| OBE                                                                                                    | IMPL011204                             | SYS                        | SUCCEEDED                                    | Jan 12, 2004 9:35:29 AM -08:00         | 0.61                                |       |
| O ADV                                                                                                    | OBE011204                              | SYS                        | SUCCEEDED                                    | Jan 12, 2004 9:29:25 AM -08:00         | 0.28                                |       |
| C PUR                                                                                                    | GE_LOG                                 | SYS                        | SUCCEEDED                                    | Jan 12, 2004 7:28:31 AM -08:00         | 0.03                                |       |
| O PUR                                                                                                    | GE_LOG                                 | SYS                        | SUCCEEDED                                    | Jan 4, 2004 4:02:03 PM -08:00          | 0.01                                |       |
| Scheduled [                                                                                                  | Scheduled Running Disabled Run History |                            |                                              |                                        |                                     |       |
| Copyright © 1996, 2003, Oracle. All rights reserved.<br>About Oracle Enterprise Manager 10g Database Control |                                        |                            |                                              |                                        |                                     |       |
| http://stc-sun/                                                                                              | 01.us.oracle.com:5500/em/              | console/database/instance; | /schr/jobs?pageName=history⌖=orcl.us.c       | wade.com8type=orac                     | Cocal intranet                      | ¥     |

10. 查看概要,然后单击路径式导航栏中的 database 导航项。

| 🛃 Oracle Enterprise Manager (SYS) - View Job: SYS.08        | EIMPL011204 - Microsoft Internet Explorer                               |                                                         |  |  |  |  |
|-------------------------------------------------------------|-------------------------------------------------------------------------|---------------------------------------------------------|--|--|--|--|
| File Edit View Favorites Tools Help                         |                                                                         | 19 (B)                                                  |  |  |  |  |
| ψ Back + → + @ 2 Δ @ Search _ Favorites @ Media (3) 🖏 + → β |                                                                         |                                                         |  |  |  |  |
| Address () http://stc-sun01.us.oracle.com/5500/em/console/  | idatabase/instance/schr/job7sname=5Y58event=view8oname=OBEIMPL0112046   | Starget=ord.us.orade.com@type=orade_date 💌 🔗 Go 🛛 Links |  |  |  |  |
| ORACLE Enterprise Manager 10g<br>Database Control           |                                                                         | Setup Proferences Help Lossuf                           |  |  |  |  |
|                                                             |                                                                         | 1                                                       |  |  |  |  |
| View Job: SYS.OBEIMPL01120                                  | View Job: SYS. OBEIMPL011204<br>4                                       | Logged in As SYS                                        |  |  |  |  |
|                                                             |                                                                         | Edt OK                                                  |  |  |  |  |
| General                                                     | Schedule                                                                | Options                                                 |  |  |  |  |
| Name OBEIMPL011204                                          | Repeat Do Not Repeat                                                    | Priority Medium                                         |  |  |  |  |
| Owner SYS                                                   | Start Date Jan 12, 2004 5:34:52 AM GMT -12:00                           | Schedule Limit (minutes)                                |  |  |  |  |
| Enabled FALSE                                               |                                                                         | Maximum Runs                                            |  |  |  |  |
| Description                                                 |                                                                         | Maximum Failures                                        |  |  |  |  |
| Logging Level Log job runs only (RUNS)                      |                                                                         | Job Weight 1                                            |  |  |  |  |
| Job Class DEFAULT_JOB_CLASS                                 |                                                                         | Instance Stickiness TRUE                                |  |  |  |  |
| Auto Drop FALSE                                             |                                                                         |                                                         |  |  |  |  |
| Restartable FALSE                                           |                                                                         |                                                         |  |  |  |  |
|                                                             |                                                                         |                                                         |  |  |  |  |
| Command                                                     |                                                                         |                                                         |  |  |  |  |
| Command Type PL/SQL Block                                   |                                                                         |                                                         |  |  |  |  |
| PL/SQL DECLARE                                              |                                                                         |                                                         |  |  |  |  |
| taskname varchar2(30);                                      |                                                                         |                                                         |  |  |  |  |
| BEGIN                                                       |                                                                         |                                                         |  |  |  |  |
| taskname := '08E011204';                                    |                                                                         |                                                         |  |  |  |  |
| dbms_advisor.implement_                                     | task(taskname);                                                         |                                                         |  |  |  |  |
| END;                                                        |                                                                         | <u>.</u>                                                |  |  |  |  |
| http://stc-sun01.us.oracle.com:5500/em/console/database/    | instance/sitemap?event=doLoad8target=orcl.us.oracle.com8type=oracle_dat | Local intranet                                          |  |  |  |  |

#### 11. 单击 Materialized View 。

| 🖥 Oracle Enterprise Manager (S                                        | YS) - Database: orcLu                                                                             | s.oracle.com - Microsoft Internet Exp                                                | lorer                             |                                                                          |                                                            |                                                                    | _ @ ×    |
|-----------------------------------------------------------------------|---------------------------------------------------------------------------------------------------|--------------------------------------------------------------------------------------|-----------------------------------|--------------------------------------------------------------------------|------------------------------------------------------------|--------------------------------------------------------------------|----------|
| File Edit View Favorites To                                           | ols Help                                                                                          |                                                                                      |                                   |                                                                          |                                                            |                                                                    | - 25     |
| \$= Back • ⇒ - 🙆 🛃 🚮                                                  | Search 💽 Favorite                                                                                 | s @Meda 🎯 🔂 - 🎯 🖬 - 🗉                                                                | A                                 |                                                                          |                                                            |                                                                    |          |
| Address 🔬 http://stc-sun01.us.ora                                     | cle.com:5500/em/console                                                                           | /database/instance/sitemap?event=doLoar                                              | d⌖=ord.us.or                      | acle.com@type=oracle_data                                                | base6pageNum=3                                             | - @a                                                               | io Links |
| ORACLE Enterprise Ma<br>Database Control                              | nager 10 <i>g</i>                                                                                 |                                                                                      |                                   |                                                                          | Setup                                                      | Preferences Help Logo<br>Database                                  | L Î      |
| Database: orcl.us.                                                    | oracle.com                                                                                        |                                                                                      |                                   |                                                                          |                                                            | Logged in As                                                       | SYS      |
| Home Performance Admir                                                | histration Mainten                                                                                | ance                                                                                 |                                   |                                                                          |                                                            |                                                                    |          |
| Instance                                                              | Stora                                                                                             | ige                                                                                  | Security                          | Enterprise Ma                                                            | anager Admin                                               | istration                                                          |          |
| Memory Parameters<br>Undo Management<br>All Initialization Parameter  | Contro<br>Tables<br>S Datafi<br>Rollba<br>Redo I<br>Archin<br>Tempo                               | lfiles<br>paces<br>ts<br>ck Segments<br>.og Groups<br>Logs<br>rary Tablespace Groups | <u>Users</u><br>Roles<br>Profiles | Administrators<br>Notification Scher<br>Blackouts                        | <u>tule</u>                                                |                                                                    |          |
| Schema                                                                |                                                                                                   |                                                                                      | v                                 | Varehouse                                                                |                                                            |                                                                    |          |
| Tables<br>Indexes<br>Views<br>Synonyms<br>Sequences<br>Database Links | Packages<br>Package Bodies<br>Procedures<br>Eunctions<br>Tripgers<br>Java Sources<br>Java Classes | <u>Array Types</u><br><u>Object Types</u><br><u>Table Types</u>                      | 5<br>5<br>1                       | <u>Subes</u><br>DLAP Dimensions<br>Measure Folders                       | Dimensions<br>Materialized<br>Materialized<br>Refresh Grou | Yiews<br>Dwi Logs<br>Ips                                           |          |
| Configuration Mana                                                    | gement                                                                                            | Workload                                                                             | Reso                              | ource Manager                                                            |                                                            | Scheduler                                                          |          |
| Last Collected Configuratio<br>Database Usage Statistics              | 20<br>2                                                                                           | Automatic Workload Repository<br>SQL Tuning Sets                                     | Resou<br>Resou<br>Resou<br>Resou  | rce Monitors<br>rce Consumer Group M<br>rce Consumer Groups<br>rce Plans | lappings                                                   | Jobs<br>Schedules<br>Programs<br>Job Classes<br>Windows<br>Windows |          |
| http://stc-sun01.us.orade.com:55                                      | 00/em/console/database                                                                            | (databaseObjectsSearch?event=noSearch/                                               | sotype=schema8ob                  | jectType=MATERIALIZ                                                      |                                                            | Local intranet                                                     |          |

12. 在 Schema 域中输入 SH , 然后单击 Go 。

### **DATABASE 10<sup>g</sup>** Oracle DBA 两日速成课程 <u>Http://www.yangwenjun.com</u> 制作人:杨文军 摘自 Oracle 网站

| Dracle Enterprise Manager (SYS) - Materialized Views - Microsoft Internet Explorer                                                                                                    |                                | @_X          |
|----------------------------------------------------------------------------------------------------|--------------------------------|--------------|
| File Edit View Favorites Tools Help                                                                                                    |                                | - <b>2</b> 9 |
| 2+Back • → - ③ ② ③ ④ ④ Search LaFavorites @Heda ③ □ - → ₩ • □ &                                                                                                    |                                |              |
| Address 🕘 http://stc-sun01.us.oracle.com/5500/em/console/database/databaseObjectsSearch?event=noSearch@otype=schema&objectType=MATERIALIZED_VIE                                       | W⌖=ord.us.oracle               | ∂Go Links    |
| ORACLE Enterprise Manager 10g Database Control                                                                                                    | Setup Preferences Help<br>Data | Logout A     |
|                                                                                                    |                                |              |
| Latabase orclus cracte com > Matenalized Views                                                                                                    | Logged                         | In As 515    |
| materialized views                                                                                                    |                                |              |
| Search                                                                                                    |                                |              |
| Select an object type and optionally enter a schema name and an object name to filter the data that is displayed in your results set. Object Type Schema Object Name Object Name  Geo |                                |              |
| To run an exact match search or to run a case sensitive search, double quote the search criteria. The wildcard (%) symbol can still be u                                              | search string.                 |              |
| Results                                                                                                    |                                |              |
|                                                                                                    |                                | Create       |
| Select Schema Materialized View(Snapshot) Master Owner Master Table Master Link Type Updatable                                                                                        | Can Use Log Last               | Refresh      |
| No search conducted                                                                                                    |                                |              |
|                                                                                                    |                                |              |
| Copyright © 1996, 2003, Oracle. All rights reserved.<br>About Oracle Enterprise Manager 10g Butabase Control                                                                          |                                |              |
|                                                                                                    |                                |              |
|                                                                                                    |                                |              |
|                                                                                                    |                                |              |
|                                                                                                    |                                |              |
|                                                                                                    |                                |              |
|                                                                                                    |                                |              |
| bits // literandi uz orada ora: 5500 lan/concele/de share/blacts5aar/bauer/ano5aar/bits/binauc/banato/bie/tunauMATEDIAI17                                                             | and to call into               | v anat       |

13. 注意新创建的实体化视图出现在列表中。单击路径式导航栏中的 Database 导航项,然后单击 Tables 链接。

| 2 | Oracle Er                            | nterprise Ma                                  | mager (SYS) - Materialized Views - N                                                                                                    | licrosoft Internet E      | xplorer                               |                    |               |                  |                  |                                            | 8 ×   |
|---|--------------------------------------|-----------------------------------------------|----------------------------------------------------------------------------------------------------|---------------------------|---------------------------------------|--------------------|---------------|------------------|------------------|--------------------------------------------|-------|
| 1 | Ve Edit                              | View Favo                                     | orites Tools Help                                                                                                    |                           |                                       |                    |               |                  |                  |                                            | 10    |
| 4 | Hack +                               | ⇒ • 🙆 [                                       | 김 🕼 🕲 Search 🕞 Favorites 🔅                                                                                                    | Meda 🎯 🔄 /                | 🎒 🗹 - 🔄 🏔                             |                    |               |                  |                  |                                            |       |
| A | ddress 🔕                             | http://stc-su                                 | n01.us.oracle.com:5500/em/console/data                                                                                                    | base/databaseObjects3     | Search?target=orcl.u                  | s.orade.com&typ    | e=orade_d     | atabase6iotype   | -schema          | <b>▼</b> ∂∞                                | Links |
|   | ORAC<br>Databas                      | L€ Entern<br>e Control                        | prise Manager 10g                                                                                                    | 1                         |                                       |                    |               |                  | Setua B          | Database                                   | ×     |
|   | Database<br>Materi                   | ialized \                                     | i <u>cle.com</u> > Materialized Views<br><b>√iews</b>                                                                                                    |                           |                                       |                    |               |                  |                  | Logged in As SY                            | s     |
|   | Sear                                 | ch                                            |                                                                                                    |                           |                                       |                    |               |                  |                  |                                            |       |
|   | Select                               | t an object t                                 | ype and optionally enter a schema                                                                                                    | name and an objec         | t name to filter th                   | e data that is d   | lisplayed     | in your result   | s set.           |                                            |       |
|   | Mater                                | t Type<br>rialized View                       | Schema                                                                                                    |                           | Object Name                           |                    |               | 60)              |                  |                                            |       |
|   | Toruna                               | an exact match                                | h search or to run a case sensitive search                                                                                                    | h, double quote the sea   | rch criteria. The wild                | icard (%) symbol ( | can still be  | used in a double | quoted search st | tring.                                     |       |
|   |                                      |                                               |                                                                                                    |                           |                                       |                    |               |                  |                  |                                            |       |
|   | Rest                                 | ults                                          |                                                                                                    |                           |                                       |                    |               |                  |                  | Oreaste                                    | 5     |
|   |                                      |                                               |                                                                                                    |                           |                                       | Œ                  | dit) Viev     | Delete)          | ctions Create    | Like Go                                    | ·     |
|   | Salar                                | 4 Schoma                                      | Materialized View/Snanshoft                                                                                                    | Master Owner              | Master Table                          | Master Link        | Tumo          | Undatable        | Can Use Los      | Last Dofroch                               |       |
|   | G                                    | SH                                            | CAL MONTH SALES MV                                                                                                    | SH                        | TIMES                                 | MONCI LIIIK        | FORCE         | NO               | YES              | 2004-01-12 07:34-19                        | -     |
|   |                                      |                                               | and the second second s |                           |                                       |                    |               |                  |                  |                                            |       |
|   | 0                                    | SH                                            | FWEEK PSCAT SALES MV                                                                                                    | SH                        | PRODUCTS                              |                    | FORCE         | NO               | YES              | 2004-01-12 07:34:20                        |       |
|   | 0                                    | SH                                            | FWEEK_PSCAT_SALES_MV<br>MV\$\$ 00070002                                                                                                    | SH                        | PRODUCTS                              |                    | FORCE<br>FAST | NO<br>NO         | YES              | 2004-01-12 07:34:20 2004-01-12 09:34:55    |       |
|   | C<br>C                               | SH<br>SH                                      | EWEEK_PSCAT_SALES_MV<br>MV\$\$_00070002                                                                                                    | SH<br>SH                  | PRODUCTS<br>SALES                     |                    | FORCE<br>FAST | NO<br>NO         | YES              | 2004-01-12 07:34:20<br>2004-01-12 09:34:55 |       |
|   | C<br>C<br>Copyright 6<br>About Oracl | SH<br>SH<br>01996, 2003, 0<br>le Enterprise M | FWEEK_PSCAT_SALES_MV<br>MV\$\$_00070002<br>Decke. All rights reserved.<br>tenager 10a Database Control                                                                                                    | SH<br>SH<br>Database   Se | PRODUCTS<br>SALES                     | s I Help I Lo      | FAST          | NO               | YES              | 2004-01-12 07:34:20<br>2004-01-12 09:34:55 |       |
|   | C<br>C<br>Copyright @                | SH<br>SH<br>1996, 2003, 0<br>la Enterprise M  | FWEEK_PSCAT_SALES_MV<br>MV\$\$_00070002<br>Dracle. All rights reserved.<br>tarager 10a Database Control                                                                                                    | SH<br>SH<br>Database   Se | PRODUCTS<br>SALES<br>dup   Preference | s I Help I Lo      | FORCE<br>FAST | NO               | YES              | 2004-01-12 07:34:20<br>2004-01-12 09:34:55 |       |
|   | C<br>C<br>Copyright 6<br>About Oracl | SH<br>SH<br>1996, 2003, 0<br>In Enterprise M  | FWEEK_PSCAT_SALES_MV<br>MV\$\$_00070002                                                                                                    | SH<br>SH<br>Database   Se | PRODUCTS<br>SALES<br>tup   Preference | s i Help i Lo      | FORCE<br>FAST | NO               | YES              | 2004-01-12 07:34:20<br>2004-01-12 09:34:55 |       |
|   | C<br>Copyright @                     | SH<br>SH<br>1996, 2003, 0<br>la Esterprise M  | FWEEK_PSCAT_SALES_MV<br>MV\$\$_00070002                                                                                                    | SH<br>SH<br>Database   Se | PRODUCTS<br>SALES                     | s   Help   Lo      | FORCE<br>FAST | NO               | YES              | 2004-01-12 07:34:20<br>2004-01-12 09:34:55 |       |
|   | C<br>C<br>Copyright @                | SH<br>SH<br>91996, 2003, 0<br>le Enterprise M | FWEEK_PSCAT_SALES_MV<br>MV\$\$_00070002                                                                                                    | SH<br>SH<br>Database   Se | PRODUCTS<br>SALES                     | s i Help i Lo      | FORCE<br>FAST | NO               | YES              | 2004-01-12 07:34:20<br>2004-01-12 09:34:55 | /     |

#### 使用 Memory Advisor

在这一部分中,您将主动管理并将一些与 Oracle 例程内存配置相关的任务自动化。通过将内存配置自动 化,您有了更多的时间来处理影响您的企业的应用或商务实际问题。

Memory Advisor 是 Oracle 数据库内部的一个智能专家系统,它为各种 SGA 和 PGA 组件主动确定最优设置。 当实现自动化时,Oracle 将根据工作负载的需求自动调整各种池和高速缓存的设置。

- 启用自动共享内容管理
- 修改总 SGA 大小
- 使用 PGA Advisor

#### 启用自动共享内存管理

执行以下操作, 启用 SGA 的自动共享内存管理:

1. 向下滚动至主页底部,然后单击 Related Links 下的 Advisor Central 。

| acle Enterpr              | ise Manager (SYS) - Datab                          | ase: orcl.us.o             | racle.com - M         | ficrosoft Internet E          | xplorer                              |                                |               |                        |         |
|---------------------------|----------------------------------------------------|----------------------------|-----------------------|-------------------------------|--------------------------------------|--------------------------------|---------------|------------------------|---------|
| Edit View                 | Favorites Tools Help                               |                            |                       |                               |                                      |                                |               |                        |         |
| ick • ⇒ -                 | 🎯 🖸 🏠 🎯 Search                                     | e Favorites                | @Meda (               | ) 집· ④ 🗹 ·                    | 2 &                                  |                                |               |                        |         |
| ss 🕘 hètp://              | /144.25.8.226:5500/em/conso                        | e/database/insi            | tance/sitemap?        | /event=doLoadStarge           | t=orcl.us.oracle.com&type=o          | racle_database&pageNum=1       | TE MAT        | ×                      | 60      |
| Severity 🗸                | Category                                           | Name                       |                       | Message                       |                                      | Alert Triggered                | Value         | Time                   |         |
| <u>_</u>                  | Invalid Objects by<br>Schema                       | Owner's Inva<br>Count      | lid Object            | 20 object(s) are i<br>schema. | invalid in the PUBLIC                | Jan 12, 2004 10:20:19<br>AM    | 20            | Jan 12, 2004 10<br>AM  | 0:20:19 |
| ⚠                         | Invalid Objects by<br>Schema                       | Owner's Inva<br>Count      | lid Object            | 18 object(s) are i<br>schema. | invalid in the SYS                   | Jan 12, 2004 10:20:19<br>AM    | 18            | Jan 12, 2004 10<br>AM  | 0:20:19 |
| Related A                 | Alerts                                             |                            |                       |                               |                                      |                                |               |                        |         |
| Severity⊽                 | Target Name                                        | Target<br>Type             | Category              | Name                          | Message                              | Alert Triggered                | Last<br>Value | Time                   |         |
| ×                         | edcdr26p1.us.oracle.con                            | Host                       | Disk<br>Activity      | Disk Utilization<br>(%)       | Disk Utilization for hda i<br>97.82% | Jan 8, 2004 11:19:5<br>AM      | 2 99.62       | Jan 12, 2004<br>AM     | 11:49:5 |
| ×                         | edcdr26p1.us.oracle.com                            | Host                       | Load                  | Swap Utilization<br>(%)       | Swap Utilization is 99.9             | 7% Jan 12, 2004 9:48:5<br>AM   | 5 99.67       | Jan 12, 2004<br>AM     | 11:58:5 |
| Job Activ                 | vity                                               |                            | c                     | Critical Patch A              | dvisories                            |                                |               |                        |         |
| Jobs sched<br>Scheduled 8 | uled to start no more than<br>Executions 0Suspende | 7 days ago<br>d Executions | v 0                   | Δ                             | Patch Advisories 0<br>Patch A        | dvisory information may be st  | ale. Oracle N | letaLink refresh job i | has not |
| Running 8                 | Executions 0 Probler                               | n Executions               | ~ 0                   |                               | Job Refres                           | hFromMetalink                  |               |                        |         |
| me Perfo                  | mance Administration                               | Maintenance                |                       |                               |                                      |                                |               |                        |         |
| Related L                 | .inks                                              |                            |                       |                               |                                      |                                |               |                        |         |
| Advisor Cerr              | tral                                               |                            | Alert H               | fistory                       |                                      | Alert Log Content              |               |                        |         |
| All Metric 1              |                                                    |                            | <u>Black</u><br>Manac | <u>uts</u><br>e Metrics       |                                      | ISQL*Plus<br>Metric Collection | Errors        |                        |         |
| Monitoring C              | Configuration                                      |                            | User-D                | efined Metrics                |                                      |                                |               |                        |         |
|                           |                                                    |                            | Databa                | ace I Sotup I Pro             | farences   Help   Long               | urt.                           |               |                        |         |
| right @ 1996,             | 2003, Oracle. All rights reserve                   | ed.                        | Daraba                | NOC 1 STORE 1 LIN             | mereningen i merki i modo            |                                |               |                        |         |
| IL WORKE EADER            | proe manager fog parabase cr                       | 00000                      |                       |                               |                                      |                                |               |                        |         |
| p://144.25.8.             | .226:5500/em/console/databas                       | e/instance/advi            | sorTasks?even         | t=doLoad8dbPageNur            | m=18target=ord.us.oracle.co          | m&type=orac                    |               | internet               |         |

#### 2. 选择 Memory Advisor 。

|                                                                        | Pavonces P                                                                                                    | ools Help                                                                                                    |                                                                                                    |                                     |                                                 |                                                                                                    |                                                                                                    |                        |
|------------------------------------------------------------------------|----------------------------------------------------------------------------------------------------|----------------------------------------------------------------------------------------------------|----------------------------------------------------------------------------------------------------|-------------------------------------|-------------------------------------------------|----------------------------------------------------------------------------------------------------|----------------------------------------------------------------------------------------------------|------------------------|
| k = => -                                                               |                                                                                                    | @Search @Favorites @Med                                                                                                 | 6 (3) [2,- (3) [W] - [0] A                                                                                                    |                                     |                                                 |                                                                                                    |                                                                                                    |                        |
| s 🔕 http:;                                                             | //144.25.8.226:5                                                                                                    | 500/em/console/database/instance/ad                                                                                     | lvisorTasks?event=doLoad&dbPageNum=1&tar                                                                                                    | get=or                              | d.us.orade.com8                                 | type=oracle_database                                                                                                    | 2                                                                                                    | • @@                   |
| ACLE<br>base Co                                                        | Enterprise Ma<br>ntrol                                                                                                    | anager 10 <i>g</i>                                                                                                    |                                                                                                    |                                     |                                                 | 54                                                                                                    | tuo Preferences t                                                                                                   | ielo Logout<br>atabase |
| _                                                                      |                                                                                                    |                                                                                                    |                                                                                                    |                                     |                                                 |                                                                                                    |                                                                                                    |                        |
| base: orcl                                                             | us.oracle.com                                                                                                    | > Advisor Central                                                                                                    |                                                                                                    |                                     |                                                 |                                                                                                    | Logg                                                                                                    | ed in As S             |
| isor C                                                                 | Central                                                                                                    |                                                                                                    |                                                                                                    |                                     |                                                 |                                                                                                    |                                                                                                    |                        |
|                                                                        |                                                                                                    |                                                                                                    |                                                                                                    |                                     | Pagel                                           | Refreshed Jan 12,                                                                                                    | 2004 12:07:00 PM                                                                                                    | M (Refres              |
| dvisors                                                                | 3                                                                                                    |                                                                                                    |                                                                                                    |                                     |                                                 |                                                                                                    |                                                                                                    |                        |
| DDM                                                                    |                                                                                                    |                                                                                                    | Memory Advisor                                                                                                    |                                     | Segme                                           | ant Advisor                                                                                                    |                                                                                                    |                        |
| QL Tunin                                                               | g Advisor                                                                                                    |                                                                                                    | MTTR dvisor                                                                                                    |                                     | Undo I                                          | Management                                                                                                    |                                                                                                    |                        |
| OL Acces                                                               | ss Advisor                                                                                                    |                                                                                                    |                                                                                                    |                                     |                                                 |                                                                                                    |                                                                                                    |                        |
|                                                                        | -                                                                                                    |                                                                                                    |                                                                                                    |                                     |                                                 |                                                                                                    |                                                                                                    |                        |
| 10000                                                                  | 1 10 10 17 10                                                                                                    |                                                                                                    |                                                                                                    |                                     |                                                 |                                                                                                    |                                                                                                    |                        |
| uvisor                                                                 | Idana                                                                                                    |                                                                                                    |                                                                                                    |                                     |                                                 |                                                                                                    | 6                                                                                                    |                        |
| uvisor                                                                 | laska                                                                                                    |                                                                                                    |                                                                                                    |                                     |                                                 |                                                                                                    | Change Defau                                                                                                    | It Expiratio           |
| Search                                                                 | h                                                                                                    |                                                                                                    |                                                                                                    |                                     |                                                 |                                                                                                    | Change Defau                                                                                                    | it Expiratio           |
| Search<br>Select a                                                     | h<br>an advisory typ                                                                                                    | e and optionally enter a task na                                                                                        | me to filter the data that is displayed in                                                                                                    | your r                              | esults set.                                     |                                                                                                    | Change Defau                                                                                                    | ilt Expiratio          |
| Search<br>Select a<br>Advisor                                          | h<br>an advisory typ<br>y Type                                                                                            | e and optionally enter a task na<br>Task Name                                                                           | me to filter the data that is displayed in<br>Advisor Rums                                                                                                    | your r                              | esults set.                                     |                                                                                                    | Change Defau                                                                                                    | It Expiratio           |
| Search<br>Select a<br>Advisor                                          | h<br>an advisory typ<br>y Type<br>ses                                                                                     | e and optionally enter a task na<br>Task Name                                                                           | me to filter the data that is displayed in<br>Advisor Runs<br>Last Run 🗶 Go                                                                                                    | your r                              | esults set.                                     |                                                                                                    | Change Defau                                                                                                    | It Expiratio           |
| Search<br>Select :<br>Advisor<br>All Typ                               | h<br>an advisory typ<br>y Type<br>ses<br>ts                                                                               | e and optionally enter a task na<br>Task Name                                                                           | me to filter the data that is displayed in<br>Advisor Runs<br>Last Run 🖉 Coo                                                                                                    | your r                              | esults set.                                     |                                                                                                    | (Change Defau                                                                                                    | it Expiratio           |
| Search<br>Select a<br>Advisor<br>All Typ<br>Result                     | h<br>an advisory typ<br>y Type<br>ves<br>ts                                                                               | e and optionally enter a task na<br>Task Name<br>I                                                                      | me to filter the data that is displayed in<br>Advisor Runs<br>Last Run Co                                                                                                    | your r                              | view Result                                     | () Delete Actions                                                                                                    | Change Defau                                                                                                    | It Expiratio           |
| Search<br>Select :<br>Advisor<br>[All Typ<br>Result                    | h<br>an advisory typ<br>y Type<br>ses<br>ts                                                                               | e and optionally enter a task na<br>Task Name<br>I                                                                      | me to filter the data that is displayed in<br>Advisor Runs<br>Last Run 💽 Go                                                                                                    | your r                              | View Result                                     | Delete Actions                                                                                                    | Change Defau<br>Re-schedule                                                                                         | It Expiratio           |
| Search<br>Select :<br>Advisor<br>All Typ<br>Result                     | h<br>an advisory typ<br>y <u>Type</u><br>les<br>ts<br>Advisory<br>Type                                                    | e and optionally enter a task na<br>Task Name<br>I                                                                      | me to filter the data that is displayed in<br>Advisor Runs<br>Last Run I Co<br>Description                                                                                                   | your r                              | View Result                                     | Delete Actions                                                                                                    | Change Defau<br>Re-schedule                                                                                         | It Expiratio           |
| Search<br>Select a<br>Advisor<br>All Typ<br>Result                     | h<br>an advisory typ<br>y Type<br>es<br>ts<br>Advisory<br>Type<br>SQL Access<br>Advisor                                   | e and optionally enter a task na<br>Task Name<br>Mame<br>OBE010204                                                      | me to filter the data that is displayed in<br>Advisor Runs<br>Last Run T Co<br>Description<br>SQL Access Advisor                                                                             | your r<br>User<br>SYS               | View Results<br>Status<br>COMPLETED             | Delete Actions<br>Start Time ♥<br>Jan 9, 2004<br>955:13 AM                                                                | Change Defau<br>Re-schedule<br>End Time<br>Jan 9, 2004<br>9:55:24 AM                                                | It Expiratio           |
| Search<br>Select :<br>Advisor<br>All Typ<br>Result<br>Select<br>@<br>C | Advisory<br>Type<br>SOL Access<br>Advisor<br>SOL Inning<br>Advisor                                                        | e and optionally enter a task na<br>Task Name<br>Name<br>OBE010904<br>SQL_TUNING_1073834340961                          | me to filter the data that is displayed in<br>Advisor Runs<br>Last Run Co<br>Description<br>SQL Access Advisor                                                                               | your r<br>User<br>SYS<br>SYS        | View Result<br>Status<br>COMPLETED              | Delete Actions<br>Start Time ∇<br>Jan 9, 2004<br>9:55:13 AM<br>Jan 12, 2004<br>11:05:45 AM                                | Change Defau<br>Re-schedule<br>End Time<br>Jan 9, 2004<br>9:55:24 AM<br>Jan 12, 2004<br>11:05:58 AM                 | It Expiratio           |
| Search<br>Select :<br>Advisor<br>All Typ<br>Result<br>Select<br>@<br>C | h<br>an advisory typ<br>y Type<br>res<br>ts<br>Advisory<br>Type<br>SOL Access<br>Advisor<br>SOL Tuning<br>Advisor<br>ADDM | e and optionally enter a task na<br>Task Name<br>Name<br>OBE010904<br>SOL_TUNING_1073934340951<br>ADDM:1042673101_1_310 | me to filter the data that is displayed in<br>Advisor Runs<br>Last Run Co<br>Description<br>SOL Access Advisor<br>ADOM auto run: snapshots (309, 310),<br>instance 1, database id 1042673101 | your r<br>User<br>SYS<br>SYS<br>SYS | View Result<br>Status<br>COMPLETED<br>COMPLETED | Delete Actions<br>Start Time ↓<br>Jan 9, 2004<br>9:55:13 AM<br>Jan 12, 2004<br>11:05:45 AM<br>Jan 12, 2004<br>12:06:41 PM | Change Defau<br>Re-schedule<br>End Time<br>Jan 9, 2004<br>9:55:24 AM<br>Jan 12, 2004<br>11:05:59 AM<br>Jan 12, 2004 | It Expiratio           |

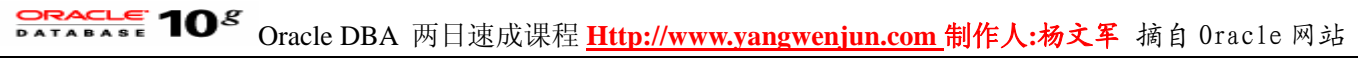

3. 为 Automatic Shared Memory Management 单击 Enable 。

| 🖥 Dracle Enterprise Manager (SYS) - Memory Parameters - Microsoft Internet Explorer                                                                                                    | _8 X                                      |
|----------------------------------------------------------------------------------------------------|-------------------------------------------|
| File Edit View Favorites Tools Help                                                                                                    | (現)                                       |
| 4+Back • → - @ 2 A @Search @Favorites @Heda @ 2 - A W • 0 A                                                                                                    |                                           |
| Address 👔 http://144.25.8.226:5500/em/console/database/instance/inemory?advisoryCentralURL=/em/console/database/instance/advisorTasks%3FdbPageNum?                                                                                                 | 43D1%26type%3Dorack ▼ 🖓 Go Links          |
| ORACLE Enterprise Manager 10g<br>Database Control                                                                                                    | Setus Preferences Hels Loaxut<br>Database |
|                                                                                                    |                                           |
| Database: orclus.oracle.com > Memory Parameters                                                                                                    |                                           |
| Memory Parameters                                                                                                    |                                           |
| Page Refreshed Jan 1                                                                                                    | 12, 2004 12:07:21 PM (Refresh)            |
| SGA EGA                                                                                                    |                                           |
| The System Global Area (SGA) is a group of shared memory structures that contains data and control information for one Oracle databas<br>in memory when an Oracle database instance is started.                                                    | e system. The SGA is allocated            |
| Automatic Shared Memory Management Disabled (Enaple)                                                                                                    |                                           |
| Shared Pool 80 MB CAdvice SGA                                                                                                    |                                           |
| Buffer Cache 24 MB Advice 1%                                                                                                    |                                           |
| Large Pool 8 MB<br>Java Pool 48 MB<br>Other (MB) 1 53 50 50 00 000 000 000 000 000 000 000                                                                                                    |                                           |
| Total SGA (MB) 161                                                                                                    |                                           |
| Maximum SGA Size<br>The Maximum SGA Size specifies how much memory is allocated when the database starts up. If you specify the Maximum SGA Size<br>change SGA component sizes (provided the total SGA size does not exceed the Maximum SGA Size). | te, you can later dynamically             |
| Maximum SGA Sizer (MB) 164                                                                                                    | <u> </u>                                  |
| http://144.25.8.226/5500/em/console/database/instance/memory?advisoryCentralURL=/em/console/database/instance/advisorTasks?dbPa                                                                                                    | 🔮 Internet                                |

4. 单击 OK , 启用自动共享内存管理。

| <pre>b did Vew Pavortis Tods Help<br/>Back -</pre>                                                                                                    | Dracle Enterprise Manager (SYS) - Enable Automatic Shared Memory Management - Microsoft Internet Explorer                                                                                                    |                                                         |                                 | _ 8   |
|----------------------------------------------------------------------------------------------------|----------------------------------------------------------------------------------------------------|---------------------------------------------------------|---------------------------------|-------|
| Back Image: Secure in Frances: Windor in Frances: Windor in Frances:                            | Edit View Favorites Tools Help                                                                                                    |                                                         |                                 |       |
| <pre>text in the light of the source of the local source of the local source of the lo</pre> | Back • → - ② ② ③ ④ ③ Search la Favorites ③Media ③ ③ - ④ 回 · 回 灸                                                                                                    |                                                         |                                 |       |
| PARCINE Entroprise Manager 10g                                                                                                    | ress 🔕 http://144.25.8.226:5500/em/console/database/instance/memory?target=orcl.us.oracle.com8type=oracle_database                                                                                                    |                                                         | • @                             | Go Li |
| Alabase: orcl us oracle.com > Memory Parameters > Enable Automatic Shared Memory Management<br>Chable Automatic Shared Memory Management<br>perify the Total SGA Size and click Apply. When Automatic Shared Memory Management is enabled, the database will automatically set the optimal<br>perify the Total SGA Size and click Apply. When Automatic Shared Memory Management is enabled, the database will automatically set the optimal<br>perify the Total SGA Size and click Apply. When Automatic Shared Memory Management is enabled, the database will automatically set the optimal<br>(Cancel) OK<br>Current Total SGA Size (MB) 161<br>Total SGA Size for Automatic Shared Memory Management<br>Total SGA Size for Automatic Shared Memory Management<br>Total SGA Size (Size (Size) Preferences   Help   Logout<br>SGA Size Size (Size) Size Size (Size)<br>Size Size Size Size Size Size Size Size                                                                                                    | RACLE Enterprise Manager 10g<br>atabase Control                                                                                                    | Setup Preference                                        | <u>z Helo Loo</u> z<br>Database |       |
| atabase: orcl us oracle.com > Memory Parameters > Enable Automatic Shared Memory Management<br>chable Automatic Shared Memory Management is enabled, the database will automatically set the optimal<br>withoution of memory across the SGA components. The distribution of memory will change from time to time to accomodate changes in the workload.<br>If The change to the database takes effect immediately when you click OK.<br>Current Total SGA Size (MB) 161<br>total SGA Size for Automatic Shared Memory Management 161<br>MB C<br>Cancel OK<br>Patabase   Setup   Preferences   Help   Logout<br>set of 1996, 2003, Oracle. All rights reserved.<br>total SGA Size total SGA Size Control                                                                                                    |                                                                                                    |                                                         |                                 |       |
| Enable Automatic Shared Memory Management precify the Total SGA Size and click Apply. When Automatic Shared Memory Management is enabled, the database will automatically set the optimal stribution of memory across the SGA components. The distribution of memory will change from time to time to accomodate changes in the workload. (IP The change to the database takes effect immediately when you click OK. Current Total SGA Size (MB) 161 (otal SGA Size for Automatic Shared Memory Management total SGA Size for Automatic Shared Memory Management total SGA Size for Automatic Shared Set Size (SGA Size for Automatic Shared Set Size (SGA Size for Automatic Shared Set Size (SGA Size for Automatic Shared Set Size (SGA Size for Automatic Shared Set Size        | atabase: orcl.us.oracle.com > Memory Parameters > Enable Automatic Shared Memory Management                                                                                                    |                                                         |                                 |       |
| pecify the Total SGA Size and click Apply. When Automatic Shared Memory Management is enabled, the database will automatically set the optimal strubution of memory across the SGA components. The distribution of memory will change from time to time to accomodate changes in the workload.                                                                                                    | nable Automatic Shared Memory Management                                                                                                    |                                                         |                                 |       |
| Current Total SGA Size (MB) 161<br>Iotal SGA Size for Automatic Shared Memory Management 161<br>MB C<br>Cance OK<br>Database   Setup   Preferences   Help   Logout<br>sovi Graete Enterprise Manager 100 Database Control                                                                                                    | vecify the Total SGA Size and click Apply. When Automatic Shared Memory Management is enabled, the database will aut<br>stribution of memory across the SGA components. The distribution of memory will change from time to time to accomodate<br>TIP The change to the database takes effect immediately when you click OK. | tomatically set the optimal<br>changes in the workload. | Cancel                          | œ     |
| Iotal SGA Size for Automatic Shared Memory Management 161       MB •         Cance OK         OK         Database   Setup   Preferences   Help   Lopout         synight @ 1996, 2003, Oracle. All rights reserved.         tout Oracle Enterprise Manager 10g Database Control                                                                                                    | Current Total SGA Size (MB) 161                                                                                                    |                                                         |                                 |       |
| Cance) OK<br>pyright © 1996, 2003, Oracle. All rights reserved.<br>Iout Oracle Extensise Manager 10g Ostabase Control                                                                                                    | otal SGA Size for Automatic Shared Memory Management 161 MB C                                                                                                    |                                                         |                                 |       |
| Cance) OK<br>pyright @1996, 2003, Oracle. All rights reserved.<br>tout Oracle Enterprise Manager 10g Outabase Control                                                                                                    |                                                                                                    |                                                         |                                 |       |
| Database   Setup   Preferences   Help   Lopout<br>logit Oracle Entropise Manager 10g Outabase Control                                                                                                    |                                                                                                    | (0                                                      | ancel) (0                       | K)    |
| pyright © 1996, 2003, Cracle. All rights reserved.<br>Iout Granie Estreptice Manager 10g Database Control                                                                                                    | Database   Setup   Preferences   Help   Lopout                                                                                                    | -                                                       |                                 |       |
|                                                                                                    | pyright © 1996, 2003, Oracle. All rights reserved.                                                                                                    |                                                         |                                 |       |
|                                                                                                    | UN DIADA ENADOSA MANADAL DE CANADA CONTI                                                                                                    |                                                         |                                 |       |
|                                                                                                    |                                                                                                    |                                                         |                                 |       |
|                                                                                                    |                                                                                                    |                                                         |                                 |       |
|                                                                                                    |                                                                                                    |                                                         |                                 |       |
|                                                                                                    |                                                                                                    |                                                         |                                 |       |
|                                                                                                    |                                                                                                    |                                                         |                                 |       |
|                                                                                                    |                                                                                                    |                                                         |                                 |       |
|                                                                                                    |                                                                                                    |                                                         |                                 |       |
|                                                                                                    |                                                                                                    |                                                         |                                 |       |
|                                                                                                    |                                                                                                    |                                                         |                                 |       |
|                                                                                                    |                                                                                                    |                                                         |                                 |       |

5. Oracle 服务器现在将根据工作负载的需求自动调整各种池和高速缓存的设置。

#### 修改总 SGA 大小

当处于自动共享内存管理模式下时,要修改总的 SGA 大小,您将需要确保最大的 SGA 大小足够大。 执行以下操作:

- 1. 向下滚动页面。 将 Maximum SGA Size 修改为 261 MB , 然后单击 Apply 。注意: 如果您接收到一个错
- 误,那么单击 Refresh 按钮重试。

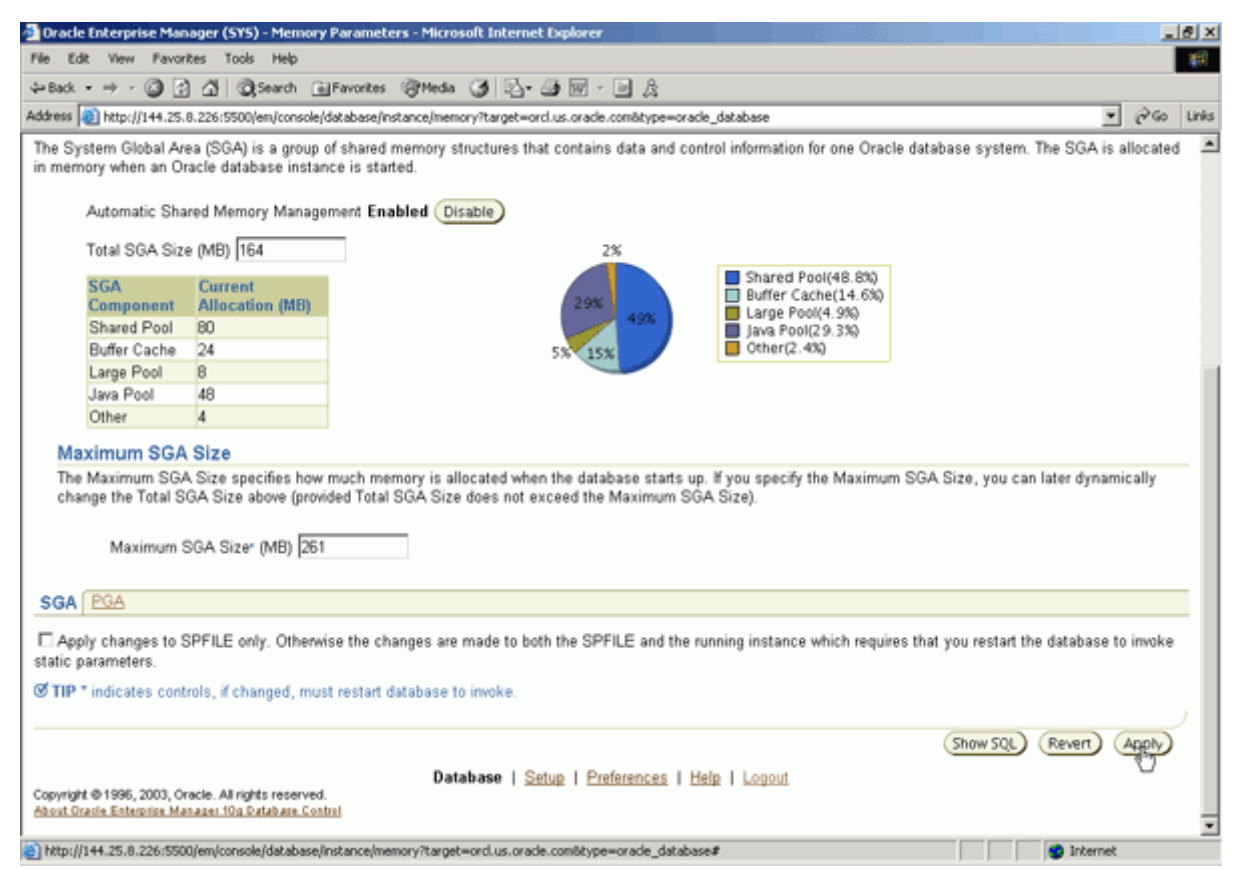

2. 单击 Yes,确认修改。

| Ve Edit View Favorites Tools Help                                                                                                    |               |                          |        |
|----------------------------------------------------------------------------------------------------|---------------|--------------------------|--------|
| ≥Back + ⇒ - @ ② Ø @ Search GiFavorites @Media @ D.+ @ M - D &                                                                                                 |               |                          | _      |
| ddress a http://144.25.8.226/5500/em/console/database/instance/memory/target=ord.us.orade.com8type=orade_database                                             |               |                          | 260    |
| ORACLE Enterprise Manager 10g<br>Database Control                                                                                                    | Setup         | Preferences Help<br>Data | Logost |
| Database: orcl us oracle.com > Memory Parameters                                                                                                    |               |                          |        |
| Confirmation                                                                                                    |               |                          |        |
| The changes have been made successfully. However, you must restart the database to invoke the static parameter(s). D now?                                     | o you want to | restart the databa       | ise    |
| Database   Setup   Preferences   Help   Lopout<br>Copyright © 1996, 2003, Oracle: All rights reserved.<br>About Oracle Extensise Manager 10a Database Control |               | NO                       | P      |
|                                                                                                    |               |                          |        |
|                                                                                                    |               |                          |        |
|                                                                                                    |               |                          |        |
|                                                                                                    |               |                          |        |
|                                                                                                    |               |                          |        |
|                                                                                                    |               |                          |        |

3. 提供主机证书和数据库证书。单击 OK 。

| 💁 Dracle Enterprise Manager (SYS) - Restart Database:Specify Host and Target Database Credentials - Microsoft Internet Explorer                                                            |                                       |                          |        | đ×       |
|----------------------------------------------------------------------------------------------------|---------------------------------------|--------------------------|--------|----------|
| File Edit View Favorites Tools Help                                                                                                    |                                       |                          |        | 25       |
| 4-Back • → - ② ② ③ ③ ③ Search ⊕Favorites ③Media ③ ③ - ④ ₪ • □ 灸                                                                                                    |                                       |                          |        |          |
| Address 🕘 http://144.25.8.226:5500/em/console/database/instance/changeState?event=restartDBWRhIntParametersBtarget=orcl.us.orade.com8type=orade_                                           | ,database                             |                          | 260    | Links    |
| ORACLE Enterprise Manager 10g<br>Database Control                                                                                                    | Setup B                               | references Help<br>Datab | ase    | ×        |
| Database: orclus oracle com > Restart Database Specify Host and Target Database Credentials                                                                                                |                                       | Lopped in                | As SYS |          |
| Restart Database: Specify Host and Target Database Credentials                                                                                                    |                                       |                          |        |          |
| Specify the following credentials in order to restart the database.                                                                                                    |                                       |                          |        |          |
| Host Credentials                                                                                                    |                                       |                          |        |          |
| Specify the OS user name and password to login to target database machine.                                                                                                    |                                       |                          |        |          |
| Database Credentials<br>Sparify the credentials for the typet database                                                                                                    |                                       |                          |        |          |
| To use OS authentication, leave the user name and password fields blank.                                                                                                    |                                       |                          |        |          |
| * Usemame sys                                                                                                    |                                       |                          |        |          |
| * Password                                                                                                    |                                       |                          |        |          |
| Connect As SYSDBA                                                                                                    |                                       |                          |        |          |
| Save as Preferred Credential                                                                                                    |                                       |                          |        |          |
| D Note that you need to login to the database as SYSDBA or SYSOPER in order to restart the database.                                                                                       |                                       |                          |        |          |
| Database   <u>Setup</u>   <u>Preferences</u>   <u>Help</u>   <u>Logout</u><br>Copyright © 1996, 2003, Oracle. All rights reserved.<br>About Oracle Enterprise Manager 10g Patabase Control |                                       | Cancel                   | æ      |          |
| http://144.25.8.226/5900/em/console/database/instance/change@ate/eventwrestart08/White/Parameters/itargetword us_rearie_con/it                                                             |                                       | internet                 |        | <u>×</u> |
|                                                                                                    | , , , , , , , , , , , , , , , , , , , | a werliet                |        |          |

4. 当您修改 Max SGA Size 参数时,例程必须重新启动。 单击 Yes,确认数据库重启。

| 🚰 Oracle Enterprise Manager (SYS) - Restart Database:Confirmation - Microsoft Internet Explorer                                                                |                                           |
|----------------------------------------------------------------------------------------------------|-------------------------------------------|
| File Edit View Favorites Tools Help                                                                                                    | 89                                        |
| ⇔Back • ⇒ • 🗿 🚰 🖓 Search 🗃 Favorites 🛞 Media 🎯 🔩• 🎯 📨 🖃 🎘                                                                                                    |                                           |
| Address 🕘 http://144.25.8.226:5500/em/console/database/instance/changeState?target=ord.us.oracle.com8type=oracle_database                                      | ▼ @Go Links                               |
| ORACLE Enterprise Manager 10g Database Control                                                                                                    | Setue Preferences Help Logout<br>Database |
| Database: orcl.us.oracle.com > Restart Database:Confirmation                                                                                                   | Logged in As SYS                          |
| Restart Database:Confirmation                                                                                                    |                                           |
| Operation restart database after shutdown immediate<br>Are you sure you want to perform this operation?                                                        |                                           |
| Note that the following parameters have been used to startup the database. Please replace your initialization parameters                                       | eter file with the following contents.    |
| spfile=7u01/app/oracle/product/10.1.0/dbs/spfileorcl.ora*                                                                                                    |                                           |
| Database   Setup   Preferences   Help   Logout<br>Copyright © 1996, 2003, Oracle. All rights reserved.<br>About Oracle Enterprise Manager 10g Database Control | Show SQL (Advanced Options) (No) (Yes)    |
|                                                                                                    | <u>×</u>                                  |
| http://144.25.8.226/5500/em/console/database/instance/changeState?target=orcl.us.oracle.com8type=oracle_database#                                              | S Internet                                |

5. 数据库重启过程将开始。 单击 Refresh 。

| 🔁 Dracle Enterprise Manager (SYS) - Restart Database:Activity Information - Microsoft Internet Explorer                                                              | <u></u> ×                                 |
|----------------------------------------------------------------------------------------------------|-------------------------------------------|
| File Edit View Favorites Tools Help                                                                                                    | 18.<br>19.                                |
| ψ-Back • → · 🗿 🚰 🖓 Search ExFerences @Media 🧭 🖧 • 🌆 🕅 · 🖃 🎘                                                                                                    |                                           |
| Address 👔 http://144.25.8.226:5500/em/console/database/instance/changeState?target=ord.us.orade.com8type=orade_database                                              | ▼ (PGo Links                              |
| ORACLE Enterprise Manager 10g<br>Database Control                                                                                                    | Setua Preferences Hela Logant<br>Database |
| Database: orcl.us.oracle.com > Restart Database:Activity Information                                                                                                 | Logged in As SYS                          |
| Restart Database:Activity Information                                                                                                    |                                           |
| The database is currently being shutdown and restarted, this operation may take some time. Once this operation is complete you can a<br>log back in to the database. | press refresh and be prompted to          |
|                                                                                                    | Refresh                                   |
| Copyright © 1996, 2003, Oracle. All rights reserved.<br>About Oracle Enterprise Manager 10g Outabare Control                                                         |                                           |
|                                                                                                    |                                           |
|                                                                                                    |                                           |
|                                                                                                    |                                           |
| Phtp://144.25.8.226:5500/em                                                                                                    | z Internet                                |

6. 输入 sys/ 作为 SYSDBA, 单击 Login。

| 💁 Dracle Enterprise Manager - Microsoft Internet Explorer       |                  | _8>       |
|-----------------------------------------------------------------|------------------|-----------|
| File Edit View Favorites Tools Help                             |                  | 192       |
| ψBack • → - ③ ? Δ @Search @Favorites @Media ③ Δ • Δ · Δ W • ⊡ & |                  |           |
| Address 👔 http://144.25.8.226:5500(em/console/logon/logon       | • 6              | ≻Go Links |
| ORACLE Enterprise Manager 10g<br>Database Control               | н                | elp       |
| Login                                                           |                  |           |
| Login to Database:orcl.us.oracle.com                            |                  |           |
| = User Name sys                                                 |                  |           |
| * Password                                                      |                  |           |
| Connect As SYSDBA                                               |                  |           |
| (include)                                                       |                  |           |
| Copyright @ 1996, 2003, Oracle. All rights reserved.            |                  |           |
|                                                                 |                  |           |
|                                                                 |                  |           |
|                                                                 |                  |           |
|                                                                 |                  |           |
|                                                                 |                  |           |
|                                                                 |                  |           |
|                                                                 |                  |           |
|                                                                 |                  |           |
|                                                                 |                  |           |
|                                                                 |                  |           |
| a han dis as of a month of the lower lange line of              | Taburat          | 2         |
| Litch/Maarcoresson/en/coused/after/address                      | j j j j internet |           |

7. 向下滚动,然后单击 Advisor Central。

| Oracle Enterpri                                                                                                    | ise Manager (SYS) - Datab                                       | ase: orcl.us.or  | acle.com - M                         | icrosoft Internet I                          | Explorer                                       |                                                       |               |                             | 18 ×  |
|----------------------------------------------------------------------------------------------------|-----------------------------------------------------------------|------------------|--------------------------------------|----------------------------------------------|------------------------------------------------|-------------------------------------------------------|---------------|-----------------------------|-------|
| le Edit View                                                                                                    | Favorites Tools Help                                            |                  |                                      |                                              |                                                |                                                       |               |                             | 19    |
| ⇔Back • ⇒ -                                                                                                    | C 1 G Search                                                    | E Favorites      | SPMedia (3                           | ) №- ೨ ₪ -                                   |                                                | anda datatura                                         |               |                             | Links |
| Severity 7                                                                                                    | Category                                                        | Name             | ance/sitemaph                        | Message                                      | c=orcitas.orabe.comatype=o                     | Alert Tringered                                       | Value         | Time                        |       |
| Δ                                                                                                    | User Audit                                                      | Audited User     | ,                                    | User SYS logger                              | d on from EDCDR26P1.                           | Jan 12, 2004 12:10:59<br>PM                           | 0             | Jan 12, 2004 12:27:30<br>PM |       |
| ₫                                                                                                    | A Invalid Objects by Owner's Count                              |                  | Owner's Invalid Object<br>Count      |                                              | 20 object(s) are invalid in the PUBLIC schema. |                                                       | 20            | Jan 12, 2004 10:20:19<br>AM |       |
| <u>(1)</u>                                                                                                    | Invalid Objects by<br>Schema                                    |                  | Owner's Invalid Object<br>Count      |                                              | 18 object(s) are invalid in the SYS schema.    |                                                       | 18            | Jan 12, 2004 10:20:19<br>AM |       |
| Related A                                                                                                    | lerts                                                           |                  |                                      |                                              |                                                |                                                       |               |                             |       |
| Severity ⊽                                                                                                    | Target Name                                                     | Target<br>Type   | Category                             | Name                                         | Message                                        | Alert Triggered                                       | Last<br>Value | Time                        |       |
| ×                                                                                                    | edcdr26p1.us.oracle.com                                         | n Host           | Disk<br>Activity                     | Disk Utilization<br>(%)                      | Disk Utilization for hda i<br>97.82%           | Jan 8, 2004 11:19:5<br>AM                             | 2 99.61       | Jan 12, 2004 12:22:1<br>PM  | 2     |
| Job Activ                                                                                                    | rity                                                            |                  | c                                    | ritical Patch A                              | dvisories                                      |                                                       |               |                             |       |
| Jobs scheduled to start no more than 7 days ago<br>Scheduled Executions 0<br>Running Executions 0 Problem Executions 0<br>Problem Executions 0<br>Problem Executions 0<br>Running Executions 0<br>Running Executio |                                                                 |                  |                                      |                                              |                                                |                                                       |               |                             |       |
| Home Perfo                                                                                                    | mance Administration                                            | Maintenance      |                                      |                                              |                                                |                                                       |               |                             |       |
| Related L                                                                                                    | inks                                                            |                  |                                      |                                              |                                                |                                                       |               |                             |       |
| Advisor Central Alen<br>All Metric Blac<br>Jobs Man<br>Monitoring Configuration Use                                                                                                    |                                                                 |                  | Alert H<br>Blacko<br>Manag<br>User-D | istory<br>uts<br>e Metrics<br>efined Metrics |                                                | Alert Log Content<br>iSQL*Plus<br>Metric Collection I | Errors        |                             |       |
| Copyright © 1996,<br>About Oracle Enter                                                                                                    | 2003, Oracle. All rights reserv<br>prise Manager 10g Database C | ed.<br>ontral    | Databa                               | se   <u>Setup</u>   <u>Pr</u>                | eferences   Help   Logo                        | <u>ut</u>                                             |               |                             |       |
| http://144.25.8.                                                                                                    | 226:5500/em/console/databas                                     | e/instance/advis | orTasks?event                        | =doLoad8dbPageNu                             | m=18target=ord.us.oracle.co                    | môtype=orac                                           |               | 🔮 Internet                  |       |

#### 8. 单击 Memory Advisor 。

|                                                                  | v Favorites T                                                                        | ools Help                                                                                      |                                                                                                    |                              |                                    |                                                                         |                                                                                |                                         |                                    |
|------------------------------------------------------------------|--------------------------------------------------------------------------------------|------------------------------------------------------------------------------------------------|----------------------------------------------------------------------------------------------------|------------------------------|------------------------------------|-------------------------------------------------------------------------|--------------------------------------------------------------------------------|-----------------------------------------|------------------------------------|
|                                                                  | · 🕲 🕅 🖄                                                                              | @Search @Favorites @Med                                                                        | 5a C3 D                                                                                                    |                              |                                    |                                                                         |                                                                                |                                         |                                    |
| a http:                                                          | ://144.25.8.226:5                                                                    | 500/em/console/database/instance/a                                                             | tvisorTasks?event=doLoad8dbPageNum=18tar                                                                         | get=on                       | d.us.oracle.com8                   | type=oracle_data                                                        | base                                                                           |                                         | . 20                               |
|                                                                  | Enterprise Ma                                                                        | anager 10 <i>g</i>                                                                             |                                                                                                    |                              |                                    |                                                                         | Setup Preferen                                                                 | ces Hels                                | 2 Logout                           |
|                                                                  |                                                                                      |                                                                                                |                                                                                                    |                              |                                    |                                                                         |                                                                                | L'an                                    | avare                              |
|                                                                  |                                                                                      |                                                                                                |                                                                                                    |                              |                                    |                                                                         |                                                                                |                                         |                                    |
| ase: orc                                                         | Lus.oracle.com                                                                       | Advisor Central                                                                                |                                                                                                    |                              |                                    |                                                                         |                                                                                | Logged                                  | in As S                            |
| isor (                                                           | Central                                                                              |                                                                                                |                                                                                                    |                              |                                    |                                                                         |                                                                                |                                         |                                    |
|                                                                  |                                                                                      |                                                                                                |                                                                                                    |                              | Page F                             | Refreshed <b>Jan</b>                                                    | 12, 2004 12:34                                                                 | :15 PM                                  | Refres                             |
| dvisor                                                           | s                                                                                    |                                                                                                |                                                                                                    |                              |                                    |                                                                         |                                                                                |                                         |                                    |
| DDM                                                              |                                                                                      |                                                                                                | Memory Advisor                                                                                                   |                              | Segme                              | nt Advisor                                                              |                                                                                |                                         |                                    |
| QL Tunin                                                         | ig Advisor                                                                           |                                                                                                | MTTR - dvisor                                                                                                    |                              | Undo M                             | <u>Aanagement</u>                                                       |                                                                                |                                         |                                    |
| OL Acce                                                          | ss Advisor                                                                           |                                                                                                |                                                                                                    |                              |                                    |                                                                         |                                                                                |                                         |                                    |
|                                                                  |                                                                                      |                                                                                                |                                                                                                    |                              |                                    |                                                                         |                                                                                |                                         |                                    |
|                                                                  |                                                                                      |                                                                                                |                                                                                                    |                              |                                    |                                                                         |                                                                                |                                         |                                    |
| dvisor                                                           | Tasks                                                                                |                                                                                                |                                                                                                    |                              |                                    |                                                                         |                                                                                |                                         |                                    |
| dvisor                                                           | Tasks                                                                                |                                                                                                |                                                                                                    |                              |                                    |                                                                         | Change                                                                         | Default I                               | Expiratio                          |
| dvisor<br>Searc                                                  | Tasks<br>h                                                                           |                                                                                                |                                                                                                    |                              |                                    |                                                                         | Change                                                                         | Default                                 | Expiratio                          |
| dvisor<br>Searc<br>Select                                        | Tasks<br>h<br>an advisory typ                                                        | e and optionally enter a task na                                                               | me to filter the data that is displayed in                                                                       | your r                       | esults set.                        |                                                                         | Change                                                                         | Default I                               | Expiratio                          |
| Searc<br>Select<br>Advisor                                       | Tasks<br>h<br>an advisory typ<br>ry Type                                             | e and optionally enter a task na<br>Task Name                                                  | me to filter the data that is displayed in<br>Advisor Runs                                                       | your r                       | esults set.                        |                                                                         | Change                                                                         | Default I                               | Expiratio                          |
| Searc<br>Select<br>Advisor                                       | Tasks<br>h<br>an advisory typ<br>ry Type<br>pes                                      | e and optionally enter a task na<br>Task Name                                                  | me to filter the data that is displayed in<br>Advisor Runs<br>Last Run 💽 Co                                      | your r                       | esults set.                        |                                                                         | Change                                                                         | Default                                 | Expiratio                          |
| Searc<br>Select<br>Advisor<br>All Typ                            | Tasks<br>h<br>an advisory typ<br>ry Type<br>pes<br>ts                                | e and optionally enter a task na<br>Task Name<br>T                                             | me to filter the data that is displayed in<br>Advisor Runs<br>Last Run Co                                        | your r                       | esults set.                        |                                                                         | Change                                                                         | Default                                 | Expiratio                          |
| Searc<br>Select<br>Advisor<br>All Typ<br>Result                  | Tasks<br>h<br>an advisory typ<br>ry Type<br>pes<br>ts                                | e and optionally enter a task na<br>Task Name                                                  | me to filter the data that is displayed in<br>Advisor Runs<br>Last Run 💽 Go                                      | your r                       | view Result                        | Delete )Acti                                                            | Change<br>ions Re-schedu                                                       | Default                                 |                                    |
| Searc<br>Select<br>Advisor<br>All Typ<br>Result                  | Tasks<br>h<br>an advisory typ<br>pes<br>ts                                           | e and optionally enter a task na<br>Task Name<br>I                                             | me to filter the data that is displayed in<br>Advisor Runs<br>Last Run I Go                                      | your r                       | View Result                        | ) Delete Acti                                                           | (Change                                                                        | Default                                 | Expiratio                          |
| Searc<br>Select<br>Advisor<br>All Typ<br>Resul                   | Tasks<br>h<br>an advisory typ<br>ry Type<br>pes<br>ts<br>Advisory<br>Type            | e and optionally enter a task na<br>Task Name<br>Task Name                                     | me to filter the data that is displayed in<br>Advisor Runs<br>Last Run I Go<br>Description                       | yöur r                       | View Result                        | ) Delete )Acti                                                          | (Change<br>ions Re-schedu<br>End Time                                          | Default                                 | Expiration                         |
| dvisor<br>Select<br>Advisor<br>All Typ<br>Result<br>Select<br>(C | Tasks h an advisory typ ry Type pes ts Advisory Type SOL Access Advisor              | e and optionally enter a task na<br>Task Name<br>Name<br>OBED10904                             | me to filter the data that is displayed in<br>Advisor Runs<br>Last Run I Go<br>Description<br>SQL Access Advisor | your r<br>User<br>SYS        | View Result<br>Status<br>COMPLETED | Delete Acti<br>Start Time ⊽<br>Jan 9, 2004<br>9:55:13 AM                | Change<br>ions Re-schedu<br>End Timu<br>Jan 9, 20<br>9, 55:24 A                | Default  <br>de                         | Expiration<br>Co<br>Expires<br>(da |
| Searc<br>Select<br>Advisor<br>All Typ<br>Result<br>Select<br>C   | Tasks h an advisory typ ry Type pes ts Advisory SOL Access Advisor SOL Uning Advisor | e and optionally enter a task na<br>Task Name<br>Name<br>OBED10904<br>SQL_TUNING_1073934340961 | me to filter the data that is displayed in<br>Advisor Runs<br>Last Run CO<br>Description<br>SQL Access Advisor   | your r<br>User<br>SYS<br>SYS | View Result<br>Status<br>COMPLETED | Delete Acti<br>Start Time ⊽<br>Jan 9, 2004<br>9:55:13 AM<br>11:05:45 AM | Change<br>ions Re-schedu<br>Jan 9, 20<br>9:55:24 A<br>Jan 12, 21<br>11:05:58 J | Default  <br>le<br>D4<br>M<br>004<br>AM | Expiration<br>Expires<br>(da       |

9. 将 Total SGA Size 参数修改为 260 MB。 单击 Apply 。

注意 Max SGA Size 参数自动调整与内存细粒大小保持一致,虽然您原来已把它设为 261 MB,但 Oracle 服务 器自动将其修改为 264 MB。

| Dracle Enterprise Mar                                   | ager (SYS) - Memory                                                 | Parameters - Microsoft Internet Explorer                                                                                                    | _ 8      |
|---------------------------------------------------------|---------------------------------------------------------------------|----------------------------------------------------------------------------------------------------|----------|
| e Edit View Favor                                       | ites Tools Help                                                     |                                                                                                    | 4        |
| Back • 🔿 - 🙆 🔮                                          | ) 🖧 📿 Search 🝙                                                      | Favorites @Media 🧿 💁 🥔 🖬 - 🖃 🏨                                                                                                    |          |
| kess 🙋 http://144.25.                                   | 8.226:5500/em/console/d                                             | latabase/instance/memory?advisoryCentralURL=/em/console/database/instance/advisorTasks%3FdbPageNum%3D1%26type%3Dorace 💌                                                       | i∂iso Li |
| GA PGA                                                  |                                                                     |                                                                                                    |          |
| e System Global Ar<br>memory when an O<br>Automatic Sha | ea (SGA) is a group o<br>racle database instan<br>red Memory Manage | f shared memory structures that contains data and control information for one Oracle database system. The SGA is all<br>ce is started.<br>ment Enabled (Disable)              | ocated   |
| Total SGA Siz                                           | e (MB) 260                                                          | 2%                                                                                                    |          |
| SGA                                                     | Current                                                             | Shared Pool(48.8%)                                                                                                    |          |
| Component                                               | Allocation (MB)                                                     | 2 9% Buffer Cache(14.6%)                                                                                                    |          |
| Shared Pool                                             | 80                                                                  | Java Pool(29.3%)                                                                                                    |          |
| Buffer Cache                                            | 24                                                                  | 5% 15% Other(2,4%)                                                                                                    |          |
| Large Pool                                              | 8                                                                   |                                                                                                    |          |
| Java Pool                                               | 48                                                                  |                                                                                                    |          |
| Other                                                   | 4                                                                   |                                                                                                    |          |
| Maximum SGA<br>The Maximum SGA<br>change the Total S    | A Size<br>Size specifies how<br>GA Size above (provi                | much memory is allocated when the database starts up. If you specify the Maximum SGA Size, you can later dynamic<br>ded Total SGA Size does not exceed the Maximum SGA Size). | ally     |
| Maximum S                                               | SGA Size" (MB) 264                                                  |                                                                                                    |          |
| 3A PGA                                                  |                                                                     |                                                                                                    |          |
| Apply changes to stic parameters.                       | SPFILE only. Otherwi                                                | se the changes are made to both the SPFILE and the running instance which requires that you restart the database to i                                                         | invoke   |
|                                                         |                                                                     |                                                                                                    |          |
|                                                         |                                                                     | (Show SQL) (Revert) (A                                                                                                    | pply     |
| wright @ 1996, 2003. O                                  | racle. All rights reserved.                                         | Database   Setup   Preferences   Help   Logout                                                                                                    | 0        |
| ttp://144.25.8.226:550                                  | 0/em/console/database/in                                            | stance/memory?advisoryCentralURL=/em/console/database/instance/advisorTasks?dbPa                                                                                              |          |

10. 一旦您接收到了确认通告 — 指示参数已成功修改, 您还将注意到一些 SGA 组件的内存分配已自动调整。

| Dracle Enterprise Manager (SYS) - Memory Parameters - Microsoft Internet Explorer                                                                                                    | ×  |
|----------------------------------------------------------------------------------------------------|----|
| le Edit View Pavorites Tools Help                                                                                                    |    |
| - Back = → → · ③ ② ② ③ ③Search · ⓐFavorites ③Heda · ④ □ · · · · · · · · · · · · · · · · ·                                                                                                    |    |
| stress 👔 http://144.25.8.226:5500/em/console/database/instance/memory/target=ord.us.orade.com8type=orade_database 🔹 🕫 Go Uni                                                                                                    | ks |
| Database Control Database control Database control Database Option Sector Preferences Help Locost Database Database Data | •  |
| The changes have been made successfully                                                                                                    |    |
| Memory Parameters                                                                                                    |    |
| Page Refreshed Jan 12, 2004 12:35:54 PM (Refresh)                                                                                                    |    |
| SGA Pâ                                                                                                    |    |
| The System Global Area (SGA) is a group of shared memory structures that contains data and control information for one Oracle database system. The SGA is allocated<br>n memory when an Oracle database instance is started.<br>Automatic Shared Memory Management Enabled Disable                                                                                                    |    |
| SGA     Current       Component     Allocation (MB)       Shared Pool     80       Buffer Cache     120       Large Pool     8       Java Pool     48       Other     4                                                                                                    |    |
| Maximum SGA Size                                                                                                    |    |
| The Maximum SGA Size specifies how much memory is allocated when the database starts up. If you specify the Maximum SGA Size, you can later dynamically<br>change the Total SGA Size above (provided Total SGA Size does not exceed the Maximum SGA Size).                                                                                                    | •  |
| http://144.25.8.226/5500/em/console/database/instance/memory?target=orcl.us.orade.com8type=orade_database#                                                                                                    |    |

#### 使用 PGA Advisor

执行以下操作,分配与 PGA 相关的内存:

1. 单击 PGA 。

| ~ caor • @ []                                                                                                    | ) 🖄 🔍 Search 🕞 Fav                                                                                                    | orkes @Heda 🎯 🔂- (                                                                                                    | 3 🖬 - 🖻 🏔                                              |                                                                                                    |                                                              |                                                                                                    |
|----------------------------------------------------------------------------------------------------|----------------------------------------------------------------------------------------------------|----------------------------------------------------------------------------------------------------|--------------------------------------------------------|----------------------------------------------------------------------------------------------------|--------------------------------------------------------------|----------------------------------------------------------------------------------------------------|
| Address () http://144.25                                                                                                    | 8.226:5500/em/console/datab                                                                                                    | ase/instance/memory?target=orc                                                                                                    | l.us.oracle.com8type=oracle_                           | database                                                                                                    |                                                              | • @                                                                                                    |
|                                                                                                    | rise Manager 10 <i>g</i>                                                                                                    |                                                                                                    |                                                        |                                                                                                    | Setup Prefe                                                  | vences Help Logo                                                                                                    |
| Database Control                                                                                                    |                                                                                                    |                                                                                                    |                                                        |                                                                                                    |                                                              | Database                                                                                                    |
|                                                                                                    |                                                                                                    |                                                                                                    |                                                        |                                                                                                    |                                                              |                                                                                                    |
| Database: orcl.us.ora                                                                                                    | :le.com > Memory Para                                                                                                    | meters                                                                                                    |                                                        |                                                                                                    |                                                              |                                                                                                    |
| (i) Update                                                                                                    | Message                                                                                                    |                                                                                                    |                                                        |                                                                                                    |                                                              |                                                                                                    |
| The changes                                                                                                    | have been made success                                                                                                    | sfully                                                                                                    |                                                        |                                                                                                    |                                                              |                                                                                                    |
|                                                                                                    |                                                                                                    |                                                                                                    |                                                        |                                                                                                    |                                                              |                                                                                                    |
| Memory Para                                                                                                    | meters                                                                                                    |                                                                                                    |                                                        |                                                                                                    |                                                              |                                                                                                    |
| COA DGA                                                                                                    |                                                                                                    |                                                                                                    |                                                        | Page Refrest                                                                                                    | hed Jan 12, 2004 12                                          | :35:54 PM (Refr                                                                                                    |
| SON LIN                                                                                                    |                                                                                                    |                                                                                                    |                                                        |                                                                                                    |                                                              | D. 004 i                                                                                                    |
| in memory when an O                                                                                                    | ea (SGA) is a group of sn<br>racle database instance i                                                                                                    | lared memory structures that<br>s started.                                                                                                    | contains data and contri                               | ol information for one Uraci                                                                                       | e database system.                                           | The SGA is alloca                                                                                                    |
| Automatic Ch                                                                                                    |                                                                                                    | Franklad (Blockson)                                                                                                    |                                                        |                                                                                                    |                                                              |                                                                                                    |
| Automatic Sh                                                                                                    | ared Memory Managemen                                                                                                    | Enabled Disable                                                                                                    |                                                        |                                                                                                    |                                                              |                                                                                                    |
| Total SGA Siz                                                                                                    | e (MB) 260                                                                                                    |                                                                                                    | 2%                                                     |                                                                                                    |                                                              |                                                                                                    |
| SGA                                                                                                    | Current<br>Allocation (MR)                                                                                                    |                                                                                                    | 18% 31%                                                | Buffer Cache(46.2%)                                                                                                |                                                              |                                                                                                    |
| Shared Pool                                                                                                    | 80                                                                                                    | ,                                                                                                    |                                                        | Large Pool(3.1%)<br>Java Pool(18.5%)                                                                               |                                                              |                                                                                                    |
| Buffer Cache                                                                                                    | 120                                                                                                    |                                                                                                    | 46%                                                    | Other(1.5%)                                                                                                    |                                                              |                                                                                                    |
| Large Pool<br>Java Pool                                                                                                    | 48                                                                                                    |                                                                                                    |                                                        |                                                                                                    |                                                              |                                                                                                    |
| Other                                                                                                    | 4                                                                                                    |                                                                                                    |                                                        |                                                                                                    |                                                              |                                                                                                    |
| Maximum SG/                                                                                                    | Size                                                                                                    |                                                                                                    |                                                        |                                                                                                    |                                                              |                                                                                                    |
| The Maximum SG                                                                                                    | A Size specifies how muc                                                                                                    | h memory is allocated when                                                                                                    | the database starts up. I                              | f you specify the Maximum                                                                                          | i SGA Size, you can                                          | later dynamically                                                                                                    |
| change the Total 5                                                                                                    | GA Size above (provided                                                                                                    | Total SGA Size does not ex                                                                                                    | ceed the Maximum SGA                                   | Size).                                                                                                    |                                                              |                                                                                                    |
| 击 Advice …                                                                                                    | nager (5Y5) - Memory Par                                                                                                    | ameters - Microsoft Internet                                                                                                    | Diplorer                                               |                                                                                                    |                                                              |                                                                                                    |
| Hadvice ····<br>Dracle Enterprise Ma<br>File Edit View Favo                                                                                                    | nager (SYS) - Memory Par.<br>Ites Tools Help                                                                                                    | ameters - Microsoft Internet                                                                                                    | Explorer                                               |                                                                                                    |                                                              |                                                                                                    |
| Advice …     Advice …     Dracle Interprise Ma     File Edt View Favo     Padk                                                                                                    | nager (SYS) - Memory Para<br>ntes Tools Help<br>] [2] = [2] SearchFav                                                                                                    | ameters - Microsoft Internet<br>ortes @Heda 🎯 🔂= d                                                                                                    | Deplorer                                               |                                                                                                    |                                                              |                                                                                                    |
| Advice …     Advice …     Dracke Enterprise Mas     File Edit View Favo     Pack • → · ②     Address ③ http://144.25                                                                                                    | nager (SYS) - Memory Par<br>ites Tools Help<br>)                                                                                                    | ameters - Microsoft Internet<br>ortes @Heda 3 2- 2<br>aase/instance/memory?target=orc                                                                                                    | Explorer                                               | database                                                                                                    |                                                              |                                                                                                    |
| Advice ····     Advice ····     Oracle Enterprise Max     File Edt View Favo     ⇔ Back · ⇒ · ⊗ ③     Address ● http://144.25     ORACLE Control                                                                                                    | nager (SYS) - Memory Par-<br>rites Tools Help<br>2 2   20 Search @Fav<br>8.226/5500/en/console/datab<br>rise Manager 10g                                                                                                    | ameters - Microsoft Internet<br>ortes @Media 🎯 🔂 - d<br>aase/instance/inemory?target=orc                                                                                                    | Explorer                                               | database                                                                                                    | Satua: Prefe                                                 | بر المراجع المراجع المراجع المراجع المراجع المراجع المراجع المراجع المراجع المراجع المراجع المراجع المراجع الم<br>المراجع المراجع المراجع المراجع المراجع المراجع المراجع المراجع المراجع المراجع المراجع المراجع المراجع المراجع |
| Advice …     Advice …     Advice Interprise Market     He Edt View Favo     Paddt · + - · · · · · · · · · · · · · · · · ·                                                                                                    | nager (SYS) - Memory Par-<br>ntes Tools Help<br>) (2)  SearchFaw<br>8.226:5500/em/console/datab<br>rise Manager 10g                                                                                                    | ameters - Microsoft Internet<br>ortes @Hedia 🎯   🛃 - d<br>asse/instance/memory?target=orc                                                                                                    | Doplorer<br>J III - III &<br>Lus.orade.comötype=orade_ | database                                                                                                    | Sebue Prefe                                                  | vences Heb Looo<br>Database                                                                                                    |
| Advice ····     Advice ····     Oracle Enterprise Mas     Ne Edt. View Pavo     Paode ···     Address ⓐ http://144.25     Oracle Enterp     Database Control                                                                                                    | nager (SY5) - Memory Par<br>rites Tools Help<br>) (2) (2) Search (3) Fav<br>8.226:5500/em/console/datab<br>rise Manager 10g                                                                                                    | ameters - Microsoft Internet<br>ortes @Media @  💁- d<br>asse/instance/memory?target=orc                                                                                                    | Doplorer<br>I III - III &<br>IIII - Conštype=oracle_   | database                                                                                                    | Satua: Prets                                                 | الارتقال المعام المعام المعام المعام المعام المعام المعام المعام المعام المعام المعام المعام المعام المعام الم<br>Database                                                                                                    |
| Advice ····     Drack Interprise Mis     Fie Edt View Favo     Pack · · · · · · · · · · · · · · · · · · ·                                                                                                    | nager (SYS) - Memory Para<br>ites Tools Help<br>(2) (2) (2) Search (1) Fav<br>8.226:5500/em/console/datab<br>rise Manager 10g<br>(1) Composition (1) Para<br>model on composition (1) Para                                                                                                    | ameters - Microsoft Internet<br>ortes @Media @ 2- 4<br>base/instance/memory?target=orc                                                                                                    | Explorer                                               | database                                                                                                    | Sebus Profe                                                  | ی کو کو کو کو کو کو کو کو کو کو کو کو کو                                                                                                    |
| Advice ····     Advice ····     Dracks Enterprise Max     File Edt View Favo     Pack · · · · · · · · · · · · · · · · · · ·                                                                                                    | nager (SYS) - Memory Par<br>rites Tools Help                                                                                                    | ameters - Microsoft Internet<br>ortes @Media 🎯 🔂 - d<br>base/instance/memory?target=ord                                                                                                    | Explorer                                               | database                                                                                                    | Satur Prefe                                                  | vences Helo Logo<br>Database                                                                                                    |
| Advice …     Advice …     Advice Interprise Material     Be Edt View Favo     Pack · Property interprise Material     Address Property interprise     Database Control     Database Control                                                                                                    | hager (SYS) - Memory Para<br>ntes Tools Help<br>Col Col Help<br>B.22615500/en/console/datab<br>rise Manager 10g<br>cle.com > Memory Para<br>meters                                                                                                    | ameters - Microsoft Internet<br>orites @Media 🎯 🔁 d<br>iese/instance/memory?target=orc<br>meters                                                                                                    | Explorer                                               | database                                                                                                    | Sabar Prefe                                                  | vences Help Loop<br>Database                                                                                                    |
| Advice …     Advice …     Advice Interprise Market     File Edt View Favo     Address      http://i141.25     CRACLE Enterp     Database Control      Database control      Database control      | hager (SYS) - Memory Para<br>Intes Tools Help<br>Cal Cal Search Cal Fair<br>8.226:5500/en/console/datab<br>rise Manager 10g<br>Cal Com > Memory Para<br>meters<br>rea (PGA) is a memory b                                                                                                    | ameters - Microsoft Internet<br>ortes @Media ③ 12- 4<br>asse/instance/memory?target=orc<br>meters<br>uffer that contains data and d                                                                                                    | Explorer                                               | database<br>enver process. A PGA is cr                                                                             | Sebus: Prefs                                                 |                                                                                                    |
| Advice ····     Advice ····     Oracle Enterprise Mail     Ne Edt View Favo     Paddess Photo//144.25     Oracle Enterp     Database Control     Database: orcl us.ora:     Memory Para     ScA PGA     The Program Global A started.     Aggregate P                                                                                                    | hager (SYS) - Memory Par-<br>rites Tools Help<br>(2) (2) Search (a) Fav-<br>(a) 226:5500(em/console/data)<br>rise Manager 10g<br>(console/data)<br>rise Manager 10g<br>(console/data)<br>rise Manager 10g<br>(console/data)<br>rise Manager 10g<br>(console/data)<br>rise Manager 10g<br>(console/data)<br>(console/data)                                                        | ameters - Microsoft Internet<br>ortes @Media 3 2 2 c<br>pase/instance/memory?target=orc<br>meters<br>uffer that contains data and o                                                                                                    | Explorer                                               | database<br>erver process. A PGA is cr                                                                             | Sabue Profe                                                  | Partabase                                                                                                    |
| Advice …     Advice …     Advice Interprise Market for the Edit View Favo     Address The Edit View Favo     Address The Program Global A     started.     Aggregate P     Current PGA Alloc                                                                                                    | Asger (SY5) - Memory Par<br>rites Tools Help<br>Col Coleman State<br>1 Coleman State<br>1 Coleman S                                                                 | ameters - Microsoft Internet<br>ortes @Media @ 2 - c<br>pase/instance/memory?target=orc<br>meters<br>uffer that contains data and o<br>MB I Adduce                                                                                           | Explorer                                               | detabase<br>erver process. A PGA is cr                                                                             | Sebus Prefs                                                  | vences Helo Loao<br>Database                                                                                                    |
| Advice ····     Oracle Interprise Mail     Fie Edt View Favo     Pack · ···     Address Philosophilip ():1+1.25     ORACLE Enterp     Database Control     Database Control     Database Control     Database Control     Sca PGA     The Program Global A started.     Aggregate P     Current PGA Alloc     Maximum PGA Alloc                                                                                                    | Alger (SYS) - Memory Para<br>Intes Tools Help<br>Color States<br>I Color States<br>I C                                                 | ameters - Microsoft Internet<br>ortes @Media @ 2 - 4<br>base/instance/memory?target=orc<br>meters<br>uffer that contains data and of<br>MB I Addice                                                                                          | Explorer                                               | database                                                                                                    | Sabua Prefe                                                  | Patabase                                                                                                    |
| Advice ····     Advice ····     Advice Interprise Market     File Edt View Favo     Padet      Advess The Edt View Favo     Advess The Edt View Favo     Advess The Favo     Database Control     Database Control     Database     Database Control     Database Control     Databas | Aleger (SY5) - Memory Para<br>Ites Tools Help<br>Composition (International Composition)<br>Ites Manager 10g<br>Ites Manager 10g                                                                                 | ameters - Microsoft Internet<br>orites @Media @ @<br>base/instance/memory?target=orc<br>meters<br>offer that contains data and of<br>MB . Applice                                                                                            | Explorer                                               | database                                                                                                    | Sabar Prefe                                                  | vences Heb Logo<br>Database                                                                                                    |
| Advice ····     Advice ····     Advice Interprise Market     File Edt View Favo     Address      Address      http://i141.25     CRACLE Enterp     Database Control      Database control      Database control      Database control      Cathe Control      Cache Hit Perce     PGA Memory Usage                                                                                                    | hager (SYS) - Memory Para<br>Intes Tools Help<br>(2) (2) (2) Search (a) Fair<br>8.226:5500/en/console/datab<br>rise Manager 10g<br>(sea com > Memory Para<br>meters<br>rea (PGA) is a memory b<br>GA Target [24<br>ated (KB) 49929<br>ated (KB) 79688<br>(since startup)<br>ntage (%) 100<br>Details                                                                                                    | ameters - Microsoft Internet<br>ortes @Media 3 2- 4<br>nase/instance/memory/target=orc<br>meters<br>uffer that contains data and of<br>MB X Advice                                                                                           | Explorer                                               | database<br>enver process. A PGA is cr                                                                             | Sebus Prefs                                                  | vences Heb Looo<br>Database                                                                                                    |
| Advice ····     Advice ····     Advice Interprise Marchelle Enterprise Marchelle Enterprise Marchelle · · · · · · · · · · · · · · · · · ·                                                                                                    | And the second second s                                                                                                    | ameters - Microsoft Internet<br>ortes @Media 3 2 2 c<br>ase/instance/memory?target=orc<br>meters<br>uffer that contains data and o<br>MB Achice<br>s than the total system men                                                               | Explorer                                               | database<br>enver process. A PGA is cr<br>red by the operating system                                              | Sature Prets                                                 | In a server process                                                                                                    |
| Advice ····     Advice ····     Advice Interprise Marchele Enterprise Marchele Enterprise Marchele Control     Address      http://144.25     CRACLE Enterprise     Database: orcl us.ora     Memory Para     SGA PGA     The Program Global A     started.     Aggregate P     Current PGA Alloc     Cache Hit Perce     PGA Memory Usage     of TIP The sum of PG     SGA PGA                                                                                                    | Alger (SYS) - Memory Para<br>rites Tools Help<br>Colored Search Car Fave<br>8.226:5500/em/console/datab<br>rise Manager 10g<br>Colored Search Car Fave<br>rise Manager 10g<br>Colored Search Car Fave<br>rea (PGA) is a memory b<br>GA Target 24<br>rated (KE) 49929<br>rated (KE) 49929<br>rated (KE) 79688<br>(since startup)<br>ritage (%) 100<br>Details<br>A and SGA should be les                                                                                                    | ameters - Microsoft Internet<br>ortes @Media @ D- c<br>pase/instance/memory/target=orc<br>meters<br>uffer that contains data and o<br>MB Active<br>s than the total system men                                                               | Explorer                                               | database<br>enver process. A PGA is cr<br>red by the operating system                                              | Sature Profe                                                 | n a server process                                                                                                    |
| Advice ····     Advice ····     Advice Interprise Mathematical Enterprise Mathematical Address Interprise Mathematical Address Interprise Mathematical Address Interprise Control     Database - orcl us.ora     Memory Para     SCA PGA     The Program Global A     started.     Aggregate P     Current PGA Alloc     Maximum PGA Alloc     Cache Hit Perce     PGA Memory Usage     of TIP The sum of PG     SCA PGA     Cache Hit Perce     PGA Memory Usage     of TIP The sum of PG     SCA PGA                                                                                                    | Asger (SYS) - Memory Para<br>rites Tools Help<br>Color State<br>Association of the second state<br>rise Manager 10g<br>Color State<br>rise Manager 10g<br>Color State<br>rise State<br>rise Stat | ameters - Microsoft Internet<br>ortes @Media @ 2 - c<br>pase/instance/memory/target=orc<br>meters<br>uffer that contains data and o<br>MB C Addice<br>s than the total system men<br>he changes are made to bot                              | Explorer                                               | database<br>enver process. A PGA is cr<br>red by the operating syster<br>ning instance which require               | Setue: Prefs<br>eated by Oracle whe<br>m and other applicati | n a server process                                                                                                    |
| Advice                                                                                                    | Asger (SYS) - Memory Para<br>Intes Tools Help<br>Color State<br>I Color State<br>I Color                                  | ameters - Microsoft Internet<br>ortes @Media @ @- d<br>base/instance/memory?target=orc<br>meters<br>uffer that contains data and d<br>MB @ Addice<br>s than the total system men<br>he changes are made to both                              | Explorer                                               | database<br>ever process. A PGA is cr<br>red by the operating system<br>ning instance which require                | Sature Prefs                                                 | n a server process                                                                                                    |
| Advice ····     Advice ····     Advice Interprise Market     File Edt View Favo     Address The Edt View Favo     Address The Favo     Address The File     Database Control     Database Control     Database Contro     Database Control     Database Control     Database Control  | Auger (SYS) - Memory Para<br>Intes Tools Help<br>Comparison (Console/datab<br>Inter Manager 10g<br>Comparison (Console/datab<br>rise Manager 10g<br>Comparison (Console/datab<br>rise Manager 10g<br>rise Manager 10g<br>rise Manager 10g<br>ri                                                                                                    | ameters - Microsoft Internet<br>ortes @Media @ @ - 4<br>base/instance/memory?target=orc<br>meters<br>uffer that contains data and o<br>MB Addite<br>s than the total system mem<br>he changes are made to bot<br>start database to invoke.   | Explorer                                               | database<br>ever process. A PGA is cr<br>red by the operating system<br>ning instance which require                | setue Prefs                                                  | n a server process                                                                                                    |
| Advice ····     Advice ····     Advice Interprise Market     File Edt View Favo     Address Advices Interprise Control     Catabase Control     Database Control     Database Control     Database Control     Catabase Control     Catabase     Catabase Control     Catabase Control     Catabase     Ca | Auger (SY5) - Memory Para<br>Intes Tools Help<br>Composition (Console/datab<br>rise Manager 10g<br>Cle.com > Memory Para<br>meters<br>rea (PGA) is a memory b<br>GA Target [24<br>cated (KB) 49929<br>(since startup)<br>riage (%) 100<br>Details<br>A and SGA should be les<br>SPFILE only. Otherwise ti<br>trols, if changed, must rec                                                                                                    | ameters - Microsoft Internet<br>orites @Media @ @                                                                                                    | Coplorer                                               | database<br>enver process. A PGA is cr<br>red by the operating syster<br>ning instance which require               | Sobue Prefs                                                  | In a server process<br>ons.<br>Revert) (Apple                                                                                                    |
| Advice     Advice     Advice Interprise Market     File Edt View Favo     Address      http://1141.25     Cractle Enterp     Database Control      Database Control      Database Control      Database Control      Database Control      Cache Hit Perce      PGA Memory Usage      G' TIP The sum of PG     SGA PGA      Apply changes to     static parameters.      G' TIP * indicates con                                                                                                    | bager (SYS) - Memory Parantes         tes       Tools         8.226:5500/em/console/datab         rise Manager 10g         cle.com       > Memory Para         meters         rea (PGA) is a memory b         GA Target       [24]         rated (KB)       19929         rated (KB)       100         Details       A and SGA should be les         SPFILE only. Otherwise titols, if changed, must red                                                                                                    | ameters - Microsoft Internet<br>ortes @Media @ @ - c<br>asse/instance/memory/target=orc<br>meters<br>uffer that contains data and o<br>MB Addice<br>is than the total system men<br>he changes are made to both<br>start database to invoke. | Explorer                                               | erver process. A PGA is cr<br>red by the operating system<br>ning instance which require                           | Sabue Prets                                                  | Database<br>n a server process<br>ons.<br>e database to invo                                                                                                    |
| Advice ····     Advice ····     Advice Interprise Marchelle Enterprise Marchelle Enterprise Marchelle Enterprise Marchelle · · · · · · · · · · · · · · · · · ·                                                                                                    | A and SGA should be les  SPFILE only. Otherwise to  SPFILE only. Otherwise to  SPFILE only. Otherwise                                                                                                    | ameters - Microsoft Internet<br>ortes @Media @ @ - c<br>asse/instance/memory/target=orc<br>meters<br>uffer that contains data and o<br>MB C Acode<br>s than the total system men<br>he changes are made to bot<br>start database to invoke.  | Explorer                                               | database<br>enver process. A PGA is cr<br>red by the operating system<br>ning instance which require<br>a 1 Legout | sature Prets                                                 | In a server process<br>ons.<br>Revent Appl                                                                                                    |
| Advice ····     Advice ····     Advice Interprise Market · · · · · · · · · · · · · · · · · · ·                                                                                                    | A and SGA should be les  SPFILE only. Otherwise t  racie. All rights reserved.  masser 100 Database Control                                                                                                    | ameters - Microsoft Internet<br>ortes @Media @ Q - c<br>asse/instance/memory/target=orc<br>meters<br>uffer that contains data and o<br>MB C Addite<br>s than the total system men<br>he changes are made to bot<br>start database to invoke. | Coplorer                                               | database<br>enver process. A PGA is cr<br>red by the operating system<br>ning instance which require<br>a 1 Legout | sature Prets                                                 |                                                                                                    |

3. PGA Aggregate Target Advice 图显示在高速缓存中找到数据(以便您不需访问磁盘)的频率。在本文中,应 当注意当前的 PGA Aggregate Size 被设为 24 MB 左右,所有请求的服务的 88% 以上都从内存中获得。 这还 显示溢出范围从 12 MB 左右开始。在 12 MB 时,PGA 请求应用高速缓存的概率大约为 90%。PGA Aggregate Size 指示(根据当前的工作负载和数据库中的会话数量),在该数据库中为所有 PGA 分配的大小不超过 24 MB。 单击 OK 。

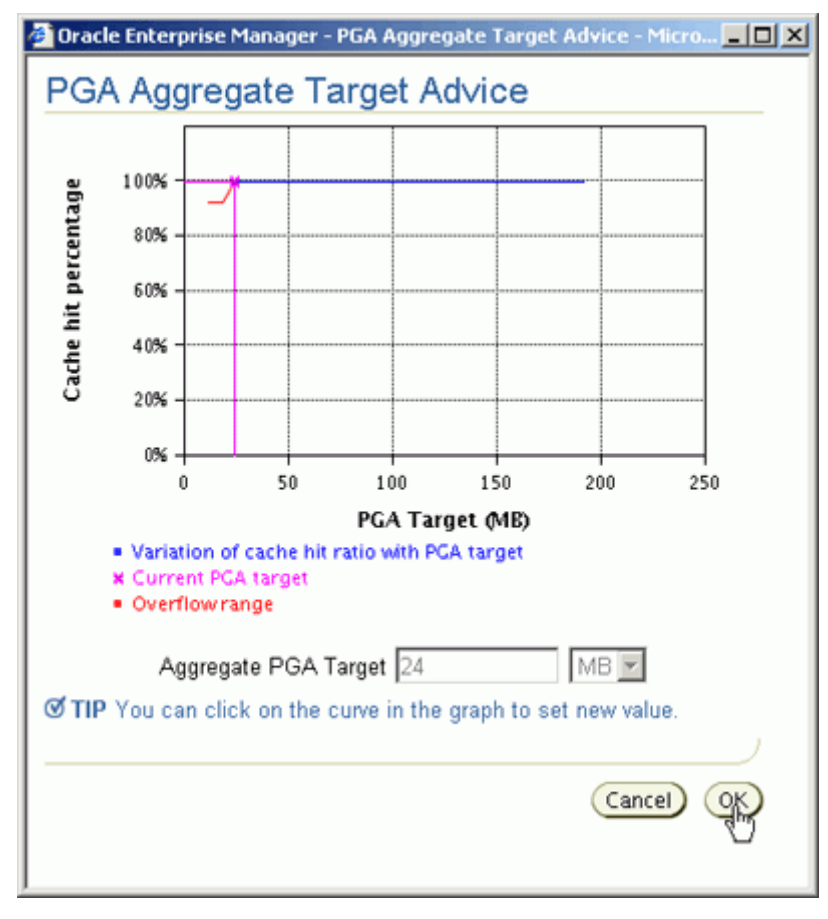

4. 单击 PGA Memory Usage Details 。

| 📲 Dracle Enterprise Manager (SYS) - Memory Parameters - Microsoft Internet Explorer                                                            |                                           | l e x |
|----------------------------------------------------------------------------------------------------|-------------------------------------------|-------|
| File Edit View Favorites Tools Help                                                                                                    |                                           | - 25  |
| 4+Back + → - 🕼 🛃 🖓 Search 📾 Favorites 🖓 Media 🏈 🖓 - 🎯 🕅 - 🗐 🎉                                                                                  |                                           |       |
| Address 👔 http://144.25.8.226:5500/em/console/database/instance/memory?target=orcl.us.orade.com8type=oracle_database#                          | වේ 🗧 💌                                    | Links |
| ORACLE Enterprise Manager 10g<br>Database Control                                                                                              | Setup Preferences Help Logout<br>Database | ×     |
|                                                                                                    |                                           |       |
| Database: orcl us oracle.com > Memory Parameters                                                                                               |                                           |       |
| Memory Parameters                                                                                                    |                                           | _     |
| SGA PGA                                                                                                    |                                           |       |
| The Program Global Area (PGA) is a memory buffer that contains data and control information for a server process. A PGA is created started.    | by Oracle when a server process is        | 5     |
| Aggregate PGA Target 24 MB 💌 Advice                                                                                                    |                                           |       |
| Current PGA Allocated (KB) 49929                                                                                                    |                                           |       |
| Maximum PGA Allocated (KB) 79688<br>(since startup)                                                                                            |                                           |       |
| Cache Hit Percentage (%) 100                                                                                                    |                                           |       |
| PGA Memory Usage Details                                                                                                    |                                           |       |
| TIP The sum of PGA and SGA should be less than the total system memory minus memory required by the operating system and                       | other applications.                       |       |
| SGA PGA                                                                                                    |                                           |       |
| Apply changes to SPFILE only. Otherwise the changes are made to both the SPFILE and the running instance which requires tha static parameters. | t you restart the database to invoke      | ;     |
| IIP * indicates controls, if changed, must restart database to invoke.                                                                         |                                           |       |
|                                                                                                    | Show SQL Revert Apply                     | Ĩ     |
| Copyright © 1996, 2003, Oracle. All rights reserved.<br>About Oracle Enterprise Manager 100 Database Control                                   |                                           |       |
|                                                                                                    |                                           | ¥     |
| http://144.25.8.226:5500/em/console/database/instance/memory?target=orcl.us.oracle.com8type=oracle_database#                                   | internet                                  |       |

5. 本图显示内存大小请求的使用率详情和各种 PGA 内存请求的执行百分率。 单击 OK 。

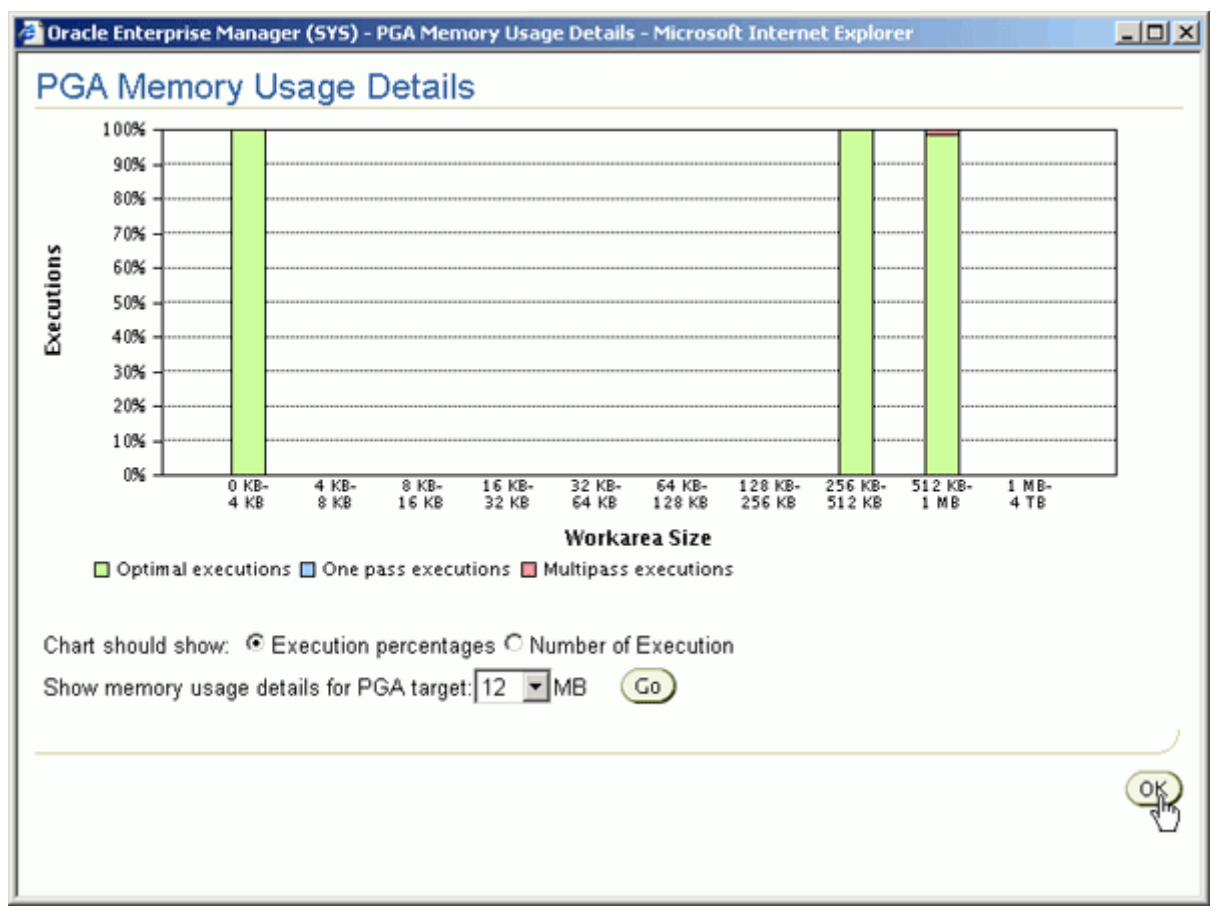

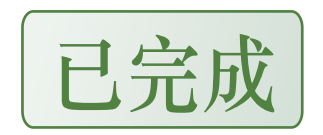